# GS700TR Smart Switch Software Administration Manual

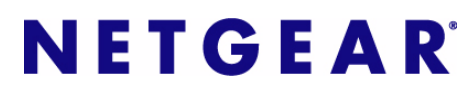

NETGEAR, Inc. 4500 Great America Parkway Santa Clara, CA 95054 USA

202-10303-01 May, 2008 © 2007, 2008 by NETGEAR, Inc. All rights reserved. FullManual.

#### **Technical Support**

Please refer to the support information card that shipped with your product. By registering your product at *http://www.netgear.com/register*, we can provide you with faster expert technical support and timely notices of product and software upgrades.

NETGEAR, INC. Support Information

Phone: 1-888-NETGEAR, for US & Canada only. For other countries, see your Support information card.

E-mail: support@netgear.com

North American NETGEAR website: http://www.netgear.com

#### Trademarks

NETGEAR, the NETGEAR logo, and Auto Uplink are trademarks or registered trademarks of NETGEAR, Inc. Microsoft, Windows, and Windows NT are registered trademarks of Microsoft Corporation. Other brand and product names are registered trademarks or trademarks of their respective holders. Portions of this document are copyright Intoto, Inc.

May, 2008

#### **Statement of Conditions**

In the interest of improving internal design, operational function, and/or reliability, NETGEAR reserves the right to make changes to the products described in this document without notice.

NETGEAR does not assume any liability that may occur due to the use or application of the product(s) or circuit layout(s) described herein.

#### Certificate of the Manufacturer/Importer

It is hereby certified that the Gigabit Smart Switch has been suppressed in accordance with the conditions set out in the BMPT-AmtsblVfg 243/1991 and Vfg 46/1992. The operation of some equipment (for example, test transmitters) in accordance with the regulations may, however, be subject to certain restrictions. Please refer to the notes in the operating instructions.

The Federal Office for Telecommunications Approvals has been notified of the placing of this equipment on the market and has been granted the right to test the series for compliance with the regulations.

#### Bestätigung des Herstellers/Importeurs

Es wird hiermit bestätigt, daß dasGigabit Smart Switch gemäß der im BMPT-AmtsblVfg 243/1991 und Vfg 46/1992 aufgeführten Bestimmungen entstört ist. Das vorschriftsmäßige Betreiben einiger Geräte (z.B. Testsender) kann jedoch gewissen Beschränkungen unterliegen. Lesen Sie dazu bitte die Anmerkungen in der Betriebsanleitung.

Das Bundesamt für Zulassungen in der Telekommunikation wurde davon unterrichtet, daß dieses Gerät auf den Markt gebracht wurde und es ist berechtigt, die Serie auf die Erfüllung der Vorschriften hin zu überprüfen.

#### Voluntary Control Council for Interference (VCCI) Statement

This equipment is in the Class B category (information equipment to be used in a residential area or an adjacent area thereto) and conforms to the standards set by the Voluntary Control Council for Interference by Data Processing

Equipment and Electronic Office Machines aimed at preventing radio interference in such residential areas. When used near a radio or TV receiver, it may become the cause of radio interference. Read instructions for correct handling.

#### **Product and Publication Details**

| Model Number:               | GS700TR              |
|-----------------------------|----------------------|
| Publication Date:           | May, 2008            |
| Product Family:             | GS700TR Smart Switch |
| Product Name:               | Gigabit Smart Switch |
| Home or Business Product:   | Business             |
| Language:                   | English              |
| Publication Part Number:    | 202-10303-01         |
| Publication Version Number: | 1.0                  |

## v1.0, May, 2008

## Contents

## **GS700TR Smart Switch Software Administration Manual**

| About This Manual                                                      |      |
|------------------------------------------------------------------------|------|
| Audience                                                               | xiii |
| Organization                                                           | xiii |
| Additional Documentation                                               | xiv  |
| Conventions, Formats and Scope                                         | xiv  |
| How to Use This Manual                                                 | xvi  |
| How to Print this Manual                                               | xvi  |
| Revision History                                                       | xvii |
| Chapter 1<br>Getting Started                                           |      |
| Connecting the Switch to the Network                                   | 1-1  |
| Switch Management Interface                                            | 1-2  |
| SmartWizard Discovery in a Network with a DHCP Server                  | 1-3  |
| SmartWizard Discovery in a Network without a DHCP Server               | 1-4  |
| Manually Assigning Network Parameters                                  | 1-4  |
| NIC Setting on the Host that Accesses the GS700TR Gigabit Smart Switch | 1-5  |
| SmartWizard Discovery Utilities                                        | 1-6  |
| Password Change                                                        | 1-7  |
| Firmware Upgrade                                                       | 1-7  |
| Exit                                                                   | 1-8  |
| Understanding the User Interfaces                                      | 1-8  |
| Using the Web Interface                                                | 1-9  |
| Using SNMP                                                             | 1-14 |
| Common Parameter Values                                                | 1-15 |
| Interface Naming Convention                                            | 1-15 |
| Chapter 2<br>Configuring System Information                            |      |
| System Information                                                     | 2-1  |

| Defining System Information        | 2-3  |
|------------------------------------|------|
| Network Connectivity               | 2-3  |
| Time                               | 2-5  |
| Time Configuration                 | 2-7  |
| SNTP Global Status                 | 2-10 |
| SNTP Server Configuration          | 2-12 |
| SNTP Server Status                 | 2-13 |
| Denial of Service                  | 2-14 |
| Configuring DNS                    | 2-17 |
| DNS Global Configuration           | 2-17 |
| DNS Server Configuration           | 2-18 |
| Host Configuration                 | 2-19 |
| DNS Dynamic Host Configuration     | 2-20 |
| SNMP V1/V2                         | 2-21 |
| Community Configuration            | 2-21 |
| Trap Configuration                 | 2-23 |
| Trap Flags                         | 2-24 |
| SNMP v3 User Configuration         | 2-25 |
| LLDP                               | 2-27 |
| LLDP Global Configuration          | 2-27 |
| Interface Configuration            | 2-28 |
| LLDP Statistics                    | 2-30 |
| Local Device Information           | 2-31 |
| Remote Device Information          | 2-33 |
| LLDP-MED                           | 2-34 |
| LLDP-MED Global Configuration      | 2-34 |
| LLDP-MED Interface configuration   | 2-35 |
| LLDP-MED Local Device Information  | 2-37 |
| LLDP-MED Remote Device Information | 2-38 |
| DHCP Filtering                     | 2-40 |
| Configuration                      | 2-40 |
| Interface Configuration            | 2-41 |
| DHCP Relay                         | 2-43 |
| BOOTP/DHCP Relay Configuration     | 2-44 |
| BOOTP/DHCP Status                  | 2-45 |

#### Chapter 3 Configuring Switching Information

| Configuring and Viewing Device Port Information   | 3-1  |
|---------------------------------------------------|------|
| Port Configuration                                | 3-1  |
| Flow Control                                      |      |
| Creating LAGs                                     |      |
| LAG Configuration                                 |      |
| LAG Membership                                    |      |
| LACP Configuration                                |      |
| LACP Port Configuration                           |      |
| Managing VLANs                                    |      |
| VLAN Configuration                                |      |
| VLAN Membership Configuration                     |      |
| Port VLAN ID Configuration                        |      |
| Voice VLAN                                        |      |
| Voice VLAN Properties                             |      |
| Voice VLAN Port Setting                           |      |
| Voice VLAN OUI                                    |      |
| Configuring Spanning Tree Protocol                |      |
| STP Switch Configuration/Status                   |      |
| CST Configuration                                 |      |
| CST Port Configuration                            |      |
| CST Port Status                                   |      |
| Rapid STP Configuration                           |      |
| MST Configuration                                 |      |
| MST Port Configuration                            |      |
| STP Statistics                                    |      |
| Configuring IGMP Snooping                         |      |
| Global Configuration                              |      |
| IGMP Snooping Interface Configuration             |      |
| Viewing Multicast Forwarding Database Information |      |
| IGMP Snooping Table                               |      |
| MFDB Table                                        | 3-38 |
| MFDB Statistics                                   |      |
| IGMP Snooping VLAN Configuration                  |      |

| Multicast Router Configuration                    | 3-42 |
|---------------------------------------------------|------|
| Multicast Router VLAN Configuration               | 3-43 |
| Configuring IGMP Snooping Queriers                | 3-45 |
| IGMP Snooping Querier Configuration               | 3-45 |
| IGMP Snooping Querier VLAN Configuration          | 3-46 |
| IGMP Snooping Querier VLAN Status                 | 3-48 |
| Searching and Configuring the Forwarding Database | 3-49 |
| Searching the MAC Address Table                   | 3-49 |
| Dynamic Address Configuration                     | 3-51 |
| MAC Address Table                                 | 3-52 |
| Static MAC Address                                | 3-54 |

## Chapter 4 Configuring Routing

| Configuring IP Settings        | 4-1  |
|--------------------------------|------|
| IP Configuration               | 4-1  |
| VLAN Routing Wizard            | 4-2  |
| IP Statistics                  | 4-4  |
| Configuring VLAN Routing       | 4-7  |
| VLAN Routing Configuration     | 4-8  |
| Configuring Router Discovery   | 4-9  |
| Router Discovery Configuration | 4-9  |
| Configuring and Viewing Routes | 4-11 |
| Configuring ARP                | 4-13 |
| ARP Cache                      | 4-14 |
| Global ARP Configuration       | 4-15 |
| ARP Entry Configuration        | 4-16 |
| ARP Entry Management           | 4-18 |
|                                |      |

## Chapter 5

## Configuring Quality of Service

| Configuring Class of Service  | 5-1 |
|-------------------------------|-----|
| Basic CoS Configuration       | 5-2 |
| CoS Interface Configuration   | 5-3 |
| Interface Queue Configuration | 5-5 |
| 802.1p to Queue Mapping       | 5-6 |
| DSCP to Queue Mapping         | 5-8 |

| Configuring Differentiated Services   | 5-10 |
|---------------------------------------|------|
| Defining DiffServ                     | 5-10 |
| Diffserv Configuration                | 5-11 |
| Class Configuration                   | 5-13 |
| Policy Configuration                  | 5-16 |
| Service Configuration                 | 5-19 |
| Service Statistics                    | 5-21 |
| Chapter 6                             |      |
| Managing Device Security              |      |
| Management Security Settings          | 6-1  |
| Change Password                       | 6-1  |
| RADIUS Configuration                  | 6-2  |
| Configuring TACACS+                   | 6-9  |
| Authentication List Configuration     | 6-12 |
| Configuring Management Access         | 6-14 |
| HTTP Configuration                    | 6-14 |
| Secure HTTP Configuration             | 6-15 |
| Certificate Download                  | 6-17 |
| Access Profile Configuration          | 6-18 |
| Access Rule Configuration             | 6-19 |
| Port Authentication                   | 6-21 |
| 802.1X Configuration                  | 6-22 |
| Port Authentication                   | 6-23 |
| Port Summary                          | 6-27 |
| Traffic Control                       | 6-28 |
| MAC Filter Configuration              | 6-29 |
| MAC Filter Summary                    | 6-30 |
| Storm Control                         | 6-31 |
| Port Security Configuration           | 6-32 |
| Port Security Interface Configuration | 6-33 |
| Security MAC Address                  | 6-35 |
| Protected Ports Membership            | 6-36 |
| Configuring Access Control Lists      | 6-37 |
| MAC ACL                               | 6-38 |
| MAC Rules                             | 6-40 |

| MAC Binding Configuration  | .6-42 |
|----------------------------|-------|
| MAC Binding Table          | .6-43 |
| IP ACL                     | .6-44 |
| IP Rules                   | .6-46 |
| IP Extended Rule           | .6-47 |
| IP Binding Configuration   | .6-51 |
| IP Binding Table           | .6-53 |
| VLAN ACL Configuration     | .6-54 |
| ACL Interface/VLAN Summary | .6-55 |
|                            |       |

## Chapter 7 Monitoring the System

| Switch Statistics          | 7-1  |
|----------------------------|------|
| Viewing Port Statistics    | 7-4  |
| Port Statistics            | 7-4  |
| Port Detailed Statistics   | 7-5  |
| EAP Statistics             | 7-12 |
| Managing Logs              | 7-14 |
| Memory Logs                | 7-14 |
| FLASH Log Configuration    | 7-16 |
| Server Log Configuration   | 7-18 |
| Trap Logs                  | 7-21 |
| Event Logs                 | 7-22 |
| Configuring Port Mirroring | 7-23 |
| Multiple Port Mirroring    | 7-23 |

#### Chapter 8 Maintenance

| Save All Applied Changes         | 8-1 |
|----------------------------------|-----|
| System Reset                     | 8-2 |
| Reset Configuration to Defaults  | 8-3 |
| Upload File From Switch          | 8-3 |
| Uploading Files                  | 8-5 |
| Download File To Switch (TFTP)   | 8-5 |
| Downloading a File to the Switch | 8-7 |
| HTTP File Download               | 8-8 |
| Dual Image Configuration         | 8-9 |

| Viewing the Dual Image Status | 8-11 |
|-------------------------------|------|
| Ping                          | 8-12 |
| TraceRoute                    | 8-13 |

# **About This Manual**

The NETGEAR<sup>®</sup> GS700TR Smart Switch<sup>TM</sup> Software Administration Manual describes how to configure and operate the Gigabit Smart Switch using its included software features by using the Web-based graphical user interface (GUI). The book describes the software configuration procedures and explains the options available within those procedures. The Smart Switch software architecture accommodates a variety of software modules so that a platform running Smart Switch software can be a Layer 2 switch in a basic network or a Layer 3 router with static routing support in a large, complex network.

## Audience

The information in this guide is intended for any of the following individuals:

- System administrators who are responsible for configuring and operating a network using GS700TR Smart Switch software
- Level 1 and/or Level 2 Support providers

To obtain the greatest benefit from this guide, you should have basic knowledge of Ethernet and networking concepts. Once basic configuration of the switch is performed, it will function in a network using its remaining factory default parameters. However, a greater level of configuration —anywhere from the basic up to the maximum possible—will give your network the full benefit of the switch's features. The web interface simplifies this configuration at all levels.

## Organization

The GS700TR Smart Switch Software Administration Manual contains the following chapters:

- Chapter 1, "Getting Started" on page 1-1 contains information about performing the initial system configuration and accessing the user interface.
- Chapter 2, "Configuring System Information" on page 2-1 describes how to configure administrative features such as SNMP, DHCP, and port information.
- Chapter 3, "Configuring Switching Information" on page 3-1 describes how to manage and monitor the layer 2 switching features.

- Chapter 4, "Configuring Routing" on page 4-1 describes how to configure the layer 3 routing features.
- Chapter 5, "Configuring Quality of Service" on page 5-1 describes how to manage the GS700TR Smart Switch software ACLs, and how to configure the Differentiated Services and Class of Service features.
- Chapter 6, "Managing Device Security" on page 6-1 contains information about configuring switch security information such as port access control, TACACS+, and RADIUS server settings.
- Chapter 7, "Monitoring the System" on page 7-1 describes how to view a variety of information about the switch and its port, and to configure how the switch monitors events.
- Chapter 8, "Maintenance" on page 8-1 describes features to help you manage the switch.

## **Additional Documentation**

The following documentation provides additional information about GS700TR Smart Switch software:

• Release notes for this GS700TR Smart Switch product describes issues and workarounds.

## **Conventions, Formats and Scope**

The conventions, formats, and scope of this manual are described in the following paragraphs:

• Typographical Conventions. This manual uses the following typographical conventions::

| Italic | Emphasis, books, CDs, file and server names, extensions |
|--------|---------------------------------------------------------|
| Bold   | User input, IP addresses, GUI screen text               |
| Fixed  | Command prompt, CLI text, code                          |
| italic | URL links                                               |

• Formats. This manual uses the following formats to highlight special messages:

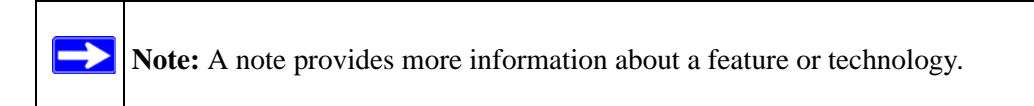

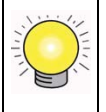

**Tip:** This format is used to highlight a procedure that will save time or resources.

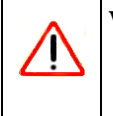

**Warning:** A caution provides information about critical aspects of the configuration, combination of settings, events, or procedures that can adversely affect network connectivity, security, and so on.

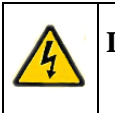

**Danger:** This is a safety warning. Failure to take heed of this notice may result in personal injury or death.

• Scope. This manual is written for the Smart Switch according to these specifications:

| Product Version         | GS700TR Gigabit Smart Switch |
|-------------------------|------------------------------|
| Manual Publication Date | May, 2008                    |

**Note:** Product updates for the GS724TR are available on the NETGEAR, Inc. website at *http://kbserver.netgear.com/products/GS724TR.asp.* Product updates for the GS748TR are available on the NETGEAR, Inc. website at *http://kbserver.netgear.com/products/GS748TR.asp.* 

## How to Use This Manual

The HTML version of this manual includes the following:

- Buttons, > and < , for browsing forwards or backwards through the manual one page at a time
- A button that displays the table of contents and an button. Double-click on a link in the table of contents or index to navigate directly to where the topic is described in the manual.
- A **button** to access the full NETGEAR, Inc. online knowledge base for the product model.
- Links to PDF versions of the full manual and individual chapters.

## How to Print this Manual

To print this manual, you can choose one of the following options, according to your needs.

- **Printing a Page from HTML**. Each page in the HTML version of the manual is dedicated to a major topic. Select File > Print from the browser menu to print the page contents.
- **Printing from PDF**. Your computer must have the free Adobe Acrobat reader installed in order to view and print PDF files. The Acrobat reader is available on the Adobe Web site at *http://www.adobe.com*.
  - Printing a PDF Chapter. Use the PDF of This Chapter link at the top left of any page.
    - Click the *PDF of This Chapter* link at the top left of any page in the chapter you want to print. The PDF version of the chapter you were viewing opens in a browser window.
    - Click the print icon in the upper left of your browser window.
  - **Printing a PDF version of the Complete Manual**. Use the *Complete PDF Manual* link at the top left of any page.
    - Click the *Complete PDF Manual* link at the top left of any page in the manual. The PDF version of the complete manual opens in a browser window.

• Click the print icon in the upper left of your browser window.

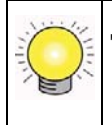

**Tip:** If your printer supports printing two pages on a single sheet of paper, you can save paper and printer ink by selecting this feature.

## **Revision History**

| Part Number  | Version<br>Number | Date      | Description                                         |
|--------------|-------------------|-----------|-----------------------------------------------------|
| 202-10303-01 | 1.0               | May, 2008 | Product update: New software and new user Interface |

# Chapter 1 Getting Started

This chapter provides an overview of starting your NETGEAR GS700TR Gigabit Smart Switch and accessing the user interface. It also leads you through the steps to use the SmartWizard Discovery utility. This chapter contains the following sections:

- "Connecting the Switch to the Network" on page 1-1
- "Switch Management Interface" on page 1-2
- "SmartWizard Discovery in a Network with a DHCP Server" on page 1-3
- "SmartWizard Discovery in a Network without a DHCP Server" on page 1-4
- "SmartWizard Discovery Utilities" on page 1-6
- "Understanding the User Interfaces" on page 1-8

## **Connecting the Switch to the Network**

To enable remote management of the switch through a Web browser or SNMP, you must connect the switch to the network. The switch comes up with a default IP address of 192.168.0.239, and DHCP is enabled by default.

To access the switch over a network you must first configure it with network information (an IP address, subnet mask, and default gateway). You can assign the IP information automatically by using a BOOTP or DHCP server.

After you configure network information, such as the IP address and subnet mask, and the switch is physically and logically connected to the network, you can manage and monitor the switch remotely through a Web browser or an SNMP-based network management system.

After you perform the physical hardware installation, you need to make a connection to the switch so that you can do one of the following:

- Manually configure network information for the management interface, or
- Enable the management interface as a DHCP or BOOTP client on your network (if not already enabled) and then view the network information after it is assigned by the DHCP server.

Follow these steps:

- 1. Power on the switch.
- 2. Configure network information.
- 3. The switch comes up with a default IP address of 192.168.0.239.

After the switch is connected to the network, you can use the default IP address for remote access to the switch by using a Web browser and logging in to the web interface. You should then be able to select the IP Configuration, under the **System > Management > IP Configuration** menu, for either Static, BOOTP, or DHCP IP assignment.

## Switch Management Interface

NETGEAR provides the SmartWizard Discovery utility with this product. This program runs under Microsoft Windows XP or Windows 2000 and provides a "front end" that discovers the switches on your network segment. When you power up your switch for the first time, the SmartWizard Discovery utility enables you to configure its basic network parameters without prior knowledge of the IP address or subnet mask. Following such configuration, this program leads you into the Web User Interface.

Table 1-1 shows some features of the SmartWizard Discovery utility.

 Table 1-1.
 SmartWizard Discovery Utility

| Management Method             |                                                                                                    |
|-------------------------------|----------------------------------------------------------------------------------------------------|
| SmartWizard Discovery utility | <ul> <li>No IP address or subnet mask setup needed</li> <li>Discover all switches on the network</li> <li>User-friendly interface under Microsoft Windows</li> <li>Firmware upgrade capability</li> <li>Password change feature (available at the application level, i.e. when the switch is not at the boot level)</li> <li>Provides entry to web configuration of switch</li> </ul> |

For more details about the SmartWizard Discovery utility, see "SmartWizard Discovery in a Network with a DHCP Server" on page 1-3 or "SmartWizard Discovery in a Network without a DHCP Server" on page 1-4.

## SmartWizard Discovery in a Network with a DHCP Server

To install the switch in a network with a DHCP server, use the following steps:

- 1. Connect the GS700TR Smart Switch to a DHCP network.
- 2. Power on the switch by connecting its AC-DC power adapter.
- 3. Install the SmartWizard Discovery utility on your computer.
- 4. Start the SmartWizard Discovery utility.
- 5. Click **Discover** for the SmartWizard Discovery utility to find your GS700TR Gigabit Smart Switch. You should see a screen similar to the one shown in Figure 1-1.

| MAC Address           | IP Address    | Protocol Version | Product Name | System Name | Location   | DHCP    | Subnet Mask   | Gateway       |
|-----------------------|---------------|------------------|--------------|-------------|------------|---------|---------------|---------------|
| 02-18-12-AA-BB-CC     | 10.131.12.168 | 2.001.002        | GS748TR      |             |            | Enable  | 255.255.255.0 | 10.131.12.1   |
| 00-11-18-11-22-33     | 10.131.12.99  | 2.001.002        | NETGEAR GS   |             |            | Disable | 255.255.255.0 | 10.131.12.1   |
| 00-22-18-1A-F2-62     | 10.131.12.161 | 2.001.002        | NETGEAR GS   |             |            | Disable | 255.255.255.0 | 10.131.12.1   |
|                       |               |                  |              |             |            |         |               |               |
|                       |               |                  |              |             |            |         |               |               |
|                       |               |                  |              |             |            |         |               |               |
|                       |               |                  |              |             |            |         |               |               |
|                       |               |                  |              |             |            |         |               |               |
|                       |               |                  |              |             |            |         |               |               |
|                       |               |                  |              |             |            |         |               |               |
| •                     |               |                  |              |             |            |         |               | Þ             |
|                       |               |                  |              |             | DHCP Refre | sh      |               | Discover      |
| ce Setting            |               |                  |              |             |            |         |               |               |
| Configuration Setting |               | Password Chang   | ie           | V           | Veb Access | 1       | Firm          | nware Upgrade |

#### Figure 1-1

- 6. Make a note of the displayed IP address assigned by the DHCP server. You will need this value to access the switch directly from a web browser (without using the SmartWizard Discovery utility).
- 7. Select your switch by clicking on the line that shows it. Then click the Web Access button. The SmartWizard Discovery utility displays a login window similar to Figure 1-2 on page 1-4.

| NETGEAR<br>Connect with Innovation |          | GS748TR<br>48-port Gigobit Smart Switch<br>with Static Routing |
|------------------------------------|----------|----------------------------------------------------------------|
| Login Help                         |          |                                                                |
|                                    |          | *                                                              |
|                                    | ( tasia  |                                                                |
|                                    | Password | <u>v</u>                                                       |
|                                    |          |                                                                |
|                                    |          |                                                                |
|                                    |          |                                                                |
|                                    |          |                                                                |

#### Figure 1-2

Use your web browser to manage your switch. The default password is **password**. Then use this page to proceed to management of the switch covered in "Using the Web Interface" on page 1-9.

## SmartWizard Discovery in a Network without a DHCP Server

This section describes how to set up your switch in a network without a DHCP server, and is divided into the following tasks:

- "Manually Assigning Network Parameters" on page 1-4
- "NIC Setting on the Host that Accesses the GS700TR Gigabit Smart Switch" on page 1-5

## **Manually Assigning Network Parameters**

If your network has no DHCP service, you must assign a static IP address to your switch. If you choose, you can assign it a static IP address, even if your network has DHCP service.

To assign a static IP address:

- 1. Connect the GS700TR Gigabit Smart Switch to your existing network.
- 2. Power on the switch by plugging in the AC-DC power adapter. (Default IP is 192.168.0.239),
- 3. Install the SmartWizard Discovery utility on your computer.

- 4. Start the SmartWizard Discovery utility.
- 5. Click **Discover** for the SmartWizard Discovery utility to find your GS700TR Gigabit Smart Switch. You should see a screen similar to Figure 1-1 on page 1-3.
- 6. Click Configuration Setting. A screen similar to Figure 1-3 appears.

| Product Name | GS748TR             | MAC Address | 02-18-12-AA-BB-CC   |
|--------------|---------------------|-------------|---------------------|
| IP Address   | 10 . 131 . 12 . 168 | Subnet Mask | 255 . 255 . 255 . 0 |
| Gateway      | 10 . 131 . 12 . 1   | System Name |                     |
| Location     |                     | Password    |                     |
| DHCP         | Enable              |             |                     |

Figure 1-3

- 7. Choose the **Disable** radio box to disable DHCP.
- **8.** Enter your chosen switch IP address, gateway IP address and subnet mask, and then type your password and click **Set**.

Please ensure that your PC and the GS700TR Gigabit Smart Switch are in the same subnet. Make a note of these settings for later use.

# NIC Setting on the Host that Accesses the GS700TR Gigabit Smart Switch

The settings of your network interface card (NIC) under the MS Windows OS are made with entries into Windows screen pages similar to the ones shown in Figure 1-4. For comparison, refer to the settings pages of the switch shown in Figure 1-1 on page 1-3 and in Figure 1-3 on page 1-5, although they do not appear in the Windows view. You need Windows Administrator privileges to change these settings.

| iternet Protocol (TCP/IP) Properties                                                                           |                                                                             |  |  |  |  |  |
|----------------------------------------------------------------------------------------------------|-----------------------------------------------------------------------------|--|--|--|--|--|
| General Alternate Configuration                                                                                |                                                                             |  |  |  |  |  |
| You can get IP settings assigned aut<br>this capability. Otherwise, you need t<br>the appropriate IP settings. | omatically if your network supports<br>o ask your network administrator for |  |  |  |  |  |
| <ul> <li>Obtain an IP address automatic</li> </ul>                                                             | ally                                                                        |  |  |  |  |  |
| Use the following IP address: -                                                                                |                                                                             |  |  |  |  |  |
| IP address:                                                                                                    |                                                                             |  |  |  |  |  |
| Subnet mask:                                                                                                   |                                                                             |  |  |  |  |  |
| Default gateway:                                                                                               |                                                                             |  |  |  |  |  |
| • Obtain DNS server address aut                                                                                | omatically                                                                  |  |  |  |  |  |
| O Use the following DNS server a                                                                               | ddresses:                                                                   |  |  |  |  |  |
| Preferred DNS server:                                                                                          |                                                                             |  |  |  |  |  |
| Alternate DNS server:                                                                                          | · · ·                                                                       |  |  |  |  |  |
|                                                                                                    | Advanced                                                                    |  |  |  |  |  |
|                                                                                                    | OK Cancel                                                                   |  |  |  |  |  |

#### Figure 1-4

To modify your NIC settings:

- 1. On your PC, access the MS Windows operating system TCP/IP Properties.
- 2. Set IP address and subnet mask appropriately. The subnet mask value should be identical to that set in the switch. The PC IP address must be different from that of the switch but lie in the same subnet.
- **3.** Click Web Access in the SmartWizard Discovery utility to enable the management screens as described in "SmartWizard Discovery Utilities".

## **SmartWizard Discovery Utilities**

Alternatively, from the SmartWizard Discovery utility's main page, shown in Figure 1-1 on page 1-3, you can access these additional functions:

- "Password Change" on page 1-7
- "Firmware Upgrade" on page 1-7

## **Password Change**

To set a new password:

1. Click Password Change from the Switch Setting section. The Password Change screen appears. You can set a new password. In this process, you are required to enter the old password and to confirm the new one.

Note: Password Change is only available at the application level, i.e. when the switch is not at the boot level

2. Click Set to enable the new password.

You can set a new password of up to 20 ASCII characters.

## **Firmware Upgrade**

The application software for the GS700TR Gigabit Smart Switch is upgradeable, enabling your switch to take advantage of improvements and additional features as they become available. The upgrade procedure and the required equipment are described below. This procedure assumes that you have downloaded or otherwise obtained the firmware upgrade and that you have it available as a binary file on your computer. This procedure uses the TFTP protocol to implement the transfer from computer to switch.

**Note:** You can also upgrade the firmware using the TFTP Download and HTTP Download features mentioned in this book. See "Download File To Switch (TFTP)" on page 8-5.

To upgrade your firmware:

1. Click **Firmware Upgrade** from the main screen (see Figure 1-1 on page 1-3), after you have selected the switch to upgrade. The following screen appears:

|                                                                                                    | Status                   | Product Name | IP Address    |
|----------------------------------------------------------------------------------------------------|--------------------------|--------------|---------------|
|                                                                                                    |                          | GS748TR      | 10.131.12.168 |
|                                                                                                    |                          |              |               |
|                                                                                                    |                          |              |               |
|                                                                                                    |                          |              |               |
|                                                                                                    |                          |              |               |
|                                                                                                    |                          |              |               |
|                                                                                                    |                          |              |               |
|                                                                                                    |                          |              |               |
| [◀]                                                                                                    |                          |              |               |
|                                                                                                    |                          |              | <u>•</u>      |
| Jpgrade Configuration                                                                                       |                          |              |               |
| Jpgrade Configuration<br>Product Name                                                                       | GS748TR                  |              |               |
| Jpgrade Configuration<br>Product Name<br>Product IPAddress                                                  | GS748TR<br>10.131.12.168 |              |               |
| Jpgrade Configuration ———<br>Product Name<br>Product IPAddress<br>Product Assigned Firmware                 | GS748TR<br>10.131.12.168 |              | Browse        |
| Jpgrade Configuration<br>Product Name<br>Product IPAddress<br>Product Assigned Firmware                     | GS748TR<br>10.131.12.168 |              | Browse        |
| Jpgrade Configuration<br>Product Name<br>Product IPAddress<br>Product Assigned Firmware<br>Upgrade Password | GS748TR<br>10.131.12.168 |              | Browse        |
| Jpgrade Configuration<br>Product Name<br>Product IPAddress<br>Product Assigned Firmware<br>Jpgrade Password | GS748TR<br>10.131.12.168 |              | Browse        |

#### Figure 1-5

- 2. Enter the following values into the appropriate places in the form:
  - **Firmware Path**. The location of the new firmware. If you do not know the location, you can click Browse to locate the file.
  - **Password**. Enter your password; the default password is 'password'.
  - Upgrade State. Shows upgrading in progress.
- **3.** Click **Start** to begin loading the upgrade. The system software is automatically loaded. When the process is complete, the switch automatically reboots.

## Exit

Click Exit from the Switch Setting section to close the SmartWizard Discovery utility.

## **Understanding the User Interfaces**

GS700TR Smart Switch software includes a set of comprehensive management functions for configuring and monitoring the system by using one of the following methods:

- Web User Interface
- Simple Network Management Protocol (SNMP)

Each of the standards-based management methods allows you to configure and monitor the components of the GS700TR Smart Switch software. The method you use to manage the system depends on your network size and requirements, and on your preference.

The *GS700TR Smart Switch Software Administration Manual* describes how to use the Web-based interface to manage and monitor the system.

## Using the Web Interface

To access the switch by using a Web browser, the browser must meet the following software requirements:

- HTML version 4.0, or later
- HTTP version 1.1, or later
- JavaScript<sup>™</sup> version 1.5, or later

Use the following procedures to log on to the Web Interface:

- 1. Open a Web browser and enter the IP address of the switch in the Web browser address field.
- 2. The factory default password is **password**. Type the password into the field on the login screen, and then click **Login**. Passwords are case sensitive.

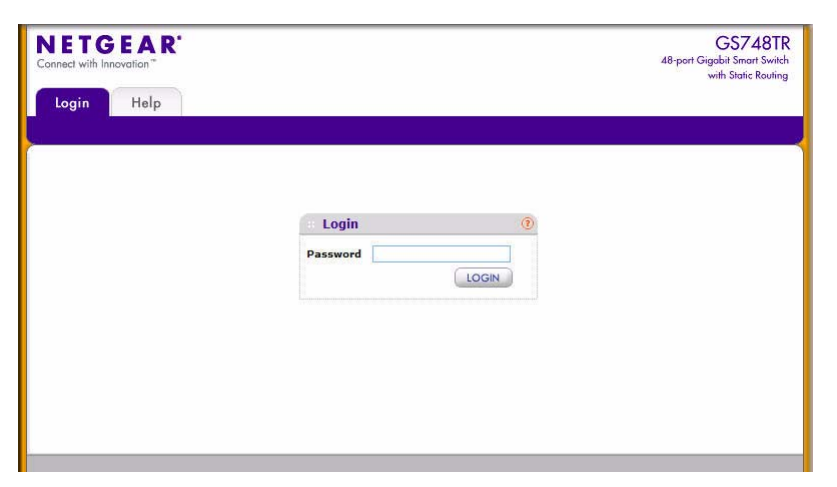

#### Figure 1-6

3. After the system authenticates you, the System Information page displays.

Figure 1-1 shows the layout of the GS700TR Smart Switch software Web interface. Each Web page contains three main areas: navigation tree on the left, the configuration status and options, and the tabs at the top that provide access to all the configuration functions of the switch and remain constant.

| NETGEAR<br>Connect with Innovation | <b>r</b> .                         |          |                                                     |                      |             |       | GS748TR<br>48-port Gigabit Smart Switch<br>with Static Routing |            |
|------------------------------------|------------------------------------|----------|-----------------------------------------------------|----------------------|-------------|-------|----------------------------------------------------------------|------------|
| System Swit                        | tching Routing                     | QoS      | Security                                            | Monitoring           | Maintenance | Help  | LOGOUT                                                         |            |
| Management   Devi                  | ce View   SNMP   LLDF              | Service: | 5                                                   | 11-                  |             |       |                                                                |            |
|                                    | System Inform                      | ation    |                                                     |                      |             |       |                                                                | Logout     |
| IP Configuration     Time          | System Inform                      | ation    |                                                     |                      |             | 0     |                                                                | Button     |
| > Denial of Service                | System Name                        |          |                                                     |                      | 7           |       |                                                                |            |
| > DNS                              | System Location                    |          |                                                     |                      | 1           |       |                                                                |            |
| T                                  | System Contact                     |          | 1004456                                             |                      |             |       |                                                                |            |
|                                    | System Object ID                   |          | 1.3.6.1.4.1.45                                      | 26.100. <b>4</b> .13 |             |       |                                                                |            |
|                                    | Date & Time                        |          | Apr 11 2008 23                                      | 3:52:12              |             |       |                                                                |            |
|                                    | System Up Time<br>Base MAC Address |          | 0 days 1 hours 24 mins 35 secs<br>02:18:12:AA:BB:CC |                      |             |       |                                                                | Help Link  |
|                                    |                                    |          |                                                     |                      |             |       |                                                                |            |
|                                    | Versions                           |          |                                                     |                      |             | (1)   |                                                                |            |
|                                    | Model Name                         | Hardw    | are Version                                         | Boot Version         | Software Ve | rsion |                                                                |            |
|                                    | GS748TR                            | 0×2      |                                                     | 4.6                  | 3.0.1       |       |                                                                | 📐 Help Pag |
|                                    |                                    |          | <b></b>                                             |                      |             |       |                                                                | Access     |
|                                    |                                    |          |                                                     |                      |             |       | *                                                              |            |
|                                    | <                                  |          |                                                     |                      | Ш           |       | ](>)                                                           |            |
|                                    |                                    |          |                                                     |                      |             |       | REFRESH CANCEL APPLY                                           |            |
| Copyright © 1996-2008              | Netgear ®                          |          |                                                     |                      |             |       |                                                                | 1          |
|                                    |                                    |          |                                                     |                      |             |       |                                                                |            |
| Navigation                         | n Tree C                           | Confia   | uration S                                           | Status and           | Options     |       |                                                                |            |

#### Figure 1-7

#### **Navigation Tabs**

The navigation tabs are along the top of the Web interface. The tabs give you quick access to the various device functions.

When you select a tab, its hierarchical-tree view is on the left side of the Web interface. The tree view contains a list of various device features. The branches in the navigation tree can be expanded to view all the components under a specific feature, or retracted to hide the feature's components.

The tree consists of a combination of folders, subfolders, and configuration and status HTML pages. Click the folder to view the options in that folder. Each folder contains either subfolders or HTML pages, or a combination of both. Figure 1-8 on page 1-11 shows an example of a folder, subfolder, and HTML page in the navigation menu. When you click a folder or subfolder, it becomes preceded by a down arrow symbol and, if there is a subfolder, the folder expands to display the contents. If you click an HTML page, a new page displays in the main frame.

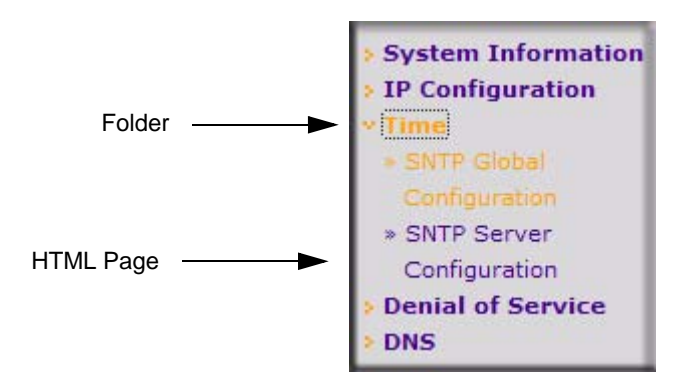

#### Figure 1-8

#### **Configuration and Monitoring Options**

The panel directly under the tabs and to the right of the navigation menu displays the configuration information or status for the page you select. On pages that contain configuration options, you can input information into fields or select options from dropdown menus.

Each page contains access to the HTML-based help that explains the fields and configuration options for the page. Many pages also contain command buttons.

The following command buttons are used throughout the pages in the Web interface:

 Table 1-2.
 Common Command Buttons

| Button  | Function                                                                                                    |
|---------|----------------------------------------------------------------------------------------------------|
| Add     | Click <b>Add</b> to update the switch with the values on a screen. If you want the switch to retain<br>the new values across a power cycle, you must perform a <b>Save</b> . Use the <b>Maintenance &gt;</b><br><b>Save Config &gt; Save Configuration</b> page. For more information, see "Save All Applied<br>Changes" on page 8-1. |
| Apply   | Clicking the <b>Apply</b> button sends the updated configuration to the switch. Configuration changes take effect immediately, but some changes are not retained across a power cycle unless you save them to the system configuration file.                                                                                          |
| Cancel  | Click <b>Cancel</b> to cancel the configuration on the screen and reset the data on the screen to the latest value of the switch.                                                                                                    |
| Delete  | To remove a configured item, select it and click <b>Delete</b> .                                                                                                    |
| Refresh | Clicking the <b>Refresh</b> button refreshes the page with the latest information from the router.                                                                                                    |
| Logout  | Clicking the Logout button ends the session.                                                                                                    |

**Warning:** Submitting changes makes them effective during the current boot session only. You must save any changes if you want them to be retained across a power cycle (reboot).

Note: To save configuration changes across a reboot, use the Maintenance > Save Config > Save Configuration page. For more information, see "Save All Applied Changes" on page 8-1.

#### **Device View**

 $\rightarrow$ 

The Device View is a Java<sup>®</sup> applet that displays the ports on the switch. This graphic provides an alternate way to navigate to configuration and monitoring options. The graphic also provides information about device ports, current configuration and status, table information, and feature components.

The Device View is available from the **System> Device View** page.

The port coloring indicates if a port is currently active. Green indicates that the port is enabled, red indicates that an error has occurred on the port, and blue indicates that the link is disabled.

Figure 1-9 shows the Device View of the system.

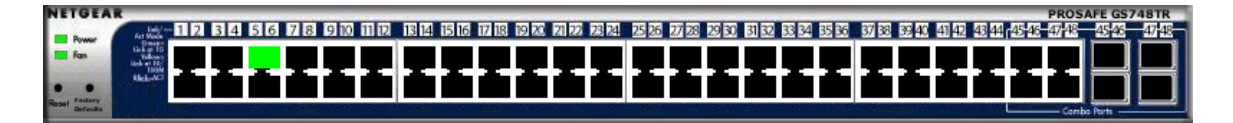

#### Figure 1-9

Click the port you want to view or configure to see a menu that displays statistics and configuration options. Click the menu option to access the page that contains the configuration or monitoring options.

| NETGE<br>Connect with Innovat | AR'         |           |             |                            |                                                                                                    |                   | 48-p                                                                    | GS748TR<br>port Gigabit Smart Switch<br>with Static Routing                                                                                                    |
|-------------------------------|-------------|-----------|-------------|----------------------------|----------------------------------------------------------------------------------------------------|-------------------|-------------------------------------------------------------------------|----------------------------------------------------------------------------------------------------|
| System                        | Switching   | Routing   | QoS         | Security                   | Monitoring                                                                                                    | Maintenance       | e Help                                                                  | LOGOUT                                                                                                    |
| Management                    | Device View | SNMP   LL | DP Services |                            |                                                                                                    |                   | Ser.                                                                    |                                                                                                    |
| NETGEAT                       | A MALE      |           |             | Port<br>Port<br>Spa<br>VLA | 22 22 23 20 10<br>Configuration<br>Detailed Statistics<br>Summary Statistics<br>nning Tree Port Configuration | iguration/Status  | P<br>4 42 43 44 45 45 47<br>4 40 45 45 45 45 45 45 45 45 45 45 45 45 45 | OSAFE GS748TR<br>48 050 0745<br>0745<br>07 |
|                               |             |           |             | IGM<br>Port<br>Port        | P Snooping<br>Security Interface Co<br>Security Static<br>Security Dynamic                                    | ►<br>onfiguration | Interface Conf<br>Multicast Rout<br>Multicast Rout                      | iguration<br>er Configuration<br>er VLAN Configuratior                                                                                                    |
|                               |             |           |             |                            |                                                                                                    |                   | 1                                                                       |                                                                                                    |

#### Figure 1-10

If you click the graphic but do not click a specific port, the main menu appears, as Figure 1-11 shows. This menu contains the same option as the navigation tabs at the top of the page.

| onnect with Innove | AR'                                                                                       |                                                                            |                |                   |                                                     |             | 48-port ( | GS748T<br>Gigabit Smart Swite<br>with Static Routin |
|--------------------|-------------------------------------------------------------------------------------------|----------------------------------------------------------------------------|----------------|-------------------|-----------------------------------------------------|-------------|-----------|-----------------------------------------------------|
| System             | Switching                                                                                 | Routing                                                                    | QoS            | Security          | Monitoring                                          | Maintenance | Help      | LOGOUT                                              |
| Management         | Device View                                                                               | SNMP   LLDP                                                                | Services       |                   |                                                     |             |           |                                                     |
|                    | System ><br>Switching ><br>GoS ><br>Security ><br>Monitoring ><br>Maintenance +<br>Help > | Management Sect<br>Access<br>Port Authentication<br>Traffic_Control<br>ACL | urity ><br>Adv | ic )<br>anced Por | 2.1X Configuration<br>4 Authentication<br>t Summary |             | PROS      |                                                     |

Figure 1-11

#### Help Page Access

Every page contains a link to the online help  $\boxed{100}$ , which contains information to assist in configuring and managing the switch. The online help pages are context sensitive. For example, if the IP Addressing page is open, the help topic for that page displays if you click Help. Figure 1-7 on page 1-10 shows the location of the Help link on the Web interface.

#### **User-Defined Fields**

User-defined fields can contain 1-159 characters, unless otherwise noted on the configuration Web page. All characters may be used except for the following (unless specifically noted in for that feature):

```
\ <
/ >|
* |
?
```

## Using SNMP

For GS700TR Smart Switch software that includes the SNMP module, you can configure SNMP groups and users that can manage traps that the SNMP agent generates.

GS700TR Smart Switch uses both standard public MIBs for standard functionality and private MIBs that support additional switch functionality. All private MIBs begin with a "-" prefix. The main object for interface configuration is in -SWITCHING-MIB, which is a private MIB. Some interface configurations also involve objects in the public MIB, IF-MIB.

SNMP is enabled by default. The **System > Management > System Information** web page, which is the page that displays after a successful login and, for the supported MIBs, the **System > SNMP > SNMP v1/v2 > Supported MIBs** web page, display the information you need to configure an SNMP manager to access the switch.

Any user can connect to the switch using the SNMPv3 protocol, but for authentication and encryption, the switch supports only one user which is **admin**; therefore there is only one profile that can be created or modified.

To configure an SNMPv3 profile by using the Web interface:

- 1. Select System > SNMP > SNMPv3 > User Configuration from the hierarchical tree on the left side of the Web interface.
- 2. From the User menu, select the User Name.

To use SNMPv3 Authentication for this user, set a password of eight or more alphanumeric characters.

- **3.** To enable authentication, use the **Authentication Protocol** menu to select either **MD5** or **SHA** for the authentication protocol.
- 4. To enable encryption, use the **Encryption Protocol** menu to select **DES** for the encryption scheme. Then, enter an encryption code of eight or more alphanumeric characters in the **Encryption Key** field.
- 5. Click Apply.

To access configuration information for SNMPv1 or SNMPv2, click **System > SNMP > SNMPv1/v2** and click the page that contains the information to configure.

## **Common Parameter Values**

Parameter values might be names (strings) or numbers. To use spaces as part of a name parameter, enclose the name value in double quotes. For example, the expression "System Name with Spaces" forces the system to accept the spaces. Empty strings ("") are not valid user-defined strings. Table 1-3 describes common parameter values and value formatting.

| Parameter         | Description                                                                                                    |
|-------------------|----------------------------------------------------------------------------------------------------|
| ipaddr            | This parameter is a valid IP address. You can enter the IP address in the following formats:<br>a.b.c.d (8.8.8.8)                                                                       |
| Interface         | g1, g2, etc. for the physical interfaces.                                                                                                    |
| Logical Interface | Represents a logical interface. This is applicable for a LAG (port-channel) interface which is represented as I1, I2, and applicable for a VLAN routing interface represented as r1, r2 |

 Table 1-3.
 Parameter Descriptions

## **Interface Naming Convention**

GS700TR Smart Switch Switch supports physical and logical interfaces. Interfaces are identified by their type and the interface number. The physical ports are gigabit interfaces and are numbered on the front panel. You configure the logical interfaces by using the software. The following table describes the naming convention for all interfaces available on the switch.

| Table 1-4. Types of Interfa | ace |
|-----------------------------|-----|
|-----------------------------|-----|

| Interface                    | Description                                                                                               | Example                 |
|------------------------------|----------------------------------------------------------------------------------------------------|-------------------------|
| Physical                     | The physical ports are gigabit Ethernet<br>interfaces and are numbered sequentially<br>starting from one. | g1, g2, g3              |
| Link Aggregation Group (LAG) | LAG interfaces are logical interfaces that are only used for bridging functions.                          | 1,  2,  3<br>LAG1, LAG2 |
| VLAN Routing                 | VLAN routing interfaces are only used for routing functions.                                              | r1, r2, r3              |

# Chapter 2 Configuring System Information

Use the features in the **System** tab to define the switch's relationship to its environment. The **System** tab contains links to the following features:

- "System Information" on page 2-1
- "Network Connectivity" on page 2-3
- "Time" on page 2-5
- "Denial of Service" on page 2-14
- "Configuring DNS" on page 2-17
- "DHCP Filtering" on page 2-41
- "SNMP v3 User Configuration" on page 2-26
- "LLDP" on page 2-28
- "LLDP-MED" on page 2-35
- "DHCP Filtering" on page 2-41
- "DHCP Relay" on page 2-44

## **System Information**

After a successful login, the System Information page displays. Use this page to configure and view general device information.

To display the System Information page:

1. Click System > Management > System Information in the navigation tree.

| NETGEAR'                 |                                                                                                    |                                                |                                                                                     |                |       | GS748TR<br>48-port Gigobit Smart Switch<br>with Static Routing |
|--------------------------|----------------------------------------------------------------------------------------------------|------------------------------------------------|-------------------------------------------------------------------------------------|----------------|-------|----------------------------------------------------------------|
| System Switch            | ning Routing                                                                                                    | QoS Sec                                        | urity Monitoring                                                                    | Maintenance    | Help  | LOGOUT                                                         |
| Management   Device      | View   SNMP   LLDP                                                                                                    | Services                                       |                                                                                     |                |       |                                                                |
| System Information       | System Inform                                                                                                    | ation                                          |                                                                                     |                |       |                                                                |
| IP Configuration         | System Informa                                                                                                    | ation                                          |                                                                                     |                | (7)   |                                                                |
| Denial of Service<br>DNS | System Name<br>System Location<br>System Contact<br>Serial Number<br>System Object ID<br>Date & Time<br>System Up Time<br>Base MAC Address | 12344<br>1.3.6.1<br>Apr 11<br>0 days<br>02:18: | i6<br>.4.1.4526.100.4.13<br>2008 23:52:12<br>1 hours 24 mins 35 secs<br>12:AA:BB:CC |                |       |                                                                |
|                          | Versions                                                                                                    |                                                | ion Boot Version                                                                    | Collinson Mari | 1     |                                                                |
|                          | GS748TR                                                                                                    | 0x2                                            | 4.6                                                                                 | 3.0.1          | 51011 |                                                                |
|                          | (<)                                                                                                    |                                                |                                                                                     | . III.         |       |                                                                |
|                          |                                                                                                    |                                                |                                                                                     |                |       | REFRESH J CANCEL APPLY                                         |

#### Figure 2-1

| Table 2-1. System Description Fields | Table 2-1. | System | Description | Fields |
|--------------------------------------|------------|--------|-------------|--------|
|--------------------------------------|------------|--------|-------------|--------|

| Field            | Description                                                                                                    |
|------------------|----------------------------------------------------------------------------------------------------|
| System Name      | Enter the name you want to use to identify this switch. You may use up to 31 alpha-numeric characters. The factory default is blank. |
| System Location  | Enter the location of this switch. You may use up to 31 alpha-numeric characters. The factory default is blank.                      |
| System Contact   | Enter the contact person for this switch. You may use up to 31 alpha-<br>numeric characters. The factory default is blank.           |
| Serial Number    | The serial number of the switch.                                                                                                    |
| System Object ID | The base object ID for the switch's enterprise MIB.                                                                                  |
| Date & Time      | The current date and time.                                                                                                    |
| System Up Time   | Displays the number of days, hours, and minutes since the last system restart.                                                       |
| Base MAC Address | The universally assigned network address.                                                                                            |
| Model Name       | The model name of this switch.                                                                                                    |
| Hardware Version | The hardware version of the switch.                                                                                                  |
| Field            | Description                         |
|------------------|-------------------------------------|
| Boot Version     | The bootcode version of the switch. |
| Software Version | The software version of the switch. |

Table 2-1. System Description Fields (continued)

## **Defining System Information**

- 1. Open the System Information page.
- 2. Define the following fields: System Name, System Location, and System Contact.
- 3. Click Apply.

The system parameters are applied, and the device is updated.

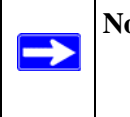

**Note:** If you want the switch to retain the new values across a power cycle, you must perform a save. Click **Maintenance > Save Configuration** to save all applied changes.

# **Network Connectivity**

The network interface is the logical interface used for in-band connectivity with the switch via any of the switch's front panel ports. The configuration parameters associated with the switch's network interface do not affect the configuration of the front panel ports through which traffic is switched or routed.

The Network Connectivity page allows you to change the IP information using the Web interface.

To access the page:

1. Click **System > Management > IP Configuration** in the navigation tree.

| onnect with Innovatio        | A K         |                                                                                           |                           |             |            |             | 48-port G | GS748T<br>Gigabit Smart Swite<br>with Static Routin |
|------------------------------|-------------|-------------------------------------------------------------------------------------------|---------------------------|-------------|------------|-------------|-----------|-----------------------------------------------------|
| System                       | Switching   | Routing                                                                                   | QoS                       | Security    | Monitoring | Maintenance | Help      | LOGOUT                                              |
| Management                   | Device View | SNMP   LLDP                                                                               | Services                  |             |            |             |           |                                                     |
| System Inform                | nation I    | P Configuration                                                                           |                           |             |            |             |           |                                                     |
| IP Configurati<br>Time       | on          | IP Configuration                                                                          |                           |             |            | •           |           |                                                     |
| > Denial of Service<br>> DNS | rice        | <ul> <li>Dynamic IP Addre</li> <li>Dynamic IP Addre</li> <li>Static IP Address</li> </ul> | ess (DHCP)<br>ess (BOOTP) |             |            |             |           |                                                     |
|                              | I           | P Address                                                                                 |                           | 10.131.12.1 | .68        |             |           |                                                     |
|                              | S           | ubnet Mask                                                                                |                           | 255.255.25  | 5.0        |             |           |                                                     |
|                              |             | efault Gateway                                                                            |                           | 10.131.12.1 |            |             |           |                                                     |
|                              | 1           | Management VL/                                                                            | AN                        |             |            | (2)         |           |                                                     |
|                              | 4           | lanagement VLAN ID                                                                        | 1                         |             | (1 - 4078) |             |           |                                                     |
|                              |             |                                                                                           |                           |             |            |             |           |                                                     |
|                              |             |                                                                                           |                           |             |            |             |           |                                                     |
|                              |             |                                                                                           |                           |             |            |             |           |                                                     |

#### Figure 2-2

- **2.** To access the switch over a network, you must first configure it with IP information (IP address, subnet mask, and default gateway). You can configure the IP information using any of the following options:
  - Dynamic IP Address (DHCP)
  - Dynamic IP Address (BOOTP)
  - Static IP Address

| Field       | Description                                                                                                    |
|-------------|----------------------------------------------------------------------------------------------------|
| IP Address  | The IP address of the network interface. The factory default value is 192.168.0.239.<br><b>Note</b> : Each part of the IP address must start with a number other than zero. For example, IP addresses 001.100.192.6 and 192.001.10.3 are not valid. |
| Subnet Mask | The IP subnet mask for the interface. The factory default value is 255.255.255.0.                                                                                                    |

| Field              | Description                                                                                                    |
|--------------------|----------------------------------------------------------------------------------------------------|
| Default Gateway    | The default gateway for the IP interface. The factory default value is 192.168.0.1.                                                                                                    |
| Management VLAN ID | Specifies the management VLAN ID of the switch. The range is 1-4078. The management VLAN is used for management of the switch. This field is configurable for administrative users and read-only for other users. |

- **3.** Click **Cancel** to cancel the configuration on the screen and reset the data on the screen to the latest value of the switch.
- 4. If you change any of the network connection parameters, click Apply to apply the changes to the system. If you want the switch to retain the new values across a power cycle, you must perform a save by clicking Maintenance > Save Configuration. For more information, see "Save All Applied Changes" on page 8-1.

# Time

GS700TR Smart Switch software supports the Simple Network Time Protocol (SNTP).

SNTP assures accurate network device clock time synchronization up to the millisecond. Time synchronization is performed by a network SNTP server. GS700TR Smart Switch software operates only as an SNTP client and cannot provide time services to other systems.

Time sources are established by Stratums. Stratums define the accuracy of the reference clock. The higher the stratum (where zero is the highest), the more accurate the clock. The device receives time from stratum 1 and above since it is itself a stratum 2 device.

The following is an example of stratums:

- Stratum 0: A real time clock is used as the time source, for example, a GPS system.
- **Stratum 1:** A server that is directly linked to a Stratum 0 time source is used. Stratum 1 time servers provide primary network time standards.
- **Stratum 2**: The time source is distanced from the Stratum 1 server over a network path. For example, a Stratum 2 server receives the time over a network link, via NTP, from a Stratum 1 server.

Information received from SNTP servers is evaluated based on the time level and server type.

SNTP time definitions are assessed and determined by the following time levels:

- **T1**: Time at which the original request was sent by the client.
- T2: Time at which the original request was received by the server.
- **T3**: Time at which the server sent a reply.
- **T4**: Time at which the client received the server's reply.

The device can poll Unicast and Broadcast server types for the server time.

Polling for Unicast information is used for polling a server for which the IP address is known. SNTP servers that have been configured on the device are the only ones that are polled for synchronization information. T1 through T4 are used to determine server time. This is the preferred method for synchronizing device time because it is the most secure method. If this method is selected, SNTP information is accepted only from SNTP servers defined on the device using the SNTP Server Configuration page.

Broadcast information is used when the server IP address is unknown. When a Broadcast message is sent from an SNTP server, the SNTP client listens to the message. If Broadcast polling is enabled, any synchronization information is accepted, even if it has not been requested by the device. This is the least secure method.

The device retrieves synchronization information, either by actively requesting information or at every poll interval. If Unicast and Broadcast polling are enabled, the information is retrieved in this order:

- Information from servers defined on the device is preferred. If Unicast polling is not enabled or if no servers are defined on the device, the device accepts time information from any SNTP server that responds.
- If more than one Unicast device responds, synchronization information is preferred from the device with the lowest stratum.
- If the servers have the same stratum, synchronization information is accepted from the SNTP server that responded first.

MD5 (Message Digest 5) Authentication safeguards device synchronization paths to SNTP servers. MD5 is an algorithm that produces a 128-bit hash. MD5 is a variation of MD4, and increases MD4 security. MD5 verifies the integrity of the communication, authenticates the origin of the communication.

## **Time Configuration**

Use the Time Configuration page to view and adjust SNTP parameters.

To display the Time Configuration page:

- 1. Click System > Management > Time > SNTP Global Configuration in the navigation menu.
- 2. Use the **Time** option to set the time locally on the switch. Select the **Clock Source** as **Local** by checking the radio button to configure the local time.

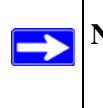

**Note:** If you do not enter a Date and Time, the switch will calculate the date and time using the CPU's clock cycle.

- 3. In the **Date** field, enter the date in the DD/MM/YYYY format.
- 4. In the **Time** field, enter the time in HH:MM:SS format.
- 5. When the Clock Source is set to Local, the Time Zone field is grayed out (disabled):
- **6.** Click **Apply** to send the updated configuration to the switch. Configuration changes take effect immediately.

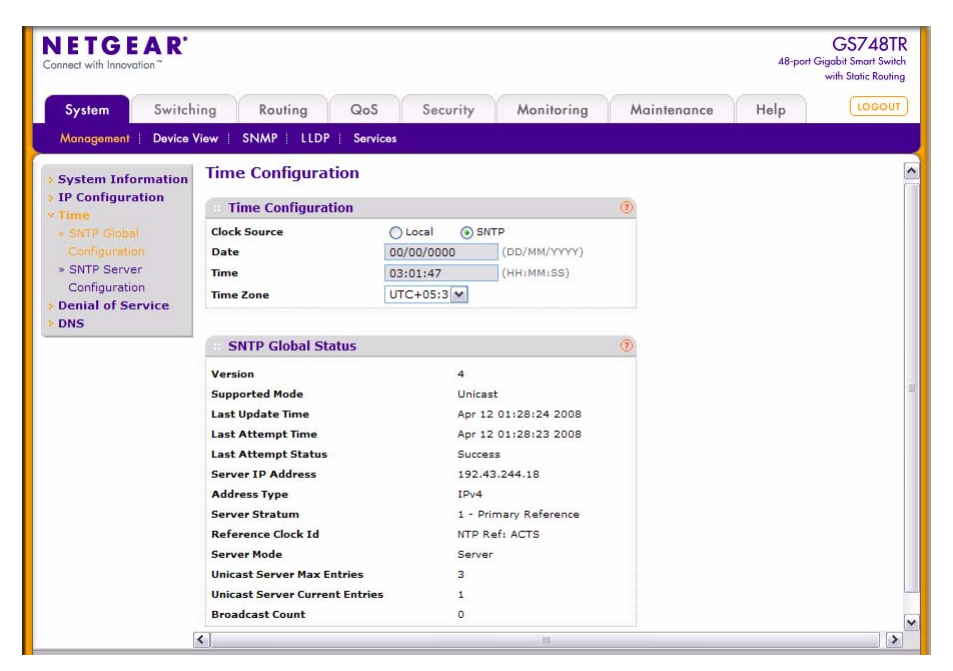

Figure 2-3

To configure the time through SNTP:

- 1. Select the Clock Source as SNTP by checking the radio button.
- 2. When the **Clock Source** is set to 'SNTP', the Date and Time fields are grayed out (disabled). The switch gets the date and time from the network.
- **3.** Use the menu to select the Time Zone in which the switch is located, expressed as the number of hours and, optionally, the number of minutes difference from Coordinated Universal Time (UTC) with Offset Hours and Offset Minutes.
- **4.** Click **Apply** to send the updated configuration to the switch. Configuration changes take effect immediately.

| System     Switching     Routing     QoS     Security     Monitoring     Maintenance     Help       Monaggment     Device View     SNMP     LLDP     Services   System Information Time * SNTP Server Configuration * SNTP Server Configuration * SNTP Server Configuration * SNTP Server Configuration * SNTP Server Configuration * SNTP Server Configuration * SNTP Server Configuration * SNTP Server Configuration * SNTP Server Configuration * SNTP Server Configuration * SNTP Server Configuration * IPV4 M     ① * SNTP Server Configuration * Type * Address * Port * Type * Address * Port * Type * IPV4 M * 192.43.244.18 * 123 * 1 * SNTP Server Status * * SNTP Server Status * * SNTP Server Status * * SNTP Server Status * * SNTP Server Status * * SNTP Server Status * * * SNTP Server Status * * * SNTP Server Status * * * * SNTP Server Status * * * * * * * * * * * * * * * * * * *                                                                                                    | NETGEA                                                 | R'        |                              |                            |                            |                           |                   |                   |             |     | GS748<br>48-port Gigabit Smart Swi<br>with Static Routi |
|----------------------------------------------------------------------------------------------------|--------------------------------------------------------|-----------|------------------------------|----------------------------|----------------------------|---------------------------|-------------------|-------------------|-------------|-----|---------------------------------------------------------|
| Monogement       Device View       SNMP       LLDP       Services         System Information<br>IP Configuration<br>• SNTP Global<br>Configuration<br>• SNTP Server<br>Configuration<br>• SNTP Server<br>Configuration<br>• SNTP Server<br>Configuration<br>• Denial of Service<br>DNS       SNTP Server Configuration<br>• STP Server<br>• Address       Port<br>(1-65535)<br>(1-3)       Image: Configuration<br>• Configuration<br>• Denial of Service<br>DNS         • IPV4       • IPV4       • I23       Image: Configuration<br>• IPV4       • I23       Image: Configuration<br>• IPV4       • IPV4       • IPV                                                                                                    | System Sw                                              | vitching  | Routing                      | g Qo                       | s s                        | ecurity                   | Monitorin         | g                 | Maintenance | Hel | P                                                       |
| System Information<br>IP Configuration<br>SITP Global<br>Configuration<br>SITP Server<br>Configuration<br>Denial of Service<br>DNS       SNTP Server Configuration<br>SITP Server<br>Configuration<br>Denial of Service<br>DNS       SNTP Server<br>Configuration<br>IPV4 ▲ I23 I 4<br>I23 I 4         Import International Service<br>DNS       IPV4 ▲ I23 I 4<br>I23 I 4         Import International Service<br>DNS       IPV4 ▲ I23 I 4<br>I23 I 4         Import International Service<br>DNS       Import Internation<br>International Service<br>DNS       Import Internation<br>International Service<br>International Service<br>International Se | Management   De                                        | vice View | V   SNMP                     | LLDP   Se                  | rvices                     |                           |                   |                   |             |     |                                                         |
| IP Configuration       Server       Address       Port (1-65535) (1-3)       Yersion (1-4)         Some some some some some some some some s                                                                                                    | System Informat                                        | ion S     | NTP Serve                    | r Config                   | uration                    |                           |                   |                   |             |     |                                                         |
| SNTP Global<br>Configuration     Server<br>Type     Address     Port<br>(1-65535)     Priority<br>(1-3)     Version<br>(1-4)       SNTP Server<br>Configuration<br>Denial of Service     IPV4     Imv4     123     Imv4     4       IPV4     IPV4     IPV4     Imv4     123     Imv4     4       Invs     IPV4     Imv4     Imv4     Imv4     123     Imv4       Invs     SNTP Server<br>Time     Imv4     Last<br>Attempt<br>Status     Last<br>Status     Failed<br>Requests       Inv2,43,244,18     Apr 12<br>(129:28)     Apr 12<br>(129:28)     Success     157     0                                                                                                    | IP Configuration                                       |           | SNTP Serve                   | er Configu                 | ration                     |                           |                   |                   | 3           |     |                                                         |
| SMTP Server<br>Configuration<br>Denial of Service         IPV4         Imv         123         Imv         4           IPV4         IPV4         192.43.244.18         123         1         4           Imv4         192.43.244.18         123         1         4           Imv4         Imv4         192.43.244.18         123         1         4           Imv4         Imv4                                                                                                    | <ul> <li>SNTP Global</li> <li>Configuration</li> </ul> |           | Server<br>Type               | Addres                     | s                          | Port<br>(1-65535)         | Priority<br>(1-3) | Version<br>(1-4)  | 1           |     |                                                         |
| Last     Last     Attempt     Requests       192.43.244.18     123     1     4                                                                                                    |                                                        |           | IPV4 💌                       |                            |                            | 123                       | 1                 | 4                 | 3           |     |                                                         |
| Image: SNTP Server Status       Address     Last<br>Update<br>Time     Last<br>Attempt<br>Time     Last<br>Attempt<br>Status     Requests     Failed<br>Requests       192.43.244.18     Apr 12<br>01:29:28     O1:29:28<br>01:29:28     Success     157     0                                                                                                    | Denial of Service                                      |           | IPV4                         | 192.43.2                   | 44.18                      | 123                       | 1                 | 4                 |             |     |                                                         |
| Last<br>UpdateLast<br>AttemptLast<br>AttemptRequestsFailed<br>Requests192.43.244.18Apr12<br>2008Apr12<br>2008Success<br>Success1570                                                                                                    |                                                        | -         | SNTP Serve                   | er Status                  |                            |                           |                   |                   | 3           |     |                                                         |
| Apr 12         Apr 12         Apr 12           192.43.244.18         01.29:28         01:29:28         Success         157         0           2008         2008         2008         157         0         0                                                                                                    |                                                        |           | Address                      | Last<br>Update<br>Time     | Last<br>Attempt<br>Time    | Last<br>Attempt<br>Status | Requests          | Failed<br>Request | ts          |     |                                                         |
|                                                                                                    |                                                        |           | 192. <mark>4</mark> 3.244.18 | Apr 12<br>01:29:28<br>2008 | Apr 12<br>01:29:28<br>2008 | Success                   | 157               | 0                 |             |     |                                                         |
|                                                                                                    |                                                        |           |                              |                            |                            |                           |                   |                   |             |     |                                                         |

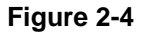

| able 2-3. Time Configuration Fields |                                                                                                    |  |  |  |
|-------------------------------------|----------------------------------------------------------------------------------------------------|--|--|--|
| Field                               | Description                                                                                                    |  |  |  |
| Clock Source                        | Use this field to configure time locally or through SNTP. The default is <b>Local</b> .                                                                                                    |  |  |  |
| Date                                | Specifies the duration of the box in days, months and years since the last reboot. This is the default behavior unless you enter a new Date <b>and</b> Time. The Time and Date will subsequently be changed to match the Time you entered.                                                                                                    |  |  |  |
| Time                                | Specifies the duration of the box in hours, minutes and seconds since the last reboot.                                                                                                    |  |  |  |
| Time Zone                           | When using SNTP/NTP time servers to update the switch's clock, the time data received from the server is based on Coordinated Universal Time (UTC), which is the same as Greenwich Mean Time (GMT). This may not be the time zone in which the switch is located. Time Zone configures a time zone specifying the number of hours and, optionally, the number of minutes difference from UTC with Offset Hours and Offset Minutes. The time zone can affect the display of the current |  |  |  |

#### Т

- 5. Click **Refresh** to refresh the page with the most current data from the switch.
- 6. Click Cancel to cancel the configuration on the screen and reset the data on the screen to the latest value of the switch.

system time. The default value is UTC.

## **SNTP Global Status**

Use the SNTP Global Status page to view information about the system's SNTP client.

To access the SNTP Global Status page:

1. Click System > Management > Time > SNTP Global Configuration in the navigation menu.

| SNTP Global Status             | (                     |
|--------------------------------|-----------------------|
| Version                        | 4                     |
| Supported Mode                 | Unicast               |
| Last Update Time               | Apr 12 01:30:32 2008  |
| Last Attempt Time              | Apr 12 01:30:32 2008  |
| Last Attempt Status            | Success               |
| Server IP Address              | 192.43.244.18         |
| Address Type                   | IPv4                  |
| Server Stratum                 | 1 - Primary Reference |
| Reference Clock Id             | NTP Ref: ACTS         |
| Server Mode                    | Server                |
| Unicast Server Max Entries     | 3                     |
| Unicast Server Current Entries | 1                     |
| Broadcast Count                | 0                     |

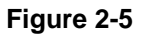

#### Table 2-4. SNTP Global Configuration Fields

| Field             | Description                                                                                            |
|-------------------|----------------------------------------------------------------------------------------------------|
| Version           | Specifies the SNTP Version the client supports.                                                        |
| Supported Mode    | Specifies the SNTP modes the client supports. Multiple modes may be supported by a client.             |
| Last Update Time  | Specifies the local date and time (UTC) the SNTP client last updated the system clock.                 |
| Last Attempt Time | Specifies the local date and time (UTC) of the last SNTP request or receipt of an unsolicited message. |

| Field                             | Description                                                                                                    |
|-----------------------------------|----------------------------------------------------------------------------------------------------|
| Last Attempt Status               | <ul> <li>Specifies the status of the last SNTP request or unsolicited message for both unicast and broadcast modes. If no message has been received from a server, a status of Other is displayed. These values are appropriate for all operational modes:</li> <li>Other: None of the following enumeration values.</li> <li>Success: The SNTP operation was successful and the system time was updated.</li> <li>Request Timed Out: A directed SNTP request timed out without receiving a response from the SNTP server.</li> <li>Bad Date Encoded: The time provided by the SNTP server is not valid.</li> <li>Version Not Supported: The SNTP version supported by the server is not compatible with the version supported by the client.</li> <li>Server Unsynchronized: The SNTP server is not synchronized with its peers. This is indicated via the 'leap indicator' field on the SNTP message.</li> <li>Server Kiss Of Death: The SNTP server indicated that no further queries were to be sent to this server. This is indicated by a stratum field equal to 0 in a message received from a server.</li> </ul> |
| Server IP Address                 | Specifies the IP address of the server for the last received valid packet.<br>If no message has been received from any server, an empty string is<br>shown.                                                                                                    |
| Address Type                      | Specifies the address type of the SNTP Server address for the last received valid packet.                                                                                                    |
| Server Stratum                    | Specifies the claimed stratum of the server for the last received valid packet.                                                                                                    |
| Reference Clock Id                | Specifies the reference clock identifier of the server for the last received valid packet.                                                                                                    |
| Server Mode                       | Specifies the mode of the server for the last received valid packet.                                                                                                    |
| Unicast Sever Max Entries         | Specifies the maximum number of unicast server entries that can be configured on this client.                                                                                                    |
| Unicast Server Current<br>Entries | Specifies the number of current valid unicast server entries configured for this client.                                                                                                    |
| Broadcast Count                   | Specifies the number of unsolicited broadcast SNTP messages that have been received and processed by the SNTP client since last reboot.                                                                                                    |

| Table 2-4, SNTP | <b>Global Configuration</b> | Fields ( | (continued) | ۱. |
|-----------------|-----------------------------|----------|-------------|----|
|                 | olobal oolinigulation       | i icius  | (continucu) | /  |

2. Click **Refresh** to refresh the page with the most current data from the switch.

- **3.** Click **Cancel** to cancel the configuration on the screen and reset the data on the screen to the latest value of the switch.
- **4.** If you change any of the settings on the page, click **Apply** to send the updated configuration to the switch. Configuration changes take effect immediately.

#### **SNTP Server Configuration**

Use the SNTP Server Configuration page to view and modify information for adding and modifying Simple Network Time Protocol SNTP servers.

To display the SNTP Server Configuration page:

1. Click System > Management > Time > SNTP Server Configuration in the navigation tree.

| iwitching<br>vevice View<br>ation S | g Routing<br>w SNMP 5<br>SNTP Serve<br>SNTP Serve<br>Server | g Qa<br>LLDP   So<br>r Config<br>er Configu | oS S<br>prvices<br>uration<br>uration                                                                                                    | ecurity                                                                                                    | Monitorin                                                                                                    | ng N                                                                                                    | laintenance                                                                                                    | Help                                                                                                    | LOGOUT                                                                                                    |
|-------------------------------------|-------------------------------------------------------------|---------------------------------------------|----------------------------------------------------------------------------------------------------|----------------------------------------------------------------------------------------------------|----------------------------------------------------------------------------------------------------|----------------------------------------------------------------------------------------------------|----------------------------------------------------------------------------------------------------|----------------------------------------------------------------------------------------------------|----------------------------------------------------------------------------------------------------|
| evice View                          | W SNMP Serve                                                | LLDP   Se<br>r Config<br>er Configu         | orvices<br>uration<br>uration                                                                                                    |                                                                                                    |                                                                                                    |                                                                                                    |                                                                                                    |                                                                                                    |                                                                                                    |
| ation S                             | SNTP Serve                                                  | r Config<br>er Configu                      | uration<br>Iration                                                                                                    |                                                                                                    |                                                                                                    |                                                                                                    |                                                                                                    |                                                                                                    |                                                                                                    |
|                                     | Server                                                      |                                             |                                                                                                    |                                                                                                    |                                                                                                    | 3                                                                                                    |                                                                                                    |                                                                                                    |                                                                                                    |
|                                     | Туре                                                        | Addres                                      | s                                                                                                    | Port<br>(1-65535)                                                                                                    | Priority<br>(1-3)                                                                                                    | Version<br>(1-4)                                                                                                    |                                                                                                    |                                                                                                    |                                                                                                    |
|                                     | IPV4 💌                                                      |                                             |                                                                                                    | 123                                                                                                    | 1                                                                                                    | 4                                                                                                    |                                                                                                    |                                                                                                    |                                                                                                    |
| e                                   | IPV4                                                        | 192. <mark>4</mark> 3.2                     | 244.18                                                                                                    | 123                                                                                                    | 1                                                                                                    | 4                                                                                                    |                                                                                                    |                                                                                                    |                                                                                                    |
| -                                   | SNTP Serve                                                  | er Status                                   |                                                                                                    |                                                                                                    |                                                                                                    | (?                                                                                                    |                                                                                                    |                                                                                                    |                                                                                                    |
|                                     | Address                                                     | Last<br>Update<br>Time                      | Last<br>Attempt<br>Time                                                                                                    | Last<br>Attempt<br>Status                                                                                                    | Requests                                                                                                    | Failed<br>Requests                                                                                                    |                                                                                                    |                                                                                                    |                                                                                                    |
|                                     | 192. <mark>4</mark> 3.244.18                                | Apr 12<br>01:32:41<br>2008                  | Apr 12<br>01:32:41<br>2008                                                                                                    | Success                                                                                                    | 160                                                                                                    | 0                                                                                                    |                                                                                                    |                                                                                                    |                                                                                                    |
|                                     |                                                             |                                             | IPV4         IPV4         192.43.1           IPV4         IPV4         192.43.1           IPV4         IPV4         192.43.1           IPV4         IPV4         IPV4           IPV4         IPV4         IPV4 | IPV4         IPV4           IPV4         192.43.244.18           IPV4         192.43.244.18           IPV4         192.43.244.18           IPV4         192.43.244.18           IPV4         IPV4           IPV4         192.43.244.18           IPV4         IPV4           IPV4         IP2.43.244.18           IPV4         IPI2           IPV4         IPI2           IPV4         IPI2           IPV4         IPI2           IPV4         IPI2           IPV4         IPI2           IPV4         IPI2           IPV4         IPI2           IPV4         IPI2           IPV4         IPI2           IPV4         IPI2           IPV4         IPV4           IPV4         IPV4           IPV4         IPV4           IPV4         IPV4           IPV4         IPV4           IPV4         IPV4           IPV4         IPV4           IPV4         IPV4           IPV4         IPV4           IPV4         IPV4           IPV4         IPV4           IPV4 | IPV4         I23           IPV4         192.43.244.18         123           IPV4         192.43.244.18         123           SNTP Server Status         Last         Last         Attempt           Address         Last         Last         Attempt           192.43.244.18         101.32141         2008         Success | IPV4     IPV4     I23     I       IPV4     192.43.244.18     123     1       IPV4     192.43.244.18     I23     I       IPV4     IPV4     IPV4     IPV4       IPV4     IPV4     IPV4     IPV4       IPV4     IPV4     IPV4       IPV4     IPV4     IPV4       IPV4     IPV4     IPV4       IPV4     IPV4       IPV4    I | IPV4     IPV4     IPV4 | IPv4     IPv4     IPv4 | IPV4     IPV4     IPV4     IPV4       IPV4     192.43.244.18     123     1     4       Address     Last<br>Update<br>Time     Last<br>Attempt<br>Time     Last<br>Attempt<br>Status     Requests     Failed<br>Requests       192.43.244.18     01:32:41     01:32:41     01:32:41     01:32:41     01:32:41 |

Figure 2-6

| Table 2-5. | SNTP | Server | Configuration | Fields |
|------------|------|--------|---------------|--------|
|------------|------|--------|---------------|--------|

| Field       | Description                                                                                                    |
|-------------|----------------------------------------------------------------------------------------------------|
| Server Type | Specifies the address type of the configured SNTP server to view or<br>modify information about, or select <b>Add</b> to configure a new SNTP server.<br>You can define up to three SNTP servers.<br>Select <b>IPv4</b> if you entered an IPv4 address or <b>DNS</b> if you entered a<br>hostname. The default value is <b>Unknown</b> . |
| Address     | Enter the IP address or the hostname of the SNTP server.                                                                                                    |

| Field    | Description                                                                                                    |
|----------|----------------------------------------------------------------------------------------------------|
| Port     | Enter a port number from 1 to 65535. The default is 123.                                                                                                    |
| Priority | Specifies the priority of this server entry in determining the sequence of servers to which SNTP requests are sent. Enter a priority from 1 to 3, with 1 being the default and the highest priority. Servers with lowest numbers have priority. |
| Version  | Enter the protocol version number. The range is 1-4.                                                                                                    |

Table 2-5. SNTP Server Configuration Fields (continued)

- 2. To add an SNTP server, select Add, complete the remaining fields as desired, and click Apply. The SNTP server is added, and is now reflected in the Server list. You must perform a save to retain your changes over a power cycle.
- **3.** To removing an SNTP server, select the IP address of the server to remove from the **Server** list, and then click **Delete**. The entry is removed, and the device is updated.
- 4. Click **Cancel** to cancel the configuration on the screen and reset the data on the screen to the latest value of the switch.
- 5. If you change any of the settings on the page, click **Apply** to send the updated configuration to the switch. Configuration changes take effect immediately.

## **SNTP Server Status**

The SNTP Server Status page displays status information about the SNTP servers configured on your switch.

To access the SNTP Server Status page:

1. Click System > Management > Time > SNTP Server Configuration in the navigation menu.

| SNTP Serv     | er Status                  |                            |                           |          | 0                  |
|---------------|----------------------------|----------------------------|---------------------------|----------|--------------------|
| Address       | Last<br>Update<br>Time     | Last<br>Attempt<br>Time    | Last<br>Attempt<br>Status | Requests | Failed<br>Requests |
| 192.43.244.18 | Apr 12<br>01:32:41<br>2008 | Apr 12<br>01:32:41<br>2008 | Success                   | 160      | 0                  |

#### Figure 2-7

| Field               | Description                                                                                                    |
|---------------------|----------------------------------------------------------------------------------------------------|
| Address             | Specifies all the existing Server Addresses. If no Server configuration exists, a message saying "No SNTP server exists" flashes on the screen.                                                                                                    |
| Last Update Time    | Specifies the local date and time (UTC) that the response from this server was used to update the system clock.                                                                                                    |
| Last Attempt Time   | Specifies the local date and time (UTC) that this SNTP server was last queried.                                                                                                    |
| Last Attempt Status | <ul> <li>Specifies the status of the last SNTP request to this server. If no packet has been received from this server, a status of Other is displayed:</li> <li>Other: None of the following enumeration values.</li> <li>Success: The SNTP operation was successful and the system time was updated.</li> <li>Request Timed Out: A directed SNTP request timed out without receiving a response from the SNTP server.</li> <li>Bad Date Encoded: The time provided by the SNTP server is not valid.</li> <li>Version Not Supported: The SNTP version supported by the server is not compatible with the version supported by the client.</li> <li>Server Unsynchronized: The SNTP server is not synchronized with its peers. This is indicated via the 'leap indicator' field on the SNTP message.</li> <li>Server Kiss Of Death: The SNTP server indicated that no further queries were to be sent to this server. This is indicated by a stratum field equal to 0 in a message received from a server.</li> </ul> |
| Requests            | Specifies the number of SNTP requests made to this server since last agent reboot.                                                                                                    |
| Failed Requests     | Specifies the number of failed SNTP requests made to this server since last reboot.                                                                                                    |

|  | Table 2-6. | SNTP | Server | Status | Fields |
|--|------------|------|--------|--------|--------|
|--|------------|------|--------|--------|--------|

2. Click **Refresh** to refresh the page with the most current data from the switch.

## **Denial of Service**

Use the Denial of Service (DoS) page to configure DoS control. GS700TR Smart Switch software provides support for classifying and blocking specific types of DoS attacks. You can configure your system to monitor and block six types of attacks:

• **SIP=DIP**: Source IP address = Destination IP address.

- **First Fragment**: TCP Header size smaller then configured value.
- **TCP Fragment**: IP Fragment Offset = 1.
- **TCP Flag**: TCP Flag SYN set and Source Port < 1024 or TCP Control Flags = 0 and TCP Sequence Number = 0 or TCP Flags FIN, URG, and PSH set and TCP Sequence Number = 0 or TCP Flags SYN and FIN set.
- **L4 Port**: Source TCP/UDP Port = Destination TCP/UDP Port.
- ICMP: Limiting the size of ICMP Ping packets.

To access the **Denial of Service** page:

1. Click **System > Management > Denial of Service** in the navigation menu.

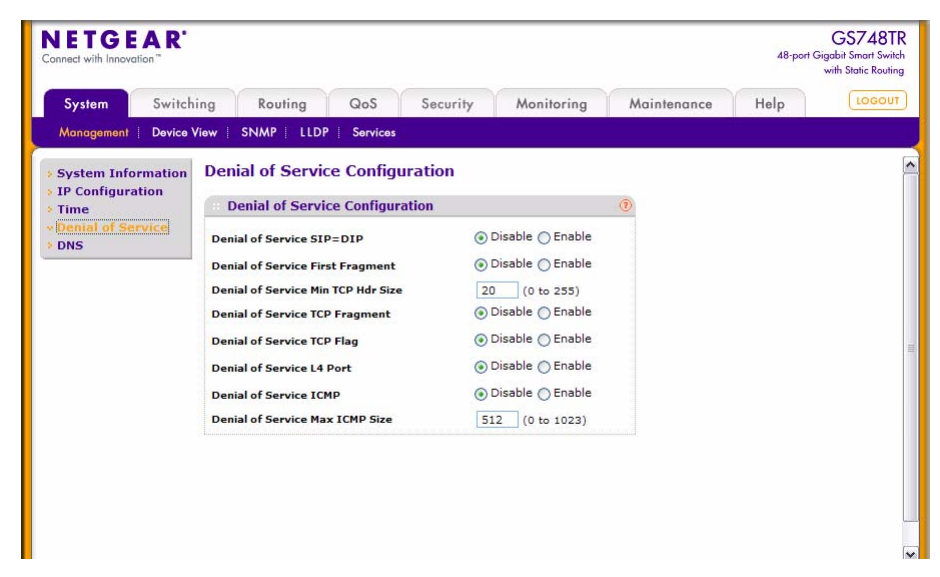

Figure 2-8

| Field                                 | Description                                                                                                    |
|---------------------------------------|----------------------------------------------------------------------------------------------------|
| Denial of Service SIP=DIP             | Enable or disable this option by selecting the corresponding line on the pulldown entry field. Enabling SIP=DIP DoS prevention causes the switch to drop packets that have a source IP address equal to the destination IP address. The factory default is disabled.                                                                                                    |
| Denial of Service First<br>Fragment   | Enable or disable this option by selecting the corresponding line on the pulldown entry field. Enabling First Fragment DoS prevention causes the switch to drop packets that have a TCP header smaller than the configured Min TCP Hdr Size. The factory default is disabled.                                                                                                    |
| Denial of Service Min TCP<br>Hdr Size | Specify the Min TCP Hdr Size allowed. If First Fragment DoS prevention is enabled, the switch will drop packets that have a TCP header smaller then this configured Min TCP Hdr Size. The factory default is disabled.                                                                                                    |
| Denial of Service TCP<br>Fragment     | Enable or disable this option by selecting the corresponding line on the pulldown entry field. Enabling TCP Fragment DoS prevention causes the switch to drop packets that have an IP fragment offset equal to 1. The factory default is disabled.                                                                                                    |
| Denial of Service TCP Flag            | Enable or disable this option by selecting the corresponding line on the pulldown entry field. Enabling TCP Flag DoS prevention causes the switch to drop packets that have TCP flag SYN set and TCP source port less than 1024 or TCP control flags set to 0 and TCP sequence number set to 0 or TCP flags FIN, URG, and PSH set and TCP sequence number set to 0 or both TCP flags SYN and FIN set. The factory default is disabled. |
| Denial of Service L4 Port             | Enable or disable this option by selecting the corresponding line on the pulldown entry field. Enabling L4 Port DoS prevention causes the switch to drop packets that have TCP/UDP source port equal to TCP/UDP destination port. The factory default is disabled.                                                                                                    |
| Denial of Service ICMP                | Enable or disable this option by selecting the corresponding line on the pulldown entry field. Enabling ICMP DoS prevention causes the switch to drop ICMP packets that have a type set to ECHO_REQ (ping) and a size greater than the configured ICMP Pkt Size. The factory default is disabled.                                                                                                    |
| Denial of Service Max ICMP<br>Size    | Specify the Max ICMP Pkt Size allowed. If ICMP DoS prevention is enabled, the switch will drop ICMP ping packets that have a size greater then this configured Max ICMP Pkt Size. The factory default is disabled.                                                                                                    |

| Table 2-7. Denial of Service | <b>Configuration Fields</b> |
|------------------------------|-----------------------------|
|------------------------------|-----------------------------|

2. If you change any of the DoS settings, click **Apply** to apply the changes to the switch.

To preserve the changes across a switch reboot, you must perform a save by clicking **Maintenance > Save Configuration**. For more information, see "Save All Applied Changes" on page 8-1.

# **Configuring DNS**

You can use these pages to configure information about DNS servers the network uses and how the switch/router operates as a DNS client.

## **DNS Global Configuration**

Use this page to configure global DNS settings and to view DNS client status information.

To access this page:

1. Click System > Management > DNS > DNS Configuration.

| NETGEAR<br>Connect with Innovation **                                  |                                                         |                     |             | 48-port G | GS748TR<br>igabit Smart Switch<br>with Static Routing |
|------------------------------------------------------------------------|---------------------------------------------------------|---------------------|-------------|-----------|-------------------------------------------------------|
| System Switch                                                          | ing Routing QoS                                         | Security Monitoring | Maintenance | Help      | LOGOUT                                                |
| Management   Device \                                                  | View SNMP LLDP Services                                 |                     |             |           |                                                       |
| System Information                                                     | <b>DNS</b> Configuration                                |                     |             |           |                                                       |
| <ul> <li>IP Configuration</li> <li>Time</li> </ul>                     | DNS Configuration                                       |                     | 1           |           |                                                       |
| Denial of Service     DNS     DNS Configuration     Host Configuration | DNS Status<br>DNS Default Name (0 to 255<br>characters) | O Disable 💿 Enable  |             |           |                                                       |
|                                                                        | DNS Server Configuration                                |                     | (2)         |           |                                                       |
|                                                                        | ID                                                      | DNS Server          |             |           |                                                       |
|                                                                        |                                                         |                     |             |           |                                                       |
|                                                                        |                                                         |                     |             |           |                                                       |
|                                                                        |                                                         |                     |             |           |                                                       |
|                                                                        |                                                         |                     |             |           |                                                       |
|                                                                        |                                                         |                     |             |           |                                                       |

Figure 2-9

| Field            | Description                                                                                                    |
|------------------|----------------------------------------------------------------------------------------------------|
| DNS Status       | Select <b>Enable</b> or <b>Disable</b> to set the administrative status of DNS Client.<br>The default is <b>Enable</b> .                                                                                                    |
| DNS Default Name | Enter the default domain name for DNS client messages. When the system is performing a lookup on an unqualified hostname, this field is provided as the domain name (e.g., if default domain name is <i>.com</i> and the user enters <i>hotmail</i> , then hotmail is changed to <i>hotmail.com</i> to resolve the name).<br>By default, no default domain name is configured in the system. |

| Table 2-8. DNS Global ( | <b>Configuration Fields</b> |
|-------------------------|-----------------------------|
|-------------------------|-----------------------------|

- 2. To create a new list of domain names, enter a name of the list and click **Apply**. Repeat this step to add multiple domains to the default domain list.
- **3.** Click **Cancel** to cancel the configuration on the screen and reset the data on the screen to the latest value of the switch.
- 4. If you change any settings, click **Apply** to send the information to the router.

## **DNS Server Configuration**

Use this page to add a specified DNS server to the list of DNS servers.

To access this page:

1. Click System > Management > DNS > DNS Configuration.

| DNS Server Configuration |    |            |  |  |  |
|--------------------------|----|------------|--|--|--|
|                          | ID | DNS Server |  |  |  |
|                          |    |            |  |  |  |

Figure 2-10

| Table 2-9 | . DNS | Server | Configuration | Fields |
|-----------|-------|--------|---------------|--------|
|-----------|-------|--------|---------------|--------|

| Field      | Description                                                                                      |
|------------|--------------------------------------------------------------------------------------------------|
| ID         | The ID of the listed DNS Server.                                                                 |
| DNS Server | Use this field to specify the DNS Server IP Address. You can add a maximum of eight DNS Servers. |

- 2. To create a new DNS server, enter an IP address in standard IPv4 dot notation in the DNS Server Address and click Add. The server appears in the list below. The precedence is set in the order created.
- **3.** To remove a DNS server from the list, select the check box next to the item you want to remove and click **Delete**. If no DNS server is specified, the check box is global and will delete all the DNS servers listed.
- 4. Click **Cancel** to cancel the configuration on the screen and reset the data on the screen to the latest value of the switch.
- **5.** Click **Apply** to send the updated configuration to the switch. Configuration changes take effect immediately.

## **Host Configuration**

Use this page to configure information about DNS servers that the router will use. The order in which you create them determines their precedence; i.e., DNS requests will go to the higher precedence server first. If that server is unavailable or does not respond in the configured response time, then the request goes to the server with the next highest precedence.

To access this page:

1. Click System > Management > DNS > Host Configuration.

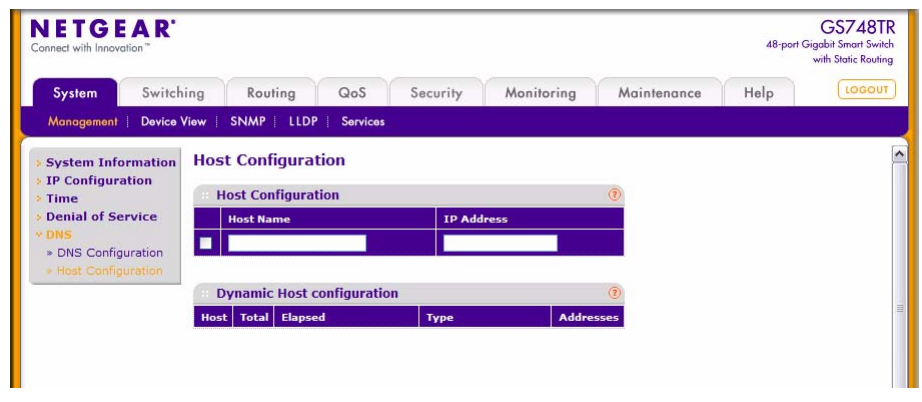

Figure 2-11

| Field      | Description                                                                                                    |
|------------|----------------------------------------------------------------------------------------------------|
| Host Name  | Specify the static host name to be added. Its length cannot exceed 158 characters. This field is mandatory for the user. |
| IP Address | To add a new DNS server to the list, enter the DNS server IP address in numeric notation.                                |

- To create a new DNS server, enter an IP address in standard IPv4 dot notation in the IP Address field and click Add. The server appears in the list below. The precedence is set in the order created.
- **3.** To change precedence, you must remove the server(s) by clicking **Delete**, then add the server(s) in the preferred order.

## **DNS Dynamic Host Configuration**

Use this page to configure static DNS host names for hosts on the network. The host names are associated with IP addresses on the network, which are statically assigned to particular hosts.

To access this page:

1. Click System > Management > DNS > Host Configuration.

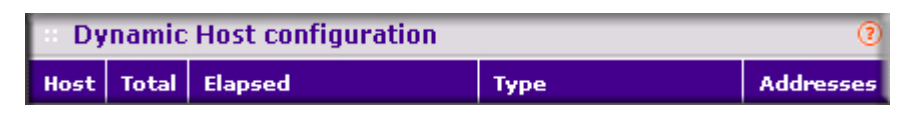

Figure 2-12

#### Table 2-11. DNS Host Name Mapping Configuration Fields

| Field     | Description                                                 |
|-----------|-------------------------------------------------------------|
| Host      | Lists the host name you assign to the specified IP address. |
| Total     | Total time of the dynamic entry.                            |
| Elapsed   | Elapsed time of the dynamic entry.                          |
| Туре      | The type of the dynamic entry.                              |
| Addresses | Lists the IP address associated with the host name.         |

- 2. Click **Refresh** to refresh the page with the most current data from the switch.
- 3. Click **Clear** to delete Dynamic Host Entries.

- 4. Enter a name and click Add, or click Cancel to cancel and redisplay the list.
- 5. To remove a hostname, select the box and click **Delete**.
- 6. If you change any of the settings on the page, click **Apply** to send the updated configuration to the switch. Configuration changes take effect immediately.

# SNMP V1/V2

The System > SNMP > SNMP V1/V2 folder contains links to the following pages:

- "Community Configuration" on page 2-21
- "Trap Configuration" on page 2-24
- "Trap Flags" on page 2-25

## **Community Configuration**

To display this page, click **System > SNMP > SNMP V1/V2 > Community Configuration** in the navigation tree.

By default, two SNMP Communities exist:

- Private, with Read/Write privileges and status set to **Enable**.
- Public, with Read Only privileges and status set to Enable.

These are well-known communities. Use this page to change the defaults or to add other communities. Only the communities that you define using this page will have access to the switch using the SNMPv1 and SNMPv2c protocols. Only those communities with read/write level access can be used to change the configuration using SNMP.

Use this page when you are using the SNMPv1 and SNMPv2c protocol. If you want to use SNMPv3, you should use the User Accounts page.

| System                     | Switching   | Routing                  | QoS Secu                      | rity Monitoring  | Mainten        | ance Help |  |
|----------------------------|-------------|--------------------------|-------------------------------|------------------|----------------|-----------|--|
| Management                 | Device View | SNMP   LLD               | P Services                    |                  |                |           |  |
| 5NMP V1/V2                 | 0           | ommunity Config          | uration                       |                  |                | (?)       |  |
| Community<br>Configuration |             | Management<br>Station IP | Management<br>Station IP Mask | Community String | Access<br>Mode | Status    |  |
| Configuration              |             |                          | 0.0.0.0                       |                  | ReadOnly 🖌     | Disable 💉 |  |
| Trap Flags                 |             | 0.0.0.0                  | 0.0.0.0                       | public           | ReadOnly       | Enable    |  |
| SNMP V3                    |             | 0.0.0.0                  | 0.0.0.0                       | private          | ReadWrite      | Enable    |  |
|                            |             |                          |                               |                  |                |           |  |

Figure 2-13

| Field                         | Description                                                                                                    |
|-------------------------------|----------------------------------------------------------------------------------------------------|
| Management Station IP         | Taken together, the Management Station IP and the Management Station IP<br>Mask denote a range of IP addresses from which SNMP clients may use<br>that community to access this device. If either (Management Station IP or<br>Management Station IP Mask) value is 0.0.0, access is allowed from any<br>IP address. Otherwise, every client's address is ANDed with the mask, as is<br>the Management Station IP Address; and, if the values are equal, access is<br>allowed. For example, if the Management Station IP and Management<br>Station IP Mask parameters are 192.168.1.0/255.255.255.0, then any client<br>whose address is 192.168.1.0 through 192.168.1.255 (inclusive) will be<br>allowed access. To allow access from only one station, use a Management<br>Station IP Mask value of 255.255.255.255, and use that machine's IP<br>address for Client Address.    |
| Management Station IP<br>Mask | Taken together, the Management Station IP and the Management Station IP<br>Mask denote a range of IP addresses from which SNMP clients may use<br>that community to access this device. If either (Management Station IP or<br>Management Station IP Mask) value is 0.0.0, access is allowed from any<br>IP address. Otherwise, every client's address is ANDed with the mask, as is<br>the Management Station IP Address; and, if the values are equal, access is<br>allowed. For example, if the Management Station IP and Management<br>Station IP Mask parameters are 192.168.1.0/255.255.255.0, then any client<br>whose IP address is 192.168.1.0 through 192.168.1.255 (inclusive) will be<br>allowed access. To allow access from only one station, use a Management<br>Station IP Mask value of 255.255.255.255, and use that machine's IP<br>address for Client Address. |
| Community String              | Use this screen to reconfigure an existing community, or to create a new one. Use this pulldown menu to select one of the existing community names, or select <b>Create</b> to add a new one. A valid entry is a case-sensitive string of up to 16 characters.                                                                                                    |
| Access Mode                   | Specify the access level for this community by selecting <b>Read/Write</b> or <b>Read Only</b> from the pulldown menu.                                                                                                    |
| Status                        | Specify the status of this community by selecting <b>Enable</b> or <b>Disable</b> from the pulldown menu. If you select <b>Enable</b> , the Community Name must be unique among all valid Community Names or the set request will be rejected. If you select <b>Disable</b> , the Community Name will become invalid.                                                                                                    |

| Table 2-12 | . SNMP | V1/V2 | Community | Configurable I | Data |
|------------|--------|-------|-----------|----------------|------|
|------------|--------|-------|-----------|----------------|------|

| Field  | Description                                                                                             |
|--------|----------------------------------------------------------------------------------------------------|
| Add    | Add the currently selected receiver configuration to the switch.                                        |
| Delete | Delete the currently selected receiver configuration.                                                   |
| Cancel | Cancel the configuration on the screen. Reset the data on the screen to the latest value of the switch. |
| Apply  | Sends the updated configuration to the switch. Configuration changes take effect immediately.           |

#### Table 2-13. Command Buttons

#### Trap Configuration

This page displays an entry for every active Trap Receiver. To access this page, click **System** > **SNMP** > **SNMP** V1/V2 > **Trap Configuration** in the navigation tree.

| System     Switching     Routing     QoS     Security     Monitoring     Maintenance     Help     Lod       Management     Device View     SNMP     LLDP     Services       SNMP V1/V2     Trap Configuration       * Community     Configuration       * Trap Configuration     @       * Trap Configuration     @       * Trap Configuration     @       * Trap Configuration     @                                                                                                    | IETGE                                                | A R'        |               |        |          |                  |             | 48-  | GS748<br>port Gigabit Smart Sw<br>with Static Rout | itel |
|----------------------------------------------------------------------------------------------------|------------------------------------------------------|-------------|---------------|--------|----------|------------------|-------------|------|----------------------------------------------------|------|
| Monogement     Device View     SNMP     LLDP     Services       SNMP V1/V2     Trap Configuration     Image: Strap Configuration     Image: Strap Configuration       © Community     Image: Strap Configuration     Image: Strap Configuration     Image: Strap Configuration       Image: Strap Configuration     Image: Strap Configuration     Image: Strap Configuration     Image: Strap Configuration                                                                                                    | System                                               | Switching   | Routing       | QoS    | Security | Monitoring       | Maintenance | Help | LOGOL                                              | JT   |
| SMMP V1/V2 Trap Configuration Configuration Trap Configuration Trap C | Management                                           | Device View | SNMP   LLDP   | Servic | 85       |                  |             |      |                                                    |      |
| Community     Configuration     Trap Configuration     Trap     Recipients IP     Version     Community String     Status                                                                                                    | 5NMP V1/V2                                           | Trap C      | onfiguration  | 0      |          |                  |             |      |                                                    |      |
| Recipients IP Version Community String Status                                                                                                    | <ul> <li>Community</li> <li>Configuration</li> </ul> | Trap        | Configuration |        |          |                  |             | 1    |                                                    |      |
|                                                                                                    | • (Trap)                                             | Re          | cipients IP   |        | Version  | Community String | Status      |      |                                                    |      |
| Configuration Disable Disable                                                                                                    | Configuration                                        |             |               |        | SNMPv1 M |                  | Disable 💌   |      |                                                    |      |
|                                                                                                    |                                                      |             |               |        |          |                  |             |      |                                                    |      |
| SNMP V3                                                                                                    |                                                      |             |               |        |          |                  |             |      |                                                    |      |
| 5NMP V3                                                                                                    |                                                      |             |               |        |          |                  |             |      |                                                    |      |
| INMP V3                                                                                                    |                                                      |             |               |        |          |                  |             |      |                                                    |      |
| INMP V3                                                                                                    |                                                      |             |               |        |          |                  |             |      |                                                    |      |
| SNMP V3                                                                                                    |                                                      |             |               |        |          |                  |             |      |                                                    |      |
| SNMP V3                                                                                                    |                                                      |             |               |        |          |                  |             |      |                                                    |      |
| SNMP V3                                                                                                    |                                                      |             |               |        |          |                  |             |      |                                                    |      |
| SNMP V3                                                                                                    |                                                      |             |               |        |          |                  |             |      |                                                    |      |
| SNMP V3                                                                                                    |                                                      |             |               |        |          |                  |             |      |                                                    |      |

Figure 2-14

| Field            | Description                                                                                                    |
|------------------|----------------------------------------------------------------------------------------------------|
| Recipients IP    | Enter the address in x.x.x.x format or a hostname starting with an alphabetical character to receive SNMP traps from this device. Length of address cannot exceed 158 characters.                                            |
| Version          | <ul> <li>Select the trap version to be used by the receiver from the pulldown menu.</li> <li>SNMP v1 - Uses SNMP v1 to send traps to the receiver.</li> <li>SNMP v2 - Uses SNMP v2 to send traps to the receiver.</li> </ul> |
| Community String | Enter the community string for the SNMP trap packet to be sent to the trap manager. This may be up to 16 characters and is case sensitive.                                                                                   |
| Status           | <ul> <li>Select the receiver's status from the pulldown menu:</li> <li>Enable - Send traps to the receiver.</li> <li>Disable - Do not send traps to the receiver.</li> </ul>                                                 |

| Table 2-14. | SNMP | Trap | Config | guration |
|-------------|------|------|--------|----------|
|-------------|------|------|--------|----------|

#### Table 2-15. Command Buttons

| Field  | Description                                                                                             |
|--------|----------------------------------------------------------------------------------------------------|
| Add    | Add the currently selected receiver configuration to the switch.                                        |
| Delete | Delete the currently selected receiver configuration.                                                   |
| Cancel | Cancel the configuration on the screen. Reset the data on the screen to the latest value of the switch. |
| Apply  | Sends the updated configuration to the switch. Configuration changes take effect immediately.           |

## Trap Flags

The pages in the Trap Manager folder allow you to view and configure information about SNMP traps the system generates.

Use the Trap Flags page to enable or disable traps the switch can sent to an SNMP manager. When the condition identified by an active trap is encountered by the switch, a trap message is sent to any enabled SNMP Trap Receivers, and a message is written to the trap log.

To access the Trap Flags page:

1. Click System > SNMP > SNMP V1/V2 > Trap Flags.

| NETGE                                                | AR'         |             |            |             |            |             |      | GS748TR<br>48-port Gigabit Smart Switch<br>with Static Routing |
|------------------------------------------------------|-------------|-------------|------------|-------------|------------|-------------|------|----------------------------------------------------------------|
| System                                               | Switching   | Routing     | QoS        | Security    | Monitoring | Maintenance | Help | LOGOUT                                                         |
| Management                                           | Device View | SNMP   LLDP | P Services |             |            |             |      |                                                                |
| SNMP V1/V2                                           | Trap Fl     | ags         |            |             |            |             |      |                                                                |
| <ul> <li>Community</li> <li>Configuration</li> </ul> | Trap        | Flags       |            |             | 0          |             |      |                                                                |
| » Trap                                               | Authenti    | cation      | O Disab    | le 💿 Enable | 1          |             |      |                                                                |
| Configuration                                        | Link Up/    | Down        | O Disab    | le 💿 Enable |            |             |      |                                                                |
| Trap Flags                                           | Spanning    | Tree        | O Disab    | le 💿 Enable |            |             |      |                                                                |
| SNMP V3                                              |             |             |            |             |            |             |      |                                                                |
|                                                      |             |             |            |             |            |             |      |                                                                |
|                                                      |             |             |            |             |            |             |      |                                                                |
|                                                      |             |             |            |             |            |             |      |                                                                |

Figure 2-15

The fields available on the Trap Flags page depends on the packages installed on your system. Figure 2-15 and the following table show the fields that are available on a system with all packages installed.

| Field          | Description                                                                                                    |
|----------------|----------------------------------------------------------------------------------------------------|
| Authentication | Enable or disable activation of authentication failure traps by selecting the corresponding button. The factory default is enabled. |
| Link Up/Down   | Enable or disable activation of link status traps by selecting the corresponding button. The factory default is enabled.            |
| Spanning Tree  | Enable or disable activation of spanning tree traps by selecting the corresponding button. The factory default is enabled.          |

Table 2-16. Trap Flags Configuration Fields

- **2.** If you make any changes to this page, click **Apply** to send the updated configuration to the switch. Configuration changes take effect immediately.
- **3.** Click **Cancel** to cancel the configuration on the screen and reset the data on the screen to the latest value of the switch.

# **SNMP v3 User Configuration**

This is the configuration for SNMP v3.

To access this page:

1. Click System > SNMP > SNMP V3 > User Configuration in the navigation menu.

| DETGE                 | A R'                   |                                |                                        |            |            |             |      | G\$748TI<br>48-port Gigabit Smart Switc<br>with Static Routin |
|-----------------------|------------------------|--------------------------------|----------------------------------------|------------|------------|-------------|------|---------------------------------------------------------------|
| System                | Switching              | Routing                        | QoS                                    | Security   | Monitoring | Maintenance | Help | LOGOUT                                                        |
| Management            | Device View            | SNMP   LLDP                    | Services                               |            |            |             |      |                                                               |
| SNMP V1/V2<br>SNMP V3 | User Co                | onfiguration                   | 1                                      |            |            |             |      |                                                               |
|                       | User                   | Configuration                  |                                        |            |            |             |      |                                                               |
|                       | SNMP v3                | Access Mode                    | Read/Wr                                | rite       |            |             |      |                                                               |
|                       | Authentic<br>Encryptio | cation Protocol<br>on Protocol | <ul> <li>None</li> <li>None</li> </ul> | O MD5 O SH | A          |             |      |                                                               |
|                       | Encryptio              | n Key                          |                                        |            |            |             |      |                                                               |

Figure 2-16

| Table 2-17 | . SNMP | v3 User | Configuration |
|------------|--------|---------|---------------|
|------------|--------|---------|---------------|

| Field                   | Description                                                                                                    |
|-------------------------|----------------------------------------------------------------------------------------------------|
| SNMP v3 Access Mode     | The SNMPv3 access privileges for the user account. The admin account always has Read/Write access, and all other accounts have Read Only access.                                                                                                    |
| Authentication Protocol | <ul> <li>Specify the SNMPv3 Authentication Protocol setting for the selected user account. The valid Authentication Protocols are None, MD5, or SHA. If you select:</li> <li>None - The user will be unable to access the SNMP data from an SNMP browser.</li> <li>MD5 or SHA - The user login password will be used as SNMPv3 authentication password, and you must therefore specify a password. The password must be eight characters in length.</li> </ul> |
| Encryption Protocol     | Specify the SNMPv3 Encryption Protocol setting for the selected user account. The valid Encryption Protocols are <b>None</b> or <b>DES</b> . If you select the DES Protocol, you must enter a key in the Encryption Key field. If <b>None</b> is specified for the Protocol, the Encryption Key is ignored.                                                                                                    |
| Encryption Key          | If you selected DES in the Encryption Protocol field, enter the SNMPv3<br>Encryption Key here. Otherwise, this field is ignored. Valid keys are 0 to<br>15 characters long. The Apply check box must be checked in order to<br>change the Encryption Protocol and Encryption Key.                                                                                                    |

2. Click **Cancel** to cancel the configuration on the screen and reset the data on the screen to the latest value of the switch.

**3.** Click **Apply** to send the updated configuration to the switch. Configuration changes take effect immediately.

# LLDP

The IEEE 802.1AB defined standard, Link Layer Discovery Protocol (LLDP), allows stations residing on an 802 LAN to advertise major capabilities and physical descriptions. This information is viewed by a network manager to identify system topology and detect bad configurations on the LAN.

LLDP is a one-way protocol; there are no request/response sequences. Information is advertised by stations implementing the transmit function, and is received and processed by stations implementing the receive function. The transmit and receive functions can be enabled/disabled separately per port. By default, both transmit and receive are disabled on all ports. The application is responsible for starting each transmit and receive state machine appropriately, based on the configured status and operational state of the port.

The LLDP folder contains links to the following pages:

- "LLDP Global Configuration" on page 2-28
- "Interface Configuration" on page 2-29
- "LLDP Statistics" on page 2-31
- "Local Device Information" on page 2-32
- "Remote Device Information" on page 2-34

## **LLDP Global Configuration**

Use the LLDP Global Configuration page to specify LLDP parameters that are applied to the switch.

To display the LLDP Global Configuration page:

1. Click **System > LLDP > Global Configuration** in the navigation tree.

|                                                      |             |                 |          |             |            |             |      | (     |
|------------------------------------------------------|-------------|-----------------|----------|-------------|------------|-------------|------|-------|
| System                                               | Switching   | Routing         | QoS      | Security    | Monitoring | Maintenance | Help | [1060 |
| Management                                           | Device View | SNMP   LLD      | Services |             |            |             |      |       |
| LLDP                                                 | LLDP C      | Configuratio    | n        |             |            |             |      |       |
|                                                      | Clabs       | Configuratio    |          |             |            |             |      |       |
| > Interface                                          | Giuda       | ar configuratio |          | 20 10 20    |            |             |      |       |
| Configuration                                        | Transmit    | Hold Multiplier |          | 4 (2 to 10  | secs)      |             |      |       |
| <ul> <li>Statistics</li> <li>Local Device</li> </ul> | Re- Initia  | alization Delay |          | 2 (1 to 10  | secs)      |             |      |       |
| Information                                          | Notificat   | ion Interval    |          | 5 (5 to 360 | 00 secs)   |             |      |       |
| » Remote Devic                                       | e           |                 |          |             |            |             |      |       |
| Information                                          |             |                 |          |             |            |             |      |       |
|                                                      |             |                 |          |             |            |             |      |       |

Figure 2-17

#### Table 2-18. LLDP Global Configuration Fields

| Field                    | Description                                                                                                    |
|--------------------------|----------------------------------------------------------------------------------------------------|
| Transmit Interval        | Specifies the interval at which frames are transmitted. The default is 30 seconds, and the valid range is 1-32768 seconds. |
| Transmit Hold Multiplier | Specifies multiplier on the transmit interval to assign to Time-to-Live (TTL). The default is 4, and the range is 2-10.    |
| Re-Initialization Delay  | Specifies delay before a re-initialization. The default is 2 seconds, and the range is 1-10 seconds.                       |
| Notification Interval    | Limits the transmission of notifications. The default is 5 seconds, and the range is 5-3600 seconds.                       |

2. If you make any changes to the page, click Apply to apply the new settings to the system.

#### Interface Configuration

Use the LLDP Interface Configuration page to specify LLDP parameters that are applied to a specific interface.

To display the LLDP Interface Configuration page:

1. Click **System** > **LLDP** > **Interface Configuration** in the navigation tree.

| IETGEAR<br>nnect with Innovation "                                       | 1       |            |                          |         |         |                        |            |                 | 48-pt               | GS748<br>ort Gigabit Smart Sw<br>with Static Rou |
|--------------------------------------------------------------------------|---------|------------|--------------------------|---------|---------|------------------------|------------|-----------------|---------------------|--------------------------------------------------|
| System Swi                                                               | tching  | Routing    | QoS                      | Securi  | ty Mon  | itoring N              | aintenance | Help            |                     | LOGO                                             |
| Management   Devi                                                        | ce View | SNMP       | LLDP   Servic            | es.     |         |                        |            |                 |                     |                                                  |
| LLDP<br>* Global<br>Configuration                                        | LLD     | P Interfac | e Configur<br>figuration | ation   |         |                        |            |                 |                     | ۲                                                |
| <ul> <li>Interface</li> <li>Configuration</li> <li>Statistics</li> </ul> |         | Interface  | Transmit                 | Receive | Notify  | Transmit<br>Management | System S   | Option<br>ystem | al TLV(s)<br>System | Port                                             |
| <ul> <li>Local Device</li> <li>Information</li> </ul>                    |         |            |                          |         | ×       |                        | Name D     | escription      | Capabilities        | Description                                      |
| » Remote Device                                                          |         | g1         | Disable                  | Disable | Disable | Disable                | Disable    | Disable         | Disable             | Disable                                          |
| Information                                                              |         | g2         | Disable                  | Disable | Disable | Disable                | Disable    | Disable         | Disable             | Disable                                          |
| LLDP-HED                                                                 |         | g3         | Disable                  | Disable | Disable | Disable                | Disable    | Disable         | Disable             | Disable                                          |
|                                                                          |         | g4         | Disable                  | Disable | Disable | Disable                | Disable    | Disable         | Disable             | Disable                                          |
|                                                                          |         | g5         | Disable                  | Disable | Disable | Disable                | Disable    | Disable         | Disable             | Disable                                          |
|                                                                          |         | g6         | Disable                  | Disable | Disable | Disable                | Disable    | Disable         | Disable             | Disable                                          |
|                                                                          |         | g7         | Disable                  | Disable | Disable | Disable                | Disable    | Disable         | Disable             | Disable                                          |
|                                                                          |         | 100        |                          |         |         |                        |            |                 |                     |                                                  |

Figure 2-18

| Table 2-19. LLDP Interface         | Configuration Fields                                                                                                    |
|------------------------------------|----------------------------------------------------------------------------------------------------|
| Field                              | Description                                                                                                    |
| Interface                          | Specifies the port to be affected by these parameters.                                                                                                    |
| Transmit                           | Enables or disables the transmission of LLDP protocol data units (PDUs). The default is disabled.                                                                                                    |
| Receive                            | Enables or disables the ability of the port to receive LLDP PDUs. The default is disabled.                                                                                                    |
| Notify                             | When notifications are enabled, LLDP interacts with the Trap Manager<br>to notify subscribers of remote data change statistics. The default is<br>disabled.                                                                                                    |
| Transmit Management<br>Information | Select the check box to enable the transmission of management<br>address instance. Clear the check box to disable management<br>information transmission. The default is disabled.                                                                                                    |
| Optional TLV(s)                    | Select each check box next to the type-length value (TLV) information to transmit. Choices include <b>System Name</b> , <b>System Description</b> , <b>System Capabilities</b> , and <b>Port Description</b> . To configure the System Name, see "System Information" on page 2-1. To configure the Port Description, see "Configuring and Viewing Device Port Information" on page 3-1. |

2. If you make any changes to the page, click **Apply** to apply the new settings to the system.

3. To update the page with the latest data, click **Refresh**.

## **LLDP Statistics**

Use the LLDP Statistics page to view the global and interface LLDP statistics.

To display the LLDP Statistics page:

1. Click **System > LLDP > Statistics** in the navigation tree.

| NETGEA                                            | R'                     |                  |                |                    |             |         | GS748T<br>48-port Gigabit Smart Swit<br>with Static Routin |
|---------------------------------------------------|------------------------|------------------|----------------|--------------------|-------------|---------|------------------------------------------------------------|
| System Sw                                         | vitching Routing       | QoS              | Security       | Monitoring         | Maintenance | Help    | LOGOU                                                      |
| Management   De                                   | vice View   SNMP   LLD | P Services       |                |                    |             |         |                                                            |
| LLDP                                              | LLDP Statistics        |                  |                |                    |             |         |                                                            |
| <ul> <li>Global</li> <li>Configuration</li> </ul> | LLDP Statistics        |                  |                |                    |             | (?)     |                                                            |
| » Interface                                       | Last Update            |                  | 0 Days 00:     | :00:00             |             |         |                                                            |
| Configuration                                     | Total Inserts          |                  | 0              |                    |             |         |                                                            |
| > Statistics                                      | Total Deletes          |                  | 0              |                    |             |         |                                                            |
| » Local Device                                    | Total Ageouts          |                  | 0              |                    |             |         |                                                            |
| » Remote Device                                   |                        |                  |                |                    |             |         |                                                            |
| Information                                       | LLDD Statistics        |                  |                |                    |             | (?)     |                                                            |
| LLDP-MED                                          | No                     | local interfaces | are enabled to | transmit/receive L | LDP data.   | <u></u> |                                                            |

Figure 2-19

| Table 2-20 | . LLDP | <b>Statistics</b> | Fields |
|------------|--------|-------------------|--------|
|------------|--------|-------------------|--------|

| Field                  | Description                                                                                                    |
|------------------------|----------------------------------------------------------------------------------------------------|
| System-wide Statistics |                                                                                                    |
| Last Update            | Displays the value of system up time the last time a remote data entry was created, modified, or deleted.                                     |
| Total Inserts          | Displays the number of times a complete set of information advertised by a remote switch has been inserted into the table.                    |
| Total Deletes          | Displays the number of times a complete set of information advertised by a remote switch has been deleted from the table.                     |
| Total Drops            | Displays the number of times a complete set of information advertised by a remote switch could not be inserted due to insufficient resources. |
| Total Ageouts          | Displays the number of times any remote data entry has been deleted due to TTL (Time-to-Live) expiration.                                     |

| Field           | Description                                                                                                    |
|-----------------|----------------------------------------------------------------------------------------------------|
| Port Statistics |                                                                                                    |
| Interface       | Displays the Unit and Port to which the statistics on that line apply.                                                                        |
| Transmit Total  | Displays the total number of LLDP frames transmitted on the indicated port.                                                                   |
| Receive Total   | Displays the total number of valid LLDP frames received on the indicated port.                                                                |
| Discards        | Displays the number of LLDP frames received on the indicated port and discarded for any reason.                                               |
| Errors          | Displays the number of invalid LLDP frames received on the indicated port.                                                                    |
| Ageouts         | Displays the number of times a remote data entry on the indicated port has been deleted due to TTL expiration.                                |
| TLV Discards    | Displays the number of LLDP TLVs (Type, Length, Value sets) received<br>on the indicated port and discarded for any reason by the LLDP agent. |
| TLV Unknowns    | Displays the number of LLDP TLVs received on the indicated port for a type not recognized by the LLDP agent.                                  |
| TLV MED         | Displays the total number of LLDP-MED TLVs received on the local ports.                                                                       |
| TLV 802.1       | Displays the total number of LLDP TLVs received on the local ports which are of type 802.1.                                                   |
| TLV 802.3       | Displays the total number of LLDP TLVs received on the local ports which are of type 802.3.                                                   |

Table 2-20. LLDP Statistics Fields (continued)

- 2. Click **Refresh** to refresh the page with the most current data from the switch.
- 3. Click Clear Counters to reset all LLDP statistics to zero.

#### **Local Device Information**

Use the LLDP Local Device Information page to view the data that each port advertises through LLDP.

To display the LLDP Local Device Information page:

1. Click **System** > **LLDP** > **Local Device Information** in the navigation tree.

| ■ Local Device Information    |                           |
|-------------------------------|---------------------------|
| Local Interface               | 0/15 💌                    |
| Chassis ID Subtype            | MAC Address               |
| Chassis ID                    | 00:22:18:1A:F2:62         |
| Port ID Subtype               | MAC Address               |
| Port ID                       | 00:22:18:1A:F2:64         |
| System Name                   |                           |
| System Description            | Broadcom FASTPATH Routing |
| Port Description              |                           |
| System Capabilities Supported | bridge, router            |
| System Capabilities Enabled   | bridge                    |
| Management Address            | 10.131.12.84              |
| Management Address Tupe       | TDu4                      |
| Figure 2-20                   |                           |

#### Table 2-21. LLDP Local Device Information Fields

| Field                            | Description                                                                                                    |
|----------------------------------|----------------------------------------------------------------------------------------------------|
| Local Interface                  | Select the interface with the information to display.                                                                                                    |
| Chassis ID Subtype               | Identifies the type of data displayed in the Chassis ID field                                                                                              |
| Chassis ID                       | Identifies the 802 LAN device's chassis.                                                                                                    |
| Port ID Subtype                  | Identifies the type of data displayed in the <b>Port ID</b> field.                                                                                         |
| Port ID                          | Identifies the physical address of the port.                                                                                                    |
| System Name                      | Identifies the system name associated with the remote device. To configure the System Name, see "System Information" on page 2-1.                          |
| System Description               | Specifies the description of the selected port associated with the local system.                                                                           |
| Port Description                 | Identifies the user-defined description of the port. To configure the Port Description, see "Configuring and Viewing Device Port Information" on page 3-1. |
| System Capabilities<br>Supported | Specifies the system capabilities of the local system.                                                                                                    |
| System Capabilities<br>Enabled   | Specifies the system capabilities of the local system which are supported and enabled.                                                                     |
| Management Address               | Specifies the advertised management address of the local system.                                                                                           |
| Management Address<br>Type       | Specifies the type of the management address.                                                                                                    |

2. Click **Refresh** to refresh the page with the most current data from the switch.

#### **Remote Device Information**

Use the LLDP Remote Device Information page to view the data that a specified interface has received from other LLDP-enabled systems.

To display the LLDP Remote Device Information page:

1. Click **System** > **LLDP** > **Remote Device Information** in the navigation tree.

| Remote Device Information                  |         |          |  |  |  |
|--------------------------------------------|---------|----------|--|--|--|
| Local Interface                            | 0/15    | <b>•</b> |  |  |  |
| No LLDP data has been received on this int | erface. |          |  |  |  |

Figure 2-21

| Field                            | Description                                                                                                    |
|----------------------------------|----------------------------------------------------------------------------------------------------|
| Local Interface                  | Select the interface on the local system to display the LLDP information<br>it has received from a remote system.<br>If no LLDP data has been received on the select interface, then a<br>message stating so displays. If the selected interface has received<br>LLDP information from a remote device, the fields listed below display. |
| Chassis ID Subtype               | Identifies the type of data displayed in the <b>Chassis ID</b> field on the remote system.                                                                                                    |
| Chassis ID                       | Identifies the remote 802 LAN device's chassis.                                                                                                    |
| Port ID Subtype                  | Identifies the type of data displayed in the remote system's Port ID field.                                                                                                    |
| Port ID                          | Identifies the physical address of the port on the remote system from which the data was sent.                                                                                                    |
| System Name                      | Identifies the system name associated with the remote device.                                                                                                    |
| System Description               | Specifies the description of the selected port associated with the remote system.                                                                                                    |
| Port Description                 | Identifies the user-defined description of the port.                                                                                                    |
| System Capabilities<br>Supported | Specifies the system capabilities of the remote system.                                                                                                    |
| System Capabilities<br>Enabled   | Specifies the system capabilities of the remote system which are supported and enabled.                                                                                                    |
| Management Address               | Specifies the advertised management address of the remote system.                                                                                                    |
| Management Address Type          | Specifies the type of the management address.                                                                                                    |

#### Table 2-22. LLDP Remote Device Information Fields

2. Click **Refresh** to update the information on the screen with the most current data.

# LLDP-MED

The Link Layer Discovery Protocol-Media Endpoint Discovery (LLDP-MED) is an enhancement to LLDP that features:

- Auto-discovery of LAN policies (such as VLAN, Layer 2 Priority and Diffserv settings), enabling plug and play networking.
- Device location discovery for creation of location databases.
- Extended and automated power management of Power over Ethernet endpoints.
- Inventory management, enabling network administrators to track their network devices and determine their characteristics (manufacturer, software and hardware versions, serial/asset number).

The LLDP-MED folder provides access to the following pages:

- "LLDP-MED Global Configuration" on page 2-35
- "LLDP-MED Interface configuration" on page 2-36
- "LLDP-MED Local Device Information" on page 2-38
- "LLDP-MED Remote Device Information" on page 2-39

## **LLDP-MED Global Configuration**

Use this page to set global parameters for LLDP-MED operation. To display this page:

1. Click **System** > **LLDP** > **LLDP**-**MED** > **Global Configuration** in the navigation tree.

| <b>IETGE</b>                  | AR'                |                          |          |                         |                 |             |      | GS748T<br>48-port Gigabit Smart Swite<br>with Static Routin |
|-------------------------------|--------------------|--------------------------|----------|-------------------------|-----------------|-------------|------|-------------------------------------------------------------|
| System                        | Switching          | Routing                  | QoS      | Security                | Monitoring      | Maintenance | Help | LOGOUT                                                      |
| Management                    | Device View        |                          | Services |                         |                 | ine.        |      |                                                             |
| LDP                           | LLDP-              | MED Globa                | Configu  | ration                  |                 |             |      |                                                             |
| LDP-MED<br>Global             | Glob               | al Configurat            | on       |                         |                 | 0           |      |                                                             |
| Configuration<br>Interface    | Fast Sta<br>Device | art Repeat Coun<br>Class |          | 3 (1 to<br>Network Conn | 10)<br>activity |             |      |                                                             |
| Configuration<br>Local Device |                    |                          |          |                         |                 |             |      |                                                             |
| Information                   |                    |                          |          |                         |                 |             |      |                                                             |
| Information                   | -                  |                          |          |                         |                 |             |      |                                                             |
|                               |                    |                          |          |                         |                 |             |      |                                                             |
|                               |                    |                          |          |                         |                 |             |      |                                                             |

Figure 2-22

| Field                      | Description                                                                                                    |
|----------------------------|----------------------------------------------------------------------------------------------------|
| Fast Start Repeat<br>Count | Specifies the number of LLDP PDUs that will be transmitted when the protocol is enabled. The range is from 1 to 10. The default value is 3.                                                                                                    |
| Device Class               | <ul> <li>Specifies local device's MED Classification. The following three represent the actual endpoints:</li> <li>Class I Generic [IP Communication Controller etc.]</li> <li>Class II Media [Conference Bridge etc.]</li> <li>Class III Communication [IP Telephone etc.])</li> <li>The fourth device is Network Connectivity Device, which is typically a LAN switch/router, IEEE 802.1 bridge, IEEE 802.11 wireless access point, etc.</li> </ul> |

2. Click **Apply** to updated the switch. The changes take effect but will not be retained across a power cycle unless a save is performed.

## **LLDP-MED** Interface configuration

Use this page to enable LLDP-MED mode on an interface and configure its properties.

To display this page:

1. Click **System > LLDP > LLDP-MED > Interface Configuration** in the navigation tree. A portion of the web screen is shown below.

| System Switc                                              | hing | Routing      | Q              | oS Sec        | ority M               | onitoring                          | Maintenand          | e Hel             | P                          |                                       |                                      | LC      |
|-----------------------------------------------------------|------|--------------|----------------|---------------|-----------------------|------------------------------------|---------------------|-------------------|----------------------------|---------------------------------------|--------------------------------------|---------|
| lanagement   Device                                       | View | SNMP   LI    | LDP   S        | ervices       |                       |                                    |                     |                   |                            |                                       |                                      |         |
| .DP                                                       | LLI  | OP-MED I     | nterfac        | e Configu     | ration                |                                    |                     |                   |                            |                                       |                                      |         |
| Global                                                    |      | Interface Co | onfigurat      | tion          |                       |                                    |                     |                   |                            |                                       |                                      |         |
| Configuration                                             |      |              |                |               |                       |                                    |                     | т                 | ransmit Type I             | ength Value                           | s                                    |         |
| Interface<br>Configuration<br>Local Device<br>Information |      | Interface    | Link<br>Status | MED<br>Status | Operational<br>Status | Notification<br>Statu <del>s</del> | MED<br>Capabilities | Network<br>Policy | Location<br>Identification | Extended<br>Power<br>via MDI -<br>PSE | Extended<br>Power<br>via MDI -<br>PD | Invent  |
| Remote Device                                             |      |              |                | ~             |                       | ×                                  | <b>~</b>            | ×                 | ×                          | ~                                     | ~                                    |         |
| Information                                               |      | g1           | Down           | Disable       | Disable               | Disable                            | Enable              | Enable            | Disable                    | Disable                               | Disable                              | Disable |
|                                                           |      | g2           | Down           | Disable       | Disable               | Disable                            | Enable              | Enable            | Disable                    | Disable                               | Disable                              | Disable |
|                                                           |      | g3           | Down           | Disable       | Disable               | Disable                            | Enable              | Enable            | Disable                    | Disable                               | Disable                              | Disable |
|                                                           |      | g4           | Down           | Disable       | Disable               | Disable                            | Enable              | Enable            | Disable                    | Disable                               | Disable                              | Disable |
|                                                           |      | g5           | Up             | Disable       | Disable               | Disable                            | Enable              | Enable            | Disable                    | Disable                               | Disable                              | Disable |
|                                                           |      | g6           | Down           | Disable       | Disable               | Disable                            | Enable              | Enable            | Disable                    | Disable                               | Disable                              | Disable |
|                                                           |      | g7           | Down           | Disable       | Disable               | Disable                            | Enable              | Enable            | Disable                    | Disable                               | Disable                              | Disable |
|                                                           |      | a8           | Down           | Disable       | Dieshla               | Disable                            | Foable              | Fnable            | Disable                    | Dieshle                               | Disable                              | Dieshla |

Figure 2-23

| Field                          | Description                                                                                                    |
|--------------------------------|----------------------------------------------------------------------------------------------------|
| Interface                      | Selects the port that you want to configure LLDP-MED on. You can select <b>All</b> to configure all interfaces with the same properties.                                                                                                    |
| Link Status                    | Specifies the link status of the ports as Up/Down.                                                                                                    |
| MED Status                     | Specifies the transmit and/or receive LLDP-MED mode is enabled or disabled on this interface.                                                                                                    |
| Operational Status             | Specifies whether the interface will transmit TLVs.                                                                                                    |
| Notification Status            | Specifies the LLDP-MED topology notification mode of the interface.                                                                                                    |
| Transmit Type Length<br>Values | <ul> <li>Specifies which optional type length values (TLVs) in the LLDP-MED will be transmitted in the LLDP PDUs frames for the selected interface:</li> <li>MED Capabilities: Transmits the capabilities TLV in LLDP frames.</li> <li>Network Policy: Transmits the network policy TLV in LLDP frames.</li> <li>Location Identification: Transmits the location TLV in LLDP frames.</li> <li>Extended Power via MDI - PSE: Transmits the extended PSE TLV in LLDP frames.</li> <li>Extended Power via MDI - PD: Transmits the extended PD TLV in LLDP frames.</li> <li>Inventory: Transmits the inventory TLV in LLDP frames.</li> </ul> |

#### Table 2-24. LLDP-MED Interface Configuration Fields

2. Click **Apply** to send the updated configuration to the switch. These changes take effect immediately but will not be retained across a power cycle unless a save is performed.

## LLDP-MED Local Device Information

This page displays information on LLPD-MED information advertised on the selected local interface.

To display this page:

1. Click **System > LLDP > LLDP-MED > Local Device Information** in the navigation tree.

| 💠 Local Device Information 📀 🧿  |            |          |      |                          |                         |  |
|---------------------------------|------------|----------|------|--------------------------|-------------------------|--|
| Interface                       |            | 0,       | /15  | •                        |                         |  |
| Network Policies Information () |            |          |      |                          |                         |  |
| Media<br>Application<br>Type    | VLAN<br>ID | Priority | DSCP | Unknown<br>Bit<br>Status | Tagged<br>Bit<br>Status |  |
| Voice                           | 0          | 0        | 0    | FALSE                    | FALSE                   |  |

Figure 2-24

| Table 2-25. LLPD-MED Loca | al Device Information Fields |
|---------------------------|------------------------------|
|---------------------------|------------------------------|

| Field                           | Description                                                                                                    |  |
|---------------------------------|----------------------------------------------------------------------------------------------------|--|
| Interface                       | Selects the LLDP-enabled port to display information about.                                                                                                    |  |
| Network Policies<br>Information | <ul> <li>Specifies if network policy TLV is present in the LLDP frames:</li> <li>Media Application Type: Specifies the application type. Types of application types are unknown, voicesignaling, guestvoice, guestvoicesignalling, softphonevoice, videoconferencing, streammingvideo, vidoesignalling. Each application type that is received has the VLAN ID, priority, DSCP, tagged bit status and unknown bit status. A port may receive one or many such application types. If a network policy TLV has been transmitted only then would this information be displayed.</li> <li>VLAN ID: Specifies the VLAN id associated with a particular policy type.</li> <li>Priority: Specifies the priority associated with a particular policy type.</li> <li>Unknown Bit Status: Specifies the unknown bit associated with a particular policy type.</li> <li>Tagged Bit Status: Specifies the tagged bit associated with a particular policy type.</li> </ul> |  |

2. Click **Refresh** to refresh the page with the most current data from the switch.
### LLDP-MED Remote Device Information

This page displays information on LLPD-MED information received from remote clients on the selected local interface. To display this page:

1. Click **System > LLDP > LLDP-MED > Remote Device Information** in the navigation tree.

| · Remote Device Inf | formation                               | 0        |
|---------------------|-----------------------------------------|----------|
| Interface           | All 🔽                                   |          |
|                     |                                         | 1        |
| Remote clie         | nts are not available on this interface | <u>.</u> |

Figure 2-25

| Field                  | Description                                                                                                    |
|------------------------|----------------------------------------------------------------------------------------------------|
| Local Interface        | Specifies the list of all the ports on which LLDP-MED is enabled.                                                                                                    |
| Capability Information | <ul> <li>Specifies the supported and enabled capabilities that was received in MED TLV on this port:</li> <li>Supported Capabilities: Specifies supported capabilities that was received in MED TLV on this port.</li> <li>Enabled Capabilities: Specifies enabled capabilities that was received in MED TLV on this port.</li> <li>Device Class: Specifies device class as advertised by the device remotely connected to the port.</li> </ul> |

| Table | 2-26.          | LLPD | -MED | Local | Device | Information | Fields  |
|-------|----------------|------|------|-------|--------|-------------|---------|
| IUDIC | <b>Z Z V</b> . |      |      | Looui | DCVICC | mormation   | i iciao |

| Field                      | Description                                                                                                    |
|----------------------------|----------------------------------------------------------------------------------------------------|
| Network Policy Information | <ul> <li>Specifies if network policy TLV is present in the LLDP frames:</li> <li>Media Application Type: Specifies the application type. Types of application types are unknown, voicesignaling, guestvoice, guestvoicesignalling, softphonevoice, videoconferencing, streamingvideo, vidoesignalling. Each application type that is received has the VLAN id, priority, DSCP, tagged bit status and unknown bit status. A port may receive one or many such application types. If a network policy TLV has been transmitted only then would this information be displayed.</li> <li>VLAN ID: Specifies the VLAN id associated with a particular policy type.</li> <li>Priority: Specifies the priority associated with a particular policy type.</li> <li>Unknown Bit Status: Specifies the unknown bit associated with a particular policy type.</li> <li>Tagged Bit Status: Specifies the tagged bit associated with a particular policy type.</li> </ul> |
| Inventory                  | Specifies the inventory TLV present in LLDP frames:<br>• Hardware Revisions<br>• Firmware Revisions<br>• Software Revisions<br>• Serial Number<br>• Manufacturer Name<br>• Model Name<br>• Asset ID                                                                                                    |
| Location Information       | <ul> <li>Specifies if location TLV is present in LLDP frames:</li> <li>Sub Type: Specifies type of location information.</li> <li>Location Information: Specifies the location information as a string for given type of location ID.</li> </ul>                                                                                                    |
| Extended PoE               | Specifies if local device is a PoE device.                                                                                                    |
| Extended PoE PSE           | <ul> <li>Specifies if extended PSE TLV is present in LLDP frame:</li> <li>Available: Specifies available power sourcing equipment's power value in tenths of watts on the port of local device.</li> <li>Source: Specifies power source of this port.</li> <li>Priority: Specifies PSE port power priority.</li> </ul>                                                                                                    |
| Extended PoE PD            | <ul> <li>Specifies if extended PD TLV is present in LLDP frame.</li> <li>Required: Specifies required power device power value in tenths of watts on the port of local device.</li> <li>Source: Specifies power source of this port.</li> <li>Priority: Specifies PD port power priority.</li> </ul>                                                                                                    |

#### Table 2-26. LLPD-MED Local Device Information Fields (continued)

2. Click **Refresh** to refresh the page with the most current data from the switch.

## **DHCP Filtering**

DHCP Filtering is a useful feature that can be employed as a security measure against unauthorized DHCP servers. A known attack is when an unauthorized DHCP server responds to a client that is requesting an IP address. The server configures the gateway for the client to be equal to the IP address of the server. At that point, the client sends all of its IP traffic destined to other networks to the unauthorized machine. This gives the attacker the possibility of snooping traffic for passwords or employing a 'man-in-the-middle' attack. DHCP Filtering works by allowing the administrator to configure each port as either a trusted port or an untrusted port. The port that has the authorized DHCP server should be configured as a trusted port. Any DHCP responses received on a trusted port are forwarded. All other ports should be configured as untrusted. Any DHCP (or BootP) responses received are discarded.

## Configuration

Use the DHCP Filtering Configuration page to enable or disable the DHCP Filtering feature on the switch.

To access the DHCP Filter Configuration page:

1. Click System > Services > DHCP Filtering > Configuration in the navigation tree.

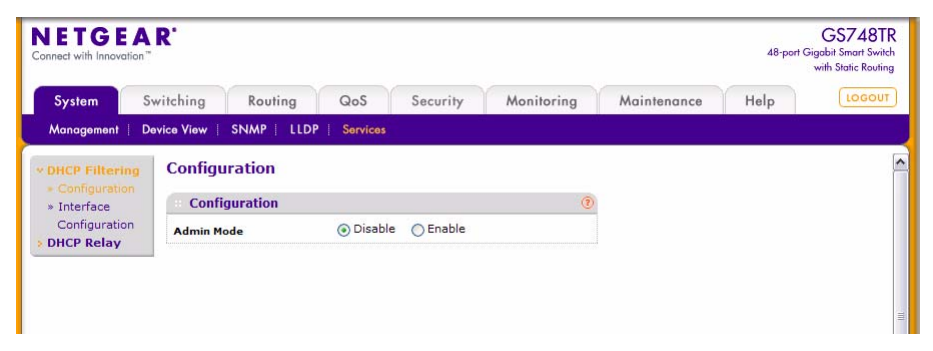

Figure 2-26

- 2. In the Admin Mode field, select Enable or Disable to turn the DHCP Filtering feature on or off, and then click Apply to apply the change to the system. Configuration changes take effect immediately.
- 3. Click **Refresh** to refresh the page with the most current data from the switch.

4. Click **Cancel** to cancel the configuration on the screen and reset the data on the screen to the latest value of the switch.

### Interface Configuration

Use the DHCP Filtering Interface Configuration page to view and configure each port as a trusted or untrusted port. Any DHCP responses received on a trusted port are forwarded. If a port is configured as untrusted, any DHCP (or BootP) responses received on that port are discarded.

To access the DHCP Filtering Interface Configuration page:

1. Click System > Services > DHCP Filtering > Interface Configuration in the navigation tree.

| onnect with Innovation"                              | ĸ          |                    |               |            |             | 48-port | Gigabit Smart Swi<br>with Static Routi |
|------------------------------------------------------|------------|--------------------|---------------|------------|-------------|---------|----------------------------------------|
| System S                                             | witching   | Routing            | QoS Security  | Monitoring | Maintenance | Help    | LOGOL                                  |
| Management   D                                       | evice View | SNMP   LLDP        | Services      |            | F           |         |                                        |
| DHCP Filtering                                       | Interf     | ace Configura      | tion          |            |             |         |                                        |
| <ul> <li>Configuration</li> <li>Interface</li> </ul> | Inte       | erface Configurati | ion           | 0          |             |         |                                        |
| Configuration                                        | PORTS      | LAGS All           | GO TO INTERFA | CE GO      |             |         |                                        |
| DHCP Relay                                           |            | Interface          | Trust Mode    |            |             |         |                                        |
|                                                      |            |                    | M             |            |             |         |                                        |
|                                                      |            | g1                 | Disabled      |            |             |         |                                        |
|                                                      |            | g2                 | Disabled      |            |             |         |                                        |
|                                                      |            | g3                 | Disabled      |            |             |         |                                        |
|                                                      |            | g4                 | Disabled      |            |             |         |                                        |
|                                                      |            | g5                 | Disabled      |            |             |         |                                        |
|                                                      |            | g6                 | Disabled      |            |             |         |                                        |
|                                                      |            | g7                 | Disabled      |            |             |         |                                        |
|                                                      |            | g8                 | Disabled      |            |             |         |                                        |
|                                                      |            | g9                 | Disabled      |            |             |         |                                        |
|                                                      |            | -10                | Dis-Lind      |            |             |         |                                        |
|                                                      |            |                    |               |            |             |         |                                        |

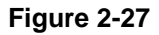

- 2. To display the list of physical ports, click **PORTS**. An example is shown in Figure 2-27.
- 3. To display the list of logical interfaces, click LAGS. An example is shown in Figure 2-28.

| NETGE/<br>Connect with Innovatio                 | AR'         |               |               |               |            |             | 48-port ( | GS748TF<br>Gigabit Smart Switch<br>with Static Routing |
|--------------------------------------------------|-------------|---------------|---------------|---------------|------------|-------------|-----------|--------------------------------------------------------|
| System                                           | Switching   | Routing       | QoS           | Security      | Monitoring | Maintenance | Help      | LOGOUT                                                 |
| Management                                       | Device View | SNMP   LLDP   | Services      | ř.            |            |             |           |                                                        |
| DHCP Filtering<br>* Configuration<br>• Interface | Interf      | ace Configura | ation<br>tion |               | ۲          |             |           |                                                        |
| Configuration                                    | PORTS       | LAGS All      |               | GO TO INTERFA | CE GO      |             |           |                                                        |
|                                                  |             | Interface     |               | rust Mode     |            |             |           |                                                        |
|                                                  |             |               |               | <b>M</b>      |            |             |           |                                                        |
|                                                  |             | 11            | 0             | Disabled      |            |             |           |                                                        |
|                                                  |             | 12            | 0             | isabled       |            |             |           |                                                        |
|                                                  |             | 13            |               | Disabled      |            |             |           |                                                        |
|                                                  |             | 14            | 0             | Disabled      |            |             |           |                                                        |
|                                                  |             | 15            |               | Disabled      |            |             |           |                                                        |
|                                                  |             | 16            | 0             | Disabled      |            |             |           |                                                        |
|                                                  | PORTS       | LAGS All      |               | GO TO INTERFA | CE GO      |             |           |                                                        |

Figure 2-28

- 4. To display a list of both physical ports and logical interfaces, click ALL.
- 5. To go to an interface in the list that you want to do modifications to, type the interface number in the **Go To Interface** field and click **Go**, as shown in Figure 2-29.

| NETGEA                                                                       | AR'         |                                 |               |            |             | 48-port ( | GS748TR<br>Gigabit Smart Switch<br>with Static Routing |
|------------------------------------------------------------------------------|-------------|---------------------------------|---------------|------------|-------------|-----------|--------------------------------------------------------|
| System                                                                       | Switching   | Routing                         | QoS Security  | Monitoring | Maintenance | Help      | LOGOUT                                                 |
| Management                                                                   | Device View | SNMP   LLD                      | P Services    |            |             |           |                                                        |
| <ul> <li>DHCP Filtering</li> <li>Configuration</li> <li>Interface</li> </ul> | Interf      | ace Configur<br>rface Configura | ation         | ۲          |             |           |                                                        |
| Configuration<br>DHCP Relay                                                  | PORTS       | LAGS All                        | GO TO INTERFA | ACE 11 GO  |             |           |                                                        |
|                                                                              |             | Interface                       | Trust Mode    |            |             |           |                                                        |
|                                                                              |             | 11                              | Disable 💌     |            |             |           |                                                        |
|                                                                              |             | 11                              | Disabled      |            |             |           |                                                        |
|                                                                              |             | 12                              | Disabled      |            |             |           |                                                        |
|                                                                              |             | 13                              | Disabled      |            |             |           |                                                        |
|                                                                              |             | 14                              | Disabled      |            |             |           |                                                        |
|                                                                              |             | 15                              | Disabled      |            |             |           |                                                        |
|                                                                              |             | 16                              | Disabled      |            |             |           |                                                        |
|                                                                              | PORTS       | LAGS All                        | GO TO INTERFA | ACE GO     |             |           |                                                        |

Figure 2-29

| Field      | Description                                                                                                    |
|------------|----------------------------------------------------------------------------------------------------|
| Interface  | Selects the interface for which data is to be displayed or configured.                                                                                                    |
| Trust Mode | <ul> <li>Enables or disables DHCP Filtering on the selected interface.</li> <li>Enable: Any DHCP responses received on this port are forwarded.</li> <li>Disable: Any DHCP (or BootP) responses received on this port are discarded.</li> </ul> |

| Table | 2-27. | DHCP | Filterina | Interface | Config | uration | Fields  |
|-------|-------|------|-----------|-----------|--------|---------|---------|
|       |       |      |           |           |        | Jan a e | 1 10100 |

- 6. Click **Refresh** to refresh the page with the most current data from the switch.
- 7. Click **Cancel** to cancel the configuration on the screen and reset the data on the screen to the latest value of the switch.
- 8. If you make any changes to the page, click Apply to apply the change to the system.

## **DHCP** Relay

BootP/DHCP Relay enables BootP/DHCP clients and servers to exchange BootP/DHCP messages across different subnets. The relay agent receives the requests from the clients, and checks the valid hops and giaddr fields. If the number of hops is greater than the configured, the agent assumes the packet is looped through the agents and discards the packet. If giaddr field is zero the agent must fill in this field with the IP address of the interface on which the request was received. The agent unicasts the valid packets to the next configured destination. The server responds with a unicast BOOTREPLY addressed to the relay agent closest to the client as indicated by giaddr field. Upon reception of the BOOTREPLY from the server, the agent forwards this reply as broadcast or unicast on the interface form where the BOOTREQUEST was arrived. This interface can be identified by giaddr field.

GS700TR Smart Switch also supports DHCP relay agent options to identify the source circuit when customers are connected to the Internet with high-speed modem. The relay agent inserts these options when forwarding the request to the server and removes them when sending the reply to the clients.

If an interface has more than one IP address, the relay agent should use the primary IP address configured as its relay agent IP address.

The BOOTP/DHCP Relay Agent folder contains links to the following web pages that configure and display BOOTP/DHCP relay agent:

• "BOOTP/DHCP Relay Configuration" on page 2-45

• "BOOTP/DHCP Status" on page 2-46

### **BOOTP/DHCP** Relay Configuration

Use the BOOTP/DHCP Relay page to configure and display a BOOTP/DHCP relay agent.

To display the page:

1. Click System > Services > DHCP Relay in the navigation tree.

| onnect with Innovatio | on "        |                   |          |                  |            |             | 48-port 0   | Sigabit Smart Swi<br>with Static Routi |
|-----------------------|-------------|-------------------|----------|------------------|------------|-------------|-------------|----------------------------------------|
| System                | Switching   | Routing           | QoS      | Security         | Monitoring | Maintenance | Help        | LOGOU                                  |
| Management            | Device View | SNMP   LLDP       | Services |                  |            |             |             |                                        |
| DHCP Filtering        | DHCP I      | Relay             |          |                  |            |             |             |                                        |
| DHCP Relay            | DHC         | P Relay           |          |                  | ۲          |             |             |                                        |
|                       | Maximun     | n Hop Count       |          | 4                | (1 to 16)  |             |             |                                        |
|                       | Server II   | Server IP Address |          | 0.0.0.0          |            |             |             |                                        |
|                       | Admin M     | ode               |          | ⊙ Disable ○ Enab | le         |             |             |                                        |
|                       | Minimum     | Wait Time (secs)  | )        | 0 (0 to 100)     | (0 to 100) | (0 to 100)  |             |                                        |
|                       | Circuit II  | D Option Mode     |          | Oisable O Enab   | le         |             |             |                                        |
|                       | DHC         | P Status          |          |                  | ۲          |             |             |                                        |
|                       | Request     | s Received        |          | 0                |            |             |             |                                        |
|                       | Requests    | s Relayed         |          | 0                |            |             |             |                                        |
|                       | Packets     | Discarded         |          | 0                |            |             |             |                                        |
|                       |             |                   |          |                  |            |             |             |                                        |
|                       |             |                   |          |                  |            |             |             |                                        |
|                       | (e)         |                   |          |                  | -          |             |             | 10                                     |
|                       |             |                   |          |                  |            |             |             |                                        |
|                       |             |                   |          |                  |            | R           | EFRESH CANO | EL APPLY                               |

Figure 2-30

| Table 2-28. | <b>BOOTP/DHCP</b> | Relav | Agent | Configuration | Fields |
|-------------|-------------------|-------|-------|---------------|--------|
|             |                   |       |       |               |        |

| Field             | Description                                                                                                    |
|-------------------|----------------------------------------------------------------------------------------------------|
| Maximum Hop Count | Enter the maximum number of hops a client request can take before being discarded.                                                                |
| Server IP Address | Enter either the IP address of the BOOTP/DHCP server or the IP address of the next BOOTP/DHCP Relay Agent.                                        |
| Admin Mode        | Select Enable or Disable. When you select Enable, BOOTP/DHCP requests are forwarded to the IP address you entered in the Server IP address field. |

| Field                    | Description                                                                                                    |  |  |  |  |
|--------------------------|----------------------------------------------------------------------------------------------------|--|--|--|--|
| Minimum Wait Time (secs) | Enter a time in seconds. This value is compared to the time stamp in the client's request packets, which should represent the time since the client was powered up. Packets are only forwarded when the time stamp exceeds the minimum wait time.                 |  |  |  |  |
| Circuit ID Option Mode   | Select Enable or Disable from the dropdown menu. If you select<br>Enable, the relay agent adds Option 82 header packets to the DHCP<br>Request packets before forwarding them to the server, and strips them<br>off while forwarding the responses to the client. |  |  |  |  |

#### Table 2-28. BOOTP/DHCP Relay Agent Configuration Fields (continued)

2. If you make any changes to the page, click **Apply** to apply the changes to the system.

#### **BOOTP/DHCP Status**

Use the BOOTP/DHCP Status page to display the BOOTP/DHCP Relay status information.

To display the page, click **System > Services > DHCP Relay** in the navigation tree.

| DHCP Status       |   | 0 |
|-------------------|---|---|
| Requests Received | 0 |   |
| Requests Relayed  | 0 |   |
| Packets Discarded | 0 |   |

Figure 2-31

| Field             | Description                                                                                                    |  |  |  |  |
|-------------------|----------------------------------------------------------------------------------------------------|--|--|--|--|
| Requests Received | The total number of BOOTP/DHCP requests received from all clients since the last time the switch was reset.    |  |  |  |  |
| Requests Relayed  | The total number of BOOTP/DHCP requests forwarded to the server since the last time the switch was reset.      |  |  |  |  |
| Packets Discarded | The total number of BOOTP/DHCP packets discarded by this Relay Agent since the last time the switch was reset. |  |  |  |  |

#### Table 2-29. BOOTP/DHCP Relay Status Fields

# Chapter 3 Configuring Switching Information

- "Configuring and Viewing Device Port Information" on page 3-1
- "Creating LAGs" on page 3-4
- "Managing VLANs" on page 3-9
- "Voice VLAN" on page 3-15
- "Configuring Spanning Tree Protocol" on page 3-18
- "Configuring IGMP Snooping" on page 3-33
- "Viewing Multicast Forwarding Database Information" on page 3-36
- "Configuring IGMP Snooping Queriers" on page 3-45
- "Searching and Configuring the Forwarding Database" on page 3-49

## **Configuring and Viewing Device Port Information**

The pages on the Ports tab allows you to view and monitor the physical port information for the ports available on the switch. The Ports folder has links to the following features:

- "Port Configuration" on page 3-1
- "Flow Control" on page 3-3

## **Port Configuration**

Use the Port Configuration page to configure the physical interfaces on the switch.

To access the Port Configuration page:

1. Click **Switching > Ports > Port Configuration** in the navigation tree.

|    | Port Configuration             |             |           |               |            |                      |             |           |                                         |                   |                           |         |
|----|--------------------------------|-------------|-----------|---------------|------------|----------------------|-------------|-----------|-----------------------------------------|-------------------|---------------------------|---------|
| PO | ORTS LAGS All COTDINTERFACE CO |             |           |               |            |                      |             |           |                                         |                   |                           |         |
|    | Port                           | Description | Port Type | Admin<br>Mode | Port Speed | Physical Status      | Link Status | Link Trap | Maximum<br>Frame Size<br>(1518 To 9216) | MAC Address       | PortList<br>Bit<br>Offset | ifindex |
|    |                                |             |           | Enable 💌      | Auto 🖌     |                      |             | Enable 💌  |                                         |                   |                           |         |
|    | g1                             |             |           | Enable        | Auto       |                      | Link Down   | Enable    | 1518                                    | 02:18:12:AA:BB:CE | 1                         | 1       |
|    | g2                             |             |           | Enable        | Auto       |                      | Link Down   | Enable    | 1518                                    | 02:18:12:AA:BB:CE | 2                         | 2       |
|    | <b>g</b> 3                     |             |           | Enable        | Auto       |                      | Link Down   | Enable    | 1518                                    | 02:18:12:AA:BB:CE | 3                         | 3       |
|    | g4                             |             |           | Enable        | Auto       |                      | Link Down   | Enable    | 1518                                    | 02:18:12:AA:BB:CE | 4                         | 4       |
|    | g5                             |             |           | Enable        | Auto       | 100 Mbps Full Duplex | Link Up     | Enable    | 1518                                    | 02:18:12:AA:BB:CE | 5                         | 5       |
|    | g6                             |             |           | Enable        | Auto       |                      | Link Down   | Enable    | 1518                                    | 02:18:12:AA:BB:CE | 6                         | 6       |

#### Figure 3-1

| Field           | Description                                                                                                    |
|-----------------|----------------------------------------------------------------------------------------------------|
| Port            | Select the port from the menu to display or configure data for that port. If you select <b>AII</b> , the changes you make to the <b>Port Configuration</b> page apply to all physical ports on the system.                                                                                                    |
| Description     | Enter the description string to be attached to a port. The string can be up to 64 characters in length.                                                                                                    |
| Port Type       | <ul> <li>For most ports this field is blank. Otherwise the possible values are:</li> <li>MON: Indicates that the port is a monitoring port. For more information about port monitoring see Chapter 7, "Monitoring the System".</li> <li>LAG: Indicates that the port is a member of a Link Aggregation trunk. For more information see "LAG Membership" on page 3-6.</li> </ul> |
| Admin Mode      | <ul> <li>Use the menu to select the port control administration state, which can be one of the following:</li> <li>Enable: The port can participate in the network (default).</li> <li>Disable: The port is administratively down and does not participate in the network.</li> </ul>                                                                                           |
| Port Speed      | Use the menu to select the port's speed and duplex mode. If you select <b>Auto</b> , the duplex mode and speed will be set by the auto-negotiation process. Note that the port's maximum capability (full duplex and 1000 Mbps) will be advertised. Otherwise, your selection will determine the port's duplex mode and transmission rate. The factory default is <b>Auto</b> . |
| Physical Status | Indicates the port speed and duplex mode.                                                                                                    |
| Link Status     | Indicates whether the Link is up or down.                                                                                                    |

| Field               | Description                                                                                                    |
|---------------------|----------------------------------------------------------------------------------------------------|
| Link Trap           | <ul> <li>This object determines whether or not to send a trap when link status changes. The factory default is enabled:</li> <li>Enable: Specifies that the system sends a trap when the link status changes.</li> <li>Disable: Specifies that the system does not send a trap when the link status changes.</li> </ul> |
| Maximum Frame Size  | Indicates the maximum Ethernet frame size the interface supports or is configured to support. The frame size includes the Ethernet header, CRC, and payload. (1518 to 9216). The default maximum frame size is 1518.                                                                                                    |
| MAC Address         | Displays the physical address of the specified interface.                                                                                                    |
| PortList Bit Offset | Display the bit offset value which corresponds to the port when the MIB object type PortList is used to manage in SNMP.                                                                                                    |
| ifIndex             | The ifIndex of the interface table entry associated with this port. If the interface field is set to <b>All</b> , this field is blank.                                                                                                    |

| Table 3-1 | Port | Configuration | Fields  | (continued) | 1 |
|-----------|------|---------------|---------|-------------|---|
|           |      | ooningaration | i icius | (oonaraca)  | , |

- 2. Click **Cancel** to cancel the configuration on the screen and reset the data on the screen to the latest value of the switch.
- **3.** If you make any changes to the page, click **Apply** to apply the changes to the system. If you want the switch to retain the new values across a power cycle, you must perform a save.

## **Flow Control**

IEEE 802.3x flow control works by pausing a port when the port becomes oversubscribed and dropping all traffic for small bursts of time during the congestion condition. This can lead to high-priority and/or network control traffic loss. When 802.3x flow control is enabled, lower speed switches can communicate with higher speed switches by requesting that the higher speed switch refrains from sending packets. Transmissions are temporarily halted to prevent buffer overflows.

To display the Flow Control page:

1. Click **Switching > Ports**, and then click the **Flow Control** link.

| ETGE        | ation"       |                  |             |               |             |               | 48-port Gig | GS748T<br>gabit Smart Swite<br>with Static Routin |
|-------------|--------------|------------------|-------------|---------------|-------------|---------------|-------------|---------------------------------------------------|
| System      | Switching    | Routing          | QoS         | Security      | Monitorin   | g Maintenance | Help        | LOGOUT                                            |
| Ports   LAG | VLAN   Voice | VLAN   STP       | Multicast   | Address Table |             |               |             |                                                   |
| Port Config | uration Flow | Control          |             |               |             |               |             |                                                   |
| Flow Contro | Flo          | w Control        |             |               |             |               | (7)         |                                                   |
|             | Global       | Flow Control (II | EEE 802.3x) | Mode          | 💿 Disable ( | ) Enable      |             |                                                   |
|             |              |                  |             |               |             |               |             |                                                   |
|             |              |                  |             |               |             |               |             |                                                   |

Figure 3-2

Table 3-2. Switch Configuration Fields

| Field                                     | Description                                                                                                    |
|-------------------------------------------|----------------------------------------------------------------------------------------------------|
| Global Flow Control<br>(IEEE 802.3x) Mode | <ul> <li>Enables or disables IEEE 802.3x flow control on the system. The factory default is disabled.</li> <li>Select Enable so that the switch can communicate with higher speed switches.</li> <li>Select Disable so that the switch does not send pause packets if the port buffers become full.</li> </ul> |

2. If you change the mode, click **Apply** to apply the changes to the system. If you want the switch to retain the new values across a power cycle, you must perform a save.

## **Creating LAGs**

Link aggregation groups (LAGs), which are also known as port-channels, allow you to combine multiple full-duplex Ethernet links into a single logical link. Network devices treat the aggregation as if it were a single link, which increases fault tolerance and provides load sharing. You assign the LAG VLAN membership after you create a LAG. The LAG by default becomes a member of the management VLAN.

A LAG interface can be either static or dynamic, but not both. All members of a LAG must participate in the same protocols. A static port-channel interface does not require a partner system to be able to aggregate its member ports.

**Note:** The GS700TR switches support a maximum of six LAGs.

Static LAGs are supported. When a port is added to a LAG as a static member, it neither transmits nor receives LAGPDUs.

The LAG folder contains links to the following features:

- "LAG Configuration" on page 3-5
- "LAG Membership" on page 3-6
- "LACP Configuration" on page 3-7
- "LACP Port Configuration" on page 3-8

#### LAG Configuration

Use the LAG (Port Channel) Configuration page to group one or more full duplex Ethernet links to be aggregated together to form a link aggregation group, which is also known as a port-channel. The switch treats the LAG as if it were a single link.

To access the LAG Configuration page:

1. Click Switching > LAG > Basic > LAG Configuration in the navigation tree.

| NETGEAR                      | •      |                  |               |             |           |             |          |          | 48-port         | GS748<br>Gigabit Smart S<br>with Static Ro |
|------------------------------|--------|------------------|---------------|-------------|-----------|-------------|----------|----------|-----------------|--------------------------------------------|
| System Swit                  | ching  | Routing          | QoS S         | ecurity Mo  | nitoring  | Maintenance | Help     |          |                 | LOGO                                       |
| Ports   LAG   VLAN           | N   Vo | ice VLAN   STP   | Multicast Add | tress Table |           |             |          |          |                 |                                            |
| Basic                        | LA     | G Configuratio   | on            |             |           |             |          |          |                 |                                            |
| * LAG<br>Configuration       |        | LAG Configuratio | on            |             |           |             |          |          |                 | (2                                         |
| » LAG Membership<br>Advanced |        | Lag Name         | Description   | n Lag<br>ID | Link Trap | Admin Mode  | STP Mode | LAG Type | Active<br>Ports | LAG state                                  |
|                              |        |                  |               |             | ×         | <b>M</b>    | ×        | ~        |                 |                                            |
|                              |        | LAG1             |               | 1           | Disable   | Enable      | Disable  | Static   |                 | Link Down                                  |
|                              |        | LAG2             |               | 2           | Disable   | Enable      | Disable  | Static   |                 | Link Down                                  |
|                              |        | LAG3             |               | 3           | Disable   | Enable      | Disable  | Static   |                 | Link Down                                  |
|                              |        | LAG4             |               | 4           | Disable   | Enable      | Disable  | Static   |                 | Link Down                                  |
|                              |        | LAG5             |               | 5           | Disable   | Enable      | Disable  | Static   |                 | Link Down                                  |
|                              |        |                  |               | 6           | Disable   | Enable      | Disable  | Static   |                 | Link Down                                  |

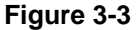

| Field        | Description                                                                                                    |
|--------------|----------------------------------------------------------------------------------------------------|
| LAG Name     | Enter the name you want assigned to the LAG. You may enter any string of up to 15 alphanumeric characters. A valid name has to be specified in order to create the LAG                                                                                       |
| Description  | Enter the Description string to be attached to a LAG. It can be up to 64 characters in length.                                                                                                    |
| LAG ID       | Identification of the LAG                                                                                                    |
| Link Trap    | Specify whether you want to have a trap sent when link status changes.<br>The factory default is <b>Enable</b> , which will cause the trap to be sent.                                                                                                    |
| Admin Mode   | Select <b>Enable</b> or <b>Disable</b> from the menu. When the LAG (port channel) is disabled, no traffic will flow and LAGPDUs will be dropped, but the links that form the LAG (port channel) will not be released. The factory default is <b>Enable</b> . |
| STP Mode     | The Spanning Tree Protocol Administrative Mode associated with the LAG. Possible values are <b>Enable</b> or <b>Disable</b> .                                                                                                    |
| LAG Туре     | Select <b>Static</b> or <b>LACP</b> . When the LAG is enabled, it does not transmit or process received LAGPDUs, i.e. the member ports do not transmit LAGPDUs and all the LAGPDUs it may receive are dropped. The default is <b>Static</b> .                |
| Active Ports | A listing of the ports that are actively participating members of this Port<br>Channel. A maximum of 8 ports can be assigned to a port channel.                                                                                                    |
| LAG State    | Indicates whether the link is Up or Down.                                                                                                    |

- 2. Click Add to update the switch with the values on this screen. If you want the switch to retain the new values across a power cycle, you must perform a **Save**.
- **3.** To remove a configured LAG (port channel), select it and click **Delete**. All ports that were members of this LAG are removed from the LAG and included in the default VLAN.
- **4.** Click **Cancel** to cancel the configuration on the screen and reset the data on the screen to the latest value of the switch.
- 5. If you make any changes to this page, click **Apply** to send the updated configuration to the switch. Configuration changes take effect immediately.

## LAG Membership

Use the LAG Membership page to group one or more full duplex Ethernet links to be aggregated together to form a link aggregation group (LAG), which is also known as a port-channel. The switch can treat the port-channel as if it were a single link.

To access the LAG Membership page:

1. Click **Switching > LAG > Basic > LAG Membership** in the navigation tree.

| IETGEA               | R'           |            |           |               |            |                 |      | GS7487<br>48-port Gigobit Smart Swi<br>with Static Routi |
|----------------------|--------------|------------|-----------|---------------|------------|-----------------|------|----------------------------------------------------------|
| System               | Switching    | Routing    | QoS       | Security      | Monitoring | Maintenance     | Help | LOGOU                                                    |
| Ports   LAG   '      | VLAN   Voice | VLAN   STP | Multicast | Address Table |            |                 |      |                                                          |
| lasic                | LAG          | Membershi  | р         |               |            |                 |      |                                                          |
| LAG<br>Configuration | Me           | mbership   |           |               |            |                 | (1)  |                                                          |
| LAG Membersh         | P LAG I      | D          | 3         | Lag 1 💌       |            | CURRENT MEMBERS |      |                                                          |
| dvanced              | LAG N        | ame        |           | LAG1          |            |                 |      |                                                          |
|                      | •            |            |           |               |            |                 |      |                                                          |
|                      |              |            |           |               |            |                 |      |                                                          |
|                      |              |            |           |               |            |                 |      |                                                          |
|                      |              |            |           |               |            |                 |      |                                                          |
|                      |              |            |           |               |            |                 |      |                                                          |

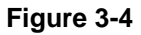

|                      | •                                                                                                    |
|----------------------|----------------------------------------------------------------------------------------------------|
| Field                | Description                                                                                                    |
| LAG ID               | Identifies the LAG (port channel) with the interface naming convention.                                                                                                 |
| LAG Name             | Enter the name you want assigned to the LAG. You may enter any string of up to 15 alphanumeric characters. A valid name has to be specified in order to create the LAG. |
| Port Selection Table | Select the ports as members of this LAG.                                                                                                    |

#### Table 3-4. LAG Membership Fields

- 2. Click **Cancel** to cancel the configuration on the screen and reset the data on the screen to the latest value of the switch.
- **3.** If you make any changes to this page, click **Apply** to send the updated configuration to the switch. Configuration changes take effect immediately.

### LACP Configuration

To display the LACP Configuration page:

1. Click Switching > LAG > Advanced > LACP Configuration in the navigation tree.

| NETGE                  | <b>A R'</b> |               |           |               |              |             | 48-port G | GS748T<br>Sigabit Smart Swite<br>with Static Routin |
|------------------------|-------------|---------------|-----------|---------------|--------------|-------------|-----------|-----------------------------------------------------|
| System                 | Switching   | Routing       | QoS       | Security      | Monitoring   | Maintenance | Help      | LOGOUT                                              |
| Ports   LAG            | VLAN Voice  | ● VLAN   STP  | Multicast | Address Table |              |             |           |                                                     |
| Basic                  | LACP C      | Configuratio  | n         |               |              |             |           |                                                     |
| * LAG                  | LACP        | Configuration | 10        |               |              |             | (?)       |                                                     |
| Configuration<br>» LAG | LACP Sys    | stem Priority |           | 32768         | (0 to 65535) |             |           |                                                     |
| Membership<br>• LACP   |             |               |           |               |              |             |           |                                                     |

Figure 3-5

| Field                | Description                                                                                                    |
|----------------------|----------------------------------------------------------------------------------------------------|
| LACP System Priority | Specifies the device's link aggregation priority relative to the devices at the other ends of the links on which link aggregation is enabled. A higher value indicates a lower priority. You can change the value of the parameter globally by specifying a priority from 0 to 65535. The default value is 32768. |

- 2. Click **Refresh** to reload the page and display the most current information.
- **3.** Click **Cancel** to cancel the configuration on the screen and reset the data on the screen to the latest value of the switch.
- **4.** If you make any changes to this page, click **Apply** to send the updated configuration to the switch. Configuration changes take effect immediately.

### **LACP Port Configuration**

To display the LACP Port Configuration page:

1. Click Switching > LAG > Advanced > LACP Port Configuration in the navigation tree.

| NETGE                      | AR'       |               |                     |            |           |             | 48-port G | GS748T<br>igabit Smart Swite<br>with Static Routin |
|----------------------------|-----------|---------------|---------------------|------------|-----------|-------------|-----------|----------------------------------------------------|
| System                     | Switching | Routing       | QoS S               | ecurity M  | onitoring | Maintenance | Help      | LOGOU                                              |
| Ports   LAG                | VLAN   Vo | ice VLAN   ST | P   Multicast   Ada | ress Table |           |             |           |                                                    |
| Basic<br>Advanced<br>* LAG | LACP      | Port Prior    | ity<br>ty           |            | (?)       |             |           |                                                    |
| Configuration              |           |               | GO TO INTE          |            | GO        |             |           |                                                    |
| » LAG<br>Membership        |           | Interface     | LACP Priority       | Timeout    |           |             |           |                                                    |
| » LACP                     |           |               |                     | ×          |           |             |           |                                                    |
| Configuration              |           | g1            | N/A                 | N/A        |           |             |           |                                                    |
| Configuration              |           | g2            | N/A                 | N/A        |           |             |           |                                                    |
| 1                          |           | g3            | N/A                 | N/A        |           |             |           |                                                    |
|                            |           | g4            | N/A                 | N/A        |           |             |           |                                                    |
|                            | <         |               |                     |            |           |             |           |                                                    |

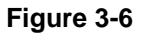

#### Table 3-6. LACP Port Configuration Fields

| Field         | Description                                                                                                    |
|---------------|----------------------------------------------------------------------------------------------------|
| Interface     | Select the interface for which data is to be displayed or configured.                                                                                                    |
| LACP Priority | Specifies port priority value. The field range is 0 to 255. The default value is 128.                                                                                                  |
| Timeout       | <ul> <li>Displays the administrative LACP timeout. The possible values are:</li> <li>Long. Specifies a long timeout value.</li> <li>Short. Specifies a short timeout value.</li> </ul> |

- 2. Click **Cancel** to cancel the configuration on the screen and reset the data on the screen to the latest value of the switch.
- **3.** If you make any changes to this page, click **Apply** to send the updated configuration to the switch. Configuration changes take effect immediately.

### Managing VLANs

Adding Virtual LAN (VLAN) support to a Layer 2 switch offers some of the benefits of both bridging and routing. Like a bridge, a VLAN switch forwards traffic based on the Layer 2 header, which is fast, and like a router, it partitions the network into logical segments, which provides better administration, security and management of multicast traffic.

A VLAN is a set of end stations and the switch ports that connect them. You may have many reasons for the logical division, such as department or project membership. The only physical requirement is that the end station and the port to which it is connected both belong to the same VLAN.

Each VLAN in a network has an associated VLAN ID, which appears in the IEEE 802.1Q tag in the Layer 2 header of packets transmitted on a VLAN. An end station may omit the tag, or the VLAN portion of the tag, in which case the first switch port to receive the packet may either reject it or insert a tag using its default VLAN ID. A given port may handle traffic for more than one VLAN, but it can only support one default VLAN ID.

The VLAN folder contains links to the following features:

- "VLAN Configuration" on page 3-10
- "Configuring Spanning Tree Protocol" on page 3-18
- "Port VLAN ID Configuration" on page 3-13

### **VLAN Configuration**

Use the VLAN Configuration page to define VLAN groups stored in the VLAN membership table. Your switch supports up to 255 VLANs. VLAN 1 is the default VLAN of which all ports are members.

To display the VLAN Configuration page:

1. Click Switching > VLAN > Basic > VLAN Configuration in the navigation tree.

| System      | Switching  | Routing     | QoS           | Security      | Monitoring | Maintenance                                                                                                    | Help | LOGOL |  |
|-------------|------------|-------------|---------------|---------------|------------|----------------------------------------------------------------------------------------------------|------|-------|--|
| Ports   LAG | VLAN Voice | VLAN   STR  | P   Multicast | Address Table |            | Here the second second s |      |       |  |
| Basic       | VLAN C     | onfigurat   | ion           |               |            |                                                                                                    |      |       |  |
|             | VLAN       | Configurati | on            |               | 0          |                                                                                                    |      |       |  |
| Advanced    | VL         | AN ID       | VLAN Name     | 87            | VLAN Type  |                                                                                                    |      |       |  |
|             |            |             |               |               | ×          |                                                                                                    |      |       |  |
|             | 1          |             | Default       |               | Default    |                                                                                                    |      |       |  |
|             | Reset      |             |               |               | (?)        |                                                                                                    |      |       |  |
|             | Reset Cor  | figuration  |               |               |            |                                                                                                    |      |       |  |

Figure 3-7

| Field     | Description                                                                                                    |
|-----------|----------------------------------------------------------------------------------------------------|
| VLAN ID   | Specify the VLAN Identifier for the new VLAN. (You can only enter data in this field when you are creating a new VLAN.) The range of the VLAN ID is (1 to 4078).                                                                                                    |
| VLAN Name | Use this optional field to specify a name for the VLAN. It can be up to 32 alphanumeric characters long, including blanks. The default is blank. VLAN ID 1 is always named "Default."                                                                                                    |
| VLAN Type | This field identifies the type of the VLAN you are configuring. You cannot change the type of the default VLAN (VLAN ID = 1): it is always type "Default." When you create a VLAN, using this screen, its type will always be "Static." A VLAN that is created by GVRP registration initially has a type of "Dynamic." You can use this menu to change its type to "Static." |

Table 3-7. VLAN Configuration Fields

- 2. Click Add to add a new VLAN to the switch.
- 3. Click **Delete** to delete a selected VLAN from the switch.
- 4. Click **Cancel** to cancel the configuration on the screen and reset the data on the screen to the latest value of the switch.
- 5. If you make any changes to this page, click **Apply** to send the updated configuration to the switch. Configuration changes take effect immediately.

### **VLAN Membership Configuration**

Use this page to configure VLAN Port Membership for a particular VLAN. You can select the Group operation through this page. Click the **Unit 1** link to see the ports to be configured.

To display the VLAN Membership Configuration page:

1. Click Switching > VLAN > Advanced > VLAN Membership in the navigation tree.

| System              | Switching    | Routing    | QoS       | Security      | Monitoring        | Maintenance | Help | LOGO |
|---------------------|--------------|------------|-----------|---------------|-------------------|-------------|------|------|
| Ports   LAG         | VLAN   Voice | LAN STP    | Multicast | Address Table | j                 |             | noip |      |
| Basic               | VLAN Me      | embership  |           |               |                   |             |      |      |
| Advanced<br>» VI AN | VLAN N       | 1embership |           |               |                   |             | 0    |      |
| Configuration       | VLAN ID      |            | 1 💌       | Grou          | p Operation       | Untag All 💌 |      |      |
|                     | VLAN Nam     | e          | Default   | UNI           | AGGED PORT MEMBER | IS          |      |      |
| * Port PVID         | VLAN Type    |            | Default   | T             | GGED PORT MEMBERS |             |      |      |
| Configuration       | • U          |            |           |               |                   |             |      |      |
|                     | U LAG        |            |           |               |                   |             |      |      |
|                     |              |            |           |               |                   |             |      |      |

#### Figure 3-8

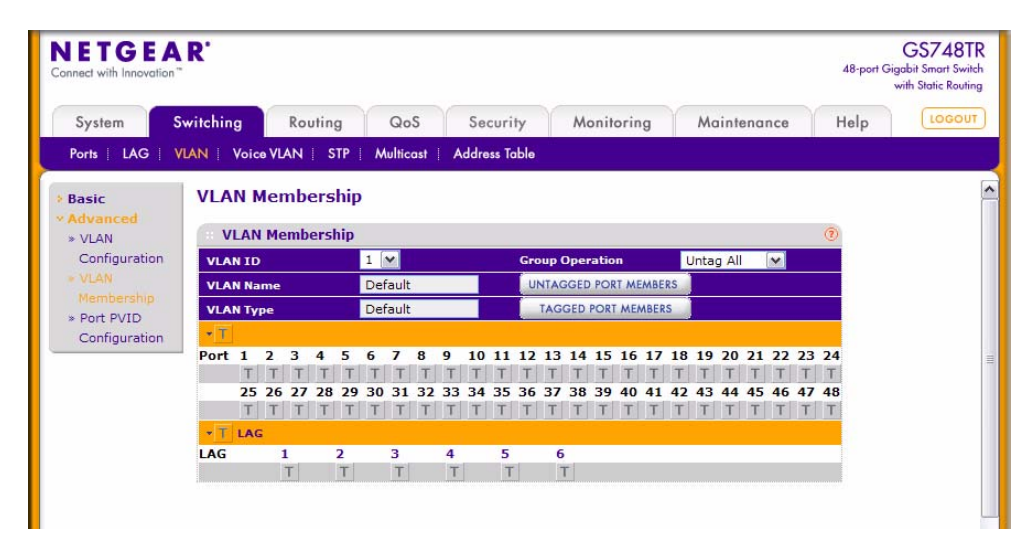

Figure 3-9

| Field                           | Description                                                                                                    |
|---------------------------------|----------------------------------------------------------------------------------------------------|
| VLAN ID                         | Select the VLAN Identifier for which you want to display or configure data.                                                                                                    |
| Group Operation                 | <ul> <li>Use this field to select all the ports and configure them. Possible values are:</li> <li>Untag All: Select all the ports on which all frames transmitted from this VLAN will be untagged. All the ports will be included in the VLAN.</li> <li>Tag All: Select the ports on which all frames transmitted for this VLAN will be tagged. All the ports will be included in the VLAN.</li> <li>Remove All: This selection has the effect of excluding all ports from the selected VLAN.</li> </ul> |
| VLAN Name                       | This field identifies the name for the VLAN you selected. It can be up to 32 alphanumeric characters long, including blanks. The default is blank. VLAN ID 1 is always named "Default."                                                                                                    |
| Untagged/Tagged Port<br>Members | <ul> <li>Click Untagged Port Members or Tagged Port Members to see the port list and use it to add the ports you selected to this VLAN. Each port has three modes:</li> <li>Tagged: Select the ports on which all frames transmitted for this VLAN will be tagged. The ports that are selected will be included in the VLAN.</li> <li>Untagged: Select the ports on which all frames transmitted for this VLAN will be untagged. The ports that are selected will be included in the VLAN.</li> </ul>    |
| VLAN Type                       | <ul> <li>This field identifies the type of the VLAN you selected. Possible values are:</li> <li>Default: The default (VLAN ID = 1) is always present.</li> <li>Static: A VLAN that you have configured using this screen.</li> </ul>                                                                                                    |

 Table 3-8. VLAN Membership Configuration Fields

- 2. Click **Cancel** to cancel the configuration on the screen and reset the data on the screen to the latest value of the switch.
- **3.** If you make any changes to this page, click **Apply** to send the updated configuration to the switch. Configuration changes take place immediately.

## **Port VLAN ID Configuration**

Use the Port VLAN ID (PVID) Configuration page to configure a virtual LAN on a port.

To access the Port PVID Configuration page:

1. Click Switching > VLAN > Advanced > Port PVID Configuration in the navigation tree.

| NETGEA                                                          | R                                 |                    |                        |                           |                      |                                                                                                    |             | 48-port Gig | GS748T<br>gabit Smart Swite<br>with Static Routin |  |
|-----------------------------------------------------------------|-----------------------------------|--------------------|------------------------|---------------------------|----------------------|----------------------------------------------------------------------------------------------------|-------------|-------------|---------------------------------------------------|--|
| System                                                          | Switchi                           | ng Rou             | ting                   | QoS Secu                  | rity Mo              | onitoring                                                                                                    | Maintenance | Help        | LOGOU                                             |  |
| Ports   LAG   \                                                 |                                   | Voice VLAN         | STP   M                | ulticast Address          | Table                | in the second second second second second second second second second second second second second second second |             |             |                                                   |  |
| Basic                                                           | Por                               | t PVID Co          | nfigurat               | ion                       |                      |                                                                                                    |             |             |                                                   |  |
| Advanced<br>» VI AN                                             |                                   | PVID Configuration |                        |                           |                      |                                                                                                    |             |             |                                                   |  |
| Configuration                                                   | PORTS LAGS All GO TO INTERFACE GO |                    |                        |                           |                      |                                                                                                    |             |             |                                                   |  |
| <ul> <li>VLAN</li> <li>Membership</li> <li>Port PVID</li> </ul> |                                   | Interface          | PVID (1<br>to<br>4078) | Acceptable<br>Frame Types | Ingress<br>Filtering | Port<br>Priority<br>(0 to 7)                                                                                    |             |             |                                                   |  |
| Configuration                                                   |                                   |                    |                        | ~                         | ~                    |                                                                                                    |             |             |                                                   |  |
|                                                                 |                                   | g1                 | 1                      | Admit All                 | Disable              | 0                                                                                                    |             |             |                                                   |  |
|                                                                 |                                   | g2                 | 1                      | Admit All                 | Disable              | 0                                                                                                    |             |             |                                                   |  |
|                                                                 |                                   | g3                 | 1                      | Admit All                 | Disable              | 0                                                                                                    |             |             |                                                   |  |
|                                                                 |                                   | g4                 | 1                      | Admit All                 | Disable              | 0                                                                                                    |             |             |                                                   |  |
|                                                                 |                                   | g5                 | 1                      | Admit All                 | Disable              | 0                                                                                                    |             |             |                                                   |  |
|                                                                 |                                   | g6                 | 1                      | Admit All                 | Disable              | 0                                                                                                    |             |             |                                                   |  |
|                                                                 |                                   | g7                 | 1                      | Admit All                 | Disable              | 0                                                                                                    |             |             |                                                   |  |
|                                                                 |                                   | g8                 | 1                      | Admit All                 | Disable              | 0                                                                                                    |             |             |                                                   |  |

Figure 3-10

| Field                  | Description                                                                                                    |
|------------------------|----------------------------------------------------------------------------------------------------|
| Interface              | Select the physical interface for which you want to display or configure data.                                                                                                    |
| Port VLAN ID (PVID)    | Specify the range of Port VLAN IDs you want assigned to untagged or priority tagged frames received on this port. The factory default is 1.                                                                                                    |
| Acceptable Frame Types | <ul> <li>Specify how you want the port to handle untagged and priority tagged frames. Whichever you select, VLAN tagged frames will be forwarded in accordance with the IEEE 802.1Q VLAN standard. The factory default is Admit All.</li> <li>VLAN Only: The port will discard any untagged or priority tagged frames it receives.</li> <li>Admit All: Untagged and priority tagged frames received on the port will be accepted and assigned the value of the Port VLAN ID for this port.</li> </ul> |

| Field             | Description                                                                                                    |
|-------------------|----------------------------------------------------------------------------------------------------|
| Ingress Filtering | <ul> <li>Specify how you want the port to handle tagged frames:</li> <li>Enable: A tagged frame will be discarded if this port is not a member of the VLAN identified by the VLAN ID in the tag. In an untagged frame, the VLAN is the Port VLAN ID specified for the port that received this frame.</li> <li>Disable: All frames are forwarded in accordance with the IEEE 802.1Q VLAN standard. The factory default is disable.</li> </ul> |
| Port Priority     | Specify the default 802.1p priority assigned to untagged packets arriving at the port. Possible values are 0 to 7.                                                                                                    |

Table 3-9. Port VLAN ID Configuration Fields (continued)

- 2. Click **Cancel** to cancel the configuration on the screen and reset the data on the screen to the latest value of the switch.
- **3.** If you make any changes to this page, click **Apply** to send the updated configuration to the switch. Configuration changes take place immediately.

## Voice VLAN

Use this page to configure Voice VLAN. The Voice VLAN folder contains links to the following features:

- "Voice VLAN Properties" on page 3-15
- "Voice VLAN Port Setting" on page 3-16
- "Voice VLAN OUI" on page 3-17

### **Voice VLAN Properties**

To display the Voice VLAN Properties page:

1. Click Switching > Voice VLAN > Basic > Properties in the navigation tree.

| IETGE               | AR'                   |                |               |                       |             | 48-port 0 | GS748T<br>Gigabit Smart Swith<br>with Static Routin |
|---------------------|-----------------------|----------------|---------------|-----------------------|-------------|-----------|-----------------------------------------------------|
| System              | Switching Routin      | g QoS          | Security      | Monitoring            | Maintenance | Help      | LOGOUT                                              |
| Ports   LAG         | VLAN   Voice VLAN   S | TP   Multicast | Address Table | 0                     |             |           |                                                     |
| Basic               | Properties            |                |               |                       |             |           |                                                     |
| Properties Advanced | Properties            |                |               | 0                     |             |           |                                                     |
|                     | Voice VLAN Status     | 💿 Disable      | O Enable      |                       |             |           |                                                     |
|                     | Voice VLAN ID         | 1 ×            |               |                       |             |           |                                                     |
|                     | Remark CoS            | O Disable      | e 💿 Enable    |                       |             |           |                                                     |
|                     | Voice VLAN Aging Ti   | ne 1 Day       | 0 Hour 0      | Min (1 Min - 30 Days) |             |           |                                                     |
|                     |                       |                |               |                       |             |           |                                                     |
|                     | <                     |                |               | 111                   |             |           |                                                     |
|                     |                       |                |               |                       |             | CANC      |                                                     |

Figure 3-11

| Table 3-10 | . Voice | VLAN | Properties | Fields |
|------------|---------|------|------------|--------|
|------------|---------|------|------------|--------|

| Field                 | Description                                                                                                    |
|-----------------------|----------------------------------------------------------------------------------------------------|
| Voice VLAN Status     | Select to <b>Enable</b> or <b>Disable</b> Voice VLAN on the switch. The default is <b>Disable</b> .                                                                             |
| Voice VLAN ID         | Set the Voice VLAN Identifier to be used for voice traffic for the switch.                                                                                                    |
| Class of Service      | Set the CoS tag value to be reassigned for packets received on the Voice VLAN when Remark CoS is enabled.                                                                       |
| Remark CoS            | Select <b>Enable</b> or <b>Disable</b> reassigning the CoS tag value to packets received on the Voice VLAN.                                                                     |
| Voice VLAN Aging Time | Enter the amount of time after the last IP phone's OUI is aged out for a specific port. The port will age out after the bridge and voice aging time. The default time is 1 day. |

- 2. Click **Cancel** to cancel the configuration on the screen and reset the data on the screen to the latest value of the switch.
- **3.** If you make any changes to this page, click **Apply** to send the updated configuration to the switch. If you want the switch to retain the new values across a power cycle, you must perform a Save.

### **Voice VLAN Port Setting**

To display the Voice VLAN Port Setting page:

1. Click Switching > Voice VLAN > Advanced > Port Setting in the navigation tree.

| ETGE              | AR'        |                    |                 |               |            |             | 48-port G | GS748TR<br>igabit Smart Switch<br>with Static Routing |  |
|-------------------|------------|--------------------|-----------------|---------------|------------|-------------|-----------|-------------------------------------------------------|--|
| System            | Switching  | Routing            | QoS             | Security      | Monitoring | Maintenance | Help      | LOGOUT                                                |  |
| Ports   LAG       | VLAN Voice | VLAN   STP         | Multicast       | Address Table |            |             |           |                                                       |  |
| Jasic             | Port Se    | tting              |                 |               |            |             |           |                                                       |  |
| Volume Properties | Port S     | etting             |                 |               | ()         |             |           |                                                       |  |
| Port              |            | GO TO INTERFACE GO |                 |               |            |             |           |                                                       |  |
| > OUI             | Select     | Interface          | Voice V<br>Mode | /LAN M        | embership  |             |           |                                                       |  |
|                   |            |                    | Enable          | <b>v</b>      |            |             |           |                                                       |  |
|                   |            | g1                 | Disable         | N             | ot Active  |             |           |                                                       |  |
|                   |            | g2                 | Disable         | N             | ot Active  |             |           |                                                       |  |
|                   |            | -3                 | Disable         | N             | at Active  |             |           |                                                       |  |

Figure 3-12

#### Table 3-11. Voice VLAN Port Setting Fields

| Field           | Description                                                                                                    |
|-----------------|----------------------------------------------------------------------------------------------------|
| Interface       | Select the interface for which data is to be displayed or configured.                                          |
| Voice VLAN Mode | Select to <b>Enable</b> or <b>Disable</b> Voice VLAN on the selected interface. The default is <b>Enable</b> . |
| Membership      | Displays the current operational status of the Voice VLAN on the interface.                                    |

- 2. Click **Cancel** to cancel the configuration on the screen and reset the data on the screen to the latest value of the switch.
- **3.** If you make any changes to this page, click **Apply** to send the updated configuration to the switch. If you want the switch to retain the new values across a power cycle, you must perform a Save.

### Voice VLAN OUI

To display the Voice VLAN OUI page:

1. Click Switching > Voice VLAN > Advanced > OUI in the navigation tree.

| NETGE             | AR'       |             |           |               |            |             | 48-port G | GS748TR<br>Bigabit Smart Switch<br>with Static Routing |
|-------------------|-----------|-------------|-----------|---------------|------------|-------------|-----------|--------------------------------------------------------|
| System            | Switching | Routing     | QoS       | Security      | Monitoring | Maintenance | Help      | LOGOUT                                                 |
| Ports   LAG       | VLAN Voic | VLAN   STP  | Multicast | Address Table |            |             |           |                                                        |
| Basic             | OUI       |             |           |               |            |             |           |                                                        |
| » Properties      | OUI       |             |           |               | 0          |             |           |                                                        |
| » Port<br>Setting | Select    | Telephony O | UI(s)     | Description   |            |             |           |                                                        |
| • OUI             |           |             |           |               |            |             |           |                                                        |
|                   |           | 00:01:E3    |           | SIEMENS       |            |             |           |                                                        |
|                   |           | 00:03:6B    |           | CISCO1        |            |             |           |                                                        |
|                   |           | 00:12:43    |           | CISCO2        |            |             |           |                                                        |
|                   |           | 00:0F:E2    |           | нзс           |            |             |           |                                                        |
|                   |           |             |           |               |            |             |           | 10.0                                                   |

Figure 3-13

#### Table 3-12. Voice VLAN OUI Fields

| Field            | Description                                         |
|------------------|-----------------------------------------------------|
| Telephony OUI(s) | VOIP OUI prefix to be added in the format AA:BB:CC. |
| Description      | Enter the description for the OUI.                  |

- 2. Click Add to add a new Telephony OUI entry.
- 3. Click **Delete** to delete the selected entry.
- **4.** Click **Cancel** to cancel the configuration on the screen and reset the data on the screen to the latest value of the switch.
- 5. If you make any changes to this page, click **Apply** to send the updated configuration to the switch. If you want the switch to retain the new values across a power cycle, you must perform a Save.
- 6. Click **Restore Defaults** to restore the default OUI's.

## **Configuring Spanning Tree Protocol**

The Spanning Tree Protocol (STP) provides a tree topology for any arrangement of bridges. STP also provides one path between end stations on a network, eliminating loops. Spanning tree versions supported include Common STP, Multiple STP, and Rapid STP.

Classic STP provides a single path between end stations, avoiding and eliminating loops. For information on configuring Common STP, see "CST Port Configuration" on page 3-23.

Multiple Spanning Tree Protocol (MSTP) supports multiple instances of Spanning Tree to efficiently channel VLAN traffic over different interfaces. Each instance of the Spanning Tree behaves in the manner specified in IEEE 802.1w, Rapid Spanning Tree (RSTP), with slight modifications in the working but not the end effect (chief among the effects, is the rapid transitioning of the port to 'Forwarding'). The difference between the RSTP and the traditional STP (IEEE 802.1d) is the ability to configure and recognize full duplex connectivity and ports which are connected to end stations, resulting in rapid transitioning of the port to 'Forwarding' state and the suppression of Topology Change Notification. These features are represented by the parameters 'pointtopoint' and 'edgeport'. MSTP is compatible to both RSTP and STP. It behaves appropriately to STP and RSTP bridges. A MSTP bridge can be configured to behave entirely as a RSTP bridge or a STP bridge.

**Note:** For two bridges to be in the same region, the force version should be 802.1s and their configuration name, digest key, and revision level should match. For more information about regions and their effect on network topology, refer to the IEEE 802.1Q standard.

The Spanning Tree folder contains links to the following features:

- "STP Switch Configuration/Status" on page 3-19
- "CST Configuration" on page 3-21
- "CST Port Configuration" on page 3-23
- "CST Port Status" on page 3-25
- "Rapid STP Configuration" on page 3-26
- "Click Refresh to update the information on the screen with the most current data." on page 3-27
- "MST Port Configuration" on page 3-29
- "STP Statistics" on page 3-32

### **STP Switch Configuration/Status**

The Spanning Tree Switch Configuration/Status page contains fields for enabling STP on the switch.

To display the Spanning Tree Switch Configuration/Status page:

1. Click Switching > STP > Basic > STP Configuration in the navigation tree.

| ETGEA       | R.                                                                             |                                                                                          |           |                                                               |                                                                                    |                                 | 48-port Gi | GS748TF<br>gabit Smart Swite<br>with Static Routing |
|-------------|--------------------------------------------------------------------------------|------------------------------------------------------------------------------------------|-----------|---------------------------------------------------------------|------------------------------------------------------------------------------------|---------------------------------|------------|-----------------------------------------------------|
| System      | Switching                                                                      | Routing                                                                                  | QoS       | Security                                                      | Monitoring                                                                         | Maintenance                     | Help       | LOGOUT                                              |
| Ports   LAG | VLAN Voice                                                                     | VLAN   STP                                                                               | Multicast | Address Table                                                 |                                                                                    |                                 |            |                                                     |
| Basic       | STP Cor                                                                        | nfiguration                                                                              |           |                                                               |                                                                                    |                                 |            |                                                     |
|             | Global                                                                         | Settings                                                                                 |           |                                                               |                                                                                    |                                 | (?)        |                                                     |
| Advanced    | Spanning 1<br>STP Opera<br>Configural<br>Configural<br>Configural<br>BPDU Floc | Tree State<br>Ition Mode<br>Ition Name<br>Ition Revision Le<br>Ition Digest Key<br>Dding | vel       | Disable     STP     02-18-12-A4     0     0xac36177f5     All | ○ Enable<br>○ RSTP<br>A-BB-CC<br>○ (0 to 6<br>○ 2283cd4b63821d8a<br>④ Disable ○ En | MSTP<br>5535)<br>ib26d<br>iable |            |                                                     |
|             | STP S                                                                          | tatus                                                                                    |           |                                                               |                                                                                    |                                 | 0          |                                                     |
|             | Bridge Ide                                                                     | entifier                                                                                 |           | 80:00:02:18                                                   |                                                                                    |                                 |            |                                                     |
|             | Time Since                                                                     | Topology Chan                                                                            | ge        | 0 day 3 hr 54                                                 | min 37 sec                                                                         |                                 |            |                                                     |
|             | Topology (                                                                     | Change Count                                                                             |           | 0                                                             |                                                                                    |                                 |            |                                                     |
|             | Topology (                                                                     | Change                                                                                   |           | False                                                         | 12 11                                                                              |                                 |            |                                                     |
|             | Designate                                                                      | Cost                                                                                     |           | 80100102118                                                   | 12:48:00:00                                                                        |                                 |            |                                                     |
|             | Root Part                                                                      | cost                                                                                     |           | 0                                                             |                                                                                    |                                 |            |                                                     |
|             | Max Age (                                                                      | secs)                                                                                    |           | 20                                                            |                                                                                    |                                 |            |                                                     |
|             | Forward D                                                                      | elay (secs)                                                                              |           | 15                                                            |                                                                                    |                                 |            |                                                     |
|             | Hold Time                                                                      | (secs)                                                                                   |           | 6                                                             |                                                                                    |                                 |            |                                                     |
|             | CST Region                                                                     | nal Root                                                                                 |           | 80:00:02:18                                                   | 12:aa:bb:cc                                                                        |                                 |            |                                                     |
|             |                                                                                |                                                                                          |           |                                                               |                                                                                    |                                 |            |                                                     |

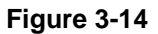

#### Table 3-13. Spanning Tree Switch Configuration/Status Fields

| Field                           | Description                                                                                                    |
|---------------------------------|----------------------------------------------------------------------------------------------------|
| Spanning Tree State             | Enables or disables Spanning Tree operation on the switch.                                                                                                    |
| STP Operation Mode              | <ul> <li>Specifies the Force Protocol Version parameter for the switch. Options are:</li> <li>STP (Spanning Tree Protocol): IEEE 802.1d</li> <li>RSTP (Rapid Spanning Tree Protocol): IEEE 802.1w</li> <li>MSTP (Multiple Spanning Tree Protocol): IEEE 802.1s</li> </ul> |
| Configuration Name              | Name used to identify the configuration currently being used. It may be up to 32 alphanumeric characters.                                                                                                    |
| Configuration Revision<br>Level | Number used to identify the configuration currently being used. The values allowed are between 0 and 65535. The default value is 0.                                                                                                    |
| Configuration Digest Key        | Number used to identify the configuration currently being used.                                                                                                    |

| Field                         | Description                                                                                                    |
|-------------------------------|----------------------------------------------------------------------------------------------------|
| BPDU Flooding                 | Enables or disables BPDU Flooding. When this feature is enabled,<br>BPDU packets arriving at this port are flooded to other ports if STP is<br>disabled.                                    |
| Bridge Identifier             | The bridge identifier for the CST. It is made up using the bridge priority and the base MAC address of the bridge.                                                                          |
| Time Since Topology<br>Change | The time in seconds since the topology of the CST last changed.                                                                                                    |
| Topology Change Count         | The number of times the topology has changed for the CST.                                                                                                    |
| Topology Change               | The value of the topology change parameter for the switch indicating if a topology change is in progress on any port assigned to the CST. The value is either <b>True</b> or <b>False</b> . |
| Designated Root               | The bridge identifier of the root bridge. Is made up from the bridge priority and the base MAC address of the bridge.                                                                       |
| Root PathCost                 | Path Cost to the Designated Root for the CST.                                                                                                    |
| Root Port                     | Port to access the Designated Root for the CST.                                                                                                    |
| Max Age (secs)                | Path Cost to the Designated Root for the CST.                                                                                                    |
| Forward Delay (secs)          | Derived value of the Root Port Bridge Forward Delay parameter.                                                                                                    |
| Hold Time (secs)              | Minimum time between transmission of Configuration BPDUs.                                                                                                    |
| CST Regional Root             | Priority and base MAC address of the CST Regional Root.                                                                                                    |
| CST Path Cost                 | Path Cost to the CST tree Regional Root.                                                                                                    |

| Table 3-13. Spanr | ning Tree Switch | Configuration/Status | Fields | (continued) |
|-------------------|------------------|----------------------|--------|-------------|
|-------------------|------------------|----------------------|--------|-------------|

- 2. Click **Refresh** to update the information on the screen with the most current data.
- **3.** Click **Cancel** to cancel the configuration on the screen and reset the data on the screen to the latest value of the switch
- **4.** If you make any configuration changes, click **Apply** to send the updated configuration to the switch. Configuration changes take place immediately.

### **CST Configuration**

Use the Spanning Tree CST Configuration page to configure Common Spanning Tree (CST) and Internal Spanning Tree on the switch.

To display the Spanning Tree CST Configuration page:

1. Click Switching > STP > Advanced > CST Configuration in the navigation tree.

| NETGEA            | R'          |                      |            |                 |                                                                                                    | GS748TI<br>48-port Gigabit Smart Swite<br>with Static Routin |
|-------------------|-------------|----------------------|------------|-----------------|----------------------------------------------------------------------------------------------------|--------------------------------------------------------------|
| System S          | witching    | Routing Qos          | Secu       | rity Monitoring | Maintenance                                                                                                    | Help                                                         |
| Ports   LAG   V   | LAN   Voice | VLAN   STP   Multica | st Address | Table           | in a state of the state of the |                                                              |
| Basic             | CST Con     | figuration           |            |                 |                                                                                                    |                                                              |
| Advanced<br>» STP | : CST C     | onfiguration         |            |                 | 3                                                                                                    |                                                              |
| Configuration     | Bridge Prid | prity                | 32768      | (0 to 61440)    |                                                                                                    |                                                              |
| • CST             | Bridge Max  | x Age (secs)         | 20         | (6 to 40)       |                                                                                                    |                                                              |
| Configuration     | Bridge Hel  | lo Time (secs)       | 2          |                 |                                                                                                    |                                                              |
| Configuration     | Bridge For  | ward Delay (secs)    | 15         | (4 to 30)       |                                                                                                    |                                                              |
| CST Port          | Spanning 1  | free Maximum Hops    | 20         | (1 to 127)      |                                                                                                    |                                                              |
| Status            |             |                      |            |                 |                                                                                                    |                                                              |
| RSTP     MST      | MSTP        | Status               |            |                 | 3                                                                                                    |                                                              |
| Configuration     | MST ID      | VID                  | F          | ID              |                                                                                                    |                                                              |
| MST Port          | CST         | 1                    |            | 1               |                                                                                                    |                                                              |
| Configuration     |             |                      |            |                 |                                                                                                    |                                                              |
| » STP Statistics  | 2           |                      |            | 101             |                                                                                                    |                                                              |

Figure 3-15

| Table 3-14 | . Spanning | Tree CST | Configuration/ | Status Fields |
|------------|------------|----------|----------------|---------------|
|------------|------------|----------|----------------|---------------|

| Field                    | Description                                                                                                    |
|--------------------------|----------------------------------------------------------------------------------------------------|
| Bridge Priority          | When switches or bridges are running STP, each is assigned a priority.<br>After exchanging BPDUs, the switch with the lowest priority value<br>becomes the root bridge. Specifies the bridge priority value for the<br>Common and Internal Spanning Tree (CST). The valid range is 0-61440.<br>The bridge priority is a multiple of 4096. If you specify a priority that is not<br>a multiple of 4096, the priority is automatically set to the next lowest<br>priority that is a multiple of 4096. For example if the priority is attempted<br>to be set to any value between 0 and 4095, it will be set to 0. The default<br>priority is 32768. |
| Bridge Max Age (secs)    | Specifies the bridge maximum age time for the Common and Internal Spanning Tree (CST), which indicates the amount of time in seconds a bridge waits before implementing a topological change. The valid range is 6-40, and the value must be less than or equal to $(2 * Bridge Forward Delay) - 1$ and greater than or equal to $2 * (Bridge Hello Time +1)$ . The default value is 20.                                                                                                    |
| Bridge Hello Time (secs) | Specifies the switch Hello time for the Common and Internal Spanning Tree (CST), which indicates the amount of time in seconds a root bridge waits between configuration messages. The valid range is 1-10, and the default value is 2. The value must be less than or equal to (Bridge Max Age $/ 2$ ) – 1.                                                                                                    |

| Field                          | Description                                                                                                    |
|--------------------------------|----------------------------------------------------------------------------------------------------|
| Bridge Forward Delay<br>(secs) | Specifies the switch forward delay time, which indicates the amount of time in seconds a bridge remains in a listening and learning state before forwarding packets. The value must be greater or equal to (Bridge Max Age $/ 2$ ) + 1. The time range is from 4 seconds to 30 seconds. The default value is 15. |
| Spanning Tree Maximum<br>Hops  | Specifies the maximum number of bridge hops the information for a particular CST instance can travel before being discarded. The valid range is 1-127.                                                                                                    |

#### Table 3-14. Spanning Tree CST Configuration/Status Fields (continued)

Displayed on the Spanning Tree CST Configuration page is the MSTP Status table.

| Table 3-15 | Spanning | <b>Tree MSTP</b> | <b>Status Fields</b> |
|------------|----------|------------------|----------------------|
|------------|----------|------------------|----------------------|

| Field  | Description                                                                                                    |
|--------|----------------------------------------------------------------------------------------------------|
| MST ID | Table consisting of the MST instances (including the CST) and the corresponding VLAN IDs associated with each of them. |
| VID    | Table consisting of the VLAN IDs and the corresponding FID associated with each of them                                |
| FID    | Table consisting of the FIDs and the corresponding VLAN IDs associated with each of them.                              |

- 2. Click **Refresh** to update the information on the screen with the most current data.
- **3.** Click **Cancel** to cancel the configuration on the screen and reset the data on the screen to the latest value of the switch
- **4.** If you make any configuration changes, click **Apply** to send the updated configuration to the switch. Configuration changes take place immediately.

### **CST Port Configuration**

Use the Spanning Tree CST Port Configuration page to configure Common Spanning Tree (CST) and Internal Spanning Tree on a specific port on the switch.

To display the Spanning Tree CST Port Configuration page:

1. Click Switching > STP > Advanced > CST Port Configuration in the navigation tree.

| IETGEA<br>nnect with Innovation"            | R'       |                            |                                  |                |                   |           |                   |                            |            | GS748<br>48-port Gigabit Smart Sw<br>with Static Rout |
|---------------------------------------------|----------|----------------------------|----------------------------------|----------------|-------------------|-----------|-------------------|----------------------------|------------|-------------------------------------------------------|
| System Sv                                   | witching | Routin                     | QoS                              | Securit        | y Monitoring      | Mainter   | ance              | Help                       |            | LOGO                                                  |
| Ports   LAG   VI                            | LAN   Vo | ice VLAN   S               | STP   Multicas                   | t   Address Ta | Ые                |           | Profession (1997) |                            |            |                                                       |
| Basic<br>Vdvanced<br>→ STP<br>Configuration | CS       | F Port Cor<br>Port Configu | nfiguration<br>uration<br>GS All |                |                   |           |                   | GO TO                      | INTERFA    |                                                       |
| CST<br>Configuration                        |          | Interface                  | STP Status                       | Fast Link      | Port State        | Path Cost | Priority          | External Port<br>Path Cost | Port<br>ID | Hello Timer                                           |
| Configuration                               |          |                            | <b>M</b>                         | <b>M</b>       |                   |           |                   |                            |            |                                                       |
| CST Port                                    |          | gi                         | Disable                          | Disable        | Disabled          | 0         | 128               | 0                          | 32769      | Not Configured                                        |
| Status                                      |          | g2                         | Disable                          | Disable        | Disabled          | 0         | 128               | 0                          | 32770      | Not Configured                                        |
| MST                                         |          | g3                         | Disable                          | Disable        | Disabled          | 0         | 128               | 0                          | 32771      | Not Configured                                        |
| Configuration                               |          | g4                         | Disable                          | Disable        | Disabled          | 0         | 128               | 0                          | 32772      | Not Configured                                        |
| MST Port                                    |          | g5                         | Disable                          | Disable        | Manual forwarding | 0         | 128               | 0                          | 32773      | Not Configured                                        |
| Configuration                               |          | g6                         | Disable                          | Disable        | Disabled          | 0         | 128               | 0                          | 32774      | Not Configured                                        |
| STP Statistics                              | <        |                            |                                  |                |                   | 00        |                   |                            |            |                                                       |

Figure 3-16

| Table 3-16. Spanning Tre | e CST Port Config | juration/Status Fields |
|--------------------------|-------------------|------------------------|
|--------------------------|-------------------|------------------------|

| Field                   | Description                                                                                                    |
|-------------------------|----------------------------------------------------------------------------------------------------|
| Interface               | Select one of the physical or port channel interfaces associated with the VLAN(s) associated with the CST.                                                                                                    |
| STP Status              | Spanning Tree Protocol Administrative Mode associated with the port or port channel. Possible values are <b>Enable</b> or <b>Disable</b> .                                                                                                    |
| Fast Link               | Specifies if the specified port is an Edge Port with the CST. Possible values are <b>Enable</b> or <b>Disable</b> . The default is <b>Disable</b> .                                                                                                    |
| Port State              | The Forwarding state of this port.                                                                                                    |
| Path Cost               | Set the Path Cost to a new value for the specified port in the common<br>and internal spanning tree. It takes a value in the range of 1 to<br>200000000.                                                                                                    |
| Priority                | The priority for a particular port within the CST. The port priority is set in multiples of 16. If you specify a value that is not a multiple of 16, the priority is set to the priority is automatically set to the next lowest priority that is a multiple of 16. For example, if you set a value between 0 and 15, the priority is set to 0. If you specify a number between 16 and 31, the priority is set to 16. |
| External Port Path Cost | Set the External Path Cost to a new value for the specified port in the spanning tree. It takes a value in the range of 1 to 200000000.                                                                                                    |

| Field       | Description                                                                                                    |
|-------------|----------------------------------------------------------------------------------------------------|
| Port ID     | The port identifier for the specified port within the CST. It is made up from the port priority and the interface number of the port.                                                                                                    |
| Hello Timer | Specifies the switch Hello time, which indicates the amount of time in seconds a port waits between configuration messages. The valid range is 1-10, and the default value is 2. The value must be less than or equal to (Bridge Max Age $/ 2$ ) – 1. The default hello time value is 2. |

| Table 3-16. Spanning | Tree CST Port | Configuration/Status | Fields (continued) |
|----------------------|---------------|----------------------|--------------------|
|----------------------|---------------|----------------------|--------------------|

- 2. Click **Refresh** to update the information on the screen with the most current data.
- **3.** Click **Cancel** to cancel the configuration on the screen and reset the data on the screen to the latest value of the switch.
- **4.** If you make any configuration changes, click **Apply** to send the updated configuration to the switch. Configuration changes take place immediately.

### **CST Port Status**

Use the Spanning Tree CST Port Status page to display Common Spanning Tree (CST) and Internal Spanning Tree on a specific port on the switch.

To display the Spanning Tree CST Port Status page:

1. Click Switching > STP > Advanced > CST Port Status in the navigation tree.

2.

| CST Por   | t Status     |                         |                    |                         |                    |                                   |              |                       |                         |                     | 00                          |
|-----------|--------------|-------------------------|--------------------|-------------------------|--------------------|-----------------------------------|--------------|-----------------------|-------------------------|---------------------|-----------------------------|
| PORTS     |              | LAGS All                |                    |                         |                    |                                   |              |                       |                         |                     |                             |
| Interface | Port<br>Role | Designated Root         | Designated<br>Cost | Designated Bridge       | Designated<br>Port | Topology<br>Change<br>Acknowledge | Edge<br>Port | Point-to-Point<br>MAC | CST Regional Root       | CST<br>Path<br>Cost | Port<br>Forwarding<br>State |
| g1        | Disabled     | 80:00:02:18:12:aa:bb:cc | 0                  | 80:00:02:18:12:aa:bb:cc | 0                  | False                             | False        | False                 | 80:00:02:18:12:aa:bb:cc | 0                   | Disabled                    |
| g2        | Disabled     | 80:00:02:18:12:aa:bb:cc | 0                  | 80:00:02:18:12:aa:bb:cc | 0                  | False                             | False        | False                 | 80:00:02:18:12:aa:bb:cc | 0                   | Disabled                    |
| g3        | Disabled     | 80:00:02:18:12:aa:bb:cc | 0                  | 80:00:02:18:12:aa:bb:cc | 0                  | False                             | False        | False                 | 80:00:02:18:12:aa:bb:cc | 0                   | Disabled                    |
| g4        | Disabled     | 80:00:02:18:12:aa:bb:cc | 0                  | 80:00:02:18:12:aa:bb:cc | 0                  | False                             | False        | False                 | 80:00:02:18:12:aa:bb:cc | 0                   | Disabled                    |
| g5        | Disabled     | 80:00:02:18:12:aa:bb:cc | 0                  | 80:00:02:18:12:aa:bb:cc | 0                  | False                             | False        | True                  | 80:00:02:18:12:aa:bb:cc | 0                   | Manual forwarding           |

Figure 3-17

| Field                          | Description                                                                                                    |
|--------------------------------|----------------------------------------------------------------------------------------------------|
| Interface                      | Select a physical or port channel interface to configure. The port is associated with the VLAN(s) associated with the CST.                                                                                                    |
| Port Role                      | Each MST Bridge Port that is enabled is assigned a Port Role for each spanning tree. The port role will be one of the following values: <b>Root Port, Designated Port, Alternate Port, Backup Port, Master Port</b> or <b>Disabled Port</b> . |
| Designated Root                | Root Bridge for the CST. It is made up using the bridge priority and the base MAC address of the bridge.                                                                                                    |
| Designated Cost                | Displays cost of the port participating in the STP topology. Ports with a lower cost are less likely to be blocked if STP detects loops.                                                                                                    |
| Designated Bridge              | Bridge Identifier of the bridge with the Designated Port. It is made up using the bridge priority and the base MAC address of the bridge.                                                                                                    |
| Designated Port                | Port Identifier on the Designated Bridge that offers the lowest cost to the LAN. It is made up from the port priority and the interface number of the port.                                                                                   |
| Topology Change<br>Acknowledge | Identifies whether the next BPDU to be transmitted for this port would have the topology change acknowledgement flag set. It is either "True" or "False".                                                                                     |
| Edge Port                      | Indicates whether the port is enabled as an edge port. Possible values are <b>Enabled</b> or <b>Disabled</b> .                                                                                                    |
| Point-to-point MAC             | Derived value of the point-to-point status.                                                                                                    |
| CST Regional Root              | Shows the bridge priority and base MAC address of the CST Regional Root.                                                                                                    |
| CST Path Cost                  | Shows the path Cost to the CST tree Regional Root.                                                                                                    |
| Port Forwarding State          | Displays the Forwarding State of this port.                                                                                                    |

Table 3-17. Spanning Tree CST Port Status Fields

3. Click **Refresh** to update the information on the screen with the most current data.

## **Rapid STP Configuration**

Use the Rapid Spanning Tree Configuration page to configure Rapid Spanning Tree (RSTP) on the switch.

To display the Rapid STP Configuration page:

1. Click **Switching** > **STP** > **Advanced** > **RSTP** in the navigation tree.

| Onnect with Innovation | R'               |               |              |             |                   | 48-port G | GS748T<br>Sigabit Smart Swite<br>with Static Routin |
|------------------------|------------------|---------------|--------------|-------------|-------------------|-----------|-----------------------------------------------------|
| System S               | witching Ro      | outing QoS    | Secu         | rity Monito | ming Maintenance  | Help      | LOGOUT                                              |
| Ports   LAG   V        | LAN   Voice VLAN | STP   Multica | st   Address | Table       |                   | cii. ci   |                                                     |
| Basic                  | Rapid STP        |               |              |             |                   |           |                                                     |
| Advanced<br>» STP      | Rapid STP        |               |              |             |                   | (?)       |                                                     |
| Configuration          | PORTS LAG        | S All         |              |             |                   |           |                                                     |
| » CST                  | Interface        | Role          | Mode         | Fast Link   | Status            |           |                                                     |
| » CST Port             | g1               | Disabled      | MSTP         | False       | Disabled          |           |                                                     |
| Configuration          | g2               | Disabled      | MSTP         | False       | Disabled          |           |                                                     |
| » CST Port             | g3               | Disabled      | MSTP         | False       | Disabled          |           |                                                     |
| Status                 | g4               | Disabled      | MSTP         | False       | Disabled          |           |                                                     |
| * MST                  | g5               | Disabled      | MSTP         | False       | Manual forwarding |           |                                                     |
| Configuration          | g6               | Disabled      | MSTP         | False       | Disabled          |           |                                                     |
| * MST Port             | g7               | Disabled      | MSTP         | False       | Disabled          |           |                                                     |
| Configuration          | g8               | Disabled      | MSTP         | False       | Disabled          |           |                                                     |
| » STP Statistics       | g9               | Disabled      | MSTP         | False       | Disabled          |           |                                                     |
|                        | g10              | Disabled      | MSTP         | False       | Disabled          |           |                                                     |
|                        |                  | Disablad      | MCTD         | Enlen       | Disabled          |           | 10                                                  |

Figure 3-18

| Tabla | 2 10  | Danid | стр |
|-------|-------|-------|-----|
| Table | 3-10. | παμιά | SIF |

| Field     | Description                                                                                                    |
|-----------|----------------------------------------------------------------------------------------------------|
| Interface | The physical or port channel interfaces associated with VLANs associated with the CST.                                                                                                    |
| Role      | Each MST Bridge Port that is enabled is assigned a Port Role for each spanning tree. The port role will be one of the following values: Root Port, Designated Port, Alternate Port, Backup Port, Master Port, or Disabled Port. |
| Mode      | Specifies the spanning tree operation mode. Different modes are: <b>STP</b> , <b>RSTP</b> , <b>MSTP</b> .                                                                                                    |
| Fast Link | Indicates whether the port is enabled as an edge port.                                                                                                    |
| Status    | The Forwarding State of this port.                                                                                                    |

2. Click **Refresh** to update the information on the screen with the most current data.

### **MST Configuration**

Use the Spanning Tree MST Configuration page to configure Multiple Spanning Tree (MST) on the switch.

To display the Spanning Tree MST Configuration page:

1. Click Switching > STP > Advanced > MST Configuration in the navigation tree. Use this page to create and configure a new MST or select an existing MST to display or configure.

| :: | MST Confi | iguration |            |                      |                                     |                             |                    |                    |                      | 0            |
|----|-----------|-----------|------------|----------------------|-------------------------------------|-----------------------------|--------------------|--------------------|----------------------|--------------|
|    | MST ID    | Priority  | ¥lan<br>Id | Bridge<br>Identifier | Time<br>Since<br>Topology<br>Change | Topology<br>Change<br>Count | Topology<br>Change | Designated<br>Root | Root<br>Path<br>Cost | Root<br>Port |
|    |           |           |            |                      |                                     |                             |                    |                    |                      |              |

Figure 3-19

#### Table 3-19. Spanning Tree MST Configuration

| Field                            | Description                                                                                                    |
|----------------------------------|----------------------------------------------------------------------------------------------------|
| MST ID                           | This is only visible when the select option of the MST ID select box is selected. The ID of the MST being created. Valid values for this are between 1 and 4094.                                                                                                    |
| Priority                         | Specifies the bridge priority value for the MST. When switches or bridges are running STP, each is assigned a priority. After exchanging BPDUs, the switch with the lowest priority value becomes the root bridge. The bridge priority is a multiple of 4096. If you specify a priority that is not a multiple of 4096, the priority is automatically set to the next lowest priority that is a multiple of 4096. For example if the priority is attempted to be set to any value between 0 and 4095, it will be set to 0. The default priority is 32768.The valid range is 0-61440. |
| VLAN ID                          | This gives a list box of all VLANs on the switch. The VLANs associated with the MST instance which is selected are highlighted on the list. These can be selected or unselected for reconfiguring the association of VLANs to MST instances.                                                                                                    |
| Bridge Identifier                | The bridge identifier for the selected MST instance. It is made up using the bridge priority and the base MAC address of the bridge.                                                                                                    |
| Time Since<br>Topology<br>Change | Displays the total amount of time since the topology of the selected MST instance last changed. The time is displayed in hour/minute/second format, for example, 5 hours 10 minutes and 4 seconds.                                                                                                    |
| Topology<br>Change Count         | Displays the total number of times topology has changed for the selected MST instance.                                                                                                    |
| Topology<br>Change               | Indicates whether a topology change is in progress on any port assigned to the selected MST instance. The possible values are <b>True</b> or <b>False</b> .                                                                                                    |
| Designated<br>Root               | Displays the bridge identifier of the root bridge, which is made up from the bridge priority and the base MAC address of the bridge.                                                                                                    |
| Field          | Description                                                             |
|----------------|-------------------------------------------------------------------------|
| Root Path Cost | Displays the path cost to the Designated Root for this MST instance.    |
| Root Port      | Indicates the port to access the Designated Root for this MST instance. |

Table 3-19. Spanning Tree MST Configuration (continued)

- 2. Click Add to create a new MST which you have configured.
- **3.** Click **Delete** to delete the selected MST instance. All VLANs associated with the instance are associated with the CST.
- **4.** Click **Cancel** to cancel the configuration on the screen and reset the data on the screen to the latest value of the switch.
- **5.** If you make any configuration changes, click **Apply** to apply the new settings to the switch. Configuration changes take effect immediately.

### **MST Port Configuration**

Use the Spanning Tree MST Port Configuration page to display Multiple Spanning Tree (MST) on a specific port on the switch.

To display the Spanning Tree MST Port Status page:

1. Click Switching > STP > Advanced > MST Port Configuration in the navigation tree. The two figures below show the left and right portions of the web page.

| 11.        | Status      |                  |                                |                                         |            |                                                |              |  |
|------------|-------------|------------------|--------------------------------|-----------------------------------------|------------|------------------------------------------------|--------------|--|
| Select MST |             |                  |                                |                                         | 12 💌       |                                                |              |  |
| 101        | MST Port Co | onfiguratio      | n                              |                                         |            |                                                |              |  |
| POI        | RTS LAG     | 5 All            |                                |                                         |            |                                                |              |  |
|            | Interface   | Port<br>Priority | Port Path<br>Co <del>s</del> t | Auto<br>Calculated<br>Port Path<br>Cost | Port<br>ID | Port Up Time Since<br>Counters Last<br>Cleared | Port<br>Mode |  |
|            |             |                  |                                |                                         |            |                                                |              |  |
|            | g1          | 128              | 200000                         | Enable                                  | 32769      | 0 day 0 hr 0 min 12 sec                        | Enabled      |  |
|            | g2          | 128              | 0                              | Enable                                  | 32770      | 0 day 0 hr 0 min 13 sec                        | Enabled      |  |
|            | g3          | 128              | 0                              | Enable                                  | 32771      | 0 day 0 hr 0 min 13 sec                        | Disabled     |  |
|            | g4          | 128              | 0                              | Enable                                  | 32772      | 0 day 0 hr 0 min 13 sec                        | Disabled     |  |

Figure 3-20

|                             |              |                         |                    |                         | (2                 |
|-----------------------------|--------------|-------------------------|--------------------|-------------------------|--------------------|
|                             |              |                         |                    |                         |                    |
|                             |              |                         |                    |                         | 0                  |
|                             |              |                         |                    | GO TO INTERFACE         | GO                 |
| Port<br>Forwarding<br>State | Port<br>Role | Designated Root         | Designated<br>Cost | Designated Bridge       | Designated<br>Port |
| Forwarding                  | Master       | 80:0c:02:18:12:aa:bb:cc | 0                  | 80:0c:02:18:12:aa:bb:cc | 32769              |
| Disabled                    | Disabled     | 80:0c:02:18:12:aa:bb:cc | 0                  | 80:0c:02:18:12:aa:bb:cc | 0                  |
| Disabled                    | Disabled     | 80:0c:02:18:12:aa:bb:cc | 0                  | 80:0c:02:18:12:aa:bb:cc | 0                  |
| Disabled                    | Disabled     | 80:0c:02:18:12:aa:bb:cc | 0                  | 80:0c:02:18:12:aa:bb:cc | 0                  |

#### Figure 3-21

| <b>&gt;</b> | <b>Note:</b> If no MST instances have been configured on the switch, the page displays a "No MSTs Available" message and does not display the fields shown in Table 3-20 on page 3-30. |
|-------------|----------------------------------------------------------------------------------------------------|
|-------------|----------------------------------------------------------------------------------------------------|

| Status |                   | ? |
|--------|-------------------|---|
|        | No MSTs Available |   |

#### Figure 3-22

#### Table 3-20. Spanning Tree MST Port Status Fields

| Field         | Description                                                                                                    |
|---------------|----------------------------------------------------------------------------------------------------|
| Select MST    | Select an existing MST instance from the pulldown list of MST IDs in the <b>Status</b> table at the top of the screen.                                                                                                    |
| Interface     | Select a physical or port channel interface to configure. The port is associated with the VLAN(s) associated with the selected MST instance.                                                                                                    |
| Port Priority | The priority for a particular port within the selected MST instance. The port priority is set in multiples of 16. If you specify a value that is not a multiple of 16, the priority is set to the priority is automatically set to the next lowest priority that is a multiple of 16. For example, if you set a value between 0 and 15, the priority is set to 0. If you specify a number between 16 and 31, the priority is set to 16. |

| Field                                       | Description                                                                                                    |
|---------------------------------------------|----------------------------------------------------------------------------------------------------|
| Port Path Cost                              | Set the Path Cost to a new value for the specified port in the selected MST instance. It takes a value in the range of 1 to 200000000.                                                                                                    |
| Auto-calculated Port Path<br>Cost           | Displays whether the path cost is automatically calculated ( <b>Enabled</b> ) or not ( <b>Disabled</b> ). Path cost is calculated based on the link speed of the port if the configured value for Port Path Cost is zero.                                                                                                    |
| Port ID                                     | The port identifier for the specified port within the selected MST instance. It is made up from the port priority and the interface number of the port.                                                                                                    |
| Port Up Time Since<br>Counters Last Cleared | Time since the counters were last cleared, displayed in Days, Hours, Minutes, and Seconds.                                                                                                    |
| Port Mode                                   | Spanning Tree Protocol Administrative Mode associated with the port or port channel. Possible values are <b>Enable</b> or <b>Disable</b> .                                                                                                    |
| Port Forwarding State                       | <ul> <li>Indicates the current STP state of a port. If enabled, the port state determines what forwarding action is taken on traffic. Possible port states are:</li> <li>Disabled: STP is currently disabled on the port. The port forwards traffic while learning MAC addresses.</li> <li>Blocking: The port is currently blocked and cannot be used to forward traffic or learn MAC addresses.</li> <li>Listening: The port is currently in the listening mode. The port cannot forward traffic, however, it can learn new MAC addresses.</li> <li>Forwarding: The port is currently in the forwarding mode. The port cannot forward traffic, however, it can learn new MAC addresses.</li> </ul> |
| Port Role                                   | Each MST Bridge Port that is enabled is assigned a Port Role for each spanning tree. The port role will be one of the following values: <b>Root Port, Designated Port, Alternate Port, Backup Port, Master Port</b> or <b>Disabled Port</b> .                                                                                                    |
| Designated Root                             | Root Bridge for the selected MST instance. It is made up using the bridge priority and the base MAC address of the bridge.                                                                                                    |
| Designated Cost                             | Displays cost of the port participating in the STP topology. Ports with a lower cost are less likely to be blocked if STP detects loops.                                                                                                    |
| Designated Bridge                           | Bridge Identifier of the bridge with the Designated Port. It is made up using the bridge priority and the base MAC address of the bridge.                                                                                                    |
| Designated Port                             | Port Identifier on the Designated Bridge that offers the lowest cost to the LAN. It is made up from the port priority and the interface number of the port.                                                                                                    |

| Table 3-20. Spanning | Tree MST Port Status | <b>Fields (continued)</b> |
|----------------------|----------------------|---------------------------|
|----------------------|----------------------|---------------------------|

- 2. Click **Cancel** to cancel the configuration on the screen and reset the data on the screen to the latest value of the switch.
- 3. Click **Refresh** to update the screen with the latest MST information.
- **4.** If you make any configuration changes, click **Apply** to apply the new settings to the switch. Configuration changes take effect immediately.

### **STP Statistics**

Use the Spanning Tree Statistics page to view information about the number and type of bridge protocol data units (BPDUs) transmitted and received on each port.

To display the Spanning Tree Statistics page:

1. Click Switching > STP > Advanced > STP Statistics in the navigation tree.

| STP Statistics |                       |                          |                        |                           |                        |                           |  |
|----------------|-----------------------|--------------------------|------------------------|---------------------------|------------------------|---------------------------|--|
| PORTS          |                       | LAGS                     | All                    |                           |                        |                           |  |
| Interface      | STP BPDUs<br>Received | STP BPDUs<br>Transmitted | RSTP BPDUs<br>Received | RSTP BPDUs<br>Transmitted | MSTP BPDUs<br>Received | MSTP BPDUs<br>Transmitted |  |
| g1             | 0                     | 0                        | 0                      | 0                         | 0                      | 0                         |  |
| <b>j</b> 2     | 0                     | 0                        | 0                      | 0                         | 0                      | 0                         |  |
| g3             | 0                     | 0                        | 0                      | 0                         | 0                      | 0                         |  |
| g4             | 0                     | 0                        | 0                      | 0                         | 0                      | 0                         |  |

Figure 3-23

#### Table 3-21. Spanning Tree Statistics Fields

| Field                         | Description                                                         |
|-------------------------------|---------------------------------------------------------------------|
| Interface                     | Select a physical or port channel interface to view its statistics. |
| STP BPDUs Received            | Number of STP BPDUs received at the selected port.                  |
| STP BPDUs Transmitted         | Number of STP BPDUs transmitted from the selected port.             |
| RSTP BPDUs Received           | Number of RSTP BPDUs received at the selected port.                 |
| <b>RSTP BPDUs Transmitted</b> | Number of RSTP BPDUs transmitted from the selected port.            |
| MSTP BPDUs Received           | Number of MSTP BPDUs received at the selected port.                 |
| MSTP BPDUs Transmitted        | Number of MSTP BPDUs transmitted from the selected port.            |

2. Click **Refresh** to update the screen with the latest STP statistics information.

# **Configuring IGMP Snooping**

Internet Group Management Protocol (IGMP) Snooping is a feature that allows a switch to forward multicast traffic intelligently on the switch. Multicast IP traffic is traffic that is destined to a host group. Host groups are identified by class D IP addresses, which range from 224.0.0.0 to 239.255.255.255. Based on the IGMP query and report messages, the switch forwards traffic only to the ports that request the multicast traffic. This prevents the switch from broadcasting the traffic to all ports and possibly affecting network performance.

A traditional Ethernet network may be separated into different network segments to prevent placing too many devices onto the same shared media. Bridges and switches connect these segments. When a packet with a broadcast or multicast destination address is received, the switch will forward a copy into each of the remaining network segments in accordance with the IEEE MAC Bridge standard. Eventually, the packet is made accessible to all nodes connected to the network.

This approach works well for broadcast packets that are intended to be seen or processed by all connected nodes. In the case of multicast packets, however, this approach could lead to less efficient use of network bandwidth, particularly when the packet is intended for only a small number of nodes. Packets will be flooded into network segments where no node has any interest in receiving the packet. While nodes will rarely incur any processing overhead to filter packets addressed to un-requested group addresses, they are unable to transmit new packets onto the shared media for the period of time that the multicast packet is flooded. The problem of wasting bandwidth is even worse when the LAN segment is not shared, for example in Full Duplex links.

Allowing switches to snoop IGMP packets is a creative effort to solve this problem. The switch uses the information in the IGMP packets as they are being forwarded throughout the network to determine which segments should receive packets directed to the group address.

The Multicast folder contains links to the following features:

- "Global Configuration" on page 3-33
- "IGMP Snooping Interface Configuration" on page 3-35

### **Global Configuration**

Use the IGMP Snooping Configuration page to configure the parameters for IGMP snooping, which is used to build forwarding lists for multicast traffic.

To access the IGMP Snooping Configuration page:

1. Click Switching > Multicast > IGMP Snooping > IGMP Snooping Configuration in the navigation tree.

| NETGEAR<br>Connect with Innovation"                 | •                                                                            | GS748TR<br>48-port Gigabit Smart Switch<br>with Static Routing |
|-----------------------------------------------------|------------------------------------------------------------------------------|----------------------------------------------------------------|
| System Swit                                         | ching Routing QoS Security Monitoring Maintenance Help                       | LOGOUT                                                         |
| Ports   LAG   VLAN                                  | Voice VLAN   STP   Multicast   Address Table                                 |                                                                |
| * IGMP Snooping                                     | IGMP Snooping Configuration                                                  |                                                                |
| <ul> <li>IGMP Snooping<br/>Configuration</li> </ul> | :: IGMP Snooping Configuration                                               |                                                                |
| * IGMP Snooping                                     | IGMP Snooping Status                                                         |                                                                |
| Configuration                                       | :: IGMP Statistics                                                           |                                                                |
| Table                                               | Multicast Control Frame Count 0                                              |                                                                |
| » MFDB Table<br>» MFDB Statistics                   | Interfaces Enabled for IGMP Snooping None Data Frames Forwarded by the CPU 0 |                                                                |
| <ul> <li>IGMP Snooping</li> <li>VLAN</li> </ul>     |                                                                              |                                                                |
| Configuration<br>» Multicast Router                 | ** VLAN Ids Enabled for IGMP Snooping                                        |                                                                |
| Configuration<br>» Multicast Router                 |                                                                              |                                                                |
| VLAN<br>Configuration                               | VLAN Ids Enabled for IGMP Snooping Querier                                   |                                                                |
| IGMP Snooping     Ouerier                           |                                                                              |                                                                |
| Querier                                             |                                                                              |                                                                |

Figure 3-24

| Table 3-22. | IGMP | Snooping | Configuration | Fields |
|-------------|------|----------|---------------|--------|
|-------------|------|----------|---------------|--------|

| Field                                         | Description                                                                                                    |
|-----------------------------------------------|----------------------------------------------------------------------------------------------------|
| IGMP Snooping Status                          | Select the administrative mode for IGMP Snooping for the switch. The default is <b>Disable</b> .                                                            |
| Multicast Control Frame<br>Count              | Shows the number of multicast control frames that have been processed by the CPU.                                                                           |
| Interfaces Enabled for<br>IGMP Snooping       | Lists the interfaces currently enabled for IGMP Snooping. To enable interfaces for IGMP snooping, see "IGMP Snooping Interface Configuration" on page 3-35. |
| Data Frames Forwarded by the CPU              | Shows the number of data frames forwarded by the CPU.                                                                                                    |
| VLAN Ids Enabled For<br>IGMP Snooping         | Displays VLAN IDs enabled for IGMP snooping. To enable VLANs for IGMP snooping, see "IGMP Snooping VLAN Configuration" on page 3-40.                        |
| VLAN Ids Enabled For<br>IGMP Snooping Querier | Displays VLAN IDs enabled for IGMP snooping querier.                                                                                                    |

- 2. Click **Cancel** to cancel the configuration on the screen and reset the data on the screen to the latest value of the switch.
- **3.** If you make any configuration changes, click **Apply** to apply the new settings to the switch. Configuration changes take effect immediately.

#### **IGMP Snooping Interface Configuration**

Use the IGMP Snooping Interface Configuration page to configure IGMP snooping settings on specific interfaces.

To access the IGMP Snooping Interface Configuration page:

1. Click Switching > Multicast > IGMP Snooping > IGMP Snooping Interface Configuration in the navigation tree.

| ETGEA                                                    | R'     |            |               |                 |                         |                    |                             | 48-port Gigo<br>w | GS74<br>abit Smart<br>ith Static R |
|----------------------------------------------------------|--------|------------|---------------|-----------------|-------------------------|--------------------|-----------------------------|-------------------|------------------------------------|
| System S                                                 | witchi | ing Ro     | uting Q       | oS Se           | curity                  | Monitoring         | Maintenance                 | Help              | LOG                                |
| Ports   LAG   V                                          |        | Voice VLAN | STP Mult      | icast Addr      | ess Table               |                    |                             |                   |                                    |
| GMP Snooping                                             | IG     | MP Snoop   | ing Interfa   | ce Config       | uration                 |                    |                             |                   |                                    |
| <ul> <li>IGMP Snooping</li> <li>Configuration</li> </ul> |        | IGMP Snoop | ing Interface | Configurat      | ion                     |                    | (2)                         |                   |                                    |
| IGMP Snooping                                            | POI    | RTS LAGS   | All           |                 | GO TO                   |                    | GO                          |                   |                                    |
| Interface<br>Configuration<br>IGMP Snooping              |        | Interface  | Admin<br>Mode | Host<br>Timeout | Max<br>Response<br>Time | MRouter<br>Timeout | Fast Leave<br>Admin<br>Mode |                   |                                    |
| MFDB Table                                               |        |            |               |                 |                         |                    | ~                           |                   |                                    |
| MFDB Statistics                                          |        | g1         | Disable       | 260             | 10                      | 0                  | Disable                     |                   |                                    |
| IGMP Snooping                                            |        | g2         | Disable       | 260             | 10                      | 0                  | Disable                     |                   |                                    |
| Configuration                                            |        | g3         | Disable       | 260             | 10                      | 0                  | Disable                     |                   |                                    |
| Multicast                                                |        | g4         | Disable       | 260             | 10                      | 0                  | Disable                     |                   |                                    |
| Router                                                   |        | g5         | Disable       | 260             | 10                      | 0                  | Disable                     |                   |                                    |
| Configuration                                            |        | g6         | Disable       | 260             | 10                      | 0                  | Disable                     |                   |                                    |
| Router VI AN                                             |        | g7         | Disable       | 260             | 10                      | 0                  | Disable                     |                   |                                    |
| Configuration                                            |        | g8         | Disable       | 260             | 10                      | 0                  | Disable                     |                   |                                    |
| GMP Snooping                                             |        | g9         | Disable       | 260             | 10                      | 0                  | Disable                     |                   |                                    |
| Querier                                                  |        | a10        | Disable       | 260             | 10                      | 0                  | Disable                     |                   |                                    |

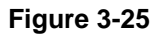

Table 3-23. IGMP Snooping Interface Configuration Fields

| Field      | Description                                                                                                    |
|------------|----------------------------------------------------------------------------------------------------|
| Interface  | Lists all physical, VLAN, and LAG interfaces. Select the interface you want to configure.                                            |
| Admin Mode | Select the interface mode for the selected interface for IGMP Snooping for the switch from the menu. The default is <b>Disable</b> . |

| Field                 | Description                                                                                                    |
|-----------------------|----------------------------------------------------------------------------------------------------|
| Host TImeout          | Specify the amount of time you want the switch to wait for a report for a particular group on a particular interface before it deletes that interface from the group. Enter a value between 1 and 3600 seconds. The default is 260 seconds.                                                                                                    |
| Max Response Time     | Specify the amount of time you want the switch to wait after sending a query on an interface because it did not receive a report for a particular group on that interface. Enter a value greater or equal to 1 and less than the Group Membership Interval in seconds. The default is 10 seconds. The configured value must be less than the Group Membership Interval. |
| MRouter Timeout       | Specify the amount of time you want the switch to wait to receive a query on an interface before removing it from the list of interfaces with multicast routers attached. Enter a value between 0 and 3600 seconds. The default is 0 seconds. A value of zero indicates an infinite timeout; i.e., no expiration.                                                       |
| Fast Leave Admin Mode | Select the Fast Leave mode for a particular interface from the menu.<br>The default is <b>Disable</b> .                                                                                                    |

| Table 3-23. IGMP | Snooping Interface | <b>Configuration Fi</b> | elds (continued) |
|------------------|--------------------|-------------------------|------------------|
|------------------|--------------------|-------------------------|------------------|

- 2. Click **Cancel** to cancel the configuration on the screen and reset the data on the screen to the latest value of the switch.
- **3.** If you make any configuration changes, click **Apply** to apply the new settings to the switch. Configuration changes take effect immediately.

# **Viewing Multicast Forwarding Database Information**

The Layer 2 Multicast Forwarding Database (MFDB) is used by the switch to make forwarding decisions for packets that arrive with a multicast destination MAC address. By limiting multicasts to only certain ports in the switch, traffic is prevented from going to parts of the network where that traffic is unnecessary.

When a packet enters the switch, the destination MAC address is combined with the VLAN ID and a search is performed in the Layer 2 Multicast Forwarding Database. If no match is found, then the packet is either flooded to all ports in the VLAN or discarded, depending on the switch configuration. If a match is found, then the packet is forwarded only to the ports that are members of that multicast group.

The **Switching > Multicast** folder contains links to the following pages:

- "IGMP Snooping Table" on page 3-37
- "MFDB Table" on page 3-38
- "MFDB Statistics" on page 3-39
- "IGMP Snooping VLAN Configuration" on page 3-40
- "Multicast Router Configuration" on page 3-42
- "Multicast Router VLAN Configuration" on page 3-43

### **IGMP Snooping Table**

Use the IGMP Snooping Table page to view all of the entries in the Multicast Forwarding Database that were created for IGMP snooping.

To access the IGMP Snooping Table page:

1. Click Switching > Multicast > IGMP Snooping > IGMP Snooping Table in the navigation tree.

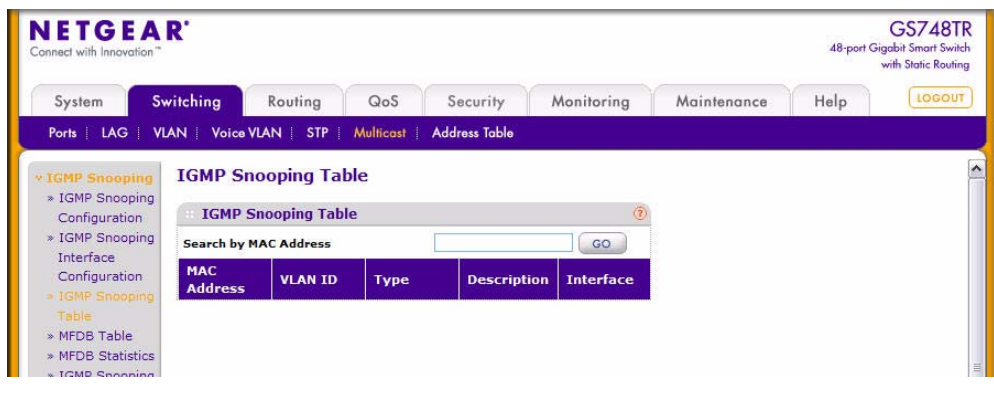

Figure 3-26

| Tahlo | 3-24  | MEDB | IGMP   | Snooning | Tahlo | Fields  |
|-------|-------|------|--------|----------|-------|---------|
| Table | J-24. |      | IGINIE | Shooping | Table | i icius |

| Field       | Description                                                                                                    |
|-------------|----------------------------------------------------------------------------------------------------|
| MAC Address | A multicast MAC address for which the switch has forwarding and/or filtering information. The format is 6 two-digit hexadecimal numbers that are separated by colons, for example, 01:00:5e:45:67:89. |
| VLAN ID     | A VLAN ID for which the switch has forwarding and or filtering information.                                                                                                    |

| Field       | Description                                                                                                    |
|-------------|----------------------------------------------------------------------------------------------------|
| Туре        | This displays the type of the entry. Static entries are those that are configured by the end user. Dynamic entries are added to the table as a result of a learning process or protocol. |
| Description | The text description of this multicast table entry. Possible values are <b>Management Configured</b> , <b>Network Configured</b> and <b>Network Assisted</b> .                           |
| Interface   | The list of interfaces that are designated for forwarding (Fwd) and filtering (Flt) for the associated address.                                                                          |

- 2. Click Clear to clear one or all of the IGMP Snooping entries.
- 3. Click **Refresh** to reload the page and display the most current information.
- 4. Click **Cancel** to cancel the configuration on the screen and reset the data on the screen to the latest value of the switch.

#### **MFDB** Table

Use the MFDB Table page to view the port membership information for all active multicast address entries. The key for an entry consists of a MAC address. Entries may contain data for more than one protocol.

To access the MFDB Table page:

```
1. Click Switching > Multicast > IGMP Snooping > MFDB Table in the navigation tree.
```

2.

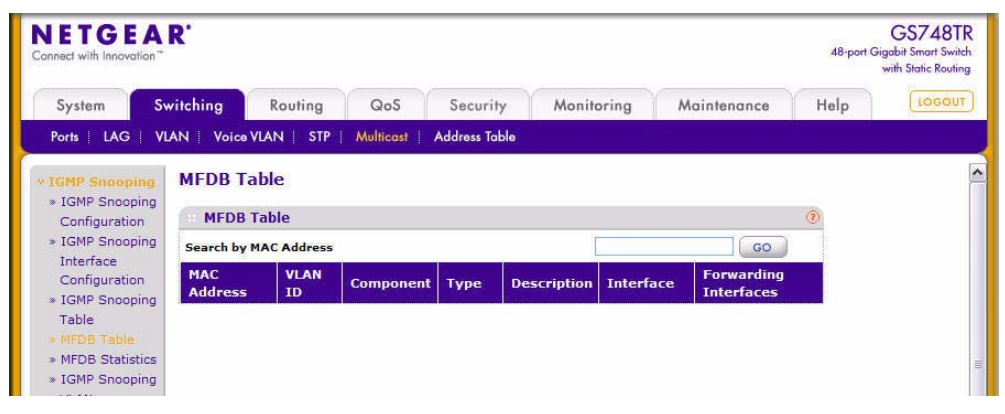

Figure 3-27

| Field                 | Description                                                                                                    |
|-----------------------|----------------------------------------------------------------------------------------------------|
| MAC Address           | The MAC Address to which the multicast MAC address is related.<br>To search by MAC address, enter the address with the MFDB table<br>entry you want displayed. Enter six two-digit hexadecimal numbers<br>separated by colons, for example 00:0f:43:67:89:AB. Then click <b>Go</b> . If<br>the address exists, that entry will be displayed. An exact match is<br>required. |
| VLAN ID               | The VLAN ID to which the multicast MAC address is related.                                                                                                    |
| Component             | This is the component that is responsible for this entry in the Multicast Forwarding Database. Possible values are <b>IGMP Snooping</b> or <b>Static Filtering</b> .                                                                                                    |
| Туре                  | This displays the type of the entry. Static entries are those that are configured by the end user. Dynamic entries are added to the table as a result of a learning process or protocol.                                                                                                    |
| Description           | The text description of this multicast table entry. Possible values are <b>Management Configured</b> , <b>Network Configured</b> and <b>Network Assisted</b> .                                                                                                    |
| Interface             | The list of interfaces that are designated for forwarding (Fwd) and filtering (Flt) for the selected address.                                                                                                    |
| Forwarding Interfaces | The resultant forwarding list is derived from combining all the forwarding interfaces and removing the interfaces that are listed as the static filtering interfaces.                                                                                                    |

#### Table 3-25. MFDB Table Fields

3. Click **Refresh** to update the information on the screen with the most current data.

#### **MFDB Statistics**

Use the multicast forwarding database Statistics page to view statistical information about the MFDB table.

To access the Stats page:

1. Click Switching > Multicast > IGMP Snooping > MFDB Statistics in the navigation tree.

| IETGE/                                              | AR'        |                 |            |               |            |             | 48-port G | GS748T<br>igabit Smart Swite<br>with Static Routin |
|-----------------------------------------------------|------------|-----------------|------------|---------------|------------|-------------|-----------|----------------------------------------------------|
| System                                              | Switching  | Routing         | QoS        | Security      | Monitoring | Maintenance | Help      | LOGOUT                                             |
| Ports   LAG                                         | VLAN Voice | VLAN STP        | Multicast  | Address Table |            |             |           |                                                    |
| GMP Snooping                                        | MFDB 5     | Statistics      |            |               |            |             |           |                                                    |
| <ul> <li>IGMP Snooping<br/>Configuration</li> </ul> | MFDB       | Statistics      |            |               | ٢          |             |           |                                                    |
| IGMP Snoopin                                        | Max MFD    | B Table Entries |            | 128           |            |             |           |                                                    |
| Interface<br>Configuration                          | Most MFD   | B Entries Since | Last Reset | 0             |            |             |           |                                                    |
| » IGMP Snooping                                     | Current E  | ntries          |            | 0             |            |             |           |                                                    |
| Table<br>MEDR Table                                 |            |                 |            |               |            |             |           |                                                    |
| MFDB Table     MFDB Statistic                       |            |                 |            |               |            |             |           |                                                    |
| » IGMP Snooping                                     | 9          |                 |            |               |            |             |           |                                                    |

Figure 3-28

| Table 3-26. Multicast Forwardir | ng Database Statistics Fields |
|---------------------------------|-------------------------------|
|---------------------------------|-------------------------------|

| Field                                 | Description                                                                                                    |
|---------------------------------------|----------------------------------------------------------------------------------------------------|
| Max MFDB Table Entries                | Shows the maximum number of entries that the Multicast Forwarding Database table can hold.                                                                                                   |
| Most MFDB Entries Since<br>Last Reset | The largest number of entries that have been present in the Multicast<br>Forwarding Database table since the system was last reset. This value<br>is also known as the MFDB high-water mark. |
| Current Entries                       | Shows the current number of entries in the Multicast Forwarding Database table.                                                                                                    |

2. Click **Refresh** to update the information on the screen with the most current data.

### **IGMP Snooping VLAN Configuration**

Use the IGMP Snooping VLAN Configuration page to configure IGMP snooping settings for VLANs on the system.

To access the IGMP Snooping VLAN Configuration page:

1. Click Switching > Multicast > IGMP Snooping > IGMP Snooping VLAN Configuration in the navigation tree.

| IETGE                                                                                                    | AR'      |            |                             |           |               |                          |                    |               | GS7487<br>48-port Gigabit Smart Swi<br>with Static Routi |
|----------------------------------------------------------------------------------------------------|----------|------------|-----------------------------|-----------|---------------|--------------------------|--------------------|---------------|----------------------------------------------------------|
| System                                                                                                    | Switchin | ng Roi     | uting                       | QoS       | Security      | Monitoring               | Maintenance        | Help          | LOGOU                                                    |
| Ports   LAG                                                                                                    | VLAN     | Voice VLAN | STP   Mu                    | ulticast  | Address Table |                          |                    |               |                                                          |
| IGMP Snoopir                                                                                                    | g IG     | MP Snoo    | ping VLAN                   | V Conf    | iguration     |                          |                    |               |                                                          |
| <ul> <li>IGMP Snoopin</li> <li>Configuration</li> </ul>                                                                | ng 👘     | IGMP Snoo  | ping VLAN                   | Configu   | ration        |                          |                    |               | 0                                                        |
| <ul> <li>IGMP Snoopii</li> <li>Interface</li> <li>Configuration</li> </ul>                                             | ng       | Vlan ID    | Fast Leave<br>Admin<br>Mode | e<br>Host | Timeout       | Maximum<br>Response Time | MRouter<br>Timeout | Query<br>Mode | Query Interval                                           |
| » IGMP Snoopii<br>Table                                                                                                | 1g 🗖     |            | Disable 💌                   | 1         |               |                          |                    | Disable 💌     |                                                          |
| <ul> <li>» MFDB Table</li> <li>» MFDB Statisti</li> <li>» IGMP Snoopii</li> <li>VLAN</li> <li>Configuration</li> </ul> | cs<br>ng |            |                             |           |               |                          |                    |               |                                                          |

Figure 3-29

| Field                 | Description                                                                                                    |
|-----------------------|----------------------------------------------------------------------------------------------------|
| VLAN ID               | List of VLAN IDs for which IGMP Snooping is enabled.                                                                                                    |
| Fast Leave Admin Mode | Enable or disable the IGMP Snooping Fast Leave Mode for the specified VLAN ID. Enabling fast-leave allows the switch to immediately remove the layer 2 LAN interface from its forwarding table entry upon receiving an IGMP leave message for that multicast group without first sending out MAC-based general queries to the interface.<br>You should enable fast-leave admin mode only on VLANs where only one host is connected to each layer 2 LAN port. This prevents the inadvertent dropping of the other hosts that were connected to the same layer 2 LAN port but were still interested in receiving multicast traffic directed to that group. Also, fast-leave processing is supported only with IGMP version 2 hosts. |
| Host Timeout          | Sets the value for group membership interval of IGMP snooping for the specified VLAN ID. The valid range is (Maximum Response Time + 1) to 3600 seconds.                                                                                                    |

| Field                 | Description                                                                                                    |
|-----------------------|----------------------------------------------------------------------------------------------------|
| Maximum Response Time | Enter the amount of time in seconds that a switch will wait after sending<br>a query on an interface because it did not receive a report for a<br>particular group in that interface. This value must be less than the IGMP<br>Query Interval time value. The range is 1 to (Group Membership Interval<br>-1) seconds. Its value should be greater than the Group Membership<br>Interval value. |
| MRouter Timeout       | Sets the value for multicast router expiry time of IGMP Snooping for the specified VLAN ID. The valid range is 0 to 3600 seconds.                                                                                                    |
| Query Mode            | Enable or disable the IGMP Querier Mode for the specified VLAN ID.                                                                                                    |
| Query Interval        | Enter the value for IGMP Query Interval for the specified VLAN ID. Valid range is 1 to 18000.                                                                                                    |

| Table 3-27. IGM | Snooping ' | VLAN | Configuration | Fields | (continued) |
|-----------------|------------|------|---------------|--------|-------------|
|-----------------|------------|------|---------------|--------|-------------|

- 2. Click Add to enable IGMP snooping on the specified VLAN.
- 3. Click **Delete** to disable IGMP snooping on the specified VLAN.
- **4.** Click **Cancel** to cancel the configuration on the screen and reset the data on the screen to the latest value of the switch.
- **5.** If you make any configuration changes, click **Apply** to apply the new settings to the switch. Configuration changes take effect immediately.

### **Multicast Router Configuration**

Use the IGMP Snooping Multicast Router Configuration page to configure an interface as a static multicast router interface. All IGMP packets snooped by the switch will be forwarded to the multicast router reachable from this interface. The configuration is not needed most of the time since the switch will automatically detect the presence of multicast router and forward IGMP packets accordingly. It is only needed when you want to make sure that the multicast router always receives IGMP packets from the switch in a complex network.

To access the IGMP Snooping Multicast Router Configuration page:

1. Click Switching > Multicast > IGMP Snooping > Multicast Router Configuration in the navigation tree.

2.

| DETGEAI                        | R.                    |                           |                  | GS748TF<br>48-port Gigabit Smart Switch<br>with Static Routing |
|--------------------------------|-----------------------|---------------------------|------------------|----------------------------------------------------------------|
| System Sw                      | itching Routing       | QoS Security Monitoring   | Maintenance Help | LOGOUT                                                         |
| Ports   LAG   VL/              | AN   Voice VLAN   STP | Multicast   Address Table |                  |                                                                |
| IGMP Snooping                  | Multicast Router C    | onfiguration              |                  |                                                                |
| » IGMP Snooping                | Multicast Router Co   | nfiguration               |                  |                                                                |
| » IGMP Snooping                | PORTS LAGS All        | GO TO INTERFACE GO        |                  |                                                                |
| Interface                      | Interface             | Multicast Router          |                  |                                                                |
| * IGMP Snooping                |                       |                           |                  |                                                                |
| Table                          | <b>g</b> 1            | Disable                   |                  |                                                                |
| » MFDB Table » MFDB Statistics | □ g2                  | Disable                   |                  |                                                                |
| » IGMP Snooping                | 🔲 g3                  | Disable                   |                  |                                                                |
| VLAN                           | □ g4                  | Disable                   |                  |                                                                |
| Configuration                  | <b>g</b> 5            | Disable                   |                  |                                                                |
| Pouter                         | □ g6                  | Disable                   |                  |                                                                |
| Configuration                  | 🔲 g7                  | Disable                   |                  |                                                                |
| » Multicast                    | <b>g</b> 8            | Disable                   |                  |                                                                |
| Router VLAN                    | <b>g</b> 9            | Disable                   |                  |                                                                |
| Configuration                  | <b>g10</b>            | Disable                   |                  |                                                                |
| Querier                        | 🔲 g11                 | Disable                   |                  |                                                                |

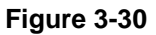

Table 3-28. Multicast Router Configuration Fields

| Field            | Description                                                                                                    |
|------------------|----------------------------------------------------------------------------------------------------|
| Interface        | This lists all physical interfaces. Select the interface for which you want Multicast Router to be enabled.                                                                                                    |
| Multicast Router | <ul> <li>Enable or disable Multicast Router on the selected interfaces.</li> <li>Enable: The port is a multicast router interface.</li> <li>Disable: The port does not have a multicast router configured.</li> </ul> |

- **3.** Click **Cancel** to cancel the configuration on the screen and reset the data on the screen to the latest value of the switch.
- **4.** If you enable or disable multicast router configuration on an interface, click **Apply** to apply the new settings to the switch. Configuration changes take effect immediately.

#### **Multicast Router VLAN Configuration**

Use the IGMP Snooping Multicast Router VLAN Configuration page to configure multicast router settings for VLANs on an interface.

To access the IGMP Snooping Multicast Router VLAN Configuration page:

1. Click Switching > Multicast > IGMP Snooping > Multicast Router VLAN Configuration in the navigation tree.

| NETGEA<br>Connect with Innovation"                       | R'       |                   |             |               |                  |             |      | GS748TR<br>48-port Gigabit Smart Switch<br>with Static Routing |
|----------------------------------------------------------|----------|-------------------|-------------|---------------|------------------|-------------|------|----------------------------------------------------------------|
| System Sw                                                | itching  | Routing           | QoS         | Security      | Monitoring       | Maintenance | Help | LOGOUT                                                         |
| Ports   LAG   VL                                         |          | oice VLAN   STP   | Multicast   | Address Table |                  |             |      |                                                                |
| * IGMP Snooping                                          | Mult     | icast Router      | VLAN Co     | figuration    |                  |             |      | ^                                                              |
| <ul> <li>IGMP Snooping</li> <li>Configuration</li> </ul> | M        | ulticast Router \ | /LAN Config | uration       | (?               |             |      |                                                                |
| * IGMP Snooping                                          |          |                   | GO T        | O INTERFACE   | GO               |             |      | =                                                              |
| Interface<br>Configuration                               | <b>.</b> | Interface         | Vlan ID (   | 1 to 4078)    | Multicast Router |             |      |                                                                |
| IGMP Snooping                                            |          |                   |             |               | ×                |             |      |                                                                |
| Table<br>MEDB Table                                      |          | g1                | 1           |               | Disable          | ]           |      |                                                                |
| » MFDB Statistics                                        |          | g2                |             |               | Disable          |             |      |                                                                |
| » IGMP Snooping                                          |          | g3                |             |               | Disable          |             |      |                                                                |
| VLAN                                                     |          | g4                |             |               | Disable          |             |      |                                                                |
| Configuration<br>Multicast                               |          | g5                |             |               | Disable          |             |      |                                                                |
| Router                                                   |          | g6                |             |               | Disable          |             |      |                                                                |
| Configuration                                            |          | g7                |             |               | Disable          |             |      |                                                                |
| > Multicast                                              |          | g8                |             |               | Disable          |             |      |                                                                |
| Router VLAN                                              |          | g9                |             |               | Disable          |             |      |                                                                |
| > IGMP Snooping                                          |          | g10               |             |               | Disable          |             |      |                                                                |
| Querier                                                  |          | g11               |             |               | Disable          |             |      |                                                                |
| Contraction of the Contraction of the                    |          |                   |             |               |                  | 1           |      |                                                                |

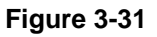

#### Table 3-29. Multicast Router VLAN Configuration Fields

| Field            | Description                                                                                                    |
|------------------|----------------------------------------------------------------------------------------------------|
| Interface        | Select the physical or LAG interface for which you want Multicast Router to be enabled.                                              |
| VLAN ID          | Enter the VLAN ID to configure as enabled or disabled for multicast routing. The valid range is 1 to 4078.                           |
| Multicast Router | Select <b>Enable</b> or <b>Disable</b> from the menu to change the multicast router mode of the VLAN associated with this interface. |

- 2. Click **Cancel** to cancel the configuration on the screen and reset the data on the screen to the latest value of the switch.
- **3.** If you make any configuration changes, click **Apply** to apply the new settings to the switch. Configuration changes take effect immediately.

## **Configuring IGMP Snooping Queriers**

IGMP snooping requires that one central switch or router periodically query all end-devices on the network to announce their multicast memberships. This central device is the 'IGMP querier'. The IGMP query responses, known as IGMP reports, keep the switch updated with the current multicast group membership on a port-by-port basis. If the switch does not receive updated membership information in a timely fashion, it will stop forwarding multicasts to the port where the end device is located.

These pages enable you to configure and display information on IGMP snooping queriers on the network and, separately, on VLANs.

The IGMP Snooping Querier folder contains links to the following features:

- "IGMP Snooping Querier Configuration" on page 3-45
- "IGMP Snooping Querier VLAN Configuration" on page 3-46
- "IGMP Snooping Querier VLAN Status" on page 3-48

#### **IGMP Snooping Querier Configuration**

Use this page to enable or disable the IGMP Snooping Querier feature, specify the IP address of the router to perform the querying, and configure related parameters.

To access this page:

1. Click Switching > Multicast > IGMP Snooping Querier > IGMP Snooping > Querier Configuration in the navigation tree.

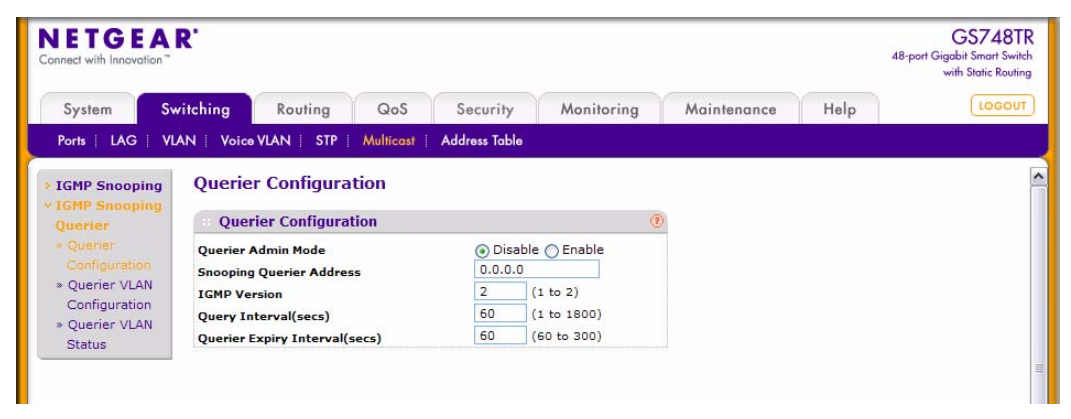

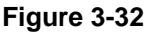

| Field                    | Description                                                                                                    |
|--------------------------|----------------------------------------------------------------------------------------------------|
| Querier Admin Mode       | Select the administrative mode for IGMP Snooping for the switch from the menu. The default is <b>Disable</b> .                                                                               |
| Snooping Querier Address | Specify the Snooping Querier Address to be used as source address in periodic IGMP queries. This address is used when no address is configured on the VLAN on which the query is being sent. |
| IGMP Version             | Specify the IGMP protocol version used in periodic IGMP queries.                                                                                                    |
| Query Interval           | Specify the time interval in seconds between periodic queries sent by the snooping querier. The Query Interval must be a value in the range of 1 and 1800. The default value is 60.          |
| Querier Expiry Interval  | Specify the time interval in seconds after which the last querier information is removed. The Querier Expiry Interval must be a value in the range of 60 and 300. The default value is 60.   |

- 2. Click **Refresh** to redisplay the page with the latest information from the switch.
- **3.** Click **Cancel** to cancel the configuration on the screen and reset the data on the screen to the latest value of the switch.
- **4.** If you configure an IGMP snooping querier, click **Apply** to apply the new settings to the switch. Configuration changes take effect immediately.

#### **IGMP Snooping Querier VLAN Configuration**

Use this page to configure IGMP queriers for use with VLANs on the network.

To access this page:

1. Click Switching > Multicast > IGMP Snooping Querier > Querier VLAN Configuration in the navigation tree.

| NETGE.                                                                                              | AR'                                      |                                               |                      |                            |            |             |      | GS748T<br>48-port Gigabit Smart Swite<br>with Static Routin |
|----------------------------------------------------------------------------------------------------|------------------------------------------|-----------------------------------------------|----------------------|----------------------------|------------|-------------|------|-------------------------------------------------------------|
| System                                                                                              | Switching                                | Routing                                       | QoS                  | Security                   | Monitoring | Maintenance | Help | LOGOUT                                                      |
| Ports   LAG                                                                                         | VLAN   Voice                             | VLAN   STP                                    | Multicast            | Address Table              |            |             |      |                                                             |
| IGMP Snoopin<br>IGMP Snoopin<br>Querier                                                             | g Querie                                 | r VLAN Cor                                    | nfiguration          | n                          | (3         | 0           |      |                                                             |
| <ul> <li>» Querier</li> <li>Configuration</li> <li>Configuration</li> <li>» Querier VLAN</li> </ul> | VLAN II<br>VLAN II<br>Querier<br>Snoopin | )<br>)<br>Election Particip<br>g Querier VLAN | oate Mode<br>Address | New Entry (1 to<br>Disable | 4078)      |             |      |                                                             |
| Status                                                                                              |                                          |                                               |                      |                            |            |             |      |                                                             |

#### Figure 3-33

#### Table 3-31. IGMP Snooping Querier VLAN Configuration Fields

| Field                                | Description                                                                                                    |
|--------------------------------------|----------------------------------------------------------------------------------------------------|
| VLAN ID                              | Specifies VLAN ID for which the IGMP Snooping Querier is to be<br>enabled. Select <b>New Entry</b> to create a new VLAN ID for IGMP<br>Snooping. You can also set pre-configurable Snooping Querier<br>parameters.                                                                                                    |
| Querier Election Participate<br>Mode | Enable or disable Querier Participate Mode. When this mode is<br>disabled, upon seeing another querier of same version in the VLAN, the<br>snooping querier moves to non-querier state.<br>When enabled, the snooping querier participates in querier election, in<br>which the least IP address operates as the querier in that VLAN. The<br>other querier moves to non-querier state. |
| Snooping Querier VLAN<br>Address     | Specify the Snooping Querier Address to be used as the source address in periodic IGMP queries sent on the specified VLAN.                                                                                                    |

- 2. Click **Refresh** to redisplay the page with the latest information from the switch.
- **3.** Click **Delete** to disable Snooping Querier on the selected VLAN. This button is not visible when a VLAN is not selected.
- 4. Click **Cancel** to cancel the configuration on the screen and reset the data on the screen to the latest value of the switch.
- **5.** If you configure a snooping querier for a VLAN, click **Apply** to apply the new settings to the switch.

### **IGMP Snooping Querier VLAN Status**

Use this page to view the operational state and other information for IGMP snooping queriers for VLANs on the network.

To access this page:

1. Click Switching > Multicast > IGMP Snooping Querier > Querier VLAN Status in the navigation tree.

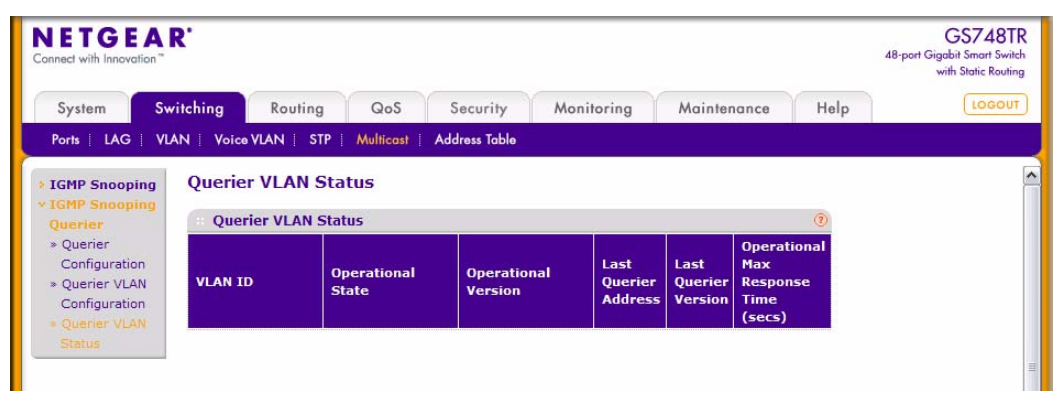

Figure 3-34

| Field                            | Description                                                                                                    |
|----------------------------------|----------------------------------------------------------------------------------------------------|
| VLAN ID                          | Specifies the VLAN ID on which the IGMP Snooping Querier is administratively enabled and for which VLAN exists in the VLAN database.                                                                                                    |
| Operational State                | <ul> <li>Specifies the operational state of the IGMP Snooping Querier on a VLAN:</li> <li>Querier: The snooping switch is the querier in the VLAN. The snooping switch will send out periodic queries with a time interval equal to the configured querier query interval. If the snooping switch sees a better querier (numerically lower) in the VLAN, it moves to non-querier mode.</li> <li>Non-Querier: The snooping switch is in non-querier mode in the VLAN. If the querier expiry interval timer expires, the snooping switch moves into querier mode.</li> <li>Disabled: The snooping querier is not operational on the VLAN. The snooping querier moves to disabled mode when IGMP snooping is not operational on the VLAN, when the querier address is not configured, or the network management address is not configured.</li> </ul> |
| <b>Operational Version</b>       | Displays the IGMP protocol version of the operational querier.                                                                                                    |
| Last Querier Address             | Displays the IP address of the last querier from which a query was snooped on the VLAN.                                                                                                    |
| Last Querier Version             | Displays the IGMP protocol version of the last querier from which a query was snooped on the VLAN.                                                                                                    |
| Operational Max Response<br>Time | Displays the maximum response time to be used in the queries that are sent by the snooping querier.                                                                                                    |

| Table 3-32. | IGMP | Snooping | Querier | VLAN | Status | Fields |
|-------------|------|----------|---------|------|--------|--------|
|             |      | oncoping | Quonon  |      | ouuuo  | 110100 |

2. Click **Refresh** to redisplay the page with the latest information from the switch.

# Searching and Configuring the Forwarding Database

The forwarding database maintains a list of MAC addresses after having received a packet from this MAC address. The transparent bridging function uses the forwarding database entries to determine how to forward a received frame.

The Address Table folder contains links to the following features:

- "Searching the MAC Address Table" on page 3-50
- "Dynamic Address Configuration" on page 3-52

- "MAC Address Table" on page 3-53
- "Static MAC Address" on page 3-55

### Searching the MAC Address Table

Use the search function of the MAC Address Table page to display information about unicast entries for which the switch has forwarding and/or filtering information.

To access this page:

- 1. Click Switching > Address Table > Basic > Address Table in the navigation tree.
- 2. Use the "Search By" field to search for MAC Addresses by MAC Address, VLAN ID, or Interface.
  - MAC Address: Select MAC Address from the menu and enter a six-byte hexadecimal MAC address in two-digit groups separated by colons. Then click Go. If the address exists, that entry will be displayed. An exact match is required.
  - VLAN ID: Select VLAN ID from the menu, enter the VLAN ID, for example 100. Then click Go. If any entries with that VLAN ID exist they are displayed.

• **Interface**: Select **Interface** from the menu, enter the interface ID in g1, g2... format. Then click **Go**. If any entries with learned on that interface exist, they are displayed.

| NETGEA<br>Connect with Innovation "                | R'                       |                      |               |            |             |      | GS748TR<br>48-port Gigabit Smart Switch<br>with Static Routing |
|----------------------------------------------------|--------------------------|----------------------|---------------|------------|-------------|------|----------------------------------------------------------------|
| System Sv                                          | witching                 | Routing QoS          | Security      | Monitoring | Maintenance | Help | LOGOUT                                                         |
| Ports   LAG   VL                                   | AN   Voice VI            | AN   STP   Multicast | Address Table |            |             |      |                                                                |
| Basic                                              | Address                  | Table                |               |            |             |      | 1                                                              |
| <ul> <li>Advanced</li> <li>&gt; Dynamic</li> </ul> | MAC Ad                   | ldress Table         |               | 0          |             |      |                                                                |
| Addresses<br>• Address Table                       | Search By<br>Total MAC A | VLAN ID              |               | 60         |             |      |                                                                |
| * Static MAC<br>Address                            | VLAN ID                  | MAC Address          | Interface     | Status     |             |      |                                                                |
|                                                    | 1                        | 00:0F:FE:03:8D:15    | g5            | Learned    |             |      |                                                                |
|                                                    | 1                        | 00:0F:FE:03:8D:C9    | g5            | Learned    |             |      |                                                                |
|                                                    | 1                        | 00:0F:FE:03:8D:CC    | g5            | Learned    |             |      |                                                                |
|                                                    | 1                        | 00:0F:FE:07:29:3F    | g5            | Learned    |             |      |                                                                |
|                                                    | 1                        | 00:12:22:22:33:32    | g5            | Learned    |             |      |                                                                |
|                                                    | 1                        | 00:13:46:64:68:75    | g5            | Learned    |             |      |                                                                |
|                                                    | 1                        | 00:14:2A:14:BF:BA    | g5            | Learned    |             |      |                                                                |
|                                                    | 1                        | 00:14:2A:2C:53:C4    | g5            | Learned    |             |      |                                                                |
|                                                    | 1                        | 00:14:2A:2C:54:29    | g5            | Learned    |             |      |                                                                |
|                                                    | 1                        | 00:14:2A:39:00:C2    | g5            | Learned    |             |      |                                                                |
|                                                    | 1                        | 00:14:2A:5E:00:B3    | g5            | Learned    |             |      |                                                                |
|                                                    | 1                        | 00:14:5E:0A:91:31    | a5            | Learned    |             |      | ×                                                              |

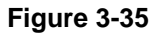

| Field       | Description                                                                                                    |
|-------------|----------------------------------------------------------------------------------------------------|
| VLAN ID     | Specifies the VLAN ID on which the IGMP Snooping Querier is administratively enabled and for which VLAN exists in the VLAN database.                                                                                                    |
| MAC Address | A unicast MAC address for which the switch has forwarding and/or filtering information. The format is a six byte MAC address with each byte separated by colons. For example: 00:0F:89:AB:CD:EF.                                                                                                    |
| Interface   | The port where this address was learned. In other words, this field shows the port through which the MAC address can be reached.                                                                                                    |
| Status      | <ul> <li>The status of this entry. The possible values are:</li> <li>Static: The entry was added when a static MAC filter was defined.</li> <li>Learned: The entry was learned by observing the source MAC addresses of incoming traffic, and is currently in use.</li> <li>Management: The system MAC address, which is identified with interface c1.</li> </ul> |

- 3. Click Clear to clear Dynamic MAC Addresses in the table.
- 4. Click **Refresh** to redisplay the page to show the latest MAC Addresses.
- 5. Click **Cancel** to cancel the configuration on the screen and reset the data on the screen to the latest value of the switch.

### **Dynamic Address Configuration**

Use the **Advanced** > **Dynamic Addresses** page to set the amount of time to keep a learned MAC address entry in the forwarding database. The forwarding database contains static entries, which are never aged out, and dynamically learned entries, which are removed if they are not updated within a given time.

To access the Configuration page:

1. Click Switching > Address Table > Advanced > Dynamic Addresses in the navigation tree.

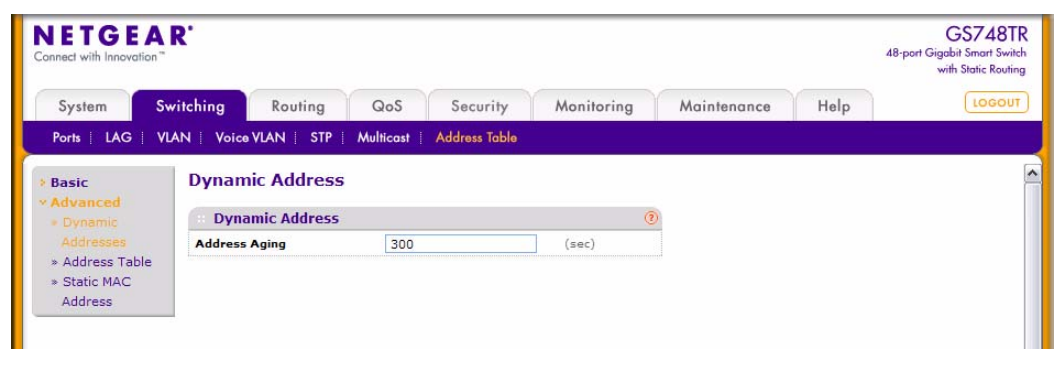

Figure 3-36

Table 3-34. Dynamic Address Configuration Fields

| Field         | Description                                                                                                    |
|---------------|----------------------------------------------------------------------------------------------------|
| Address Aging | Specify the number of seconds the forwarding database should wait<br>before deleting a learned entry that has not been updated. 802.1d-<br>1990 recommends a default of 300 seconds. You may enter any<br>number of seconds between 10 and 1000000. The factory default is<br>300. |

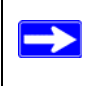

Note: IEEE 802.1d recommends a default of 300 seconds, which is the factory default.

- 2. Click **Cancel** to cancel the configuration on the screen and reset the data on the screen to the latest value of the switch.
- **3.** Click **Apply** to apply to send the updated configuration to the switch. Configuration changes take effect immediately.

### **MAC Address Table**

The MAC Address Table contains information about unicast entries for which the switch has forwarding and/or filtering information. This information is used by the transparent bridging function in determining how to propagate a received frame.

To access the MAC Address Table page:

1. Click Switching > Address Table > Advanced > Address Table in the navigation tree.

You can search for MAC Addresses by VLAN ID, MAC Address, or interface:

- Search by VLAN ID. Select **VLAN ID** from the menu, and enter the VLAN ID, for example, 100. Then click the **Go** button. If the address exists, the entry will be displayed as the first entry, followed by the remaining (greater) MAC addresses.
- Search by MAC Address. Select **MAC Address** from the menu and enter a six-byte hexadecimal MAC address in two-digit groups separated by colons. Then click **Go**. If the address exists, that entry will be displayed. An exact match is required.
- Search by Interface. Select **Interface** from the menu, enter the interface ID in g1, g2... format. Then click **Go**. If any entries with learned on that interface exist, they are displayed.

| IETGEA                                          | R.                |                      |               |            |             | 4    | GS748T<br>B-port Gigabit Smart Swit<br>with Static Routin |
|-------------------------------------------------|-------------------|----------------------|---------------|------------|-------------|------|-----------------------------------------------------------|
| System Sw                                       | vitching          | Routing QoS          | Security      | Monitoring | Maintenance | Help | LOGOU                                                     |
| Ports   LAG   VL                                | AN   Voice VL     | AN   STP   Multicast | Address Table |            |             |      |                                                           |
| Basic                                           | Address           | Table                |               |            |             |      |                                                           |
| Advanced<br>> Dvnamic                           | MAC Ad            | dress Table          |               | (2)        |             |      |                                                           |
| Addresses<br>Address Table                      | Search By VLAN ID |                      |               |            |             |      |                                                           |
| <ul> <li>Static MAC</li> <li>Address</li> </ul> | VLAN ID           | MAC Address          | Interface     | Status     |             |      |                                                           |
|                                                 | 1                 | 00:0F:FE:03:8D:15    | g5            | Learned    |             |      |                                                           |
|                                                 | 1                 | 00:0F:FE:03:8D:C9    | g5            | Learned    |             |      |                                                           |
|                                                 | 1                 | 00:0F:FE:03:8D:CC    | g5            | Learned    |             |      |                                                           |
|                                                 | 1                 | 00:0F:FE:07:29:3F    | g5            | Learned    |             |      |                                                           |
|                                                 | 1                 | 00:12:22:22:33:32    | g5            | Learned    |             |      |                                                           |
|                                                 | 1                 | 00:13:46:64:68:75    | g5            | Learned    |             |      |                                                           |
|                                                 | 1                 | 00:14:2A:14:BF:BA    | g5            | Learned    |             |      |                                                           |
|                                                 | 1                 | 00:14:2A:2C:53:C4    | g5            | Learned    |             |      |                                                           |
|                                                 | 1                 | 00:14:2A:2C:54:29    | g5            | Learned    |             |      |                                                           |
|                                                 | 1                 | 00:14:2A:39:00:C2    | g5            | Learned    |             |      |                                                           |
|                                                 | 1                 | 00:14:2A:5E:00:B3    | g5            | Learned    |             |      |                                                           |
|                                                 | 1                 | 00:14:5E:0A:91:31    | a5            | Learned    |             |      |                                                           |

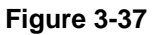

| Table | 3-35. | MAC | Address | Table | Fields |
|-------|-------|-----|---------|-------|--------|
|-------|-------|-----|---------|-------|--------|

| Field       | Description                                                                                                    |  |  |  |  |  |
|-------------|----------------------------------------------------------------------------------------------------|--|--|--|--|--|
| VLAN ID     | The VLAN ID associated with the MAC Address.                                                                                                    |  |  |  |  |  |
| MAC Address | A unicast MAC Address for which the switch has forwarding and/or filtering information. The MAC address is in the format of 6 two-digit hexadecimal numbers that are separated by colons. For example, 00:0f:5e:45:67:89 is the MAC Address.                                                                                                    |  |  |  |  |  |
| Interface   | The port upon which this address was learned.                                                                                                    |  |  |  |  |  |
| Status      | <ul> <li>The status of this entry. Possible values are:</li> <li>Learned. The value of the corresponding instance was learned, and is being used.</li> <li>Management. The value of the corresponding instance is also the value of an existing instance of dot1dStaticAddress.</li> <li>Static.THe value of the corresponding instance was added by the system or a user and cannot be relearned.</li> </ul> |  |  |  |  |  |

- 2. Click **Clear** to clear the entries.
- **3.** Click **Refresh** to reload the page and display the latest MAC address learned on a specific port.

4. Click **Cancel** to cancel the configuration on the screen and reset the data on the screen to the latest value of the switch.

#### Static MAC Address

Use the Static MAC Address Configuration page to view static MAC addresses configured on an interface.

To access the Static MAC Address Configuration page:

1. Click Switching > Address Table > Advanced > Static MAC Address in the navigation tree.

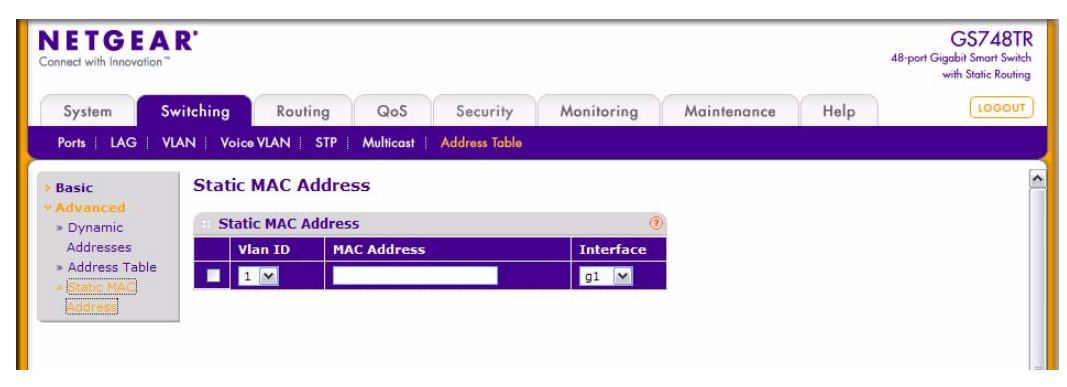

Figure 3-38

| Table 3-36. | Static | MAC | Address | Fields |
|-------------|--------|-----|---------|--------|
|-------------|--------|-----|---------|--------|

| Field              | Description                                                                                                  |
|--------------------|----------------------------------------------------------------------------------------------------|
| VLAN ID            | Select the VLAN ID corresponding to the MAC address being added.                                             |
| Static MAC Address | Only packets with source address matching this MAC Address will be admitted, otherwise it will be discarded. |
| Interface          | Select the physical interface for which you want to display data.                                            |

- 2. Click **Refresh** to reload the page and display the latest MAC address learned on a specific port.
- **3.** Enter a new static MAC address in the field, select the VLAN ID corresponding to the MAC address being added, then click **Add** to add the static MAC address to the switch.

- 4. After you enter the MAC address and VLAN ID of the statically configured MAC address to delete, click **Delete** to remove the MAC address from the port and apply the new settings to the system. The screen refreshes, and the MAC address no longer appears in the table on the page.
- 5. Click **Cancel** to cancel the configuration on the screen and reset the data on the screen to the latest value of the switch.
- 6. If you make any changes to the page, click **Apply** to apply the changes to the system. If you want the switch to retain the new values across a power cycle, you must perform a save.

# Chapter 4 Configuring Routing

GS700TR Smart Switch supports IP routing. Use the links in the Routing navigation tree folder to manage routing on the system. This section contains the following information:

- "Configuring IP Settings" on page 4-1
- "Configuring VLAN Routing" on page 4-7
- "Configuring Router Discovery" on page 4-10
- "Configuring and Viewing Routes" on page 4-12
- "Configuring ARP" on page 4-14

When a packet enters the switch, the destination MAC address is checked to see if it matches any of the configured routing interfaces. If it does, then the silicon searches the host table for a matching destination IP address. If an entry is found, then the packet is routed to the host. If there is not a matching entry, then the switch performs a longest prefix match on the destination IP address. If an entry is found, then the packet is routed to the next hop. If there is no match, then the packet is routed to the next hop specified in the default route. If there is no default route configured, then the packet is passed to the software to be handled appropriately.

The routing table can have entries added either statically by the administrator or dynamically via a routing protocol. The host table can have entries added either statically by the administrator or dynamically via ARP.

# **Configuring IP Settings**

Use the following web pages to configure and display IP routing data:

- "IP Configuration" on page 4-1
- "VLAN Routing Wizard" on page 4-2
- "IP Statistics" on page 4-4

### **IP** Configuration

Use the IP Configuration page to configure routing parameters for the switch.

To access the IP Configuration page:

1. Click **Routing > IP > IP Configuration** in the navigation tree.

| NETGI<br>Connect with Innov                    | ation"                 |                     |               |            |            |             | 48-port Gi | GS748TI<br>gabit Smart Swite<br>with Static Routin |
|------------------------------------------------|------------------------|---------------------|---------------|------------|------------|-------------|------------|----------------------------------------------------|
| System                                         | Switching              | Routing             | QoS           | Security   | Monitoring | Maintenance | Help       | LOGOUT                                             |
|                                                | Router Discovery       | Routing Table       | ARP           |            |            |             |            |                                                    |
| • IP Configur<br>• Routing Wiz<br>• Statistics | ation IP Contained     | figuration          |               |            | 0          |             |            |                                                    |
|                                                | Default T<br>Routing N | îme to Live<br>1ode | 64<br>③ Disab | le OEnable |            |             |            |                                                    |
|                                                | Maximun                | 1 Next Hops         | 1             |            |            |             |            |                                                    |

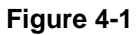

| Table 4-1. I | P Configuration | Fields |
|--------------|-----------------|--------|
|--------------|-----------------|--------|

| Field                | Description                                                                                                    |
|----------------------|----------------------------------------------------------------------------------------------------|
| Default Time to Live | The default value inserted into the Time-To-Live field of the IP header of datagrams originated by the switch, if a TTL value is not supplied by the transport layer protocol.                                                         |
| Routing Mode         | Select either the Enable or the Disable radio button. You must enable routing for the switch before you can route through any of the interfaces. Routing is also enabled or disabled per VLAN interface. The default value is Disable. |
| Maximum Next Hops    | The maximum number of hops supported by the switch. This is a read-<br>only value.                                                                                                    |

- **2.** Click **Cancel** to cancel the configuration on the screen and reset the data on the screen to the latest value of the switch.
- 3. If you make any changes to the page, click **Apply** to apply the changes to the system.

#### **VLAN Routing Wizard**

Use the VLAN Routing Wizard page to configure VLAN Routing interfaces on the system. ]

To access the VLAN Routing Wizard page:

1. Click **Routing > IP > Routing Wizard** in the navigation tree.

Figure 4-2 shows the VLAN Routing Wizard page with the Unit and LAG fields expanded to show the ports. The page does not show the ports until you click the Unit or LAG link.

| System Switching Routing<br>IP   VLAN   Router Discovery   Routing To<br>> IP Configuration<br>> Routing Wizard<br>> Statistics VLAN Routing W<br>Vlan ID<br>Vlan ID | QoS Security Mon<br>oblo ARP<br>Vizard | Ionitoring Maintenance Help Loc |
|----------------------------------------------------------------------------------------------------|----------------------------------------|---------------------------------|
| IP     VLAN     Router Discovery     Routing To       IP Configuration<br>Routing Wizard<br>Statistics     VLAN Routing W       VLAN Routing W       Vlan ID         | oble   ARP<br>Vizard                   |                                 |
| IP Configuration<br>Routing Wizard<br>Statistics<br>VLAN Routing W<br>VLAN Routing W<br>Vlan ID<br>Vlan ID                                                           | Vizard                                 |                                 |
| Vlan ID                                                                                                    | Vizard                                 | ٢                               |
|                                                                                                    | 0                                      |                                 |
| Vlan Name                                                                                                    | LAG Enable                             | led 🗾                           |
| IP Address                                                                                                    | Network Ma                             | Mask                            |
| •                                                                                                    |                                        |                                 |
| ▶ LAG                                                                                                    |                                        |                                 |

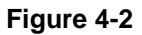

| Field        | Description                                                                                                    |
|--------------|----------------------------------------------------------------------------------------------------|
| VLAN ID      | Enter the ID of a VLAN to configure for VLAN Routing. The range of the VLAN ID is (1 to 4078).                                                                                 |
| VLAN Name    | A unique name for the VLAN.                                                                                                    |
| LAG Enabled  | Select the check box to allow the ability to add selected ports to the VLAN as a LAG. The default is No.                                                                       |
| IP Address   | Enter an IP Address for the VLAN Routing Interface.                                                                                                    |
| Network Mask | Enter a Subnet Mask for the VLAN Routing Interface.                                                                                                    |
| Unit 1       | Click <b>Unit 1</b> to display the ports on the switch. For each port, you can click its associated box to add the port to the VLAN as a tagged (T) or untagged (U) interface. |
| LAG          | Click <b>LAG</b> to view the available LAGs on the switch. Click the box associated with the port to add the LAG to the VLAN as a tagged (T) or untagged (U) interface.        |

| Table 4-2 | VLAN | Routing | Configuration | Fields  |
|-----------|------|---------|---------------|---------|
|           |      | nouting | oomigaration  | 1 10103 |

- 2. Click **Cancel** to cancel the configuration on the screen and reset the data on the screen to the latest value of the switch.
- **3.** If you change any of the settings on the page, click **Apply** to send the updated configuration to the switch. Configuration changes take effect immediately.

#### **IP Statistics**

The statistics reported on the IP Statistics page are as specified in RFC 1213.

To display the page:

1. Click **Routing** > **IP** > **Statistics** in the navigation tree.

| NETGEAR'         |                          |               |       |          |            |             | 48-port Gig | GS748TR<br>abit Smart Switch<br>rith Static Routing |
|------------------|--------------------------|---------------|-------|----------|------------|-------------|-------------|-----------------------------------------------------|
| System           | System Switching Routing |               | QoS   | Security | Monitoring | Maintenance | Help        | LOGOUT                                              |
| IP   VLAN   R    | Couter Discovery         | Routing Table | ARP   |          | ii a a     |             |             |                                                     |
| IP Configuration | on Statisti              | cs            |       |          |            |             |             | -                                                   |
| Statistics       | Statis                   | tics          |       |          | 0          |             |             |                                                     |
|                  | IpInRece                 | ives          | 26092 |          |            |             |             |                                                     |
|                  | IpInHdrE                 | rrors         | 0     |          |            |             |             |                                                     |
|                  | IpInAddr                 | Errors        | 0     |          |            |             |             |                                                     |
|                  | IpForwDa                 | atagrams      | 0     |          |            |             |             |                                                     |
|                  | IpInUnkn                 | ownProtos     | 0     |          |            |             |             |                                                     |
|                  | IpInDisca                | ards          | 0     |          |            |             |             |                                                     |
|                  | IpInDeliv                | ers           | 26099 |          |            |             |             |                                                     |
|                  | IpOutRec                 | uests         | 11739 |          |            |             |             |                                                     |
|                  | IpOutDis                 | cards         | 0     |          |            |             |             |                                                     |
|                  | IpOutNoF                 | Routes        | 0     |          |            |             |             |                                                     |
|                  | InReasm                  | Timeout       | 0     |          |            |             |             |                                                     |

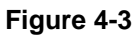

|  | <b>Note:</b> Figure 4-3 shows some, but not all, of the fields on the page. |
|--|-----------------------------------------------------------------------------|
|--|-----------------------------------------------------------------------------|

#### Table 4-3. IP Statistics Fields

| Field         | Description                                                                                                    |
|---------------|----------------------------------------------------------------------------------------------------|
| IpInReceives  | The total number of input datagrams received from interfaces, including those received in error.                                                                                                    |
| lpInHdrErrors | The number of input datagrams discarded due to errors in their IP headers, including bad checksums, version number mismatch, other format errors, time-to-live exceeded, errors discovered in processing their IP options, etc. |

| Field             | Description                                                                                                    |
|-------------------|----------------------------------------------------------------------------------------------------|
| lpInAddrErrors    | The number of input datagrams discarded because the IP address in<br>their IP header's destination field was not a valid address to be received<br>at this entity. This count includes invalid addresses (e.g., 0.0.0.0) and<br>addresses of unsupported Classes (e.g., Class E). For entities which<br>are not IP Gateways and therefore do not forward datagrams, this<br>counter includes datagrams discarded because the destination address<br>was not a local address. |
| IpForwDatagrams   | The number of input datagrams for which this entity was not their final IP destination, as a result of which an attempt was made to find a route to forward them to that final destination. In entities which do not act as IP Gateways, this counter includes only those packets which were Source-Routed via this entity, and the Source-Route option processing was successful.                                                                                           |
| IpInUnknownProtos | The number of locally-addressed datagrams received successfully but discarded because of an unknown or unsupported protocol.                                                                                                    |
| lpInDiscards      | The number of input IP datagrams for which no problems were<br>encountered to prevent their continued processing, but which were<br>discarded (e.g., for lack of buffer space). Note that this counter does not<br>include any datagrams discarded while awaiting re-assembly.                                                                                                    |
| lpInDelivers      | The total number of input datagrams successfully delivered to IP user-<br>protocols (including ICMP).                                                                                                    |
| IpOutRequests     | The total number of IP datagrams which local IP user-protocols (including ICMP) supplied to IP in requests for transmission. Note that this counter does not include any datagrams counted in ipForwDatagrams.                                                                                                    |
| IpOutDiscards     | The number of output IP datagrams for which no problem was<br>encountered to prevent their transmission to their destination, but which<br>were discarded (e.g., for lack of buffer space). Note that this counter<br>would include datagrams counted in ipForwDatagrams if any such<br>packets met this (discretionary) discard criterion.                                                                                                    |
| IpOutNoRoutes     | The number of IP datagrams discarded because no route could be<br>found to transmit them to their destination. Note that this counter<br>includes any packets counted in ipForwDatagrams which meet this `no-<br>route' criterion. Note that this includes any datagrams which a host<br>cannot route because all of its default gateways are down.                                                                                                    |
| IpReasmTimeout    | The maximum number of seconds which received fragments are held while they are awaiting reassembly at this entity.                                                                                                    |
| IpReasmReqds      | The number of IP fragments received which needed to be reassembled at this entity.                                                                                                    |

Table 4-3. IP Statistics Fields (continued)

| Field               | Description                                                                                                    |
|---------------------|----------------------------------------------------------------------------------------------------|
| IpReasmOKs          | The number of IP datagrams successfully re-assembled.                                                                                                    |
| IpReasmFails        | The number of failures detected by the IP re-assembly algorithm (for<br>whatever reason: timed out, errors, etc.). Note that this is not<br>necessarily a count of discarded IP fragments since some algorithms<br>can lose track of the number of fragments by combining them as they<br>are received. |
| lpFragOKs           | The number of IP datagrams that have been successfully fragmented at this entity.                                                                                                    |
| IpFragFails         | The number of IP datagrams that have been discarded because they needed to be fragmented at this entity but could not be, e.g., because their Don't Fragment flag was set.                                                                                                    |
| IpFragCreates       | The number of IP datagram fragments that have been generated as a result of fragmentation at this entity.                                                                                                    |
| IpRoutingDiscards   | The number of routing entries which were chosen to be discarded even<br>though they are valid. One possible reason for discarding such an entry<br>could be to free-up buffer space for other routing entries.                                                                                          |
| IcmpInMsgs          | The total number of ICMP messages which the entity received. Note that this counter includes all those counted by icmpInErrors.                                                                                                    |
| IcmpInErrors        | The number of ICMP messages which the entity received but determined as having ICMP-specific errors (bad ICMP checksums, bad length, etc.).                                                                                                    |
| IcmpInDestUnreachs  | The number of ICMP Destination Unreachable messages received.                                                                                                    |
| IcmpInTimeExcds     | The number of ICMP Time Exceeded messages received.                                                                                                    |
| IcmpInParmProbs     | The number of ICMP Parameter Problem messages received.                                                                                                    |
| IcmpInSrcQuenchs    | The number of ICMP Source Quench messages received.                                                                                                    |
| IcmpInRedirects     | The number of ICMP Redirect messages received.                                                                                                    |
| IcmpInEchos         | The number of ICMP Echo (request) messages received.                                                                                                    |
| IcmpInEchoReps      | The number of ICMP Echo Reply messages received.                                                                                                    |
| IcmpInTimestamps    | The number of ICMP Timestamp (request) messages received.                                                                                                    |
| IcmpInTimestampReps | The number of ICMP Timestamp Reply messages received.                                                                                                    |
| IcmpInAddrMasks     | The number of ICMP Address Mask Request messages received.                                                                                                    |
| IcmpInAddrMaskReps  | The number of ICMP Address Mask Reply messages received.                                                                                                    |
| lcmpOutMsgs         | The total number of ICMP messages which this entity attempted to send. Note that this counter includes all those counted by icmpOutErrors.                                                                                                    |

Table 4-3. IP Statistics Fields (continued)

| Field                | Description                                                                                                    |
|----------------------|----------------------------------------------------------------------------------------------------|
| IcmpOutErrors        | The number of ICMP messages which this entity did not send due to<br>problems discovered within ICMP such as a lack of buffers. This value<br>should not include errors discovered outside the ICMP layer such as<br>the inability of IP to route the resultant datagram. In some<br>implementations there may be no types of error which contribute to this<br>counter's value. |
| IcmpOutDestUnreachs  | The number of ICMP Destination Unreachable messages sent.                                                                                                    |
| IcmpOutTimeExcds     | The number of ICMP Time Exceeded messages sent.                                                                                                    |
| IcmpOutParmProbs     | The number of ICMP Parameter Problem messages sent.                                                                                                    |
| IcmpOutSrcQuenchs    | The number of ICMP Source Quench messages sent.                                                                                                    |
| IcmpOutRedirects     | The number of ICMP Redirect messages sent. For a host, this object is always zero, since hosts do not send redirects.                                                                                                    |
| IcmpOutEchos         | The number of ICMP Echo (request) messages sent.                                                                                                    |
| IcmpOutEchoReps      | The number of ICMP Echo Reply messages sent.                                                                                                    |
| IcmpOutTimestamps    | The number of ICMP Timestamp (request) messages.                                                                                                    |
| IcmpOutTimestampReps | The number of ICMP Timestamp Reply messages sent.                                                                                                    |
| IcmpOutAddrMasks     | The number of ICMP Address Mask Request messages sent.                                                                                                    |
| IcmpOutAddrMaskReps  | The number of ICMP Address Mask Reply messages sent.                                                                                                    |

Table 4-3. IP Statistics Fields (continued)

2. Click **Refresh** to update the page with the most current data.

# **Configuring VLAN Routing**

You can configure GS700TR Smart Switch software with some ports supporting VLANs and some supporting routing. You can also configure the software to allow traffic on a VLAN to be treated as if the VLAN were a router port.

When a port is enabled for bridging (default) rather than routing, all normal bridge processing is performed for an inbound packet, which is then associated with a VLAN. Its MAC Destination Address (MAC DA) and VLAN ID are used to search the MAC address table. If routing is enabled for the VLAN, and the MAC DA of an inbound unicast packet is that of the internal bridge-router interface, the packet is routed. An inbound multicast packet is forwarded to all ports in the VLAN, plus the internal bridge-router interface, if it was received on a routed VLAN.

Since a port can be configured to belong to more than one VLAN, VLAN routing might be enabled for all of the VLANs on the port, or for a subset. VLAN Routing can be used to allow more than one physical port to reside on the same subnet. It could also be used when a VLAN spans multiple physical networks, or when additional segmentation or security is required. This section shows how to configure GS700TR Smart Switch software to support VLAN routing. A port can be either a VLAN port or a router port, but not both. However, a VLAN port may be part of a VLAN that is itself a router port.

# **VLAN Routing Configuration**

Use the VLAN Routing Configuration page to view information about the VLAN routing interfaces configured on the system or to assign an IP address and subnet mask to VLANs on the system.

To display the page:

1. Click the **Routing > VLAN** tab.

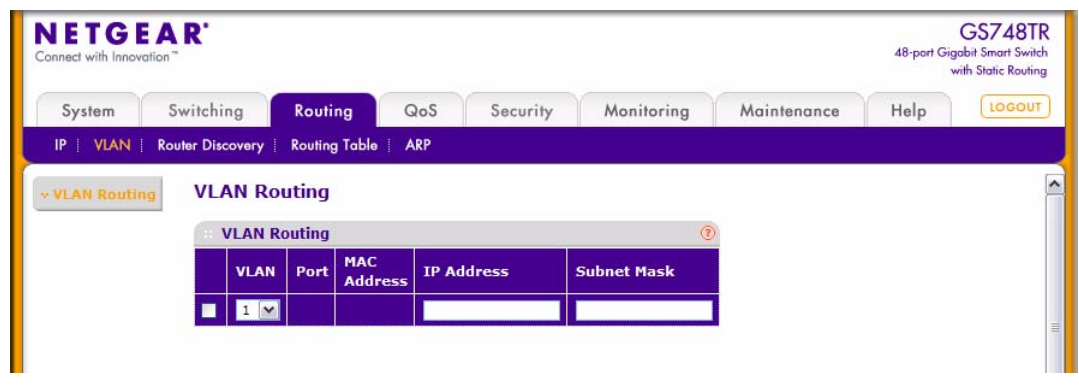

Figure 4-4

Table 4-4. VLAN Routing Configuration Fields

| Field   | Description                                                                                                    |
|---------|----------------------------------------------------------------------------------------------------|
| VLAN ID | Select a VLAN ID from the menu to configure VLAN routing properties.<br>VLANs that are already configured for routing appear in the table. To<br>perform the same configuration on all VLAN routing interfaces, select<br>the check box in the heading row. To change the configuration for a<br>single interface, select the check box next to the VLAN ID. |
| Port    | The logical slot and port number assigned to the VLAN Routing Interface.                                                                                                    |
| Field       | Description                                             |
|-------------|---------------------------------------------------------|
| MAC Address | The MAC Address assigned to the VLAN Routing Interface. |
| IP Address  | Enter an IP Address of the VLAN Routing Interface.      |
| Subnet Mask | Enter a Subnet Mask for the VLAN Routing Interface.     |

#### Table 4-4. VLAN Routing Configuration Fields (continued)

## **Configuring Router Discovery**

The Router Discovery protocol is used by hosts to identify operational routers on the subnet. Router Discovery messages are of two types: "Router Advertisements" and "Router Solicitations." The protocol mandates that every router periodically advertise the IP Addresses it is associated with. Hosts listen for these advertisements and discover the IP Addresses of neighboring routers.

### **Router Discovery Configuration**

Use the Router Discovery Configuration page to enter or change Router Discovery parameters.

To display the page:

1. Click the **Routing > Router Discovery** tab.

| IETGEAR             |             |            |            |                   |                   |                                                    |                                                    |                                         | 48-r                                                  | GS748T<br>ort Gigabit Smart Swit<br>with Static Routin |
|---------------------|-------------|------------|------------|-------------------|-------------------|----------------------------------------------------|----------------------------------------------------|-----------------------------------------|-------------------------------------------------------|--------------------------------------------------------|
| System Swite        | hing        | Routing    | Qos        | S Secur           | ity Monitorin     | g Ma                                               | intenance                                          | Help                                    |                                                       | LOGOU                                                  |
| IP VLAN Router D    | Discovery   | Routing To | ble ARP    |                   |                   |                                                    |                                                    |                                         |                                                       |                                                        |
| Router Discovery Co | onfiguratio | Rou        | ter Disc   | overy Con         | figuration        |                                                    |                                                    |                                         |                                                       |                                                        |
|                     |             |            | outer Disc | covery Config     | juration          |                                                    |                                                    |                                         | ()                                                    |                                                        |
|                     |             | POR        | TS         | All               |                   |                                                    | GOTO                                               | D INTERFACE                             | <b></b> (60)                                          |                                                        |
|                     |             |            | Interface  | Advertise<br>Mode | Advertise Address | Maximum<br>Advertise<br>Interval<br>(4 to<br>1800) | Minimum<br>Advertise<br>Interval<br>(3 to<br>1800) | Advertise<br>Lifetime<br>(4 to<br>9000) | Preference<br>Level<br>(-2147483648<br>to 2147483647) |                                                        |
|                     |             |            |            | <b>~</b>          |                   |                                                    |                                                    |                                         |                                                       |                                                        |
|                     |             |            | g1         | Disable           | 224.0.0.1         | 600                                                | 450                                                | 1800                                    | 0                                                     |                                                        |
|                     |             |            | g2         | Disable           | 224.0.0.1         | 600                                                | 450                                                | 1800                                    | 0                                                     |                                                        |
|                     |             |            | g3         | Disable           | 224.0.0.1         | 600                                                | 450                                                | 1800                                    | 0                                                     |                                                        |
|                     |             |            | g4         | Disable           | 224.0.0.1         | 600                                                | 450                                                | 1800                                    | 0                                                     |                                                        |
|                     |             |            | g5         | Disable           | 224.0.0.1         | 600                                                | 450                                                | 1800                                    | 0                                                     |                                                        |
|                     |             |            | go         | Disable           | 224.0.0.1         | 600                                                | 450                                                | 1800                                    | 0                                                     |                                                        |
|                     |             |            | g/<br>.08  | Disable           | 224.0.0.1         | 600                                                | 450                                                | 1800                                    | 0                                                     |                                                        |
|                     |             |            | g0<br>a0   | Dicable           | 224 0.0.1         | 600                                                | 450                                                | 1800                                    | 0                                                     |                                                        |

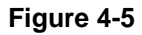

| Field                                | Description                                                                                                    |
|--------------------------------------|----------------------------------------------------------------------------------------------------|
| Interface                            | Select the router interface for which data is to be configured. To perform<br>the same configuration on all interfaces, select the check box in the<br>heading row. To configure a single interface, select the check box<br>associated with the interface. The interface number appears in the<br><b>Interface</b> field in the table heading row.            |
| Advertise Mode                       | Select Enable or Disable from the dropdown menu. If you select Enable,<br>Router Advertisements are transmitted from the selected interface.                                                                                                    |
| Advertise Address                    | Enter the IP Address to be used to advertise the router.                                                                                                    |
| Maximum Advertise<br>Interval (secs) | Enter the maximum time (in seconds) allowed between router advertisements sent from the interface. The allowed range for this field is 4 to 1800.                                                                                                    |
| Minimum Advertise Interval<br>(secs) | Enter the minimum time (in seconds) allowed between router advertisements sent from the interface. The allowed range for this field is 3 to 1800.                                                                                                    |
| Advertise Lifetime (secs)            | Enter the value (in seconds) to be used as the lifetime field in router<br>advertisements sent from the interface. This is the maximum length of<br>time that the advertised addresses are to be considered as valid router<br>addresses by hosts. The allowed range for this field is 4 to 9000, i.e. the<br>configured "Maximum Advertise Interval" to 9000. |
| Preference Level                     | Specify the preference level of the router as a default router relative to other routers on the same subnet. Higher numbered addresses are preferred. You must enter an integer.                                                                                                    |

 Table 4-5. Router Discovery Configuration Fields

2. If you make any changes to the page, click **Apply** to apply the changes to the system.

## **Configuring and Viewing Routes**

From the **Routing Table** page, you can configure static and default routes and view the routes that the GS700TR has already learned. To display the page:

1. Click the **Routing > Routing Table** tab.

| ETGE        | AR'              |               |         |          |             |                        | GS74<br>48-port Gigabit Smart 3<br>with Static Re |
|-------------|------------------|---------------|---------|----------|-------------|------------------------|---------------------------------------------------|
| System      | Switching        | Routing       | QoS     | Security | Monitoring  | Maintenance            | Help                                              |
| P   VLAN    | Router Discovery | Routing Table | ARP     |          |             |                        |                                                   |
| oute Config | guration Route   | e Configura   | tion    |          |             |                        |                                                   |
|             | Cor              | figure Route  | 5       |          |             |                        | (2)                                               |
|             | R                | oute Type     | Network | Address  | Subnet Mask | Next Hop IP<br>Address | Preference                                        |
|             |                  | Static 🔹      | 2       |          |             |                        |                                                   |
|             |                  |               |         |          |             |                        |                                                   |
|             | Rou              | ite Status    |         |          |             |                        | (2)                                               |
|             | Route            | Network       | Subnet  | Protocol | Next Hop    | Next Hop IP Address    | Preference                                        |

Figure 4-6

| Table 4-6 | . Route | Configuration | Fields |
|-----------|---------|---------------|--------|
|-----------|---------|---------------|--------|

| Field           | Description                                                                                                    |
|-----------------|----------------------------------------------------------------------------------------------------|
| Route Type      | Specifies whether the route is to be a Default route or a Static route. If creating a default route, all you need to specify is the next hop IP address, otherwise you need to specify each field.  |
| Network Address | Specify the IP route prefix for the destination. In order to create a route, a valid routing interface must exist and the next hop IP Address must be on the same network as the routing interface. |
| Subnet Mask     | Also referred to as the subnet/network mask, this indicates the portion of the IP address that identifies the attached network.                                                                     |

| Field               | Description                                                                                                    |
|---------------------|----------------------------------------------------------------------------------------------------|
| Next Hop IP Address | The outgoing router IP address to use when forwarding traffic to the<br>next router (if any) in the path towards the destination. The next router is<br>always one of the adjacent neighbors or the IP address of the local<br>interface for a directly attached network. When creating a route, the next<br>hop IP must be on the same network as the routing interface. Valid next<br>hop IP Addresses can be seen on the 'Route Table' page.                                                                                                    |
| Preference          | Specifies a preference value for the configured next hop.<br>The preference is an integer value from 1 to 255. You can specify the<br>preference value (sometimes called "administrative distance") of an<br>individual static route. Among routes to the same destination, the route<br>with the lowest preference value is the route entered into the forwarding<br>database. By specifying the preference of a static route, the user<br>controls whether a static route is more or less preferred. The preference<br>also controls whether a static route is more or less preferred than other<br>static routes to the same destination. |

Table 4-6. Route Configuration Fields

- 2. To add a route, enter the route information into the appropriate fields and click Add.
- 3. To delete a route, select the check box next to the route and click **Delete**.

The **Route Status** table provides information about the routes the GS700TR already has in its routing table.

| Field              | Description                                                                                                    |
|--------------------|----------------------------------------------------------------------------------------------------|
| Route Type         | Indicates whether the learned route is a static or default route.                                                                                       |
| Network Address    | The IP route prefix for the destination.                                                                                                    |
| Subnet Mask        | Also referred to as the subnet/network mask, this indicates the portion of the IP interface address that identifies the attached network.               |
| Protocol           | <ul><li>This field tells which protocol created the specified route. The possibilities are one of the following:</li><li>Local</li><li>Static</li></ul> |
| Next Hop Interface | The outgoing router interface to use when forwarding traffic to the destination.                                                                        |

Table 4-7. Route Status Fields

| Field               | Description                                                                                                    |
|---------------------|----------------------------------------------------------------------------------------------------|
| Next Hop IP Address | The outgoing router IP address to use when forwarding traffic to the next<br>router (if any) in the path towards the destination. The next router is always<br>one of the adjacent neighbors or the IP address of the local interface for a<br>directly attached network. |
| Preference          | Shows the preference value for the configured next hop.                                                                                                    |

| Table 4-7. | <b>Route Status</b> | Fields | (continued) |
|------------|---------------------|--------|-------------|
|            | noute etatue        |        |             |

## **Configuring ARP**

The address resolution protocol (ARP) associates a layer 2 MAC address with a layer 3 IPv4 address. GS700TR Smart Switch software features both dynamic and manual ARP configuration. With manual ARP configuration, you can statically add entries into the ARP table.

ARP is a necessary part of the internet protocol (IP) and is used to translate an IP address to a media (MAC) address, defined by a local area network (LAN) such as Ethernet. A station needing to send an IP packet must learn the MAC address of the IP destination, or of the next hop router, if the destination is not on the same subnet. This is achieved by broadcasting an ARP request packet, to which the intended recipient responds by unicasting an ARP reply containing its MAC address. Once learned, the MAC address is used in the destination address field of the layer 2 header prepended to the IP packet.

The ARP cache is a table maintained locally in each station on a network. ARP cache entries are learned by examining the source information in the ARP packet payload fields, regardless of whether it is an ARP request or response. Thus, when an ARP request is broadcast to all stations on a LAN segment or virtual LAN (VLAN), every recipient has the opportunity to store the sender's IP and MAC address in their respective ARP cache. The ARP response, being unicast, is normally seen only by the requestor, who stores the sender information in its ARP cache. Newer information always replaces existing content in the ARP cache.

The GS700TR switches support 480 ARP entries.

Devices can be moved in a network, which means the IP address that was at one time associated with a certain MAC address is now found using a different MAC, or may have disappeared from the network altogether (i.e., it has been reconfigured, disconnected, or powered off). This leads to stale information in the ARP cache unless entries are updated in reaction to new information seen

on the network, periodically refreshed to determine if an address still exists, or removed from the cache if the entry has not been identified as a sender of an ARP packet during the course of an ageout interval, usually specified via configuration.

Use the following web pages to configure and display ARP detail:

- "ARP Cache" on page 4-15
- "Global ARP Configuration" on page 4-16
- "ARP Entry Configuration" on page 4-17
- "ARP Entry Management" on page 4-19

#### **ARP Cache**

Use the ARP Cache page to view entries in the ARP table, a table of the remote connections most recently seen by this switch.

To display the page:

1. Click the **Routing > ARP > Basic > ARP Cache** tab.

| NETGE                | AR'              |                     |              |          |        |             | 48-port Gig | GS748TR<br>gabit Smart Switch<br>with Static Routing |
|----------------------|------------------|---------------------|--------------|----------|--------|-------------|-------------|------------------------------------------------------|
| System               | Switching        | Routing             | QoS Security | Moni     | toring | Maintenance | Help        | LOGOUT                                               |
| IP   VLAN            | Router Discovery | Routing Table       | ARP          |          | 1      |             |             |                                                      |
| Basic<br>> ARP Cache | ARP Cach         | ne<br>ment VLAN ARP | Cache        |          | (7)    |             |             |                                                      |
| Auvanceu             | MAC Addre        | e55                 | IP Address   | Interfac | e      |             |             |                                                      |
|                      | 00:1B:90:F       | 9:6C:00             | 10.131.12.1  | g1       |        |             |             |                                                      |
|                      | Routing          | VLANs ARP Cao       | he           |          | 0      |             |             |                                                      |
|                      | To be former     | 70 - 11             |              | -        |        |             |             |                                                      |

Figure 4-7

Table 4-8. Management VLAN ARP Cache Fields

| Field       | Description                                                                                                    |
|-------------|----------------------------------------------------------------------------------------------------|
| MAC Address | Displays the MAC address of the device.                                                                                 |
| IP Address  | Displays the associated IP address of a device on a subnet attached to one of the switch's existing routing interfaces. |
| Interface   | Shows the associated interface of the connection.                                                                       |

| Field       | Description                                                                                                    |
|-------------|----------------------------------------------------------------------------------------------------|
| Interface   | The routing interface associated with the ARP entry.                                                                                                    |
| IP Address  | Displays the associated IP address of a device on a subnet attached to one of the switch's existing routing interfaces.                                                                                                    |
| MAC Address | Displays the unicast MAC address of the device.                                                                                                    |
| Туре        | <ul> <li>The type of the ARP entry. Possible values are:</li> <li>Local. An ARP entry associated with one of the switch's routing interface's MAC addresses.</li> <li>Gateway. A dynamic ARP entry whose IP address is that of a router.</li> <li>Static. An ARP entry configured by the user.</li> <li>Dynamic. An ARP entry which has been learned by the router.</li> </ul> |
| Age         | Age since the entry was last refreshed in the ARP Table. The format is hh:mm:ss.                                                                                                    |

| Table 4-9. | Routing | VLANs | ARP | Cache |
|------------|---------|-------|-----|-------|
|------------|---------|-------|-----|-------|

2. Click **Refresh** to refresh the page with the most current data from the switch.

### **Global ARP Configuration**

Use the **Global ARP Configuration** page to display and change the configuration parameters of the ARP table.

To display the page:

1. Click the **Advanced > Global ARP Configuration** link from the **Routing > ARP** tab.

| NETGEA<br>onnect with Innovation | R.                          |         |          |               |             | 48-port Gi | GS748T<br>gabit Smart Swit<br>with Static Routin |
|----------------------------------|-----------------------------|---------|----------|---------------|-------------|------------|--------------------------------------------------|
| System                           | Switching Routing           | QoS     | Security | Monitoring    | Maintenance | Help       | LOGOU                                            |
| IP VLAN R                        | outer Discovery Routing Tab | le ARP  |          | hi. h         |             |            |                                                  |
| Basic                            | Global ARP Config           | uration |          |               |             |            |                                                  |
| Advanced<br>= Global ARP         | Global ARP Config           | uration |          | 0             |             |            |                                                  |
| Configuration                    | Age Time (secs)             | 1200    |          | (15 to 21600) |             |            |                                                  |
| Configuration                    | Response Time (secs)        | 1       |          | (1 to 10)     |             |            |                                                  |
| » ARP Entry                      | Retries                     | 4       |          | (0 to 10)     |             |            |                                                  |
| Management                       | Cache Size                  | 238     |          | (47 to 238)   |             |            |                                                  |
|                                  | Dynamic Renew               | Oisable | O Enable |               |             |            |                                                  |

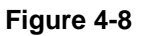

| Field                | Description                                                                                                    |
|----------------------|----------------------------------------------------------------------------------------------------|
| Age Time (secs)      | Enter the value you want the switch to use for the ARP entry ageout time. You must enter a valid integer, which represents the number of seconds it will take for an ARP entry to age out. The range is 15 to 21600 seconds. The default value is 1200 seconds.              |
| Response Time (secs) | Enter the value you want the switch to use for the ARP response<br>timeout. You must enter a valid integer, which represents the number of<br>seconds the switch will wait for a response to an ARP request. The<br>range is 1 to 10 seconds. The default value is 1 second. |
| Retries              | Enter an integer which specifies the maximum number of times an ARP request will be retried. The range for this field is 0 to 10. The default value is 4.                                                                                                    |
| Cache Size           | Enter an integer which specifies the maximum number of entries for the ARP cache. The range is 47 to 238. The default value is 238.                                                                                                    |
| Dynamic Renew        | This controls whether the ARP component automatically attempts to renew ARP entries of type Dynamic when they age out. The default setting is <b>Enable</b> .                                                                                                    |

| Table 4-10. Global AR | P Configuration Fields |
|-----------------------|------------------------|
|-----------------------|------------------------|

- 2. Click **Cancel** to cancel the configuration on the screen and reset the data on the screen to the latest value of the switch.
- **3.** If you change any of the settings on the page, click **Apply** to send the updated configuration to the switch. Configuration changes take effect immediately

## **ARP Entry Configuration**

Use this page to add an entry to the ARP table. To display the page:

4. Click the **Advanced > ARP Entry Configuration** link from the **Routing > ARP** tab.

| NETGEA        | R'                                                                                                    |                   |              |            |             | GS7<br>48-port Gigabit Sma<br>with Statio | 48TI<br>art Swite<br>c Routing |
|---------------|----------------------------------------------------------------------------------------------------|-------------------|--------------|------------|-------------|-------------------------------------------|--------------------------------|
| System S      | witching                                                                                                    | Routing           | QoS Security | Monitoring | Maintenance | Help                                      | OGOUT                          |
| IP VLAN Ro    | uter Discovery                                                                                                    | Routing Table   / | ARP          |            |             |                                           |                                |
| Basic         | ARP Entry                                                                                                    | Configurati       | on           |            |             |                                           |                                |
| » Global ARP  | Static AR                                                                                                    | P Configuration   | n            | (?         |             |                                           |                                |
| Configuration | IP Ad                                                                                                    | dress             | MAC Addre    | :55        |             |                                           |                                |
|               |                                                                                                    |                   |              |            |             |                                           |                                |
| » ARP Entry   |                                                                                                    |                   |              |            |             |                                           |                                |
| Management    | Routing V                                                                                                    | LANs ARP Cac      | he           | (?         |             |                                           |                                |
|               | and the second second sec |                   |              |            |             |                                           |                                |

#### Figure 4-9

#### Table 4-11. Static ARP Configuration

| Field       | Description                                                                                                    |
|-------------|----------------------------------------------------------------------------------------------------|
| IP Address  | Enter the IP address that you want to add. It must be the IP address of a device on a subnet attached to one of the switch's existing routing interfaces. |
| MAC Address | The unicast MAC address of the device. The format is six two-digit hexadecimal numbers separated by colons, for example 00:06:29:32:81:40.                |

#### Table 4-12. Routing VLANs ARP Cache Fields

| Field       | Description                                                                                                    |
|-------------|----------------------------------------------------------------------------------------------------|
| Interface   | The routing interface associated with the ARP entry.                                                                                                    |
| IP Address  | The IP address of a device on a subnet attached to one of the switch's routing interfaces.                                                                                                    |
| MAC Address | The unicast MAC address for the device. The format is six two-digit hexadecimal numbers separated by colons, for example 00:06:29:32:81:40.                                                                                                    |
| Туре        | <ul> <li>The type of the ARP entry, which can be one of the following:</li> <li>Local - An ARP entry associated with one of the switch's routing interface's MAC addresses</li> <li>Gateway - A dynamic ARP entry whose IP address is that of a router</li> <li>Static - An ARP entry configured by the user</li> <li>Dynamic - An ARP entry which has been learned by the router</li> </ul> |
| Age         | Age since the entry was last refreshed in the ARP Table. The format is hh:mm:ss                                                                                                    |

5. Click **Refresh** to refresh the page with the most current data from the switch.

- 6. Click Add to add an ARP Entry.
- 7. Click **Delete** to delete an ARP Entry.
- **8.** Click **Cancel** to cancel the configuration on the screen and reset the data on the screen to the latest value of the switch.
- **9.** If you change any of the settings on the page, click **Apply** to send the updated configuration to the switch. Configuration changes take effect immediately.

### **ARP Entry Management**

Use this page to remove certain entries from the ARP Table.

To display the page:

1. Click the **Routing > ARP > Advanced > ARP Entry Management** in the navigation tree.

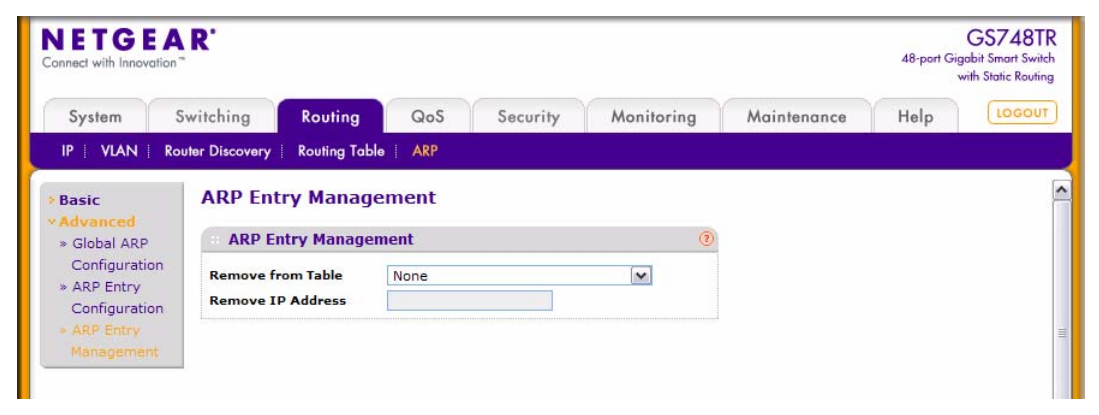

Figure 4-10

| Field             | Description                                                                                                    |
|-------------------|----------------------------------------------------------------------------------------------------|
| Remove from Table | <ul> <li>Allows you to remove certain entries from the ARP Table. The choices listed specify the type of ARP Entry to be deleted:</li> <li>All Dynamic Entries</li> <li>All Dynamic and Gateway Entries</li> <li>Specific Dynamic / Gateway Entry. Selecting this allows you to specify the required IP address.</li> <li>Specific Static Entry.</li> <li>None. Select if you do not want to delete any entry from the ARP Table.</li> </ul> |
| Remove IP Address | If you select <b>Specific Dynamic/Gateway Entry</b> or <b>Specific Static</b><br><b>Entry</b> in the <b>Remove from Table</b> list, you can enter the IP address of<br>an entry to remove from the ARP table.                                                                                                    |

| Table 4-13. ARP | P Entry | Management | Fields |
|-----------------|---------|------------|--------|
|-----------------|---------|------------|--------|

# Chapter 5 Configuring Quality of Service

This section gives an overview of Quality of Service (QoS) and explains the QoS features available from the Quality of Service navigation tree menu. This section contains the following subsections:

- "Configuring Class of Service" on page 5-1
- "Configuring Differentiated Services" on page 5-10

In a typical switch, each physical port consists of one or more queues for transmitting packets on the attached network. Multiple queues per port are often provided to give preference to certain packets over others based on user-defined criteria. When a packet is queued for transmission in a port, the rate at which it is serviced depends on how the queue is configured and possibly the amount of traffic present in the other queues of the port. If a delay is necessary, packets get held in the queue until the scheduler authorizes the queue for transmission. As queues become full, packets have no place to be held for transmission and get dropped by the switch.

QoS is a means of providing consistent, predictable data delivery by distinguishing between packets that have strict timing requirements from those that are more tolerant of delay. Packets with strict timing requirements are given "special treatment" in a QoS capable network. With this in mind, all elements of the network must be QoS-capable. The presence of at least one node which is not QoS-capable creates a deficiency in the network path and the performance of the entire packet flow is compromised.

**Note:** Some of the features described in this section may not be supported in GS700TR Smart Switch software releases for particular hardware platforms.

## **Configuring Class of Service**

The Class of Service (CoS) queueing feature lets you directly configure certain aspects of switch queueing. This provides the desired QoS behavior for different types of network traffic when the complexities of DiffServ are not required. The priority of a packet arriving at an interface can be

used to steer the packet to the appropriate outbound CoS queue through a mapping table. CoS queue characteristics that affect queue mapping, such as minimum guaranteed bandwidth, transmission rate shaping, etc., are user-configurable at the queue (or port) level.

Eight queues per port are supported.

The Class of Service folder contains links to the following features:

- "Basic CoS Configuration" on page 5-2
- "CoS Interface Configuration" on page 5-3
- "Interface Queue Configuration" on page 5-5
- "CoS Interface Configuration" on page 5-3
- "DSCP to Queue Mapping" on page 5-8

## **Basic CoS Configuration**

Use the Trust Mode Configuration page to set the class of service trust mode of an interface. Each port in the switch can be configured to trust one of the packet fields (802.1p or IP DSCP), or to not trust any packet's priority designation (untrusted mode). If the port is set to a trusted mode, it uses a mapping table appropriate for the trusted field being used. This mapping table indicates the CoS queue to which the packet should be forwarded on the appropriate egress port(s). Of course, the trusted field must exist in the packet for the mapping table to be of any use, so there are default actions performed when this is not the case. These actions involve directing the packet to a specific CoS level configured for the ingress port as a whole, based on the existing port default priority as mapped to a traffic class by the current 802.1p mapping table.

Alternatively, when a port is configured as untrusted, it does not trust any incoming packet priority designation and uses the port default priority value instead. All packets arriving at the ingress of an untrusted port are directed to a specific CoS queue on the appropriate egress port(s), in accordance with the configured default priority of the ingress port. This process is also used for cases where a trusted port mapping is unable to be honored, such as when a non-IP packet arrives at a port configured to trust the IP DSCP value.

To display the Basic CoS Configuration page:

1. Click the QoS > Basic > CoS Configuration in the navigation tree.

| DETGE                                      | AR'                         |                              |     |                    |            |             | 48-port Gig<br>w | GS748T<br>abit Smart Swite<br>rith Static Routin |
|--------------------------------------------|-----------------------------|------------------------------|-----|--------------------|------------|-------------|------------------|--------------------------------------------------|
| System                                     | Switching                   | Routing                      | QoS | Security           | Monitoring | Maintenance | Help             | LOGOUT                                           |
| CoS   DiffSe                               | rv                          |                              |     |                    |            |             |                  |                                                  |
| Basic                                      | CoS Cor                     | nfiguration                  |     |                    |            |             |                  |                                                  |
| Basic<br>= CoS<br>Configuratio             | CoS Cor                     | nfiguration<br>configuration |     |                    | (7)        |             |                  |                                                  |
| Basic<br>• CoS<br>Configuratio<br>Advanced | CoS Cor<br>CoS C<br>© Globa | nfiguration<br>configuration | G   | lobal Trust<br>ode | 02.1p      |             |                  |                                                  |

Figure 5-1

| Field                | Description                                                                                                    |
|----------------------|----------------------------------------------------------------------------------------------------|
| Global               | Select the Global option to apply the same trust mode to all CoS configurable interfaces.                                                                                                    |
| Global Trust Mode    | Specifies whether or not all interfaces trust a particular packet marking<br>when the packet enters the port. The default value is trust 802.1p. The<br>mode can only be one of the following:<br>• Untrusted<br>• 802.1p<br>• DSCP |
| Interface            | The menu contains all CoS configurable interfaces. Select an individual interface from the menu to override the global settings on a per-<br>interface basis.                                                                       |
| Interface Trust Mode | Specifies whether or not an interface trusts a particular packet marking<br>when the packet enters the port. The default value is trust 802.1p. The<br>mode can only be one of the following:<br>• Untrusted<br>• 802.1p<br>• DSCP  |

#### **CoS Interface Configuration**

Use the CoS Interface Configuration page to apply an interface shaping rate to all ports or to a specific port.

To display the CoS Interface Configuration page:

1. Click the QoS > CoS tab, and then click the Advanced > CoS Interface Configuration link.

| ETG                        | EAR<br>ation " | Ľ           |                |                       |                           |                |             | 48-port Gig<br>v | GS748<br>abit Smart S<br>rith Static Ro |
|----------------------------|----------------|-------------|----------------|-----------------------|---------------------------|----------------|-------------|------------------|-----------------------------------------|
| System                     | Swi            | tching      | Routin         | ng QoS                | Security                  | Monitoring     | Maintenance | Help             | LOGO                                    |
| CoS   DiffS                | erv            |             |                |                       |                           | ii             |             |                  |                                         |
| lasic                      |                | CoS Int     | terface        | Configuration         | n                         |                |             |                  |                                         |
| dvanced                    |                | CoSI        | nterface       | Configuration         |                           | (7)            |             |                  |                                         |
| Configurati                | on             | PORTS L     | AGS All        | conngaration          | GO TO INTERFAC            | се <u> </u>    |             |                  |                                         |
| Cos Interfa<br>Configuarti | on             | Inte        | erface In<br>M | iterface Trust<br>ode | Interface Sh<br>to 16384) | aping Rate (16 |             |                  |                                         |
| Queue                      |                |             | U              | Intrusted 💌           |                           |                |             |                  |                                         |
| Configurati                | on             | <b>_</b> g1 | 80             | )2.1p                 | 0                         |                |             |                  |                                         |
| 0ueue Man                  | ning           | <b>g</b> 2  | 80             | )2.1p                 | 0                         |                |             |                  |                                         |
| DSCP to                    | ping           | <b>g</b> 3  | 80             | 02.1p                 | 0                         |                |             |                  |                                         |
| Queue Map                  | ping           | <b>g</b> 4  | 80             | )2.1p                 | 0                         |                |             |                  |                                         |

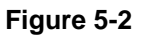

| Table 5-2. Int | erface Config | uration Fields |
|----------------|---------------|----------------|
|----------------|---------------|----------------|

| Field                  | Description                                                                                                    |
|------------------------|----------------------------------------------------------------------------------------------------|
| Interface              | Indicates the interface to be affected by the Interface Shaping Rate.<br>Select the check box in the heading row to apply a trust mode or rate to<br>all interfaces. Select the check box next to an individual port to apply a<br>trust mode or rate to a specific interface.                                                                                                    |
| Interface Trust Mode   | Specifies whether or not an interface (or all interfaces if all interfaces are selected) trust a particular packet marking when the packet enters the port. The default value is trust 802.1p. The mode can only be one of the following:<br>• Untrusted<br>• 802.1p<br>• DSCP                                                                                                    |
| Interface Shaping Rate | Specifies the maximum bandwidth allowed, typically used to shape the outbound transmission rate in increments of 64 kbps in the range of 16-16384. This value is controlled independently of any per-queue maximum bandwidth configuration. It is effectively a second-level shaping mechanism. The default value is 0, in increments of 16. A value of 0 means the maximum is unlimited. |

- 2. Click **Cancel** to cancel the configuration on the screen and reset the data on the screen to the latest value of the switch.
- 3. If you make changes to the page, click **Apply** to apply the changes to the system.

### Interface Queue Configuration

Use the Interface Queue Configuration page to define what a particular queue does by configuring switch egress queues. User-configurable parameters control the amount of bandwidth used by the queue, the queue depth during times of congestion, and the scheduling of packet transmission from the set of all queues on a port. Each port has its own CoS queue-related configuration.

The configuration process is simplified by allowing each CoS queue parameter to be configured globally or per-port. A global configuration change is automatically applied to all ports in the system.

To display the Interface Queue Configuration page:

1. Click the QoS > CoS tab, and then click the Advanced > Interface Queue Configuration link.

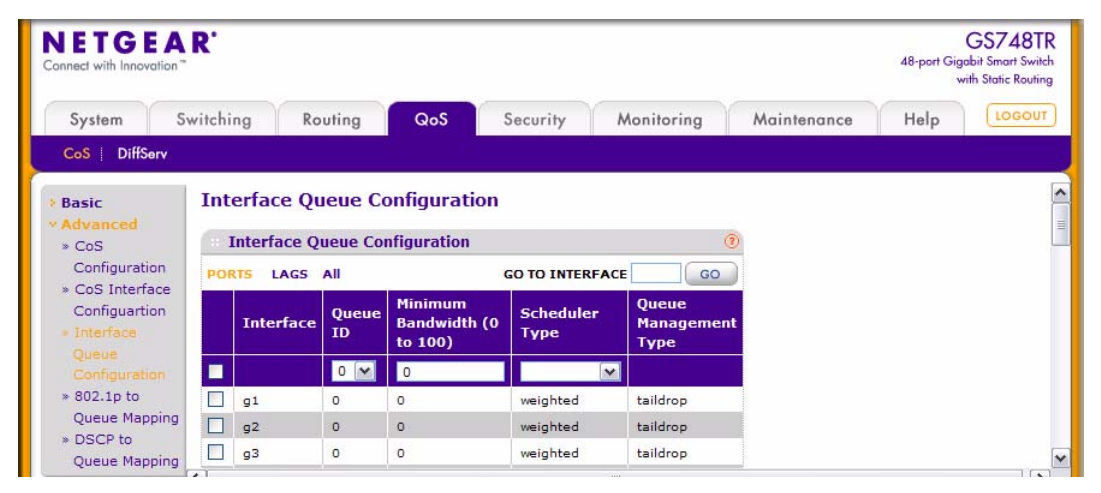

Figure 5-3

| Table 5-3 | 3. Interface | Queue | Configuration | Fields |
|-----------|--------------|-------|---------------|--------|
|-----------|--------------|-------|---------------|--------|

| Field     | Description                                                                                                    |
|-----------|----------------------------------------------------------------------------------------------------|
| Interface | Indicates the interface to configure. Select the check box in the heading<br>row to apply a trust mode or rate to all interfaces. Select the check box<br>next to an individual port to apply a trust mode or rate to a specific<br>interface. |
| Queue ID  | Use the menu to select the queue to be configured.                                                                                                    |

| Field                 | Description                                                                                                    |
|-----------------------|----------------------------------------------------------------------------------------------------|
| Minimum Bandwidth     | Enter a percentage of the maximum negotiated bandwidth for the selected queue on the interface. Specify a percentage from 0 to 100, in increments of 5.                                                                                                    |
| Scheduler Type        | <ul> <li>Selects the type of queue processing from the dropdown menu. Options are Weighted and Strict. Defining on a per-queue basis allows the user to create the desired service characteristics for different types of traffic.</li> <li>Weighted: Weighted round robin associates a weight to each queue. This is the default. The HW queues are mapped to the following weight proportions: 1:3:5:7:8:10:12:15.</li> <li>Strict: Strict priority services traffic with the highest priority on a queue first.</li> </ul> |
| Queue Management Type | Displays the type of packet management used for all packets, which is<br>Taildrop. All packets on a queue are safe until congestion occurs. At this<br>point, any additional packets queued are dropped.                                                                                                    |

| Table 5-3. Interface Queue Configuration Fields (c |
|----------------------------------------------------|
|----------------------------------------------------|

2. If you make changes to the page, click **Apply** to apply the changes to the system.

#### 802.1p to Queue Mapping

The 802.1p to Queue Mapping page also displays the Current 802.1p Priority Mapping table. To display the 801.p to Queue Mapping page:

1. Click **QoS** > **CoS** > **Advanced** > **802.1p to Queue Mapping** to display the page.

| Onnect with Innovati                                                                       | AR'                |                    |                     |                    |      |      |           |      |             | 48-port Gig | GS748T<br>gabit Smart Swite<br>with Static Routin |
|--------------------------------------------------------------------------------------------|--------------------|--------------------|---------------------|--------------------|------|------|-----------|------|-------------|-------------|---------------------------------------------------|
| System                                                                                     | Switching          | Rou                | ting                | QoS                | Secu | rity | Monito    | ring | Maintenance | Help        | LOGOUT                                            |
| CoS DiffServ                                                                               | r                  |                    |                     |                    |      |      |           |      |             |             |                                                   |
| Basic<br>Advanced<br>» CoS                                                                 | 802.1p             | to Qu<br>1p Queu   | eue Ma<br>le Config | apping<br>juration |      | 0.1  |           |      | ۲           |             |                                                   |
| <ul> <li>CoS Interface</li> <li>Configuartion</li> <li>Interface</li> </ul>                | e 802.             | 1p to Qu           | ieue Maț            | pping              |      | 0.   | Interface | JT 💽 |             |             |                                                   |
| Queue<br>Configuration                                                                     | 802.1p<br>Priority | 0                  | 1                   | 2                  | 3    | 4    | 5         | 6    | 7           |             |                                                   |
| <ul> <li>802.1p to</li> <li>Queue Mappin</li> <li>DSCP to</li> <li>Queue Mappin</li> </ul> | <b>Queue</b>       | 1 V<br>0<br>1<br>2 | 0 💌                 | 0 💌                | 1 💌  | 2 🗸  | 2 💌       | 3 🛩  | 3 💌         |             |                                                   |
|                                                                                            | <                  | 3<br>4<br>5<br>6   |                     |                    |      |      | III       |      |             | CANCEL      | APPLY                                             |

Figure 5-4

| Table 5-4. Curren | t 802.1p Priori | ty Mapping | <b>Table Fields</b> |
|-------------------|-----------------|------------|---------------------|
|-------------------|-----------------|------------|---------------------|

| Field           | Description                                                                                                    |
|-----------------|----------------------------------------------------------------------------------------------------|
| Global          | Select the Global option to apply the same 802.1p priority mapping to all CoS configurable interfaces.                                                                                                    |
| Interface       | The menu contains all CoS configurable interfaces. Select an individual interface from the menu to override the global settings for 802.1p priority mapping on a per-<br>interface basis.                                                                                                    |
| 802.1p Priority | This row contains traffic class selectors for each of the eight 802.1p priorities to be mapped. The priority goes from low (0) to high (7). For example, traffic with a priority of 0 is for most data traffic and is sent using "best effort." Traffic with a higher priority, such as 6, might be time-sensitive traffic, such as voice or video. The values in each dropdown menu represent the traffic class. The traffic class is the hardware queue for a port. Higher traffic class values indicate a higher queue position. Before traffic in a lower queue is sent, it must wait for traffic in higher queues to be sent. |

2. If you make changes to the page, click **Apply** to apply the changes to the system.

### **DSCP to Queue Mapping**

Use the DSCP to Queue Mapping page to specify which internal traffic class to map the corresponding DSCP value.

To display the IP DSCP Mapping page:

1. Click the **QoS** > **CoS** tab, and then click the **Advanced** > **DSCP to Queue Mapping** link.

| NETGEA<br>Connect with Innovation "                      | R'                                         |                    |                   |        |                   |        |                   | 2     | 48-port Gigob<br>with | ST48TR |
|----------------------------------------------------------|--------------------------------------------|--------------------|-------------------|--------|-------------------|--------|-------------------|-------|-----------------------|--------|
| System Sv                                                | vitching F                                 | Routing            | QoS               | Securi | ty Monit          | oring  | Maintenan         | ce    | Help                  | LOGOUT |
| CoS   DiffServ                                           |                                            |                    |                   |        |                   |        |                   |       |                       |        |
| <ul> <li>Basic</li> <li>Advanced</li> <li>CoS</li> </ul> | DSCP to Que DSCP to Q                      | ueue M<br>Jueue Ma | apping<br>pping   |        |                   |        |                   | 0     |                       |        |
| Configuration                                            | Class Selector                             | (CS) PHB           |                   |        |                   |        |                   | v     |                       |        |
| » CoS Interface<br>Configuration                         | DSCP                                       | Queue              | DSCP              | Queue  | DSCP              | Queue  | DSCP              | Queue |                       |        |
| * Interface                                              | CS 1<br>(000000)                           | 1 🕶                | CS 2<br>(001000)  | 0 🕶    | CS 3<br>(010000)  | 0 💌    | CS 4<br>(011000)  | 1 💌   |                       |        |
| Configuration<br>* 802.1 p to                            | CS 5<br>(100000)                           | 2 💙                | CS 6<br>(101000)  | 2 🕶    | CS 7<br>(110000)  | 3 🗸    | CS 8<br>(111000)  | 3 🛩   |                       |        |
| Queue Mapping                                            | Assured Forwa                              | arding (AF         | ) РНВ             |        |                   |        |                   |       |                       |        |
| DSCP to                                                  | DSCP                                       | Queue              | DSCP              | Queue  | DSCP              | Queue  | DSCP              | Queue |                       |        |
| Queue Mapping                                            | AF 11<br>(001010)                          | 0 🕶                | AF 21<br>(010010) | 0 💌    | AF 31<br>(011010) | 1 💌    | AF 41<br>(100010) | 2 💌   |                       |        |
|                                                          | AF 12<br>(001100)                          | 0 🗸                | AF 22<br>(010100) | 0 💌    | AF 32<br>(011100) | 1 🖤    | AF 42<br>(100100) | 2 🕶   |                       |        |
|                                                          | AF 13<br>(001110)                          | 0 🗸                | AF 23<br>(010110) | 0 💌    | AF 33<br>(011110) | 1 💌    | AF 43<br>(100110) | 2 💌   |                       |        |
|                                                          | Expedited For                              | warding (E         | F) PHB            |        |                   | io - o |                   |       |                       | =      |
|                                                          | DSCP                                       |                    |                   |        | Queue             |        |                   |       |                       |        |
|                                                          | EF (101110) 2 M                            |                    |                   |        |                   |        |                   |       |                       |        |
|                                                          | Other DSCP Values (Local/Experimental Use) |                    |                   |        |                   |        |                   |       |                       |        |
|                                                          | DSCP                                       | Queue              | DSCP              | Queue  | DSCP              | Queue  | DSCP              | Queue |                       |        |
|                                                          | 1 (000001)                                 | 1 🗸                | 2 (000010)        | 1 🗸    | 3 (000011)        | 1 🗸    | 4 (000100)        | 1 💌   |                       |        |
|                                                          | 5 (000101)                                 | 1 🕶                | 6 (000110)        | 1 🕶    | 7 (000111)        | 1 🛩    | 9 (001001)        | 0 🗸   |                       |        |
|                                                          | 11 (001011)                                | 0 💌                | 13 (001101)       | 0 🕶    | 15 (001111)       | 0 🗸    | 17 (010001)       | 0 💌   |                       |        |
|                                                          | 19 (010011)                                | 0 🗸                | 21 (010101)       | 0 🕶    | 23 (010111)       | 0 🗸    | 25 (011001)       | 1 🛩   |                       |        |
|                                                          | 27 (011011)                                | 1 💌                | 29 (011101)       | 1 🕶    | 31 (011111)       | 1 💙    | 33 (100001)       | 2 💌   |                       |        |
|                                                          | 35 (100011)                                | 2 🕶                | 37 (100101)       | 2 🕶    | 39 (100111)       | 2 💙    | 41 (101001)       | 2 💙   |                       |        |
|                                                          | 42 (101010)                                | 2 💌                | 43 (101011)       | 2 💌    | 44 (101100)       | 2 🗸    | 45 (101101)       | 2 💌   |                       |        |
|                                                          | 47 (101111)                                | 2 🗸                | 49 (110001)       | 3 🕶    | 50 (110010)       | 3 🗸    | 51 (110011)       | 3 🗸   |                       |        |
|                                                          | 52 (110100)                                | 3 💌                | 53 (110101)       | 3 💌    | 54 (110110)       | 3 💌    | 55 (110111)       | 3 💌   |                       |        |
|                                                          | 57 (111001)                                | 3 🗸                | 58 (111010)       | 3 🕶    | 59 (111011)       | 3 🗸    | 60 (111100)       | 3 🗸   |                       | Ļ      |
|                                                          | 61 (111101)                                | 3 💌                | 62 (111110)       | 3 💌    | 63 (111111)       | 3 🕶    |                   |       |                       |        |
| 6                                                        | <                                          |                    |                   |        | 111               |        |                   |       |                       | )))    |

Figure 5-5

| Field | Description                                                                                                    |
|-------|----------------------------------------------------------------------------------------------------|
| DSCP  | Lists the DSCP values to which you can map an internal traffic class.<br>The values range from 0-63.                                                                                                    |
| Queue | The traffic class is the hardware queue for a port. Higher traffic class values indicate a higher queue position. Before traffic in a lower queue is sent, it must wait for traffic in higher queues to be sent. Valid range is 0-7. |

| Table 5-5. | IP DSCP | Mapping | Configuration | Fields  |
|------------|---------|---------|---------------|---------|
|            |         | mapping | oomiguruuon   | 1 10100 |

- 2. Click **Cancel** to cancel the configuration on the screen and reset the data on the screen to the latest value of the switch.
- 3. If you make changes to the page, click **Apply** to apply the changes to the system.

## **Configuring Differentiated Services**

The QoS feature contains Differentiated Services (DiffServ) support that allows traffic to be classified into streams and given certain QoS treatment in accordance with defined per-hop behaviors.

Standard IP-based networks are designed to provide "best effort" data delivery service. "Best effort" service implies that the network delivers the data in a timely fashion, although there is no guarantee that it will. During times of congestion, packets may be delayed, sent sporadically, or dropped. For typical Internet applications, such as e-mail and file transfer, a slight degradation in service is acceptable and in many cases unnoticeable. Conversely, any degradation of service has undesirable effects on applications with strict timing requirements, such as voice or multimedia.

### Defining DiffServ

To use DiffServ for QoS, the web pages accessible from the Differentiated Services menu page must first be used to define the following categories and their criteria:

- 1. Class: Create classes and define class criteria.
- 2. Policy: Create policies, associate classes with policies, and define policy statements.
- 3. Service: Add a policy to an inbound interface

Packets are classified and processed based on defined criteria. The classification criteria is defined by a class. The processing is defined by a policy's attributes. Policy attributes may be defined on a per-class instance basis, and it is these attributes that are applied when a match occurs. A policy can contain multiples classes. When the policy is active, the actions taken depend on which class matches the packet.

Packet processing begins by testing the class match criteria for a packet. A policy is applied to a packet when a class match within that policy is found.

The Differentiated Services menu page contains links to the various Diffserv configuration and display features.

To display the page, click **QoS** > **DiffServ** in the navigation menu. The Differentiated Services menu page contains links to the following features:

- "Diffserv Configuration"
- "Class Configuration"
- "Policy Configuration"
- "Service Configuration"
- "Service Statistics"

### **Diffserv Configuration**

Use the Diffserv Configuration page to display DiffServ General Status Group information, which includes the current administrative mode setting as well as the current and maximum number of rows in each of the main DiffServ private MIB tables.

To display the page:

1. Click the QoS > DiffServ > Basic > Diffserv Configuration in the navigation tree.

| IETGEA         | R                                                                                                    |                                                                                                  |                                                                         |            |             | (<br>48-port Gigal<br>wit | GS748T<br>bit Smart Swit<br>h Static Routin |
|----------------|----------------------------------------------------------------------------------------------------|--------------------------------------------------------------------------------------------------|-------------------------------------------------------------------------|------------|-------------|---------------------------|---------------------------------------------|
| System S       | witching Routing                                                                                                 | QoS                                                                                              | Security                                                                | Monitoring | Maintenance | Help                      | LOGOU                                       |
| CoS   DiffServ |                                                                                                    |                                                                                                  |                                                                         | a ar       |             |                           |                                             |
| Basic          | DiffServ Configur                                                                                                | ation                                                                                            |                                                                         |            |             |                           |                                             |
|                | DiffServ Configura                                                                                               | ation                                                                                            |                                                                         | 0          |             |                           |                                             |
| Advanced       | DiffServ Admin Mode                                                                                              | 🔿 Disa                                                                                           | ble 💿 Enable                                                            |            |             |                           |                                             |
|                |                                                                                                    |                                                                                                  |                                                                         |            |             |                           |                                             |
|                | Status                                                                                                    |                                                                                                  |                                                                         | (7)        |             |                           |                                             |
|                | Status                                                                                                    |                                                                                                  |                                                                         |            |             |                           |                                             |
|                | MIB Table                                                                                                    |                                                                                                  | Current Size / Max                                                      | Size       |             |                           |                                             |
|                | MIB Table                                                                                                    |                                                                                                  | Current Size / Max                                                      | : Size     |             |                           |                                             |
|                | MIB Table<br>Class table<br>Class Rule table                                                                     | :                                                                                                | Current Size / Max<br>L / 32<br>D / 192                                 | : Size     |             |                           |                                             |
|                | MIB Table<br>Class table<br>Class Rule table<br>Policy table                                                     | :                                                                                                | Current Size / Max<br>L / 32<br>D / 192<br>L / 32                       | : Size     |             |                           |                                             |
|                | MIB Table<br>Class table<br>Class Rule table<br>Policy table<br>Policy Instance table                            | (<br>)<br>;<br>;<br>;<br>;<br>;<br>;<br>;<br>;<br>;<br>;<br>;<br>;<br>;<br>;<br>;<br>;<br>;<br>; | Current Size / Max<br>1 / 32<br>0 / 192<br>1 / 32<br>1 / 320            | : Size     |             |                           |                                             |
|                | MIB Table<br>Class table<br>Class Rule table<br>Policy table<br>Policy Instance table<br>Policy Attributes table | (<br>)<br>;<br>;<br>;<br>;<br>;<br>;<br>;<br>;<br>;<br>;<br>;<br>;<br>;<br>;<br>;<br>;<br>;<br>; | Current Size / Max<br>1 / 32<br>0 / 192<br>1 / 32<br>1 / 320<br>0 / 960 | : Size     |             |                           |                                             |

Figure 5-6

| Field                   | Description                                                                                                    |
|-------------------------|----------------------------------------------------------------------------------------------------|
| DiffServ Admin Mode     | Turns admin mode on and off. While disabled, the DiffServ configuration is retained and can be changed, but it is not active. While enabled, Differentiated Services are active. |
| Status Field            |                                                                                                    |
| Class Table             | Displays the current and maximum number of rows of the class table.                                                                                                    |
| Class Rule Table        | Displays the current and maximum number of rows of the class rule table.                                                                                                    |
| Policy Table            | Displays the current and maximum number of rows of the policy table.                                                                                                    |
| Policy Instance Table   | Displays the current and maximum number of rows of the policy instance table.                                                                                                    |
| Policy Attributes Table | Displays the current and maximum number of rows of the policy attributes table.                                                                                                  |
| Service Table           | Displays the current and maximum number of rows of the service table.                                                                                                    |

2. If you change the DiffServ admin mode, click **Apply** to apply the change to the system.

### **Class Configuration**

Use the Class Configuration page to add a new Diffserv class name, or to rename or delete an existing class. The page also allows you to define the criteria to associate with a DiffServ class. As packets are received, these DiffServ classes are used to prioritize packets. You can have multiple match criteria in a class. The logic is a Boolean "logical-and" for this criteria.

To display the page:

1. Click the **QoS** > **DiffServ** tab and then click the **Advanced** > **Class Configuration** link.

| NETGE                                              | AR'       |               |     |            |            |             | 48-port Gig<br>v | GS748TI<br>gabit Smart Swite<br>with Static Routing |
|----------------------------------------------------|-----------|---------------|-----|------------|------------|-------------|------------------|-----------------------------------------------------|
| System                                             | Switching | Routing       | QoS | Security   | Monitoring | Maintenance | Help             | LOGOUT                                              |
| CoS DiffSe                                         | rv        |               |     |            |            |             |                  |                                                     |
| Basic                                              | Class C   | onfiguratio   | n   |            |            |             |                  |                                                     |
| Advanced<br>» DiffServ                             | Class     | Configuration | 1   |            | (?)        |             |                  |                                                     |
| Configuratio                                       | n Clas    | s Name        |     | Class Type | e          |             |                  |                                                     |
| <ul> <li>Class</li> <li>Configuration</li> </ul>   |           |               |     | ×          |            |             |                  |                                                     |
| * Policy                                           |           | <u>51</u>     |     | All        |            |             |                  |                                                     |
| Configuratio                                       | n         |               |     |            |            |             |                  |                                                     |
| <ul> <li>Service</li> <li>Configuration</li> </ul> | n         |               |     |            |            |             |                  |                                                     |

Figure 5-7

| Table 5-7 | . DiffServ | Class | Creation | Fields |
|-----------|------------|-------|----------|--------|
|-----------|------------|-------|----------|--------|

| Field      | Description                                                                                                    |
|------------|----------------------------------------------------------------------------------------------------|
| Class Name | Enter a class name. To create a new class, select the class type and click <b>Add</b> . To rename an existing class, click <b>Apply</b> after you enter the class name.                                                                                       |
| Class Type | Currently the hardware supports only the <b>Class Type</b> value <b>All</b> , which means all the various match criteria defined for the class should be satisfied for a packet match. <b>All</b> signifies the logical <b>AND</b> of all the match criteria. |

- 2. Click **Refresh** to refresh the page with the most current data from the switch.
- **3.** To delete a Class Name, click the check box beside the Class Name, then click **Delete** to remove the Class Name.
- 4. Click **Cancel** to cancel the configuration on the screen and reset the data on the screen to the latest value of the switch.

To configure the class match criteria:

**1.** Click the class link.

| NETGE/                                                                                  | A R'                                                              |          |               |                    |             | 48-port Gig<br>v | GS748T<br>abit Smart Swite<br>with Static Routin |
|-----------------------------------------------------------------------------------------|-------------------------------------------------------------------|----------|---------------|--------------------|-------------|------------------|--------------------------------------------------|
| System                                                                                  | Switching Routing                                                 | QoS      | Security      | Monitoring         | Maintenance | Help             | LOGOUT                                           |
| CoS   DiffServ                                                                          |                                                                   |          |               |                    | й.<br>      |                  | Π.                                               |
| Basic                                                                                   | Class Configuration                                               |          |               |                    |             |                  |                                                  |
| * DiffServ                                                                              | Class Information                                                 |          |               |                    |             | •                |                                                  |
| Class     Configuration                                                                 | Class Name<br>Class Type                                          |          | class1<br>All |                    |             |                  |                                                  |
| <ul> <li>Policy</li> <li>Configuration</li> <li>Service</li> </ul>                      | : Diffserv Class Confi                                            | guration |               |                    |             | (2)              |                                                  |
| <ul> <li>Service</li> <li>Configuration</li> <li>Service</li> <li>Statistics</li> </ul> | Reference Class<br>Protocol Type<br>Source IP Address             |          | ~             | 0 (0 - 255)        |             |                  |                                                  |
|                                                                                         | Source Mask<br>Source L4 Port                                     |          |               | <b>V</b> 0 (0 - 6  | 5535)       |                  |                                                  |
|                                                                                         | Destination IP Address<br>Destination Mask<br>Destination L4 Port |          |               | <b>v</b> 0 (0 - 6  | 5535)       |                  |                                                  |
|                                                                                         | IP DSCP<br>IP Precedence                                          |          | (0            | 0 (0 - 63)<br>- 7) |             |                  |                                                  |
|                                                                                         | IP ToS                                                            |          | ToS Bit Valu  | e ToS Bit Ma       | sk          |                  |                                                  |

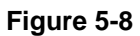

| Field           | Description                                                                                                    |
|-----------------|----------------------------------------------------------------------------------------------------|
| Reference Class | Selects a class to start referencing for criteria. If the specified class references another class, the Reference Class match criterion disappears from the match list to prevent you adding another class reference, since a specified class can reference at most one other class of the same type. Additionally, a <b>Remove Class Reference</b> button appears on the screen. Click the button to remove the current class reference. |
| Protocol Type   | Requires a packet's layer 4 protocol to match the protocol you select. If you select Other, enter a protocol number in the field that appears. The valid range is 0-255.                                                                                                    |

| Table 5-8. | Diffserv | Class | Configuration | Fields |
|------------|----------|-------|---------------|--------|
|            | DIIISCIV | 01000 | ooningaration | 110100 |

| Field                  | Description                                                                                                    |
|------------------------|----------------------------------------------------------------------------------------------------|
| Source IP Address      | Requires a packet's source port IP address to match the address listed here. In the <b>IP Address</b> field, enter a valid source IP address in dotted decimal format.                                                                                                    |
| Source Mask            | Enter a valid subnet mask to determine which bits in the IP address are significant. Note that this is <i>not</i> a wildcard mask.                                                                                                    |
| Source L4 Port         | Requires a packet's TCP/UDP source port to match the port you select.<br>Select the desired L4 keyword from the list on which the rule can be<br>based. If you select Other, the screen refreshes and a Port ID field<br>appears. Enter a user-defined Port ID by which packets are matched to the<br>rule.                                                       |
| Destination IP Address | Requires a packet's destination port IP address to match the address listed here. In the <b>IP Address</b> field, enter a valid destination IP address in dotted decimal format.                                                                                                    |
| Destination Mask       | Enter a valid subnet mask to determine which bits in the IP address are significant. Note that this is <i>not</i> a wildcard mask.                                                                                                    |
| Destination L4 Port    | Requires a packet's TCP/UDP destination port to match the port you select. Select the desired L4 keyword from the list on which the rule can be based. If you select Other, the screen refreshes and a Port ID field appears. Enter a user-defined Port ID by which packets are matched to the rule.                                                              |
| IP DSCP                | Matches the packet's DSCP to the class criteria's when selected.<br>Select the DSCP type from the dropdown menu. or enter a DSCP value<br>to match. If you select Other, enter a custom value in the <b>DSCP Value</b><br>field that appears.                                                                                                    |
| IP Precedence          | Matches the packet's IP Precedence value to the class criteria's when Enter a value in the range of 0-7.                                                                                                    |
| IP TOS                 | Matches the packet's Type of Service bits in the IP header to the class criteria's when selected and a value is entered. In the <b>TOS Bits</b> field, enter a two-digit hexadecimal number to match the bits in a packet's TOS field. In the <b>TOS Mask</b> field, specify the bit positions that are used for comparison against the IP TOS field in a packet. |

Table 5-8. Diffserv Class Configuration Fields

- 2. Click **Refresh** to refresh the page with the most current data from the switch.
- **3.** Click **Cancel** to cancel the configuration on the screen and reset the data on the screen to the latest value of the switch.
- **4.** If you change any of the settings on the page, click **Apply** to send the updated configuration to the switch. Configuration changes take effect immediately.

### **Policy Configuration**

Use the Policy Configuration page to associate a collection of classes with one or more policy statements.

To display the page:

1. Click **QoS** > **DiffServ** tab and then click the **Advanced** > **Policy Configuration** link.

| NETGE<br>Connect with Innovat | AR'       |                 |     |             |                   |             | 48-port Gig<br>v | GS748TR<br>abit Smart Switch<br>with Static Routing |
|-------------------------------|-----------|-----------------|-----|-------------|-------------------|-------------|------------------|-----------------------------------------------------|
| System                        | Switching | Routing         | QoS | Security    | Monitoring        | Maintenance | Help             | LOGOUT                                              |
| CoS DiffSer                   | Y         |                 |     |             |                   |             |                  |                                                     |
| Basic<br>Advanced             | Policy    | Configuratio    | n   |             |                   |             |                  |                                                     |
| » DiffServ                    | : Polic   | y Configuration | i 👘 |             | 0                 |             |                  |                                                     |
| Configuration<br>» Class      | Pol       | icy Selector    |     | Policy Type | e Member<br>Class |             |                  |                                                     |
| Configuration                 |           |                 |     |             | class1 💌          |             |                  |                                                     |
| Configuration<br>* Service    |           | <u>cy1</u>      |     | In          | <u>class1</u>     |             |                  |                                                     |

Figure 5-9

| Table | 5-9. | Policy | Configuration | Fields |
|-------|------|--------|---------------|--------|
|-------|------|--------|---------------|--------|

| Field           | Description                                                                                                    |
|-----------------|----------------------------------------------------------------------------------------------------|
| Policy Selector | To create a new policy, enter a policy name into the Policy Selector field<br>and click <b>Add</b> . To modify or delete a policy, select the check box<br>associated with the policy and either modify the fields and click <b>Apply</b><br>or click <b>Delete</b> to remove the policy. |
| Policy Type     | The available policy type is <i>In</i> , which indicates the type is specific to inbound traffic. This field is not configurable.                                                                                                    |
| Member Class    | The menu lists all DiffServ classes that have been added to the policy names. To remove a DiffServ class from a policy, select the name of the class from the list, and then click <b>Delete</b> .                                                                                        |

2. Click **Cancel** to cancel the configuration on the screen and reset the data on the screen to the latest value of the switch.

To configure the policy attributes:

**1.** Click the name of the policy.

| NETGEA<br>Connect with Innovation                                                                                                | R'                                                                                                    |                                                 | GS748TR<br>48-port Gigabit Smart Switch<br>with Static Routing |
|----------------------------------------------------------------------------------------------------|----------------------------------------------------------------------------------------------------|-------------------------------------------------|----------------------------------------------------------------|
| System S                                                                                                    | witching Routing QoS                                                                                     | Security Monitoring Mainte                      | nance Help LOGOUT                                              |
| CoS   DiffServ                                                                                                    |                                                                                                    |                                                 |                                                                |
| <ul> <li>Basic</li> <li>Advanced</li> <li>DiffServ<br/>Configuration</li> <li>Class<br/>Configuration</li> <li>Policy</li> </ul> | Policy Class Configuration<br>Class Information<br>Policy Name<br>Policy Type<br>Member Class Name       | policy1<br>In<br>class1                         | •                                                              |
| <ul> <li>Service</li> <li>Configuration</li> <li>Service</li> <li>Statistics</li> </ul>                                          | Policy Attribute  Assign Queue  Policy Attribute  Mark COS Mark IP Precedence Mark IP DSCP Simple Policy | 0 W<br>0 W<br>afii W                            |                                                                |
|                                                                                                    | Color Mode<br>Color Conform Class<br>Color Conform Mode<br>Committed Rate<br>Committed Burst Size        |                                                 |                                                                |
|                                                                                                    | Confirm Action<br>© Send<br>Drop<br>Mark CoS                                                             | Violate Action<br>Send<br>Drop<br>Mark CoS<br>D |                                                                |

Figure 5-10

| Field            | Description                                                                                                    |
|------------------|----------------------------------------------------------------------------------------------------|
| Assign Queue     | • Assigns the packets of this policy-class to a queue. Enter an integer from 0-7 in the <b>Queue Id Value</b> field.                                                                                                    |
| Policy Attribute | <ul> <li>Select a policy attribute, which can be one of the following:</li> <li>Drop: Select this field to drop packets for this policy-class. There are no fields to configure.</li> <li>Mark CoS: Enter the specified Class of Service queue number to mark all packets for the associated traffic stream with the specified class of service value in the priority field of the 802.1p header. If the packet does not already contain this header, one is inserted. The CoS value is an integer from 0 to 7.</li> <li>Mark IP Precedence: Use this attribute to mark all packets for the associated traffic stream with the IP Precedence value you enter in the IP Precedence Value field.</li> <li>Mark IP DSCP: Use this attribute to mark all packets for the associated traffic stream with IP DSCP value you choose from the menu.</li> <li>Simple Policy: The next row describes the Simple Policy and its associated fields.</li> </ul> |

 Table 5-10. Policy Attributes Fields

| Field         | Description                                                                                                    |
|---------------|----------------------------------------------------------------------------------------------------|
| Simple Policy | <ul> <li>Use this attribute to establish the traffic policing style for the specified class. The simple form of the policy command uses a single data rate and burst size, resulting in two outcomes: confirm and violate. The Simple Policy attribute configuration page has the following configurable fields:</li> <li>Color Mode: Color Aware mode requires the existence of one or more color classes that are valid for use with this policy instance; otherwise, the color mode is color blind, which is the default.</li> <li>Color Conform Class: A valid color class contains a single, non-excluded match criterion for one of the following fields (provided the field does not conflict with the classifier of the policy instance itself):</li> </ul> |
|               |                                                                                                    |
|               | - IP Precedence                                                                                                    |
|               | <ul> <li>Secondary CoS</li> <li>Color Conform Mode: The match-criteria of the color Conform class.</li> <li>Committed Rate: The committed rate is specified in kilobits-per-second (Kbps) and is an integer from 1 to 4294967295.</li> <li>Committed Burst Size: The committed burst size is specified in kilobytes (KB) and is an integer from 1 to 128.</li> <li>-</li> </ul>                                                                                                    |

#### Table 5-10. Policy Attributes Fields (continued)

| Field | Description                                                                                                    |
|-------|----------------------------------------------------------------------------------------------------|
|       | • <b>Conform Action</b> : Determines what happens to packets that are considered conforming (below the police rate). Select one of the following actions:                                                                                                    |
|       | <ul> <li>Send: (default) These packets are presented unmodified by DiffServ to the<br/>system forwarding element.</li> </ul>                                                                                                    |
|       | - Drop: These packets are immediately dropped.                                                                                                    |
|       | <ul> <li>Mark CoS: These packets are marked by DiffServ with the specified CoS value<br/>before being presented to the system forwarding element. This selection requires<br/>that the Mark CoS value field be set.</li> </ul>                               |
|       | <ul> <li>Mark IP Precedence: These packets are marked by DiffServ with the specified<br/>IP Precedence value before being presented to the system forwarding element.<br/>This selection requires that the Mark IP Precedence value field be set.</li> </ul> |
|       | - Mark IP DSCP: These packets are marked by DiffServ with the specified DSCP value before being presented to the system forwarding element. This selection requires that the DSCP value field be set.                                                        |
|       | conforming (above the police rate). Select one of the following actions:                                                                                                    |
|       | <ul> <li>Send: (default) These packets are presented unmodified by DiffServ to the<br/>system forwarding element.</li> </ul>                                                                                                    |
|       | - Drop: (default) These packets are immediately dropped.                                                                                                    |
|       | <ul> <li>Mark CoS: These packets are marked by DiffServ with the specified CoS value<br/>before being presented to the system forwarding element. This selection requires<br/>that the Mark CoS value field be set.</li> </ul>                               |
|       | <ul> <li>Mark IP Precedence: These packets are marked by DiffServ with the specified<br/>IP Precedence value before being presented to the system forwarding element.<br/>This selection requires that the Mark IP Precedence value field be set.</li> </ul> |
|       | <ul> <li>Mark IP DSCP: These packets are marked by DiffServ with the specified DSCP<br/>value before being presented to the system forwarding element. This selection<br/>requires that the DSCP value field be set.</li> </ul>                              |

#### Table 5-10. Policy Attributes Fields (continued)

- 2. Click **Refresh** to refresh the page with the most current data from the switch.
- **3.** Click **Cancel** to cancel the configuration on the screen and reset the data on the screen to the latest value of the switch.
- **4.** If you change any of the settings on the page, click **Apply** to send the updated configuration to the switch. Configuration changes take effect immediately.

### Service Configuration

Use the Service Configuration page to activate a policy on a port.

To display the page:

1. Click the **QoS** > **DiffServ** tab and then click the **Advanced** > **Service Configuration** link.

| NETGE.                                                           | AR'     |                |            |               |                       |             | 48-port Gig | GS748T<br>pabit Smart Swite<br>with Static Routin |
|------------------------------------------------------------------|---------|----------------|------------|---------------|-----------------------|-------------|-------------|---------------------------------------------------|
| System                                                           | Switchi | ng Routi       | ng QoS     | Security      | Monitoring            | Maintenance | Help        | LOGOUT                                            |
| CoS   DiffServ                                                   | ,       |                | <b>1</b> 0 |               |                       |             |             |                                                   |
| Basic                                                            | Ser     | vice Config    | uration    |               |                       |             |             |                                                   |
| * DiffServ                                                       |         | Service Config | uration    |               | ()                    |             |             |                                                   |
| Configuration                                                    | POR     | TS LAGS All    |            | GO TO INTERFA |                       |             |             |                                                   |
| <ul> <li>Class</li> <li>Configuration</li> <li>Policy</li> </ul> |         | Interface      | Policy In  | Direction     | Operational<br>Status |             |             |                                                   |
| Configuration                                                    |         |                | None 💌     |               |                       |             |             |                                                   |
|                                                                  |         | g1             |            |               |                       |             |             |                                                   |
| Configuration                                                    |         | g2             |            |               |                       |             |             |                                                   |
| Statistics                                                       |         | g3             |            |               |                       |             |             |                                                   |
|                                                                  |         | g4             |            |               |                       |             |             |                                                   |

Figure 5-11

| Field              | Description                                                                                                    |
|--------------------|----------------------------------------------------------------------------------------------------|
| Interface          | Selects the interface (physical, LAG, or All) to be affected from<br>dropdown menus. Select the check box in the heading row to configure<br>all interfaces with the same setting. Select the check box next to an<br>individual port to configure a single interface |
| Policy In          | Selects the policy to be associated with the port from a dropdown menu.                                                                                                    |
| Direction          | Shows that the traffic direction of this service interface, which is always <i>In</i> .                                                                                                    |
| Operational Status | Shows the operational status of this service interface, which is either Up or Down.                                                                                                    |

#### Table 5-11. Service Configuration Fields

- 2. To activate a policy on an interface, select the interface and the policy, and then click Apply.
- **3.** Click **Cancel** to cancel the configuration on the screen and reset the data on the screen to the latest value of the switch.
- 4. To display the list of Ports, click PORTS as shown in Figure 5-11.
- 5. To display the list of LAGs, click LAGS as shown in Figure 5-12.

| NETGE                                                            | AR'     |             |           |               |                       |             | 48-port Gig<br>v | GS748T<br>abit Smart Swite<br>vith Static Routin |
|------------------------------------------------------------------|---------|-------------|-----------|---------------|-----------------------|-------------|------------------|--------------------------------------------------|
| System                                                           | Switchi | ng Routi    | ng QoS    | Security      | Monitoring            | Maintenance | Help             | LOGOUT                                           |
| CoS   DiffSer                                                    | v       |             |           |               |                       |             |                  |                                                  |
| Basic<br>Advanced                                                | Ser     | vice Config | uration   |               | (?)                   |             |                  |                                                  |
| Configuration                                                    | n POF   | TS LAGS All |           | GO TO INTERFA | CE GO                 |             |                  |                                                  |
| <ul> <li>Class</li> <li>Configuration</li> <li>Deline</li> </ul> | n       | Interface   | Policy In | Direction     | Operational<br>Status |             |                  |                                                  |
| Configuration                                                    | n 🗖     | 11          | None 💌    |               |                       |             |                  |                                                  |
|                                                                  |         | 11          |           |               |                       |             |                  |                                                  |
| Configuration                                                    |         | 12          |           |               |                       |             |                  |                                                  |
| Statistics                                                       |         | 13          |           |               |                       |             |                  |                                                  |
|                                                                  |         | 14          |           |               |                       |             |                  |                                                  |

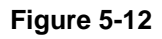

To go to an interface in the list:

1. Type the interface number in the Go To Interface field and click Go as shown in Figure 5-13.

| NETGE                  | <b>A R'</b> |               |           |               |                       |             | 48-port Gigi<br>w | GS748TR<br>abit Smart Switch<br>ith Static Routing |
|------------------------|-------------|---------------|-----------|---------------|-----------------------|-------------|-------------------|----------------------------------------------------|
| System                 | Switchin    | ng Routi      | ng QoS    | Security      | Monitoring            | Maintenance | Help              | LOGOUT                                             |
| CoS   DiffServ         | ,           |               | 50<br>    |               | 741 - 741<br>         |             |                   |                                                    |
| Basic                  | Ser         | vice Config   | uration   |               |                       |             |                   | [                                                  |
| Advanced<br>» DiffServ | s           | ervice Config | uration   |               | ()                    |             |                   |                                                    |
| Configuration          | POR         | TS LAGS All   |           | GO TO INTERFA | CE 12 GO              |             |                   |                                                    |
| Class<br>Configuration |             | Interface     | Policy In | Direction     | Operational<br>Status |             |                   |                                                    |
| Configuration          |             | 12            | None 💌    |               |                       |             |                   |                                                    |
| Service                |             | 11            |           |               |                       |             |                   |                                                    |
| Configuration          |             | 12            |           |               |                       |             |                   |                                                    |
| Statistics             |             | 13            |           |               |                       |             |                   |                                                    |
| Constant of the other  |             | 14            |           |               |                       |             |                   | _                                                  |
|                        | <           |               |           |               | ш                     |             |                   | >                                                  |

Figure 5-13

### **Service Statistics**

Use the Service Statistics page to display service-level statistical information about all interfaces that have DiffServ policies attached.

To display the page:

1. Click the **QoS** > **DiffServ** tab and then click the **Advanced** > **Service Statistics** link.

| Connect with Innovation                                                |           |              |       |             |                       |                      |                          | 48-port Giga<br>wit | 55/4811<br>bit Smart Swite<br>th Static Routin |
|------------------------------------------------------------------------|-----------|--------------|-------|-------------|-----------------------|----------------------|--------------------------|---------------------|------------------------------------------------|
| System                                                                 | Switching | Routing      | QoS   | Security    | Monitoring            | Maintena             | nce                      | Help                | LOGOUT                                         |
| CoS DiffServ                                                           |           |              |       |             | -00<br>70             |                      |                          | лФ.<br>             |                                                |
| > Basic<br>> Advanced                                                  | Service S | Statistics   |       |             |                       |                      |                          |                     |                                                |
| <ul> <li>» DiffServ</li> <li>Configuration</li> <li>» Class</li> </ul> | Interface | e Statistics | ction | Policy Name | Operational<br>Status | Discarded<br>Packets | (?)<br>Member<br>Classes |                     |                                                |
| Configuration<br>* Policy                                              |           |              |       |             |                       |                      |                          |                     |                                                |
| <ul> <li>Service</li> <li>Configuration</li> </ul>                     |           |              |       |             |                       |                      |                          |                     |                                                |
| <ul> <li>Service</li> <li>Statistics</li> </ul>                        |           |              |       |             |                       |                      |                          |                     |                                                |
|                                                                        | <         |              |       |             |                       |                      |                          |                     |                                                |
|                                                                        |           |              |       |             |                       |                      |                          |                     | REFRESH                                        |

Figure 5-14

| Field              | Description                                                                                                    |  |  |
|--------------------|----------------------------------------------------------------------------------------------------|--|--|
| Interface          | Shows the interface for which service statistics are to display.                                                                                                    |  |  |
| Direction          | Shows the direction of packets for which service statistics display, which is always <i>In</i> .                                                                                             |  |  |
| Policy Name        | Displays the policy associated with the selected interface.                                                                                                    |  |  |
| Operational Status | Shows the operational status of this service interface, which is either Up or Down.                                                                                                    |  |  |
| Discarded Packets  | Shows the total number of packets discarded for all class instances in this service policy for any reason due to DiffServ treatment. This is the overall count per-interface, per-direction. |  |  |
| Member Classes     | Selects the member class for which octet statistics are to display.                                                                                                    |  |  |

| Table 5-12. Service Statistics Fields | Table | 5-12. | Service | <b>Statistics</b> | Fields |
|---------------------------------------|-------|-------|---------|-------------------|--------|
|---------------------------------------|-------|-------|---------|-------------------|--------|

2. Click **Refresh** to update the page with the most current information.
# Chapter 6 Managing Device Security

Use the features available from the Security tab to set management security parameters for port, user, and server security.

The Security folder contains links to the following features:

- "Management Security Settings"
- "Configuring Management Access"
- "Port Authentication"
- "Traffic Control"
- "Configuring Access Control Lists"

### **Management Security Settings**

From the **Management Security Settings** page, you can configure the login password, Remote Authorization Dial-In User Service (RADIUS) settings, Terminal Access Controller Access Control System (TACACS+) settings, and authentication lists.

To display the page, click the **Security** > **Management Security** tab. The Management Security folder contains links to the following features:

- "Change Password" on page 6-1
- "RADIUS Configuration" on page 6-2
- "Configuring TACACS+" on page 6-10
- "Authentication List Configuration" on page 6-13

### **Change Password**

Use the page to change the login password. To display the page:

1. click Security > Management Security > User Configuration > Change Password in the navigation tree.

| DETGI<br>onnect with Innov | ation"          |                     |            |                   |            |                        | 48-port Gig | GS748T<br>gabit Smart Swite<br>with Static Routin |
|----------------------------|-----------------|---------------------|------------|-------------------|------------|------------------------|-------------|---------------------------------------------------|
| System                     | Switching       | Routing             | QoS        | Security          | Monitoring | Maintenance            | Help        | LOGOUT                                            |
| Management                 | Security Access | Port Authentio      | cation Tra | ffic Control   AC | L          |                        |             |                                                   |
| * Change Par<br>RADIUS     | ssword Chain    | ange Passwo         | rd         |                   |            |                        | ۲           |                                                   |
| TACACS+<br>Authenticat     | ion List Old Pa | assword<br>Password |            |                   |            | (1 to 20)<br>(1 to 20) |             |                                                   |
|                            | Confi           | m Password          |            |                   |            | 1 to 20)               |             |                                                   |

#### Figure 6-1

Table 6-1. User Accounts Fields

| Field            | Description                                                                                                    |
|------------------|----------------------------------------------------------------------------------------------------|
| Old Password     | Specify the current password for the account created by the user. The entered password will be displayed in asterisks (*). Passwords are one to 20 alphanumeric characters in length and are case sensitive.                      |
| New Password     | Enter the optional new or changed password for the account. It will not display as it is typed, and only asterisks (*) will show on the screen. Passwords are one to 20 alphanumeric characters in length and are case sensitive. |
| Confirm Password | Enter the password again, to confirm that you entered it correctly. This field will not display, but will show asterisks (*)                                                                                                    |
| Reset Password   | Use this field to reset the password to the default value.                                                                                                    |

**Note:** In the case of a lost password, the user has to reset the button on the front panel for more than one second to restore the factory default.

### **RADIUS Configuration**

RADIUS servers provide additional security for networks. The RADIUS server maintains a user database, which contains per-user authentication information. RADIUS servers provide a centralized authentication method for:

Web Access

♠

• Access Control Port (802.1X)

The RADIUS folder contains links to the following features:

- "Global Configuration" on page 6-3
- "Server Configuration" on page 6-5
- "Accounting Server Configuration" on page 6-7

#### **Global Configuration**

Use the RADIUS Configuration page to add information about one or more RADIUS servers on the network.

To access the RADIUS Configuration page:

1. Click Security > Management Security, and then click the RADIUS > Global Configuration in the navigation tree.

|                                                                                                    | ation"                                         |                                                                                                    |                                                         |                                            |            |             | 48-port Gi | GS748TR<br>gabit Smart Switch<br>with Static Routing |
|----------------------------------------------------------------------------------------------------|------------------------------------------------|----------------------------------------------------------------------------------------------------|---------------------------------------------------------|--------------------------------------------|------------|-------------|------------|------------------------------------------------------|
| System                                                                                                    | Switching                                      | Routing                                                                                                    | QoS                                                     | Security                                   | Monitoring | Maintenance | Help       | LOGOUT                                               |
| Management                                                                                                    | Securily Acce                                  | ss   Port Authentie                                                                                                  | cation   Tra                                            | fic Control   ACL                          |            |             |            |                                                      |
| User Config<br>RADIUS<br>• Global<br>Configuration<br>• Server<br>Configuration<br>• Accounting<br>Configuration | uration Glo<br>Curi<br>Server<br>on Max<br>Acc | bal Configura<br>RADIUS Configu<br>ent Server IP Add<br>ber of Configured<br>Number of Retran<br>cout Duration (seco | ation<br>tration<br>dress<br>I Servers<br>nsmits<br>cs) | 0<br>4 (1 to 15<br>5 (1 to 30<br>Disable V | )          | •           |            |                                                      |
| Authenticat                                                                                                    | ion List                                       |                                                                                                    |                                                         |                                            |            |             |            |                                                      |

Figure 6-2

| Field                           | Description                                                                                                    |
|---------------------------------|----------------------------------------------------------------------------------------------------|
| Current Server IP Address       | Shows the IP address of the current server. This field is blank if no servers are configured. If more than one RADIUS servers are configured, the current server is the server configured as the primary server. If no servers are configured as the primary server, the current server is the most recently added RADIUS server.                                                                                                    |
| Number of Configured<br>Servers | The number of RADIUS servers that have been configured. This value will be in the range of 0 and 3.                                                                                                    |
| Max Number of<br>Retransmits    | The value of the maximum number of times a request packet is<br>retransmitted. The valid range is 1-15. Consideration to maximum<br>delay time should be given when configuring RADIUS maxretransmit<br>and RADIUS timeout. If multiple RADIUS servers are configured, the<br>max retransmit value on each will be exhausted before the next server<br>is attempted. A retransmit will not occur until the configured timeout<br>value on that server has passed without a response from the RADIUS<br>server. Therefore, the maximum delay in receiving a response from the<br>RADIUS application equals the sum of (retransmit times timeout) for all<br>configured servers. If the RADIUS request was generated by a user<br>login attempt, all user interfaces will be blocked until the RADIUS<br>application returns a response. |
| Timeout Duration (secs)         | The timeout value, in seconds, for request retransmissions. The valid range is 1 - 30. Consideration to maximum delay time should be given when configuring RADIUS maxretransmit and RADIUS timeout. If multiple RADIUS servers are configured, the max retransmit value on each will be exhausted before the next server is attempted. A retransmit will not occur until the configured timeout value on that server has passed without a response from the RADIUS server. Therefore, the maximum delay in receiving a response from the RADIUS application equals the sum of (retransmit times timeout) for all configured servers. If the RADIUS request was generated by a user login attempt, all user interfaces will be blocked until the RADIUS application returns a response.                                                |
| Accounting Mode                 | Use the dropdown menu to select whether the RADIUS accounting mode is enabled or disabled on the current server.                                                                                                    |

Table 6-2. RADIUS Configuration Fields

- 2. Click **Cancel** to cancel the configuration on the screen and reset the data on the screen to the latest value of the switch.
- 3. If you make changes to the page, click **Apply** to apply the changes to the system.

#### **Server Configuration**

Use the RADIUS Server Configuration page to view and configure various settings for the current RADIUS server configured on the system.

To access the RADIUS Server Configuration page:

1. Click Security > Management Security, and then click the RADIUS > Server Configuration link.

| NETGEAR                             |                   |                       |                    |                           |                   |                   |                      |                                  |                       |                     |          | 48-port G          | GS748<br>gabit Smart S- |
|-------------------------------------|-------------------|-----------------------|--------------------|---------------------------|-------------------|-------------------|----------------------|----------------------------------|-----------------------|---------------------|----------|--------------------|-------------------------|
| System Switch                       | ing Routin        | g                     | QoS                | Security Me               | onitoring         | Main              | Itenance             | Help                             |                       |                     |          |                    | 1000                    |
| Management Security                 | Access   Port Au  | thenticatio           | n   Traffic (      | Control   ACL             |                   |                   |                      |                                  |                       |                     |          |                    |                         |
| User Configuration                  | Server (          | Configu               | ration             |                           |                   |                   |                      |                                  |                       |                     |          |                    | 6                       |
| - Global<br>Configuration           | Status            | erver Ac              | dress              | Auth                      | entication        | Port S            | ecret Configu        | red Secret                       |                       | Active              |          | tessage Auti       | enticator               |
| e Server<br>Configuration           |                   |                       |                    | 181                       | 2                 |                   | <b>M</b>             |                                  |                       | Seconda             | rv im li | Disable 💌          |                         |
| Accounting Server     Configuration | Statist           | ics                   |                    |                           |                   |                   |                      |                                  |                       |                     |          |                    | q                       |
| Authentication List                 | Server<br>Address | Round<br>Trip<br>Time | Access<br>Requests | Access<br>Retransmissions | Access<br>Accepts | Access<br>Rejects | Access<br>Challenges | Halformed<br>Access<br>Responses | Bad<br>Authenticators | Pending<br>Requests | Timeout  | s Unknown<br>Types | Packets<br>Dropped      |
|                                     |                   |                       |                    |                           |                   |                   |                      |                                  |                       |                     |          |                    |                         |
|                                     |                   |                       |                    |                           |                   |                   |                      |                                  |                       |                     |          |                    |                         |
|                                     |                   |                       |                    |                           |                   |                   |                      |                                  | CLEAR COUNTERS   R    | EFRESH A            | 00 DE    | LETE CANCE         | AFFUT                   |

#### Figure 6-3

| Table 6-3 | . RADIUS | Server | Configuration | Fields |
|-----------|----------|--------|---------------|--------|
|-----------|----------|--------|---------------|--------|

| Field                 | Description                                                                                                    |
|-----------------------|----------------------------------------------------------------------------------------------------|
| Server Address        | Enter the IP address of the RADIUS server to add.<br>To modify settings for a RADIUS server that is already configured on<br>the switch, select the check box next to the server address.      |
| Authentication Port   | Identifies the authentication port the server uses to verify the RADIUS server authentication. The port is a UDP port, and the valid range is 0-65535.                                         |
| Secret Configured     | You can only enter a RADIUS secret if you select Yes from the menu.<br>After you add the RADIUS server, this field indicates whether the<br>shared secret for this server has been configured. |
| Secret                | Shared secret text string used for authenticating and encrypting all RADIUS communications between the device and the RADIUS server. This secret must match the RADIUS encryption.             |
| Active                | Sets the selected server to the Primary or Secondary server.                                                                                                    |
| Message Authenticator | <b>Enable</b> or <b>disable</b> the message authenticator attribute for the selected server.                                                                                                   |

- 2. Click **Refresh** to update the page with the most current information.
- **3.** To add a RADIUS server, enter information about the server into the appropriate fields and click **Add**.
- **4.** To delete a configured RADIUS server, select the check box next to the server address, and then click **Delete**.
- 5. Click **Cancel** to cancel the configuration on the screen and reset the data on the screen to the latest value of the switch.
- 6. If you make changes to the page, click **Apply** to apply the changes to the system.

| Field                         | Description                                                                                                    |
|-------------------------------|----------------------------------------------------------------------------------------------------|
| Server Address                | Use the dropdown menu to select the IP address of the RADIUS server for which to display statistics.                                                                                                    |
| Round Trip Time               | The time interval, in hundredths of a second, between the most recent Access-Reply/Access-Challenge and the Access-Request that matched it from this RADIUS authentication server.                                                                      |
| Access Requests               | The number of RADIUS Access-Request packets sent to this server.<br>This number does not include retransmissions.                                                                                                    |
| Access Retransmissions        | The number of RADIUS Access-Request packets retransmitted to this server.                                                                                                    |
| Access Accepts                | The number of RADIUS Access-Accept packets, including both valid and invalid packets, that were received from this server.                                                                                                    |
| Access Rejects                | The number of RADIUS Access-Reject packets, including both valid and invalid packets, that were received from this server.                                                                                                    |
| Access Challenges             | The number of RADIUS Access-Challenge packets, including both valid and invalid packets, that were received from this server.                                                                                                    |
| Malformed Access<br>Responses | The number of malformed RADIUS Access-Response packets received from this server. Malformed packets include packets with an invalid length. Bad authenticators or signature attributes or unknown types are not included as malformed access-responses. |
| Bad Authenticators            | The number of RADIUS Access-Response packets containing invalid authenticators or signature attributes received from this server.                                                                                                    |
| Pending Requests              | The number of RADIUS Access-Request packets destined for this server that have not yet timed out or received a response.                                                                                                    |
| Timeouts                      | The number of authentication timeouts to this server.                                                                                                    |

Table 6-4. RADIUS Server Statistics Fields

| Field           | Description                                                                                                    |
|-----------------|----------------------------------------------------------------------------------------------------|
| Unknown Types   | The number of RADIUS packets of unknown type which were received from this server on the authentication port.        |
| Packets Dropped | The number of RADIUS packets received from this server on the authentication port and dropped for some other reason. |

#### Table 6-4. RADIUS Server Statistics Fields (continued)

- 7. Click **Clear Counters** to clear the authentication server and **RADIUS** statistics to their default values.
- 8. Click **Refresh** to refresh the page with the most current data from the switch.

#### Accounting Server Configuration

Use the RADIUS Accounting Server Configuration page to view and configure various settings for one or more RADIUS accounting servers on the network.

To access the RADIUS Accounting Server Configuration page:

1. Click Security > Management Security, and then click the RADIUS > Accounting Server Configuration in the navigation tree.

| NETGEAR<br>Connect with Innovation                       |                                                                                                    |                                           |             |             |             | 48-port Gi | GS748TR<br>gabit Smart Switch<br>with Static Routing |
|----------------------------------------------------------|----------------------------------------------------------------------------------------------------|-------------------------------------------|-------------|-------------|-------------|------------|------------------------------------------------------|
| System Swite                                             | hing Routing                                                                                                    | QoS Se                                    | curity      | Monitoring  | Maintenance | Help       | LOGOUT                                               |
| Management Security                                      | Access Port Authenti                                                                                                    | cation   Traffic Con                      | ntrol   ACL |             |             |            | 10                                                   |
| • User Configuration                                     | Accounting Serv                                                                                                    | er Configurat                             | ion         |             |             |            | ^                                                    |
| * RADIUS<br>* Global                                     | Accounting Serv                                                                                                    | er Configuration                          |             |             | 2           |            |                                                      |
| Configuration<br>» Server                                | Accounting Server<br>Address                                                                                                    | 0.0.0.0                                   |             |             |             |            |                                                      |
| Configuration                                            | Port                                                                                                    | 1813                                      |             | (0 to 65535 | i)          |            |                                                      |
| Configuration                                            | Secret Configured                                                                                                    | No                                        | *           |             |             |            |                                                      |
| <ul> <li>TACACS+</li> <li>Authentication List</li> </ul> | Accounting Mode                                                                                                    | Disable                                   |             |             |             |            |                                                      |
|                                                          | Accounting Com                                                                                                    | or Statistics                             |             |             | 5)          |            | -                                                    |
|                                                          | Accounting Server Ad<br>Round Trip Time (secc<br>Accounting Requests<br>Accounting Response<br>Malformed Accountin<br>Bad Authenticators<br>Pending Requests<br>Timeouts<br>Unknown Types<br>Packets Dropped | dress<br>)<br>issions<br>5<br>g Responses |             |             | 9           |            |                                                      |

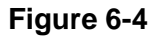

#### Table 6-5. RADIUS Accounting Server Configuration Fields

| Field                     | Description                                                                                                    |
|---------------------------|----------------------------------------------------------------------------------------------------|
| Accounting Server Address | Enter the IP address of the RADIUS accounting server to add.                                                                                                    |
| Port                      | Identifies the authentication port the server uses to verify the RADIUS accounting server authentication. The port is a UDP port, and the valid range is 0-65535. |
| Secret Configured         | Indicates whether the shared secret for this server has been configured. The Secret field is only available if you select Yes.                                    |
| Secret                    | Specifies the shared secret to use with the specified accounting server.<br>This field is only displayed if the user has READWRITE access.                        |
| Accounting Mode           | Use the menu to enable or disable the RADIUS accounting mode.                                                                                                    |

- 2. Click **Refresh** to update the page with the most current information.
- 3. To delete a configured RADIUS Accounting server, click **Delete**.

**4.** Click **Cancel** to cancel the configuration on the screen and reset the data on the screen to the latest value of the switch.

To add a RADIUS Accounting server:

1. Enter information about the server into the appropriate fields and click Apply.

| Field                             | Description                                                                                                    |
|-----------------------------------|----------------------------------------------------------------------------------------------------|
| Accounting Server Address         | Select the IP address of the RADIUS accounting server for which to display statistics.                                                                                                    |
| Round Trip Time (secs)            | Displays the time interval, in hundredths of a second, between the most recent Accounting-Response and the Accounting-Request that matched it from this RADIUS accounting server.                                                                          |
| Accounting Requests               | The number of RADIUS Accounting-Request packets sent to this server. This number does not include retransmissions.                                                                                                    |
| Accounting<br>Retransmissions     | The number of RADIUS Accounting-Request packets retransmitted to this server.                                                                                                    |
| Accounting Responses              | Displays the number of RADIUS packets received on the accounting port from this server.                                                                                                    |
| Malformed Accounting<br>Responses | Displays the number of malformed RADIUS Accounting-Response<br>packets received from this server. Malformed packets include packets<br>with an invalid length. Bad authenticators and unknown types are not<br>included as malformed accounting responses. |
| Bad Authenticators                | Displays the number of RADIUS Accounting-Response packets that contained invalid authenticators received from this accounting server.                                                                                                    |
| Pending Requests                  | The number of RADIUS Accounting-Request packets destined for this server that have not yet timed out or received a response.                                                                                                    |
| Timeouts                          | The number of accounting timeouts to this server.                                                                                                    |
| Unknown Types                     | The number of RADIUS packets of unknown type which were received from this server on the accounting port.                                                                                                    |
| Packets Dropped                   | The number of RADIUS packets received from this server on the accounting port and dropped for some other reason.                                                                                                    |

 Table 6-6. RADIUS Accounting Server Fields

- 2. Click **Clear Counters** to reset all statistics to their default value.
- 3. Click **Refresh** to update the page with the most current information.

## **Configuring TACACS+**

TACACS+ provides a centralized user management system, while still retaining consistency with RADIUS and other authentication processes. TACACS+ provides the following services:

- Authentication: Provides authentication during login and via user names and user-defined passwords.
- Authorization: Performed at login. Once the authentication session is completed, an authorization session starts using the authenticated user name. The TACACS+ server checks the user privileges.

The TACACS+ protocol ensures network security through encrypted protocol exchanges between the device and TACACS+ server.

The TACACS+ folder contains links to the following features:

- "Configuring TACACS+" on page 6-10
- "Server Configuration" on page 6-11

#### **TACACS+** Configuration

The TACACS+ Configuration page contains the TACACS+ settings for communication between the switch and the TACACS+ server you configure via the inband management port.

To display the TACACS+ Configuration page:

1. Click Security > Management Security, and then click the TACACS+ > TACACS+ Configuration link.

|                    | AR'      |         |                |              |                  |            |             | 48-port Gig | GS748TR<br>gabit Smart Switch<br>with Static Routing |
|--------------------|----------|---------|----------------|--------------|------------------|------------|-------------|-------------|------------------------------------------------------|
| System             | Switch   | ning    | Routing        | QoS          | Security         | Monitoring | Maintenance | Help        | LOGOUT                                               |
| Management         | Security | Access  | Port Authentic | ation   Traf | fic Control   AC | Ļ          |             |             |                                                      |
| User Configuration |          | TACA    | CS+ Config     | uration      |                  |            |             |             |                                                      |
| RADIUS             |          | TAC     | ACS+ Config    | uration      |                  |            | 0           |             |                                                      |
| * TACACS+          |          | Key Str | ing            | *****        |                  | (0 to 12   | B)          |             |                                                      |
| Configuration      |          | Connec  | tion Timeout   | 5            |                  | (1 to 30   |             |             |                                                      |
| Configuration      | on       |         |                |              |                  |            |             |             |                                                      |
| Authenticat        | ion List |         |                |              |                  |            |             |             |                                                      |
|                    |          |         |                |              |                  |            |             |             |                                                      |
|                    |          |         |                |              |                  |            |             |             |                                                      |

Figure 6-5

| Field              | Description                                                                                                    |
|--------------------|----------------------------------------------------------------------------------------------------|
| Key String         | Specifies the authentication and encryption key for TACACS+<br>communications between the device and the TACACS+ server. The<br>valid range is 0-128 characters. The key must match the key configured<br>on the TACACS+ server. |
| Connection Timeout | The maximum number of seconds allowed to establish a TCP connection between the device and the TACACS+ server. The valid range is 1 -30.                                                                                         |

Table 6-7. TACACS+ Configuration Fields

- 2. Click **Cancel** to cancel the configuration on the screen and reset the data on the screen to the latest value of the switch.
- 3. If you make any changes to the page, click Apply to apply the new settings to the system.

#### Server Configuration

Use the TACACS+ Server Configuration page to configure up to five TACACS+ servers with which the switch can communicate.

To display the TACACS+ Server Configuration page:

1. Click Security > Management Security, and then click the TACACS+ > Server Configuration link.

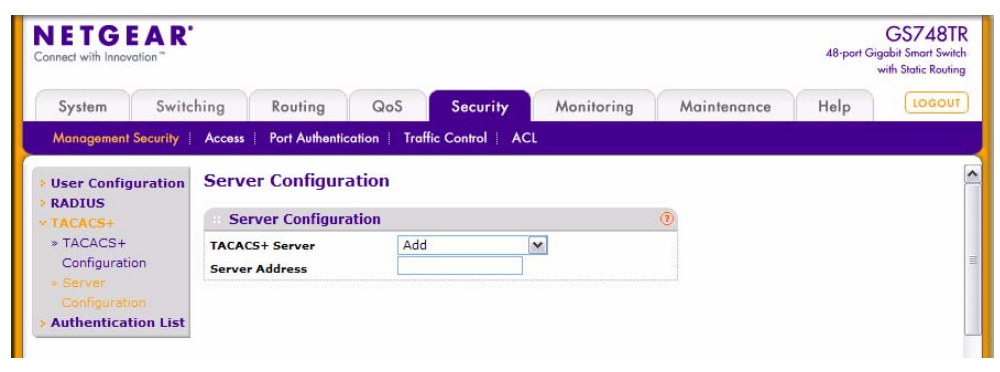

Figure 6-6

Table 6-8. TACACS+ Configuration Fields

| Field          | Description                                                                                                    |
|----------------|----------------------------------------------------------------------------------------------------|
| TACACS+ Server | Use the dropdown menu to select the IP address of the TACACS+<br>server to view or configure. If fewer than five TACACS+ servers are<br>configured on the system, the Add option is also available. Select Add to<br>configure additional TACACS+ servers. |
| Server Address | Enter the IP address of the TACACS+ server to add. This field is only available when Add is selected in the <b>TACACS+ Server IP Address</b> field.                                                                                                    |

After you add one or more TACACS+ servers, additional fields appear on the **TACACS**+ Server Configuration page.

|                                                                                                    |                                                  |                         |                                                                 |                      |             | with Static Rou |
|----------------------------------------------------------------------------------------------------|--------------------------------------------------|-------------------------|-----------------------------------------------------------------|----------------------|-------------|-----------------|
| System Sv                                                                                                    | vitching Routing                                 | QoS                     | Security                                                        | Monitoring           | Maintenance | Help            |
| Management Securit                                                                                                   | y Access Port Authentie                          | cation   Traf           | fic Control   AC                                                | L                    |             |                 |
| <ul> <li>User Configuratio</li> <li>RADIUS</li> <li>TACACS+</li> </ul>                                               | Server Configur                                  | ation<br>ation          |                                                                 |                      | 1           |                 |
| <ul> <li>TACACS+</li> <li>Configuration</li> <li>Server</li> <li>Configuration</li> <li>Authentication Li</li> </ul> | TACACS+ Server<br>Priority<br>Port<br>Key String | 192.<br>0<br>49<br>**** | .168.12.26<br>(0 to 65535)<br>(0 to 65535)<br>****<br>(1 to 30) | 0 to 128 characters) |             |                 |

Figure 6-7

| Table 6-9 | . TACACS+ | Configuration | Fields |
|-----------|-----------|---------------|--------|
|-----------|-----------|---------------|--------|

| Field          | Description                                                                                                    |
|----------------|----------------------------------------------------------------------------------------------------|
| TACACS+ Server | Use the dropdown menu to select the IP address of the TACACS+<br>server to view or configure. If fewer than five RADIUS servers are<br>configured on the system, the Add option is also available. Select Add<br>to configure additional RADIUS servers. |
| Priority       | Specifies the order in which the TACACS+ servers are used. The valid range 0-65535.                                                                                                    |
| Port           | The authentication port number through which the TACACS+ session occurs. The default is port 49, and the range is 0-65535.                                                                                                    |

| Field              | Description                                                                                                    |
|--------------------|----------------------------------------------------------------------------------------------------|
| Key String         | Defines the authentication and encryption key for TACACS+<br>communications between the device and the TACACS+ server. This key<br>must match the encryption used on the TACACS+ server. The valid<br>range is 0-128 characters. |
| Connection Timeout | The amount of time that passes before the connection between the device and the TACACS+ server times out. The field range is from 1 to 30 seconds.                                                                               |

#### Table 6-9. TACACS+ Configuration Fields (continued)

- **2.** If you make changes to the page, or add a new entry, click **Apply** to apply the changes to the system.
- **3.** To delete a configured TACACS+ server, select the IP address of the server from the **TACACS+ Server IP Address** dropdown menu, and then click **Delete**.

### Authentication List Configuration

Use the Authentication List page to configure login lists. A login list specifies one or more authentication methods to validate switch or port access for the admin user.

**Note:** Admin is the only user on the system and is assigned to a pre-configured list named defaultList, which you cannot delete. You can add admin to other lists or configure the defaultList with other settings.

To access the Authentication List page:

1. Click **Security > Management Security**, and then click the **Authentication List** link.

| DETGI                 | ation       |                      |                            |            |                                                                                                    | 48-port G | GS748<br>igabit Smart Swi<br>with Static Routi |  |
|-----------------------|-------------|----------------------|----------------------------|------------|----------------------------------------------------------------------------------------------------|-----------|------------------------------------------------|--|
| System                | Switching   | Routing              | QoS Security               | Monitoring | Maintenance                                                                                                    | Help      | LOGO                                           |  |
| Management            | Security Ac | cess Port Authentica | tion   Traffic Control   / | ACL        | Han the second second sec |           |                                                |  |
| User Config<br>RADIUS | uration At  | Authentication List  |                            |            |                                                                                                    |           |                                                |  |
| TACACS+               |             | Authentication Els   |                            |            |                                                                                                    |           |                                                |  |
| Authenticat           | ion List    | List Name            | 1                          | 2          | 3                                                                                                    |           |                                                |  |
| Authentical           | ion List    | List Name            | 1<br>Local                 | 2<br>None  | 3<br>None                                                                                                    | ×.        |                                                |  |

#### Figure 6-8

 $\rightarrow$ 

Managing Device Security

| Field     | Description                                                                                                    |
|-----------|----------------------------------------------------------------------------------------------------|
| List Name | The menu allows you to select an existing list to view or configure. If you are creating a new login authentication list, enter the name you want to assign. The name can be up to 15 alphanumeric characters in length and is not case sensitive. Click <b>Apply</b> to create the new list name.                                                                                                    |
| 1         | <ul> <li>Use the dropdown menu to select the authentication method that should appear first in the selected authentication login list. If you select a method that does not time out as the first method, such as 'local', no other method will be tried, even if you have specified more than one method. Note that this parameter will not appear when you first create a new login list. User authentication occurs in the order the methods are selected. Possible methods are as follows:</li> <li>Local: The user's locally stored ID and password will be used for authentication. Since the local method does not time out, if you select this option as the first method, no other method will be tried, even if you have specified more than one method.</li> <li>RADIUS: The user's ID and password will be authenticated using the RADIUS server. If you select RADIUS or TACACS+ as the first method and an error occurs during the authentication, the switch uses Method 2 to authenticate the user.</li> <li>TACACS+: The user's ID and password will be authenticated using the TACACS+ server. If you select RADIUS or TACACS+ as the first method and an error occurs during the authentication, the switch uses Method 2 to authenticate the user.</li> <li>TACACS+: The user's ID and password will be authenticated using the TACACS+ server. If you select RADIUS or TACACS+ as the first method and an error occurs during the authentication, the switch attempts user authentication Method 2.</li> <li>None: The authentication method is unspecified. This option is only available for Method 2 and Method 3.</li> </ul> |
| 2         | Use the menu to select the authentication method, if any, that should<br>appear second in the selected authentication login list. This is the<br>method that will be used if the first method times out. If you select a<br>method that does not time out as the second method, the third method<br>will not be tried. Note that this parameter will not appear when you first<br>create a new login list.                                                                                                    |
| 3         | Use the menu to select the authentication method, if any, that should<br>appear third in the selected authentication login list. Note that this<br>parameter will not appear when you first create a new login list.                                                                                                    |

| Table 6-10. | Authentication | Profile | Fields |
|-------------|----------------|---------|--------|
|             |                |         |        |

- 2. Click **Cancel** to cancel the configuration on the screen and reset the data on the screen to the latest value of the switch.
- 3. If you make changes to the page, click **Apply** to apply the changes to the system.

### **Configuring Management Access**

From the Access page, you can configure HTTP and Secure HTTP access to the GS700TR. You can also configure Access Control Profiles and Access Rules.

The **Security > Access** tab contains the following folders:

- "HTTP Configuration" on page 6-15
- "Secure HTTP Configuration" on page 6-16
- "Certificate Download" on page 6-18
- "Access Profile Configuration" on page 6-19
- "Access Rule Configuration" on page 6-21

### **HTTP Configuration**

Use the HTTP Configuration page to configure the HTTP server settings on the system.

To access the HTTP Configuration page:

1. Click the **Security** tab, then click **Access**, and then click the **HTTP** > **HTTP Configuration** link.

| NETGEA<br>Connect with Innovation | R'                                  |                     |            |             | 48-port Gi | GS748TR<br>igabit Smart Switch<br>with Static Routing |
|-----------------------------------|-------------------------------------|---------------------|------------|-------------|------------|-------------------------------------------------------|
| System S                          | witching Routing QoS                | Security            | Monitoring | Maintenance | Help       | LOGOUT                                                |
| Management Secu                   | rity Access Port Authentication Tra | affic Control   ACI |            |             |            |                                                       |
| * HTTP                            | HTTP Configuration                  |                     |            |             |            | ļ.                                                    |
|                                   | HTTP Configuration                  |                     |            |             |            |                                                       |
| HTTPS                             | Java Mode                           | 🔿 Disable 💿 B       | Enable     |             |            |                                                       |
| Access Control                    | HTTP Session Soft Timeout (Minutes) | 30                  | (0 to 60)  |             |            |                                                       |
|                                   | HTTP Session Hard Timeout (Hours)   | 24                  | (0 to 168) |             |            |                                                       |
|                                   | Maximum Number of HTTP Sessions     | 16                  | (0 to 16)  |             |            |                                                       |
|                                   |                                     |                     |            |             |            |                                                       |
|                                   |                                     |                     |            |             |            | F                                                     |

Figure 6-9

| Field                              | Description                                                                                                    |
|------------------------------------|----------------------------------------------------------------------------------------------------|
| Java Mode                          | This select field is used to <b>Enable</b> or <b>Disable</b> the web Java Mode. This applies to both secure and un-secure HTTP connections. The currently configured value is shown when the web page is displayed. The default value is Enable.                                                                                              |
| HTTP Session Soft Timeout          | This field is used to set the inactivity timeout for HTTP sessions. The value must be in the range of (0 to 60) minutes. A value of zero corresponds to an infinite timeout. The default value is 5 minutes. The currently configured value is shown when the web page is displayed.                                                          |
| HTTP Session Hard<br>Timeout       | This field is used to set the hard timeout for HTTP sessions. This timeout is unaffected by the activity level of the session. The value must be in the range of (0 to 168) hours. A value of zero corresponds to an infinite timeout. The default value is 24 hours. The currently configured value is shown when the web page is displayed. |
| Maximum Number of HTTP<br>Sessions | This field is used to set the maximum allowable number of HTTP sessions. The value must be in the range of (0 to 16). The default value is 16. The currently configured value is shown when the web page is displayed.                                                                                                    |

| Table 6-11. | HTTP | Configuration | Fields |
|-------------|------|---------------|--------|
|-------------|------|---------------|--------|

- 2. Click **Cancel** to cancel the configuration on the screen and reset the data on the screen to the latest value of the switch.
- 3. If you make changes to the page, click **Apply** to apply the changes to the system.

## **Secure HTTP Configuration**

Secure HTTP enables the transmission of HTTP over an encrypted Secure Sockets Layer (SSL) or Transport Layer Security (TLS) connection. When you manage the switch by using a Web interface, secure HTTP can help ensure that communication between the management system and the switch is protected from eavesdroppers and man-in-the-middle attacks.

Use the Secure HTTP Configuration page to configure the settings for HTTPS communication between the management station and the switch.

To display the Secure HTTP Configuration page:

1. Click **Security > Access**, and then click the **HTTPS > HTTPS Configuration** link.

| ETGEA                                                                                   | R                                                                |                     |            |             | GS748T<br>48-port Gigabit Smart Swit<br>with Static Routin |
|-----------------------------------------------------------------------------------------|------------------------------------------------------------------|---------------------|------------|-------------|------------------------------------------------------------|
| System                                                                                  | Switching Routing QoS                                            | Security M          | onitoring  | Maintenance | Help                                                       |
| Management Sec                                                                          | urity   Access   Port Authentication   Tr                        | affic Control   ACL | 1          |             |                                                            |
| HTTP<br>HTTPS                                                                           | HTTPS Configuration                                              |                     |            |             |                                                            |
| <ul> <li>HTTPS</li> <li>Configuration</li> <li>Certificate</li> <li>Download</li> </ul> | HTTPS Configuration HTTPS Admin Mode SSL Version 3 TLS Version 1 | Disable             | 3          |             |                                                            |
| Access Control                                                                          | HTTPS Port                                                       | 443                 | ]          |             |                                                            |
|                                                                                         | HTTPS Session Soft Timeout<br>(Minutes)                          | 5                   | (1 to 60)  |             |                                                            |
|                                                                                         | HTTPS Session Hard Timeout (Hours)                               | 24                  | (1 to 168) |             |                                                            |
|                                                                                         | Maximum Number of HTTPS Services                                 | 4                   | (0 to 4)   |             |                                                            |

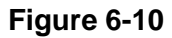

#### Table 6-12. Secure HTTP Configuration Fields

| Field                         | Description                                                                                                    |
|-------------------------------|----------------------------------------------------------------------------------------------------|
| HTTPS Admin Mode              | Enables or Disables the Administrative Mode of Secure HTTP. The currently configured value is shown when the web page is displayed. The default value is Disable. You can only download SSL certificates when the HTTPS Admin mode is disabled. |
| SSL Version 3                 | Enables or Disables Secure Sockets Layer Version 3.0. The currently configured value is shown when the web page is displayed. The default value is Enable.                                                                                      |
| TLS Version 1                 | Enables or Disables Transport Layer Security Version 1.0. The currently configured value is shown when the web page is displayed. The default value is Enable.                                                                                  |
| HTTPS Port                    | Sets the HTTPS Port Number. The value must be in the range of 1 to 65535. Port 443 is the default value. The currently configured value is shown when the web page is displayed.                                                                |
| HTTPS Session Soft<br>Timeout | Sets the inactivity timeout for HTTPS sessions. The value must be in the range of (1 to 60) minutes. The default value is 5 minutes. The currently configured value is shown when the web page is displayed.                                    |

| Field                               | Description                                                                                                    |
|-------------------------------------|----------------------------------------------------------------------------------------------------|
| HTTPS Session Hard<br>Timeout       | Sets the hard timeout for HTTPS sessions. This timeout is unaffected<br>by the activity level of the session. The value must be in the range of (1<br>to 168) hours. The default value is 24 hours. The currently configured<br>value is shown when the web page is displayed. |
| Maximum Number of<br>HTTPS Sessions | Sets the maximum allowable number of HTTPS sessions. The value must be in the range of (0 to 4). The default value is 4. The currently configured value is shown when the web page is displayed.                                                                               |

#### Table 6-12. Secure HTTP Configuration Fields (continued)

### **Certificate Download**

For the Web server on the switch to accept HTTPS connections from a management station, the Web server needs a public key certificate. You can generate a certificate externally (i.e., off-line) and download it to the switch.

To display the Certificate Download page, click **Security > Access**, and then click the **HTTPS > Certificate Download** link.

**Downloading SSL Certificates.** Before you download a file to the switch, the following conditions must be true:

- The file to download from the TFTP server is on the server in the appropriate directory.
- The file is in the correct format.
- The switch has a path to the TFTP server.

| NETGE<br>Connect with Innovo               | AR'                                            |                    |              |                    |            |             | 48-port Gi | GS748TR<br>gabit Smart Switch<br>with Static Routing |
|--------------------------------------------|------------------------------------------------|--------------------|--------------|--------------------|------------|-------------|------------|------------------------------------------------------|
| System                                     | Switching Ro                                   | outing             | QoS          | Security           | Monitoring | Maintenance | Help       | LOGOUT                                               |
| Management S                               | Security Access Por                            | rt Authentic       | ation Traf   | ffic Control   AC  | L          |             |            | -                                                    |
| HTTP                                       | Certificate D                                  | )ownloa<br>Downloa | d<br>đ       |                    | ()         |             |            |                                                      |
| Configuration     Certificate     Download | File Type<br>TFTP Server IP<br>Remote File Nam | SS                 | L Trusted Ro | oot Certificate PE | M File     |             |            |                                                      |
| Access Cont                                | rol                                            |                    |              |                    |            |             |            |                                                      |

#### Figure 6-11

| Field            | Description                                                                                                    |
|------------------|----------------------------------------------------------------------------------------------------|
| File Type        | <ul> <li>Select the type of SSL certificate to download, which can be one of the following:</li> <li>SSL Trusted Root Certificate PEM File: SSL Trusted Root Certificate File (PEM Encoded).</li> <li>SSL Server Certificate PEM File: SSL Server Certificate File (PEM Encoded).</li> <li>SSL DH Weak Encryption Parameter PEM File: SSL Diffie-Hellman Weak Encryption Parameter File (PEM Encoded).</li> <li>SSL DH Strong Encryption Parameter PEM File: SSL Diffie-Hellman Strong Encryption Parameter File (PEM Encoded).</li> </ul> |
| TFTP Server IP   | Enter the IP address of the TFTP server in the form of an IP address in x.x.x.x format or a hostname starting with a letter of the alphabet. The factory default is 0.0.0.0. Make sure that the software image or other file to be downloaded is available on the TFTP server.                                                                                                    |
| Remote File Name | Enter the name of the file to download. You may enter up to 32 characters. The factory default is blank.                                                                                                    |

| Table 6-13. Certificate I | Download Fields |
|---------------------------|-----------------|
|---------------------------|-----------------|

- **2.** Click **Cancel** to cancel the configuration on the screen and reset the data on the screen to the latest value of the switch.
- **3.** If you change any of the settings on the page, click **Apply** to send the updated configuration to the switch. Configuration changes take effect immediately.

## **Access Profile Configuration**

Use the Access Profile Configuration page to configure settings that control management access to the switch.

To access the Access Profile Configuration page:

1. Click Security > Access, and then click the Access Control > Access Profile Configuration link.

| NETGE                          | AR'             |                 |              |                      |              |         |                   | 48-port Gig | GS7481<br>pabit Smart Swit<br>with Static Routi |
|--------------------------------|-----------------|-----------------|--------------|----------------------|--------------|---------|-------------------|-------------|-------------------------------------------------|
| System                         | Switching       | Routing         | QoS          | Security             | Monitoring   | Mainten | ance              | Help        | LOGOU                                           |
| Management S                   | Security Access | Port Authentica | ition   Traf | fic Control   ACI    | Ļ            | te.     |                   |             |                                                 |
| нттр                           | Access Pr       | ofile Confi     | guration     | Ľ.                   |              |         |                   |             |                                                 |
| HTTPS<br>Access Cont           | rol Access P    | rofile Config   | uration      |                      |              |         | (2                | 5           |                                                 |
|                                | Access Pro      | file Name       | Activat      | te Profile           | Deactivate I | Profile | Remove<br>Profile |             |                                                 |
| » Access Rule<br>Configuration |                 |                 |              |                      |              |         |                   |             |                                                 |
|                                |                 |                 |              |                      |              |         | 0                 |             |                                                 |
|                                | Rule Type       | Service T       | уре          | Source IP<br>Address | Mask         | Priori  | u<br>ty           |             |                                                 |
|                                |                 |                 |              |                      |              |         |                   |             |                                                 |

Figure 6-12

#### Table 6-14. Access Profile Configuration Fields

| Field               | Description                                                                                                    |
|---------------------|----------------------------------------------------------------------------------------------------|
| Access Profile Name | Enter the name of the access profile to be added. Maximum length is 32 characters.                                              |
| Activate Profile    | Select the check box to activate an access profile.                                                                             |
| DeActivate Profile  | Select the check box to de-activate an access profile                                                                           |
| Remove Profile      | Select the check box to remove an access profile. The access profile should be de-activated before removing the access profile. |

The following table shows the fields in the Profile Summary table.

#### Table 6-15. Profile Summary Fields

| Field        | Description                                                                                                    |
|--------------|----------------------------------------------------------------------------------------------------|
| Rule Type    | Identifies the action the rule takes, which is either Permit or Deny.                                                                      |
| Service Type | Shows the type of service to allow or prohibit from accessing the switch<br>management interface:<br>• None<br>• SNMP<br>• HTTP<br>• HTTPS |

| Field             | Description                                                                                                    |
|-------------------|----------------------------------------------------------------------------------------------------|
| Source IP Address | Shows the IP Address of the client that may or may not originate management traffic.                                                                                                    |
| Mask              | Shows the subnet mask associated with the IP address.                                                                                                    |
| Priority          | Shows the priority of the rule. The rules are validated against the incoming management request in the ascending order of their priorities. If a rule matches, action is performed and subsequent rules below are ignored. |

#### Table 6-15. Profile Summary Fields (continued)

- 2. Click **Refresh** to update the page with the most current information.
- **3.** Click **Cancel** to cancel the configuration on the screen and reset the data on the screen to the latest value of the switch.
- **4.** If you change any of the settings on the page, click **Apply** to send the updated configuration to the switch. Configuration changes take effect immediately.

### **Access Rule Configuration**

Use the Access Rule Configuration page to configure the rules about what systems can access the GS700TR Web interface and what protocols are allowed.

To access the Access Rule Configuration page:

1. Click Security > Access, and then click the Access Control > Access Rule Configuration link.

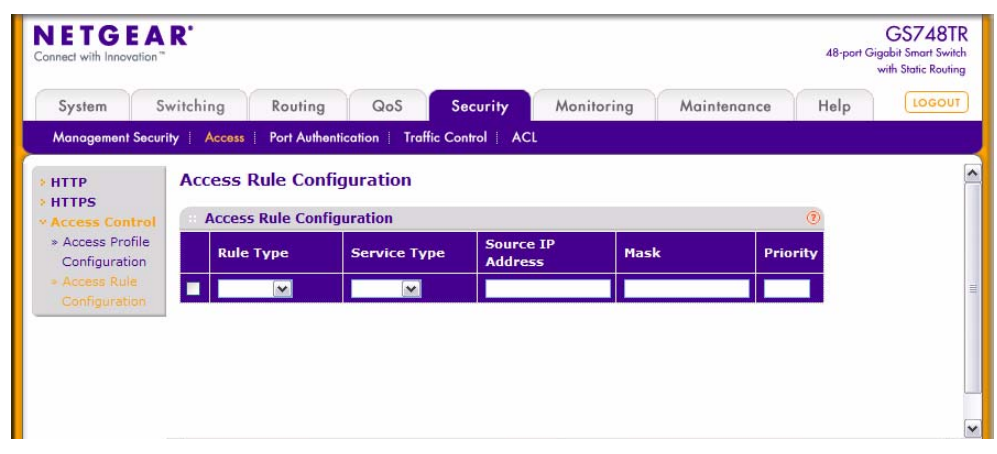

Figure 6-13

| Field             | Description                                                                                                    |
|-------------------|----------------------------------------------------------------------------------------------------|
| Rule Type         | Select Permit to allow access to the switch administrative pages for<br>traffic that meets the criteria you configure for the rule. Any traffic that<br>does not meet the rules is denied.<br>Select Deny to prohibit access to the switch administrative pages for<br>traffic that meets the criteria you configure for the rule. Any traffic that<br>does not meet the rules is allowed access to the switch.                                                 |
| Service Type      | Select the type of service to allow or prohibit from accessing the switch<br>management interface:<br>• None<br>• SNMP<br>• HTTP<br>• HTTPS                                                                                                    |
| Source IP Address | Enter Source IP Address of the client originating the management traffic. Fill in the "Source IP address" in the text box provided.                                                                                                    |
| Mask              | Enter the subnet mask associated with the IP address.                                                                                                    |
| Priority          | Configure priority to the rule. The rules are validated against the incoming management request in the ascending order of their priorities. If a rule matches, action is performed and subsequent rules below are ignored. For example, if a Source IP 10.10.10.10 is configured with priority 1 to permit, and Source IP 10.10.10.10 is configured with priority 2 to Deny, then access is permitted if the profile is active, and the second rule is ignored. |

- 2. To add an Access Rule, enter information into the appropriate fields and click Add.
- 3. To delete an Access Rule, select the check box next to the Rule Type, and then click **Delete**.
- **4.** Click **Cancel** to cancel the configuration on the screen and reset the data on the screen to the latest value of the switch.
- 5. If you make changes to the page, click **Apply** to apply the changes to the system.

## **Port Authentication**

In port-based authentication mode, when 802.1X is enabled globally and on the port, successful authentication of any one supplicant attached to the port results in all users being able to use the port without restrictions. At any given time, only one supplicant is allowed to attempt authentication on a port in this mode. Ports in this mode are under bidirectional control. This is the default authentication mode.

The 802.1X network has three components:

- Authenticators: Specifies the port that is authenticated before permitting system access.
- **Supplicants**: Specifies the host connected to the authenticated port requesting access to the system services.
- Authentication Server: Specifies the external server, for example, the RADIUS server that performs the authentication on behalf of the authenticator, and indicates whether the user is authorized to access system services.

The Port Authentication folder contains links to the following features:

- Basic:
  - "802.1X Configuration" on page 6-23
- Advanced:
  - "Port Authentication" on page 6-24
  - "Port Summary" on page 6-28

### 802.1X Configuration

Use the 802.1X Configuration page to enable or disable port access control on the system.

To display the 802.1X Configuration page:

1. Click Security > Port Authentication, then click Basic > 802.1X Configuration in the navigation tree.

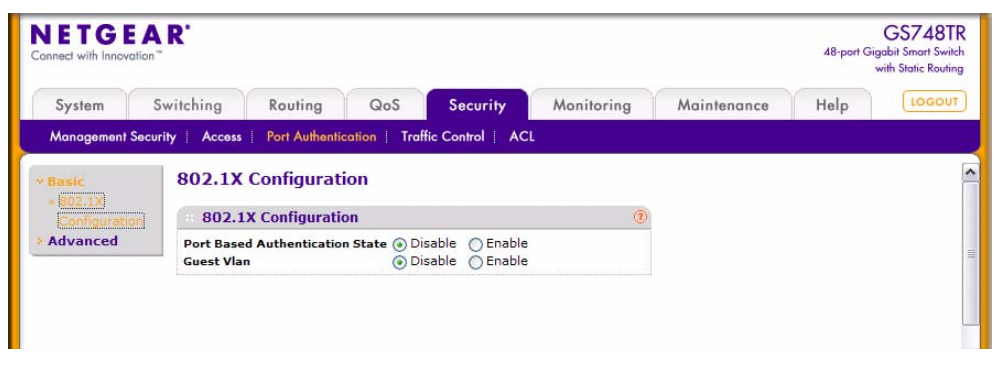

Figure 6-14

| Field                           | Description                                                                                                    |
|---------------------------------|----------------------------------------------------------------------------------------------------|
| Port Based Authentication State | Select <b>Enable</b> or <b>Disable</b> 802.1X administrative mode on the switch.<br>The default is <b>Disable</b> . This feature permits port-based authentication<br>on the switch.                                                                                                    |
| Guest VLAN                      | Select to <b>Enable</b> or <b>Disable</b> Guest VLAN Supplicant Mode. If enabled, when no 802.1X supplicant is authenticated on a port, the port still provide limited network access, as determined by a guest VLAN configured on authentication server. The default is <b>Disable</b> . |

#### Table 6-17. Port Access Control—Port Configuration Fields

- 2. Click **Refresh** to refresh the page with the most current data from the switch.
- **3.** Click **Cancel** to cancel the configuration on the screen and reset the data on the screen to the latest value of the switch.
- 4. If you change the mode, click **Apply** to apply the new settings to the system.

### **Port Authentication**

 $\rightarrow$ 

Use the Port Authentication page to enable and configure port access control on one or more ports.

To access the Port Authentication page:

1. Click Security > Port Authentication, and then click the Advanced > Port Authentication link.

**Note:** Use the horizontal scroll bar at the bottom of the browser to view all the fields on the Port Authentication page. Figure 6-15 and Figure 6-16 are both images of the Port Authentication page.

| NETGEA                                   | R'       |                  |                  |                     |                         |                              |                            |                 | 48-port G        | GS7481<br>Sigabit Smart Swi<br>with Static Routi | R |
|------------------------------------------|----------|------------------|------------------|---------------------|-------------------------|------------------------------|----------------------------|-----------------|------------------|--------------------------------------------------|---|
| System Sw                                | vitching | Routing          | QoS              | Security            | Mor                     | nitoring Main                | tenance Help               |                 |                  | LOGOU                                            | T |
| Management Securit                       | y Acces  | s   Port Authent | ication   Traffi | ic Control          | ACL                     |                              |                            |                 |                  |                                                  | ſ |
| Basic                                    | Port     | Authentica       | tion             |                     |                         |                              |                            |                 |                  |                                                  | ŀ |
| Advanced<br>* 802.1X                     | : Po     | ort Authentica   | tion             |                     |                         |                              |                            |                 |                  |                                                  |   |
| Configuration                            |          |                  |                  |                     |                         |                              |                            |                 |                  |                                                  |   |
| Port     Authentication     Port Summary |          | Port Po          | ort Control      | Guest<br>VLAN<br>ID | Guest<br>VLAN<br>Period | Periodic<br>Reauthentication | Reauthentication<br>Period | Quiet<br>Period | Resending<br>EAP | Max EAP<br>Requests                              |   |
|                                          |          |                  |                  | ×                   |                         | ×                            |                            |                 |                  |                                                  | l |
|                                          |          | g1 Au            | ito              | 0                   | 90                      | Disable                      | 3600                       | 60              | 30               | 2                                                | 1 |
|                                          |          | g2 Au            | ito              | 0                   | 90                      | Disable                      | 3600                       | 60              | 30               | 2                                                | : |
|                                          |          | g3 Au            | ito              | 0                   | 90                      | Disable                      | 3600                       | 60              | 30               | 2                                                | 1 |
|                                          |          | q4 AL            | ito              | 0                   | 90                      | Disable                      | 3600                       | 60              | 30               | 2                                                |   |
|                                          | <        |                  |                  |                     |                         |                              |                            |                 |                  |                                                  | • |

#### Figure 6-15

| NETGEA                                                                             | R'            |                  |                     |                       |                   |                      |                     |                     |                            | 48-port          | GS748T<br>Gigabit Smart Swith<br>with Static Routin |
|------------------------------------------------------------------------------------|---------------|------------------|---------------------|-----------------------|-------------------|----------------------|---------------------|---------------------|----------------------------|------------------|-----------------------------------------------------|
| System Sv                                                                          | witching      | Routing          | QoS                 | Securi                | ty M              | onitoring            | Maint               | enance I            | Help                       |                  | LOGOU                                               |
| Management Securi                                                                  | ty ∣ Acce     | ss   Port Authe  | ntication           | Traffic Control       | ACL               |                      |                     |                     |                            |                  |                                                     |
| <ul> <li>Basic</li> <li>Advanced</li> <li>802.1X</li> <li>Configuration</li> </ul> |               |                  |                     |                       |                   |                      |                     |                     | CO TO 1                    | TEREACE          | 0                                                   |
| Port     Authentication     Port Summary                                           | uiet<br>sriod | Resending<br>EAP | Max EAP<br>Requests | Supplicant<br>Timeout | Server<br>Timeout | Control<br>Direction | Protocol<br>Version | PAE<br>Capabilities | Authenticator<br>PAE State | Backend<br>State | EAPOL<br>Flood<br>Mode                              |
|                                                                                    | _             | 30               | 2                   | 30                    | 30                | Both                 | 1                   | Authenticator       | Initialize                 | Initialize       | <b>∨</b><br>Disable                                 |
|                                                                                    | 1             | 30               | 2                   | 30                    | 30                | Both                 | 1                   | Authenticator       | Initialize                 | Initialize       | Disable                                             |
|                                                                                    | 1             | 30               | 2                   | 30                    | 30                | Both                 | 1                   | Authenticator       | Initialize                 | Initialize       | Disable                                             |
|                                                                                    | <             | 30               | 2                   | 30                    | 30                | Both                 | 1                   | Authenticator       | Initialize                 | Initialize       | Disable                                             |

Figure 6-16

| Field                             | Description                                                                                                    |
|-----------------------------------|----------------------------------------------------------------------------------------------------|
| Port                              | Selects the Unit and Port to configure.                                                                                                    |
| Port Control                      | <ul> <li>Defines the port authorization state. The control mode is only set if the link status of the port is link up. The possible field values are:</li> <li>Auto: Automatically detects the mode of the interface.</li> <li>Authorized: Places the interface into an authorized state without being authenticated. The interface sends and receives normal traffic without client port-based authentication.</li> <li>Unauthorized: Denies the selected interface system access by moving the interface into unauthorized state. The switch cannot provide authentication services to the client through the interface.</li> </ul> |
| Guest VLAN ID                     | This field allows the user to configure Guest Vlan Id on the interface.<br>The valid range is 0-4078.The default value is 0. Enter 0 to reset the<br>Guest Vlan Id on the interface.                                                                                                    |
| Guest VLAN Period                 | This input field allows the user to enter the guest Vlan period for the selected port. The guest Vlan period is the value, in seconds, of the timer used by the GuestVlan Authentication. The guest Vlan timeout must be a value in the range of 1 and 300. The default value is 90.                                                                                                    |
| Periodic Reauthentication         | Use this field to enable or disable reauthentication of the supplicant for<br>the specified port. Selectable values are <b>Enable</b> and <b>Disable</b> . If the<br>value is <b>Enable</b> , reauthentication will occur. Otherwise,<br>reauthentication will not be allowed. The default value is <b>Disable</b> .<br>Changing the selection will not change the configuration until the <b>Apply</b><br>button is pressed.                                                                                                    |
| Reauthentication Period<br>(secs) | Indicates the time span in which the selected port is reauthenticated.<br>The field value is in seconds. The range is 1 - 65535, and the field<br>default is 3600 seconds.                                                                                                    |
| Quiet Period (secs)               | Defines the amount of time that the switch remains in the quiet state following a failed authentication exchange. The possible field range is 0-65535. The field value is in seconds. The field default is 60 seconds.                                                                                                    |
| Resending EAP                     | This input field allows you to configure the transmit period for the selected port. The transmit period is the value, in seconds, of the timer used by the authenticator state machine on the specified port to determine when to send an EAPOL EAP Request/Identify frame to the supplicant. The transmit period must be a number in the range of 1 to 65535. The default value is 30. Changing the value will not change the configuration until you click the <b>Apply</b> button.                                                                                                    |

#### Table 6-18. Port Authentication Port Configuration Fields

| Field                     | Description                                                                                                    |
|---------------------------|----------------------------------------------------------------------------------------------------|
| Max EAP Requests          | This input field allows you to enter the maximum requests for the selected port. The maximum requests value is the maximum number of times the authenticator state machine on this port will retransmit an EAPOL EAP Request/Identity before timing out the supplicant. The maximum requests value must be in the range of 1 to 10. The default value is 2. Changing the value will not change the configuration until you click the <b>Apply</b> button.                          |
| Supplicant Timeout (secs) | Defines the amount of time that lapses before EAP requests are resent<br>to the user. The field value is in seconds. The field default is 30<br>seconds.                                                                                                    |
| Server Timeout (secs)     | Defines the amount of time that lapses before the switch resends a request to the authentication server. The field value is in seconds. The range is <b>1-65535</b> , and the field default is 30 seconds.                                                                                                    |
| Control Direction         | This displays the control direction for the specified port. The control direction dictates the degree to which protocol exchanges take place between Supplicant and Authenticator. This affects whether the unauthorized controlled port exerts control over communication in both directions (disabling both incoming and outgoing frames) or just in the incoming direction (disabling only the reception of incoming frames). This field is not configurable on some platforms. |
| Protocol Version          | This field displays the protocol version associated with the selected port. The only possible value is 1, corresponding to the first version of the 802.1X specification. This field is not configurable.                                                                                                    |
| PAE Capabilities          | This field displays the port access entity (PAE) functionality of the selected port. Possible values are <b>Authenticator</b> or <b>Supplicant</b> . This field is not configurable.                                                                                                    |
| Authenticator PAE State   | This field displays the current state of the authenticator PAE state<br>machine. Possible values are as follows:<br>Initialize<br>Disconnected<br>Connecting<br>Authenticating<br>Authenticated<br>Aborting<br>Held<br>ForceAuthorized<br>ForceUnauthorized                                                                                                    |

#### Table 6-18. Port Authentication Port Configuration Fields (continued)

| Field            | Description                                                                                                    |
|------------------|----------------------------------------------------------------------------------------------------|
| Backend State    | This field displays the current state of the backend authentication state<br>machine. Possible values are as follows:<br>• Request<br>• Response<br>• Success<br>• Fail<br>• Timeout<br>• Initialize<br>• Idle |
| EAPOL Flood Mode | This field is used to <b>Enable</b> or <b>Disable</b> the EAPOL Flood mode per Interface.The default value is <b>Disable</b> .                                                                                 |

- 2. Click **Initialize** to begin the initialization sequence on the selected port. This button is only selectable if the control mode is 'auto'. If the button is not selectable, it will be grayed out. Once this button is pressed, the action is immediate. It is not required to click **Apply** for the action to occur.
- **3.** Click **Reauthenticate** to begin the reauthentication sequence on the selected port. This button is only selectable if the control mode is 'auto'. If the button is not selectable, it will be grayed out. Once this button is pressed, the action is immediate. It is not required to click **Apply** for the action to occur.
- **4.** Click **Cancel** to cancel the configuration on the screen and reset the data on the screen to the latest value of the switch.
- 5. Click **Apply** to send the updated screen to the switch and cause the changes to take effect on the switch but these changes will not be retained across a power cycle unless a save is performed.

## **Port Summary**

Use the Port Summary page to view information about the port access control settings on a specific port.

To access the Port Summary page:

1. Click Security > Port Authentication > Advanced > Port Summary in the navigation menu.

| Onnect with Innovation                   | <b>A R'</b> |                 |                              |                             |                |             | 48-port Gigo<br>wi | GS748T<br>bit Smart Swite<br>th Static Routin |
|------------------------------------------|-------------|-----------------|------------------------------|-----------------------------|----------------|-------------|--------------------|-----------------------------------------------|
| System                                   | Switching   | Routin          | g QoS                        | Security                    | Monitoring     | Maintenance | Help               | LOGOU                                         |
| Management See                           | curity Acce | ss   Port Au    | hentication   1              | raffic Control   ACL        |                |             |                    |                                               |
| Basic                                    | Port S      | ummary          |                              |                             |                |             |                    |                                               |
| » 802.1X                                 | Port        | Summary         |                              |                             | 3              |             |                    |                                               |
| Port     Authentication     Port Summary | Port        | Control<br>Mode | Operating<br>Control<br>Mode | Reauthentication<br>Enabled | Port<br>Status |             |                    |                                               |
|                                          | g1          | auto            | auto                         | false                       | Authorized     |             |                    |                                               |
|                                          | g2          | auto            | auto                         | false                       | Authorized     |             |                    |                                               |
|                                          | g3          | auto            | auto                         | false                       | Authorized     |             |                    |                                               |
|                                          | g4          | auto            | auto                         | false                       | Authorized     |             |                    |                                               |
|                                          | g5          | auto            | auto                         | false                       | Authorized     |             |                    |                                               |
|                                          | g6          | auto            | auto                         | false                       | Authorized     |             |                    |                                               |

Figure 6-17

| Table 6-19. Port Summary I | Fields |
|----------------------------|--------|
|----------------------------|--------|

| Field                  | Description                                                                                                    |
|------------------------|----------------------------------------------------------------------------------------------------|
| Port                   | The port whose settings are displayed in the current table row.                                                                                                    |
| Control Mode           | <ul> <li>Defines the port authorization state. The control mode is only set if the link status of the port is link up. The possible field values are:</li> <li>Auto: Automatically detects the mode of the interface.</li> <li>Force Authorized: Places the interface into an authorized state without being authenticated. The interface sends and receives normal traffic without client port-based authentication.</li> <li>Force Unauthorized: Denies the selected interface system access by moving the interface into unauthorized state. The switch cannot provide authentication services to the client through the interface.</li> </ul> |
| Operating Control Mode | <ul> <li>This field indicates the control mode under which the port is actually operating. Possible values are:</li> <li>ForceUnauthorized</li> <li>ForceAuthorized</li> <li>Auto</li> <li>N/A: If the port is in detached state it cannot participate in port access control.</li> </ul>                                                                                                    |

| Field                    | Description                                                                                                    |
|--------------------------|----------------------------------------------------------------------------------------------------|
| Reauthentication Enabled | Displays if reauthentication is enabled on the selected port. This is a configurable field. The possible values are 'true' and 'false'. If the value is 'true' reauthentication will occur. Otherwise, reauthentication will not be allowed.         |
| Port Status              | This field shows the authorization status of the specified port. The possible values are 'Authorized', 'Unauthorized' and 'N/A'. If the port is in detached state, the value will be 'N/A' since the port cannot participate in port access control. |

Table 6-19. Port Summary Fields (continued)

2. Click **Refresh** to update the information on the screen.

## Traffic Control

From the **Traffic Control** page, you can configure MAC Filters, Storm Control, Port Security, and Protected Port settings. To display the page, click the **Security** > **Traffic Control** tab.

The Traffic Control folder contains links to the following features:

- MAC Filter:
  - "MAC Filter Configuration" on page 6-30
  - "MAC Filter Summary" on page 6-32
- "Storm Control" on page 6-33
- Port Security:
  - "Port Security Configuration" on page 6-34
  - "Port Security Interface Configuration" on page 6-35
  - "Security MAC Address" on page 6-37
- "Protected Ports Membership" on page 6-38

## MAC Filter Configuration

Use the MAC Filter Configuration page to create MAC filters that limit the traffic allowed into and out of specified ports on the system.

To display the MAC Filter Configuration page:

1. Click Security > Traffic Control, and then click the MAC Filter > MAC Filter Configuration link.

| NETGEA<br>Connect with Innovation | R                  |                          |                  |            |             | 48-port Gi | GS748T<br>gabit Smart Swite<br>with Static Routin |
|-----------------------------------|--------------------|--------------------------|------------------|------------|-------------|------------|---------------------------------------------------|
| System                            | Switching Rout     | ing QoS                  | Security         | Monitoring | Maintenance | Help       | LOGOUT                                            |
| Management Secu                   | rity Access Port A | wthentication   Traf     | fic Control   AC | L          |             |            |                                                   |
| MAC Filter                        | MAC Filter Co      | nfiguration              |                  |            |             |            |                                                   |
|                                   | MAC Filter Co      | MAC Filter Configuration |                  |            |             |            |                                                   |
| » MAC Filter                      | MAC Filter         | Create Filter            | VL/              | NID        |             | 1 💌        |                                                   |
| Summary                           | MAC Address        |                          |                  |            |             |            |                                                   |
| Port Security                     | Source Port Memb   | ers                      |                  |            |             |            |                                                   |
| Protected Ports                   | Destination Port N | lembers                  |                  |            |             |            |                                                   |
|                                   | •                  |                          |                  |            |             |            |                                                   |
|                                   |                    |                          |                  |            |             |            |                                                   |

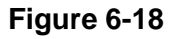

#### Table 6-20. Switch Configuration Fields

| Field                       | Description                                                                                                    |
|-----------------------------|----------------------------------------------------------------------------------------------------|
| MAC Filter                  | This is the list of MAC address and VLAN ID pairings for all configured filters. To change the port mask(s) for an existing filter, select the entry you want to change. To add a new filter, select "Create Filter" from the top of the list                                                                                           |
| VLAN ID                     | The VLAN ID used with the MAC address to fully identify packets you want filtered. You can only change this field when you have selected the "Create Filter" option.                                                                                                    |
| MAC Address                 | The MAC address of the filter in the format 00:01:1A:B2:53:4D. You can only change this field when you have selected the "Create Filter" option.<br>You cannot define filters for these MAC addresses:<br>• 00:00:00:00:00:00<br>• 01:80:C2:00:00 to 01:80:C2:00:00F<br>• 01:80:C2:00:00:20 to 01:80:C2:00:00:21<br>• FF:FF:FF:FF:FF:FF |
| Source Port<br>Members      | Click the Unit link to display the available ports on the unit. Select the ports you want included in the inbound filter. If a packet with the MAC address and VLAN ID you selected is received on a port that is not in the list, it will be dropped.                                                                                  |
| Destination Port<br>Members | Click the Unit link to display the available ports on the unit. Select the ports you want included in the outbound filter. Packets with the MAC address and VLAN ID you selected will only be transmitted out of ports that are in the list. Destination ports can be included only in the Multicast filter.                            |

- 2. To delete a configured MAC Filter, select it from the menu, and then click Delete.
- **3.** Click **Cancel** to cancel the configuration on the screen and reset the data on the screen to the latest value of the switch.
- 4. If you make changes to the page, click Apply to apply the changes to the system.

### **MAC Filter Summary**

Use the MAC Filter Summary page to view the MAC filters that are configured on the system.

To display the MAC Filter Summary page:

1. Click Security > Traffic Control, and then click the MAC Filter > MAC Filter Summary link.

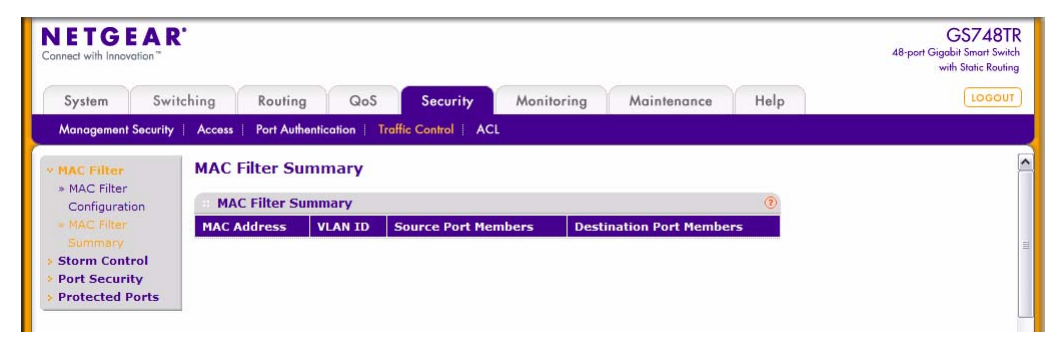

Figure 6-19

| Field                       | Description                                                                                                    |
|-----------------------------|----------------------------------------------------------------------------------------------------|
| MAC Address                 | Identifies the MAC address that is filtered.                                                                                                    |
| VLAN ID                     | The VLAN ID used with the MAC address to fully identify packets you want filtered. You can only change this field when you have selected the "Create Filter" option. |
| Source Port<br>Members      | Shows the ports included in the inbound filter.                                                                                                    |
| Destination Port<br>Members | Shows the ports included in the outbound filter.                                                                                                    |

Table 6-21. Switch Configuration Fields

2. Click **Refresh** to update the page with the most current information.

## **Storm Control**

A broadcast storm is the result of an excessive number of broadcast messages simultaneously transmitted across a network by a single port. Forwarded message responses can overload network resources and/or cause the network to time out.

The switch measures the incoming broadcast/multicast/unknown unicast packet rate per port and discards packets when the rate exceeds the defined value. Storm control is enabled per interface, by defining the packet type and the rate at which the packets are transmitted.

To display the Storm Control page:

1. Click Security > Traffic Control, and then click the Storm Control link.

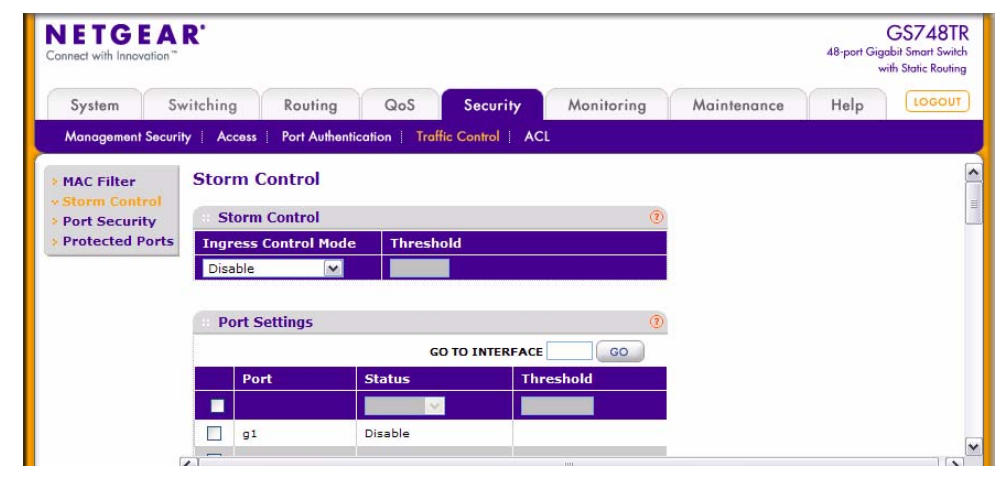

Figure 6-20

| Field                   | Description                                                                                                    |
|-------------------------|----------------------------------------------------------------------------------------------------|
| Ingress Control<br>Mode | <ul> <li>Select the mode of broadcast affected by storm control.</li> <li>Disable — Do not use storm control.</li> <li>Unknown Unicast — If the rate of unknown L2 unicast (destination lookup failure) traffic ingressing on an interface increases beyond the configured threshold, the traffic will be dropped.</li> <li>Multicast — If the rate of L2 multicast traffic ingressing on an interface increases beyond the configured threshold, the traffic will be dropped.</li> <li>Broadcast — If the rate of L2 broadcast traffic ingressing on an interface increases beyond the configured threshold, the traffic will be dropped.</li> </ul> |
| Threshold               | Specifies the maximum rate at which unknown packets are forwarded. The range is a percent of the total threshold. The range is a percent of the total threshold between 0-100%.                                                                                                    |

 Table 6-22. Storm Control Fields

#### Table 6-23. Port Settings Fields

| Field     | Description                                                                                                    |
|-----------|----------------------------------------------------------------------------------------------------|
| Port      | Select the check box next to the port to change the Storm Control administrative status.                                                            |
| Status    | Shows whether the interfaces is enabled for storm control. If the port check box is selected, you can enable or disable storm control for the port. |
| Threshold | Used to set the threshold for either Broadcast or Multicast or Unknown Unicast traffic.                                                             |

- 2. To go to an interface in the list, type the interface number in the Go To Interface field and click Go.
- 3. If you make changes to the page, click **Apply** to apply the changes to the system.

### Port Security Configuration

Use the Port Security feature to lock one or more ports on the system. When a port is locked, only packets with allowable source MAC addresses can be forwarded. All other packets are discarded.

To display the Port Security Configuration page:

1. Click Security > Traffic Control, and then click the Port Security > Port Security Configuration link.

| <b>IETGE</b><br>onnect with Innovati   | <b>A R'</b>                     |                                 |           |                 |            |             | 48-port Gig | GS748TR<br>jabit Smart Switch<br>with Static Routing |
|----------------------------------------|---------------------------------|---------------------------------|-----------|-----------------|------------|-------------|-------------|------------------------------------------------------|
| System                                 | Switching                       | Routing                         | QoS       | Security        | Monitoring | Maintenance | Help        | LOGOUT                                               |
| Management Se                          | curity Access                   | Port Authentic                  | ation Tra | ffic Control AC | CL         |             |             |                                                      |
| MAC Filter                             | Port Secu                       | urity Conf                      | iguration | E[              |            |             |             | j.                                                   |
| Port Security                          | Port Sec                        | Port Security Configuration (2) |           |                 |            |             |             |                                                      |
| Port Security Mode     Oisable Disable |                                 |                                 |           |                 |            |             |             |                                                      |
| Configuration<br>» Interface           |                                 |                                 |           |                 |            |             |             |                                                      |
| Configuration                          | Port Sec                        | curity Violat                   | ions      |                 | ۲          |             |             |                                                      |
| » Security MAC                         | Port Last Violation MAC VLAN ID |                                 |           |                 |            |             |             |                                                      |
| Address                                | Ster .                          |                                 |           |                 |            |             |             |                                                      |

#### Figure 6-21

#### Table 6-24. Port Security Configuration Fields

| Field              | Description                                  |
|--------------------|----------------------------------------------|
| Port Security Mode | Enable or Disable the port security feature. |

#### Table 6-25. Port Security Violation Fields

| Field              | Description                                                                             |
|--------------------|-----------------------------------------------------------------------------------------|
| Port               | Identifies the port where a violation occurred.                                         |
| Last Violation MAC | Displays the source MAC address of the last packet that was discarded at a locked port. |
| VLAN ID            | Displays the VLAN ID corresponding to the Last Violation MAC address.                   |

- 2. Click **Refresh** to refresh the page with the most current data from the switch.
- **3.** Click **Cancel** to cancel the configuration on the screen and reset the data on the screen to the latest value of the switch.
- 4. If you make changes to the page, click **Apply** to apply the changes to the system.

### Port Security Interface Configuration

A MAC address can be defined as allowable by one of two methods: dynamically or statically. Note that both methods are used concurrently when a port is locked.

Dynamic locking implements a 'first arrival' mechanism for Port Security. You specify how many addresses can be learned on the locked port. If the limit has not been reached, then a packet with an unknown source MAC address is learned and forwarded normally. Once the limit is reached, no more addresses are learned on the port. Any packets with source MAC addresses that were not already learned are discarded. Note that you can effectively disable dynamic locking by setting the number of allowable dynamic entries to zero.

Static locking allows you to specify a list of MAC addresses that are allowed on a port. The behavior of packets is the same as for dynamic locking: only packets with an allowable source MAC address can be forwarded.

To display the Port Security Interface Configuration page:

1. Click Security > Traffic Control, and then click the Port Security > Interface Configuration link.

| NETGEA<br>Connect with Innovation                                                      | AR'    |                         |                  |                                                 |                                               |                              |             | 48-port Gig<br>w | GS748TR<br>abit Smart Switch<br>rith Static Routing |
|----------------------------------------------------------------------------------------|--------|-------------------------|------------------|-------------------------------------------------|-----------------------------------------------|------------------------------|-------------|------------------|-----------------------------------------------------|
| System                                                                                 | Switch | ning                    | Routing          | QoS S                                           | ecurity                                       | Monitoring                   | Maintenance | Help             | LOGOUT                                              |
| Management Se                                                                          | curity | Access                  | Port Authenticat | ion   Traffic Co                                | ntrol   ACL                                   |                              |             |                  |                                                     |
| <ul> <li>MAC Filter</li> <li>Storm Control</li> <li>Port Security</li> </ul>           | In     | Interface Configuration |                  |                                                 |                                               |                              |             |                  |                                                     |
| » Port Security                                                                        | P      | ORTS LAG                | S All            | GO TO INTERFACE GO                              |                                               |                              |             |                  |                                                     |
| <ul> <li>Interface</li> <li>Configuration</li> <li>Security MAC<br/>Address</li> </ul> |        | Port                    | Port Security    | Max<br>Allowed<br>Dynamically<br>Learned<br>MAC | Max<br>Allowed<br>Statically<br>Locked<br>MAC | Enable<br>Violation<br>Traps |             |                  |                                                     |
| Protected Por                                                                          | ts     |                         | ~                |                                                 |                                               | <b>M</b>                     |             |                  |                                                     |
|                                                                                        |        | ] g1                    | Disable          | 600                                             | 20                                            | No                           |             |                  |                                                     |
|                                                                                        |        | ] g2                    | Disable          | 600                                             | 20                                            | No                           |             |                  |                                                     |
|                                                                                        |        | ] g3                    | Disable          | 600                                             | 20                                            | No                           |             |                  | ~                                                   |

Figure 6-22

#### Table 6-26. Port Security Configuration Fields

| Field         | Description                                                                                              |
|---------------|----------------------------------------------------------------------------------------------------|
| Port          | Identifies the port. To change the port security settings for the port, select the associated check box. |
| Port Security | Enable or Disable the port security feature for the selected port.                                       |
| Field                                     | Description                                                                                                    |
|-------------------------------------------|----------------------------------------------------------------------------------------------------|
| Max Allowed<br>Dynamically<br>Learned MAC | Sets the maximum number of dynamically learned MAC addresses on the selected interface. Valid range is 0 to 600.                             |
| Max Allowed<br>Statically Locked<br>MAC   | Sets the maximum number of statically locked MAC addresses on the selected interface. Valid range is 0 to 20.                                |
| Enable Violation<br>Traps                 | Enables or disables the sending of new violation traps designating when a packet with a disallowed MAC address is received on a locked port. |

Table 6-26. Port Security Configuration Fields (continued)

- 2. To display the list of Ports, click **PORTS**.
- 3. To display the list of LAGs, click LAGS.
- 4. To display a list of both Ports and LAGs, click ALL.
- 5. To go to an interface in the list, type the interface number in the Go To Interface field and click Go.
- 6. Click **Cancel** to cancel the configuration on the screen and reset the data on the screen to the latest value of the switch.
- 7. If you make changes to the page, click **Apply** to apply the changes to the system.

## Security MAC Address

Use the Security MAC Address page to convert a dynamically learned MAC address to a statically locked address.

To display the Security MAC Address page:

1. Click Security > Traffic Control, and then click the Port Security > Security MAC Address link.

| IETGE<br>nnect with Innovati                                                                       | <b>A R'</b>           |                                |                            |                     |            |             | 48-port Gig | GS748TF<br>gabit Smart Switch<br>with Static Routing |
|----------------------------------------------------------------------------------------------------|-----------------------|--------------------------------|----------------------------|---------------------|------------|-------------|-------------|------------------------------------------------------|
| System                                                                                             | Switching             | Routing                        | QoS                        | Security            | Monitoring | Maintenance | Help        | LOGOUT                                               |
| Management Se                                                                                      | curity Access         | Port Authenti                  | cation   .Tra              | offic Control   ACL |            |             |             |                                                      |
| MAC Filter<br>Storm Contro                                                                         | Security              | y MAC Add                      | ress                       |                     |            |             |             |                                                      |
| <ul> <li>Port Security</li> <li>Port Security</li> <li>Configuration</li> <li>Interface</li> </ul> | Convert D<br>Number o | ynamic Addres<br>f Dynamic MAC | s to Static<br>Addresses L | earned:             |            |             |             |                                                      |
| Configuration                                                                                      | Dyna                  | nic MAC Addr                   | ess Table                  |                     | 1          |             |             |                                                      |
|                                                                                                    | Port List             |                                | g1                         |                     | ×          |             |             |                                                      |
| Protected Po                                                                                       | rts VLAN ID           | )                              | MAC                        | Address             |            |             |             |                                                      |

#### Figure 6-23

#### Table 6-27. Port Security Settings Fields

| Field                                | Description                                                                                                    |
|--------------------------------------|----------------------------------------------------------------------------------------------------|
| Convert Dynamic<br>Address to Static | Select the check box to convert a dynamically learned MAC address to a statically locked address. The Dynamic MAC Address entries are converted to Static MAC address entries in a numerically ascending order until the Static limit is reached. |

#### Table 6-28. Dynamic MAC Address Table Fields

| Field       | Description                                                           |
|-------------|-----------------------------------------------------------------------|
| Port List   | Select the physical interface for which you want to display data.     |
| VLAN ID     | Displays the VLAN ID corresponding to the Last Violation MAC address. |
| MAC Address | Displays the MAC addresses learned on a specific port.                |

- 2. Click **Refresh** to refresh the page with the most current data from the switch.
- **3.** Click **Cancel** to cancel the configuration on the screen and reset the data on the screen to the latest value of the switch.
- 4. If you make changes to the page, click **Apply** to apply the changes to the system.

## **Protected Ports Membership**

Use the Protected Ports Membership page to configure the ports as protected or unprotected. You need read-write access privileges to modify the configuration.

To display the Protected Ports Membership page:

1. Click the **Security > Traffic Control > Protected Ports** link.

| NETGE<br>Connect with Innovati                                              | <b>A R'</b> |             |                     |          |            |             | 48-port Gig<br>v | GS748TR<br>abit Smart Switch<br>with Static Routing |
|-----------------------------------------------------------------------------|-------------|-------------|---------------------|----------|------------|-------------|------------------|-----------------------------------------------------|
| System                                                                      | Switching   | Routing     | QoS                 | Security | Monitoring | Maintenance | Help             | LOGOUT                                              |
| <ul> <li>MAC Filter</li> <li>Storm Contro</li> <li>Port Security</li> </ul> | Protect     | ed Ports Me | embersh<br>Ibership | ip       |            |             | (7)              | 6                                                   |
| * Protected Po                                                              | rts →X      |             |                     |          |            |             |                  |                                                     |

Figure 6-24

#### Table 6-29. Protected Ports Membership Fields

| Field             | Description                                                                                                    |
|-------------------|----------------------------------------------------------------------------------------------------|
| Protected Port(s) | The selection list consists of physical ports, protected as well as unprotected.<br>The protected ports are highlighted in order to differentiate between them. No<br>traffic forwarding is possible between two protected ports. If left unconfigured,<br>the default state is <b>Unprotected</b> . |

- 2. Click **Refresh** to refresh the page with the most current data from the switch.
- **3.** Click **Cancel** to cancel the configuration on the screen and reset the data on the screen to the latest value of the switch.
- **4.** If you make changes to the page, click **Apply** to apply the changes to the system. Configuration changes take effect immediately.

# **Configuring Access Control Lists**

Access Control Lists (ACLs) ensure that only authorized users have access to specific resources while blocking off any unwarranted attempts to reach network resources. ACLs are used to provide traffic flow control, restrict contents of routing updates, decide which types of traffic are forwarded or blocked, and above all provide security for the network. GS700TR Smart Switch software supports IPv4 and MAC ACLs.

You first create an IPv4-based or MAC-based rule and assign a unique ACL ID. Then, you define the rules, which can identify protocols, source and destination IP and MAC addresses, and other packet-matching criteria. Finally, you use the ID number to assign the ACL to a port or to a VLAN interface.

The Security > ACL folder contains links to the following features:

- Basic:
  - "MAC ACL" on page 6-40
  - "MAC Rules" on page 6-42
  - "MAC Binding Configuration" on page 6-44
  - "MAC Binding Table" on page 6-45
- Advanced:
  - "IP ACL" on page 6-46
  - "IP Rules" on page 6-48
  - "IP Extended Rule" on page 6-49
  - "IP Binding Configuration" on page 6-53
  - "IP Binding Table" on page 6-55
  - "VLAN ACL Configuration" on page 6-56
  - "ACL Interface/VLAN Summary" on page 6-57

# MAC ACL

A MAC ACL consists of a set of rules which are matched sequentially against a packet. When a packet meets the match criteria of a rule, the specified rule action (Permit/Deny) is taken and the additional rules are not checked for a match.

There are multiple steps involved in defining an ACL and applying it to the switch. First, you use the "MAC ACL" page to define the ACL type and assign an ID to it. Then, you use the "MAC Rules" page to create rules for the ACL. Finally, you use the "MAC Binding Configuration" page to assign the ACL by its ID number to a port. You can use the "MAC Binding Table" page to view the configurations.

To display the MAC ACL page:

1. Click **Security > ACL**. The MAC ACL page is under the **Basic** link.

| NETGE.               | <b>A R'</b>   |                |               |                |            |             | 48-port G | GS748TR<br>igabit Smart Switch<br>with Static Routing |
|----------------------|---------------|----------------|---------------|----------------|------------|-------------|-----------|-------------------------------------------------------|
| System               | Switching     | Routing        | QoS           | Security       | Monitoring | Maintenance | Help      | LOGOUT                                                |
| Management Se        | curity Access | Port Authentic | ation   Traff | ic Control 🕴 🗚 | il.        |             |           |                                                       |
| * Basic              | MAC AC        | L              |               |                |            |             |           |                                                       |
| MAC ACL<br>MAC Rules | MAC A         | CL             |               |                | (          | D           |           |                                                       |
| » MAC Binding        | Current Nu    | mber of ACL    | 0             |                |            |             |           |                                                       |
| Configuration        | Maximum       | ACL            | 100           |                |            |             |           |                                                       |
| Advanced             |               |                |               |                |            |             |           |                                                       |
|                      | MAC A         | CL Table       |               |                |            | D           |           |                                                       |
|                      | Name          | e              |               | Rules          | Direction  |             |           |                                                       |
|                      |               |                |               |                | 3          |             |           |                                                       |
|                      |               |                |               |                | 4          |             |           |                                                       |

#### Figure 6-25

The MAC ACL table shows the number of ACLs currently configured in the switch and the maximum number of ACLs that can be configured. The current size is equal to the number of configured IPv4 ACLs plus the number of configured MAC ACLs.

Table 6-30. MAC ACL Table Fields

| Field     | Description                                                                                                    |
|-----------|----------------------------------------------------------------------------------------------------|
| Name      | Enter a name for the MAC ACL The name string may include alphabetic, numeric, dash, underscore, or space characters only. The name must start with an alphabetic character. |
| Rules     | Shows the number of rules currently configured for the MAC ACL.                                                                                                    |
| Direction | Shows the direction of packet traffic affected by the MAC ACL, which can be <b>Inbound</b> or blank.                                                                        |

- 2. To add a MAC ACL, enter information into the appropriate fields and click Add.
- 3. To delete a MAC ACL, select the check box next to the Name field, then click **Delete**.
- 4. Click **Cancel** to cancel the configuration on the screen and reset the data on the screen to the latest value of the switch.
- 5. If you make changes to the page, click **Apply** to apply the changes to the system.

## **MAC Rules**

Use the MAC Rules page to define rules for MAC-based ACLs. The access list definition includes rules that specify whether traffic matching the criteria is forwarded normally or discarded. A default 'deny all' rule is the last rule of every list.

To display the MAC Rules page:

1. Click **Security > ACL**, then click the **Basic > MAC Rules** link.

| NETGEAR                    |                              |                       |                |      |                 |                         |               |                                                  |            | 48 port G        | GS74<br>igobit Smart<br>with State P |
|----------------------------|------------------------------|-----------------------|----------------|------|-----------------|-------------------------|---------------|--------------------------------------------------|------------|------------------|--------------------------------------|
| System Switchi             | ng Routing Qe                | oS Security           | Monito         | ring | Maintenance     | Help                    |               |                                                  |            |                  | 196                                  |
| Monogement Security        | Access   Port Authentication | Troffic Control       | ei.            |      |                 |                         |               |                                                  |            |                  |                                      |
| Basic                      | MAC Rules                    |                       |                |      |                 |                         |               |                                                  |            |                  |                                      |
| + MAC ACL<br>MAC Bullet    | Rules                        |                       |                |      |                 |                         |               |                                                  |            |                  |                                      |
| * MAC Binding              | AGL Name                     | AGL Name adi w        |                |      |                 |                         |               |                                                  |            |                  |                                      |
| Binding Table     Advanced | Rule Table                   |                       |                |      |                 |                         |               |                                                  |            |                  |                                      |
|                            | 10 (1 to<br>10)              | Action Assig<br>Queue | Match<br>Every | CoS  | Destination MAC | Destination MAC<br>Mask | EtherType Key | EtherType<br>User Value<br>(0600 to<br>FFFF hex) | Source MAC | Source MAC Hask  | VLAN                                 |
|                            |                              | × ×                   |                | M    |                 |                         | . M           |                                                  |            |                  |                                      |
|                            |                              |                       |                |      |                 |                         |               |                                                  |            |                  |                                      |
|                            |                              |                       |                |      |                 |                         |               |                                                  |            | ADD DELETE CANCE | n l N                                |

Figure 6-26

| Table 6-31. MAC ACL Rule Configuration Fields |
|-----------------------------------------------|
|-----------------------------------------------|

| Field        | Description                                                                                                    |
|--------------|----------------------------------------------------------------------------------------------------|
| ACL Name     | Specifies an existing MAC ACL. To set up a new MAC ACL use the "MAC ACL" page.                                                                                                    |
| ID (1 to 10) | Enter a rule ID.                                                                                                    |
| Action       | <ul> <li>Specify what action should be taken if a packet matches the rule's criteria:</li> <li>Permit: Forwards packets that meet the ACL criteria.</li> <li>Deny: Drops packets that meet the ACL criteria.</li> </ul>              |
| Assign Queue | Specifies the hardware egress queue identifier used to handle all packets matching this ACL rule. Enter an identifying number from 0 to 7 in the appropriate field.                                                                  |
| Match Every  | Requires a packet to match the criteria of this ACL. Select True or False from the dropdown menu. Match Every is exclusive to the other filtering rules, so if Match Every is True, the other rules on the screen are not available. |
| CoS          | Requires a packet's class of service (CoS) to match the CoS value listed here. Enter a CoS value between 0 and 7 to apply this criteria.                                                                                             |

| Field                | Description                                                                                                    |
|----------------------|----------------------------------------------------------------------------------------------------|
| Destination MAC      | Requires an Ethernet frame's destination port MAC address to match<br>the address listed here. Enter a MAC address in the appropriate field.<br>The valid format is xx:xx:xx:xx:xx.                                                                                                    |
| Destination MAC Mask | If desired, enter the MAC Mask associated with the Destination MAC to match. The MAC address mask specifies which bits in the destination MAC to compare against an Ethernet frame. Use F's and zeros in the MAC mask, which is in a wildcard format. An F means that the bit is not checked, and a zero in a bit position means that the data must equal the value given for that bit. For example, if the MAC address is aa:bb:cc:dd:ee:ff, and the mask is 00:00:fff:ff; all MAC addresses with aa:bb:xx:xx:xx result in a match (where <i>x</i> is any hexadecimal number). |
| EtherType Key        | Requires a packet's EtherType to match the EtherType you select. Click <b>Configure</b> , and then select the EtherType value from the dropdown menu. If you select User Value, you can enter a custom EtherType value.                                                                                                    |
| EtherType User Value | This field only appears if you select User Value from the EtherType dropdown menu. The value you enter specifies a customized Ethertype to compare against an Ethernet frame. The valid range of values is (0x0600 to 0xFFFF).                                                                                                    |
| Source MAC           | Requires a packet's source port MAC address to match the address listed here. Click <b>Configure</b> , and then enter a MAC address in the appropriate field. The valid format is xx:xx:xx:xx:xx.                                                                                                    |
| Source MAC Mask      | If desired, enter the MAC mask for the source MAC address to match.<br>Use Fs and zeros in the MAC mask, which is in a wildcard format. An F<br>means that the bit is not checked, and a zero in a bit position means that<br>the data must equal the value given for that bit. The valid format is<br>xx:xx:xx:xx:xx.                                                                                                    |
| VLAN                 | Requires a packet's VLAN ID to match the ID listed here. Enter the VLAN ID to apply this criteria. The valid range is 0 to 4078.                                                                                                    |

#### Table 6-31. MAC ACL Rule Configuration Fields (continued)

- 2. To add a rule, complete the desired fields and click Add.
- 3. To delete a rule, select the check box associated with the rule and click **Delete**.
- **4.** Click **Cancel** to cancel the configuration on the screen and reset the data on the screen to the latest value of the switch.
- **5.** To change a rule, select the check box associated with the rule, change the desired fields and click **Apply**.

## MAC Binding Configuration

When an ACL is bound to an interface, all the rules that have been defined are applied to the selected interface. Use the MAC Binding Configuration page to assign MAC ACL lists to ACL Priorities and Interfaces.

To display the MAC Binding Configuration page:

1. Click Security > ACL, then click the Basic > MAC Binding Configuration link.

| NETGE                  | <b>A R'</b>    |                     |                 |               |             | 48-port Gige<br>w | GS748T<br>abit Smart Swit<br>ith Static Routin |
|------------------------|----------------|---------------------|-----------------|---------------|-------------|-------------------|------------------------------------------------|
| System                 | Switching      | Routing Q           | oS Security     | Monitoring    | Maintenance | Help              | LOGOU                                          |
| Management See         | curity Access  | Port Authentication | Traffic Control | CL            |             | chr co            |                                                |
| Basic                  | MAC Bindi      | ng Configurat       | ion             |               |             |                   |                                                |
| » MAC ACL » MAC Rules  | Binding (      | Configuration       |                 |               |             | (?)               |                                                |
| MAC Binding            | ACL ID         |                     | Dire            | ection        | Inbound 💌   |                   |                                                |
| Configuration          | Sequence Nu    | mber 1              | (1 t            | o 4294967295) |             |                   |                                                |
| Binding Table Advanced | Port Selection | n Table             |                 |               |             |                   |                                                |
|                        |                |                     |                 |               |             |                   |                                                |
|                        | ▶ LAG          |                     |                 |               |             |                   |                                                |
|                        |                |                     |                 |               |             |                   |                                                |
|                        | Interface      | Binding Status      |                 |               |             | (?)               |                                                |
|                        | Interface      | Direction           | ACL Type        | ACL ID        | Seq No      |                   |                                                |
|                        |                |                     |                 |               |             |                   |                                                |

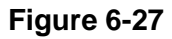

#### Table 6-32. MAC ACL Rule Configuration Fields

| Field     | Description                                                                                                    |
|-----------|----------------------------------------------------------------------------------------------------|
| ACL ID    | Select an existing MAC ACL.                                                                                                    |
| Direction | Specifies the packet filtering direction for ACL. The only valid direction is <b>Inbound</b> , which means the MAC ACL rules are applied to traffic entering the port. |

| Field                | Description                                                                                                    |
|----------------------|----------------------------------------------------------------------------------------------------|
| Sequence Number      | An optional sequence number may be specified to indicate the order of this access list relative to other access lists already assigned to this interface and direction. A lower number indicates higher precedence order. If a sequence number is already in use for this interface and direction, the specified access list replaces the currently attached access list using that sequence number. If the sequence number is not specified by the user, a sequence number that is one greater than the highest sequence number currently in use for this interface and direction will be used. Valid range is (1 to 4294967295). |
| Port Selection Table | Specifies list of all available valid interfaces for ACL binding. All non-<br>routing physical interfaces and interfaces participating in LAGs are<br>listed.                                                                                                    |

#### Table 6-32. MAC ACL Rule Configuration Fields (continued)

- 2. Click **Cancel** to cancel the configuration on the screen and reset the data on the screen to the latest value of the switch.
- 3. Click Apply to save any changes to the running configuration.

## **MAC Binding Table**

Use the MAC Binding Table page to view or delete the MAC ACL bindings.

To display the MAC Binding Table:

1. Click **Security > ACL**, then click the **Basic > Binding Table** link.

| NETGE                          | AR'         |               |               |                 |           |            |             | 48-port Gi | GS748TF<br>gabit Smart Switch<br>with Static Routing |
|--------------------------------|-------------|---------------|---------------|-----------------|-----------|------------|-------------|------------|------------------------------------------------------|
| System                         | Switchir    | ng Routi      | ng QoS        | Security        | /         | Monitoring | Maintenance | Help       | LOGOUT                                               |
| Management S                   | ecurity   A | Access Port A | uthentication | Traffic Control | ACL       |            |             |            |                                                      |
| Basic                          | MAG         | C Binding T   | able          |                 |           |            |             |            |                                                      |
| » MAC ACL<br>» MAC Rules       |             | IAC Binding T | able          |                 |           | ۲          |             |            |                                                      |
| » MAC Binding<br>Configuration |             | Interface     | Direction     | ACL Type        | ACL<br>ID | Seq No     |             |            |                                                      |
| · Binding Tabl                 |             | 1             |               |                 |           |            |             |            |                                                      |
| Auvanceu                       |             |               |               |                 |           |            |             |            |                                                      |
|                                |             |               |               |                 |           |            |             |            |                                                      |

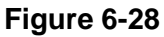

| Field       | Description                                                                                                    |
|-------------|----------------------------------------------------------------------------------------------------|
| Interface   | Shows the interface to which the MAC ACL is bound.                                                                                                    |
| Direction   | Specifies the packet filtering direction for ACL. The only valid direction is Inbound, which means the MAC ACL rules are applied to traffic entering the port. |
| ACL Type    | Displays the type of ACL assigned to selected interface and direction.                                                                                         |
| ACL ID      | Displays the ACL Name identifying the ACL assigned to selected interface and direction.                                                                        |
| Sequence No | Displays the Sequence Number signifying the order of specified ACL relative to other ACLs assigned to selected interface and direction.                        |

| Table 6-33. MAC ACL Rule Configuration Fields | Table 6-33. | MAC ACL | . Rule ( | Configuration | Fields |
|-----------------------------------------------|-------------|---------|----------|---------------|--------|
|-----------------------------------------------|-------------|---------|----------|---------------|--------|

2. Click **Cancel** to cancel the configuration on the screen and reset the data on the screen to the latest value of the switch.

3. To delete the binding, select the check box next to the interface and click **Delete**.

## **IP ACL**

IP ACLs allow network managers to define classification actions and rules for specific ingress ports. Packets can be filtered on ingress (inbound) ports only. If the filter rules match, then some actions can be taken, including dropping the packet or disabling the port. For example, a network administrator defines an ACL rule that says port number 20 can receive TCP packets. However, if a UDP packet is received the packet is dropped.

ACLs are composed of access control entries (ACE), or rules, that consist of the filters that determine traffic classifications.

Use the IP ACL Configuration page to add or remove IP-based ACLs.

To display the IP ACL page:

1. Click **Security > ACL**, then click the **Advanced > IP ACL** link.

| NETGE                       | A R'                         |                   |             |            |             | 48-port Gi | GS748TR<br>gabit Smart Switch<br>with Static Routing |
|-----------------------------|------------------------------|-------------------|-------------|------------|-------------|------------|------------------------------------------------------|
| System                      | Switching Routing            | QoS               | Security    | Monitoring | Maintenance | Help       | LOGOUT                                               |
| Management Se               | curity Access Port Authentic | ation   Traffic C | Control ACL |            |             |            |                                                      |
| Basic                       | IP ACL                       |                   |             |            |             |            |                                                      |
| Advanced                    | IP ACL                       |                   |             | (?)        |             |            |                                                      |
| » IP Rules                  | Current Number of ACL        | 1                 |             |            |             |            |                                                      |
| » IP Extended<br>Rules      | Maximum ACL                  | 100               | ]           |            |             |            |                                                      |
| » IP Binding                |                              |                   |             |            |             |            |                                                      |
| Configuration               | IP ACL Table                 |                   |             | 0          |             |            |                                                      |
| » Binding Table             | IP ACL ID                    | Ru                | iles 1      | уре        |             |            |                                                      |
| * VLAN ACL<br>Configuration |                              |                   |             |            |             |            |                                                      |
| » ACL                       |                              |                   |             |            |             |            |                                                      |
| Interface/VLA               | N                            |                   |             |            |             |            |                                                      |
| Summary                     |                              |                   |             |            |             |            |                                                      |

#### Figure 6-29

The top table shows the current size of the ACL table versus the maximum size of the ACL table. The current size is equal to the number of configured IPv4 plus the number of configured MAC ACLs. The maximum size is 100.

| Table 6-34 | . IP ACL | Configuration | <b>Fields</b> |
|------------|----------|---------------|---------------|
|------------|----------|---------------|---------------|

| Field  | Description                                                                                                    |
|--------|----------------------------------------------------------------------------------------------------|
| IP ACL | <ul> <li>Enter an ACL ID. The ID is an integer in the following range:</li> <li>1-99: Creates an IP Standard ACL, which allows you to permit or deny traffic from a source IP address.</li> <li>100-199: Creates an IP Extended ACL, which allows you to permit or deny specific types of layer 3 or layer 4 traffic from a source IP address to a destination IP address. This type of ACL provides more granularity and filtering capabilities than the standard IP ACL.</li> </ul> |
| Rules  | Shows the number of rules currently configured for the IP ACL.                                                                                                    |
| Туре   | Identifies the ACL as either a standard or extended IP ACL.                                                                                                    |

- 2. To add an IP ACL, enter an ACL ID in the appropriate field, and then click Add.
- **3.** To delete an IP ACL, select the check box associated with ACL ID, and then click **Delete**. The **Delete** button only appears if a configured IP ACL is selected.
- **4.** Click **Cancel** to cancel the configuration on the screen and reset the data on the screen to the latest value of the switch.

## **IP Rules**

 $\rightarrow$ 

Use the IP Rules page to define rules for IP-based standard ACLs. The access list definition includes rules that specify whether traffic matching the criteria is forwarded normally or discarded.

**Note:** There is an implicit "deny all" rule at the end of an ACL list. This means that if an ACL is applied to a packet and if none of the explicit rules match, then the final implicit "deny all" rule applies and the packet is dropped.

To display the IP Rules page:

1. Click Security > ACL, then click the Advanced > IP Rules link.

| NETGEA                                                                                                    | R'                            |                |                    |                |                      | 48-po            | GS748TF<br>rt Gigabit Smart Switch<br>with Static Routing |
|----------------------------------------------------------------------------------------------------|-------------------------------|----------------|--------------------|----------------|----------------------|------------------|-----------------------------------------------------------|
| System S                                                                                                    | witching                      | Routing        | QoS                | Security       | Monitoring           | Maintenance Help | LOGOUT                                                    |
| Management Secur                                                                                                    | ity Access                    | Port Authentic | cation   Traffic   | Control   AC   | L                    |                  |                                                           |
| <ul> <li>Basic</li> <li>Advanced</li> <li>» IP ACL</li> <li>» IP Rules</li> <li>» IP Extended<br/>Rules</li> </ul>               | IP Rules<br>IP Rule<br>ACL ID | s<br>None      | e M                |                |                      | ۲                |                                                           |
| <ul> <li>» IP Binding<br/>Configuration</li> <li>» Binding Table</li> <li>» VLAN ACL<br/>Configuration</li> <li>» ACL</li> </ul> | Basic A<br>Rule<br>ID         | CL Rule Tab    | Assign<br>Queue Id | Match<br>Every | Source IP<br>Address | Source IP Mask   |                                                           |
| Interface/VLAN<br>Summary                                                                                                    | < ]                           |                |                    |                | III                  |                  |                                                           |

Figure 6-30

- 2. To add an IP ACL rule, select the ACL ID to add the rule to, complete the fields in the Basic ACL Rule Table and then click Add.
- 3. To delete an IP rule, select the check box associated with the rule, and then click Delete.
- **4.** Click **Cancel** to cancel the configuration on the screen and reset the data on the screen to the latest value of the switch.
- 5. If you change any of the settings on the page, click **Apply** to send the updated configuration to the switch. Configuration changes take effect immediately.

| Field             | Description                                                                                                    |
|-------------------|----------------------------------------------------------------------------------------------------|
| ACL ID            | The menu contains the existing IP ACLs configured on the page. To set up a new IP ACL, see "IP ACL".                                                                                                    |
| Rule ID           | This field is only available if you select Create Rule from the Rule field.<br>Enter a new Rule ID. After you click <b>Apply</b> , the new ID is created and<br>you can configure the rule settings. You can create up to 10 rules for<br>each ACL.                                                                                                    |
| Action            | <ul> <li>Selects the ACL forwarding action, which is one of the following:</li> <li>Permit — Forwards packets which meet the ACL criteria.</li> <li>Deny — Drops packets which meet the ACL criteria.</li> </ul>                                                                                                    |
| Assign Queue ID   | Specifies the hardware egress queue identifier used to handle all packets matching this ACL rule. Enter an identifying number from 0 to 7 in the appropriate field.                                                                                                    |
| Match Every       | Requires a packet to match the criteria of this ACL. Select True or False from the dropdown menu. Match Every is exclusive to the other filtering rules, so if Match Every is True, the other rules on the screen are not available.                                                                                                    |
| Source IP Address | Requires a packet's source port IP address to match the address listed<br>here. Enter an IP Address in the appropriate field using dotted-decimal<br>notation. The address you enter is compared to a packet's source IP<br>Address.                                                                                                    |
| Source IP Mask    | Specifies the source IP address wildcard mask. Wild card masks determines which bits are used and which bits are ignored. A wild card mask of 255.255.255.255 indicates that no bit is important. A wildcard of 0.0.0 indicates that all of the bits are important. Wildcard masking for ACLs operates differently from a subnet mask. A wildcard mask is in essence the inverse of a subnet mask. With a subnet mask, the mask has ones (1's) in the bit positions that are used for the network address, and has zeros (0's) for the bit position that must be checked. A '1' in a bit position of the ACL mask indicates the corresponding bit can be ignored. This field is required when you configure a source IP address. |

## **IP Extended Rule**

Use the IP Extended Rules page to define rules for IP-based extended ACLs. The access list definition includes rules that specify whether traffic matching the criteria is forwarded normally or discarded.

**Note:** There is an implicit "deny all" rule at the end of an ACL list. This means that if an ACL is applied to a packet and if none of the explicit rules match, then the final implicit "deny all" rule applies and the packet is dropped.

To display the IP extended Rules page:

 $\rightarrow$ 

1. Click Security > ACL, then click the Advanced > IP Extended Rules link.

| IETGE                                              | AR'        |                     |          |                 |                |                  |                   |                   |                   |                   |                   | 48                | -port Gigabit S<br>with St | 748<br>mart Sv<br>atic Rou |
|----------------------------------------------------|------------|---------------------|----------|-----------------|----------------|------------------|-------------------|-------------------|-------------------|-------------------|-------------------|-------------------|----------------------------|----------------------------|
| System                                             | Switchin   | g                   | Routing  | G               | loS            | Security         | Mon               | itoring           |                   | Maintenan         | ice               | Help              | . (                        | LOGO                       |
| Management Se                                      | curity   A | ccess               | Port Aut | entication      | Traffic        | : Control        | ACL               |                   |                   |                   |                   |                   |                            |                            |
| Basic                                              | IP E       | xten                | ded Ru   | les             |                |                  |                   |                   |                   |                   |                   |                   |                            |                            |
| Advanced<br>* IP ACL                               |            | : IP Extended Rules |          |                 |                |                  |                   |                   |                   |                   |                   |                   |                            |                            |
| <ul> <li>IP Rules</li> <li>IP Extended</li> </ul>  | ACL        | ID                  |          | None            | <b>~</b> ]     |                  |                   |                   |                   |                   |                   |                   |                            |                            |
| Rules<br>* IP Binding                              | C F        | xtende              | ACL R    | ule Table       | a.             |                  |                   |                   |                   |                   |                   |                   | (?)                        |                            |
| Configuration<br>» Binding Table<br>» VLAN ACL     |            | Rule<br>ID          | Action   | Assign<br>Queue | Match<br>Every | Protocol<br>Type | Src IP<br>Address | Src<br>IP<br>Mask | Src<br>L4<br>Port | Dst IP<br>Address | Dst<br>IP<br>Mask | Dst<br>L4<br>Port | Service<br>Type            |                            |
| Configuration<br>» ACL<br>Interface/VLA<br>Summary | N          |                     |          |                 |                |                  |                   |                   |                   |                   |                   |                   |                            |                            |

Figure 6-31

- **2.**To add an IP ACL rule, select the ACL ID to add the rule to, and then click **Add**. The Extended ACL Rules configuration page displays as shown in Figure 6-32 on page 6-51.
- 3. To delete an IP rule, select the check box associated with the rule, and then click **Delete**.
- **4.** Click **Cancel** to cancel the configuration on the screen and reset the data on the screen to the latest value of the switch.

| NETGEA                                            | R'                           | GS748T<br>48-port Gigabit Smart Swite<br>with Static Routin |
|---------------------------------------------------|------------------------------|-------------------------------------------------------------|
| System Sv                                         | vitching Routing Qe          | oS Security Monitoring Maintenance Help Locout              |
| Management Securi                                 | y Access Port Authentication | Traffic Control ACL                                         |
| Basic                                             | Extended ACL Rule Con        | figuration                                                  |
| * Advanced<br>* IP ACL                            | Extended ACL Rule Config     | guration(100-199) 💿                                         |
| <ul> <li>IP Rules</li> <li>IP Extended</li> </ul> | ACL ID                       | 200                                                         |
| Rules                                             | Rule ID (1 to 10)            | 0                                                           |
| » IP Binding                                      | Action                       | Permit Egress Queue (0 to 7)                                |
| <ul> <li>Binding Table</li> </ul>                 |                              | Deny                                                        |
| * VLAN ACL                                        | Match Every                  | False M                                                     |
| Configuration                                     | Protocol Type                | (0 to 255)                                                  |
| Interface/VLAN                                    | Src IP Address               |                                                             |
| Summary                                           | Src IP Mask                  |                                                             |
|                                                   | Src L4 Port                  | (0 to 65535)                                                |
|                                                   | Dst IP Mask                  |                                                             |
|                                                   | Dst L4 Port                  | (0 to 65535)                                                |
|                                                   | Service Type                 | O IP DSCP (0 to 63)                                         |
|                                                   |                              | IP Precedence (0 to 7)                                      |
|                                                   |                              | O IP TOS (00-ff)                                            |

Figure 6-32

| Table 0-30. II ACLINIC Configuration richas |
|---------------------------------------------|
|---------------------------------------------|

| Field        | Description                                                                                                    |  |  |  |  |  |  |
|--------------|----------------------------------------------------------------------------------------------------|--|--|--|--|--|--|
| ACL ID       | Identifies the ACL to which the rule is being added.                                                                                                    |  |  |  |  |  |  |
| Rule ID      | Enter a whole number in the range 1 to 10 that will be used to identify the rule. After you click <b>Apply</b> , the new ID is created and you can configure the rule settings. You can create up to 10 rules for each IP ACL.                                      |  |  |  |  |  |  |
| Action       | <ul> <li>Selects the ACL forwarding action that should be taken if a packet matches the rule's criteria. Possible values are:</li> <li>Permit — Forwards packets which meet the ACL criteria.</li> <li>Deny — Drops packets which meet the ACL criteria.</li> </ul> |  |  |  |  |  |  |
| Assign Queue | Specifies the hardware egress queue identifier used to handle all packets matching this IP ACL rule. Valid range of Queue Ids is (0 to 7). This field is visible when 'Permit' is chosen as 'Action'.                                                               |  |  |  |  |  |  |
| Match Every  | Requires a packet to match the criteria of this ACL. Match Every is exclusive to the other filtering rules, so if Match Every is True, the other rules on the screen do not appear.                                                                                 |  |  |  |  |  |  |

| Field          | Description                                                                                                    |
|----------------|----------------------------------------------------------------------------------------------------|
| Protocol Type  | Requires a packet's protocol to match the protocol listed here. Select a type from the dropdown menu or enter the protocol number in the available field.                                                                                                    |
| Src IP Address | Requires a packet's source port IP address to match the address listed<br>here. Enter an IP Address in the appropriate field using dotted-decimal<br>notation. The address you enter is compared to a packet's source IP<br>Address.                                                                                                    |
| Src IP Mask    | Specifies the source IP address wildcard mask. Wild card masks determines which bits are used and which bits are ignored. A wild card mask of 255.255.255.255 indicates that no bit is important. A wildcard of 0.0.0 indicates that all of the bits are important. Wildcard masking for ACLs operates differently from a subnet mask. A wildcard mask is in essence the inverse of a subnet mask. With a subnet mask, the mask has ones (1's) in the bit positions that are used for the network address, and has zeros (0's) for the bit position that must be checked. A '1' in a bit position of the ACL mask indicates the corresponding bit can be ignored. This field is required when you configure a source IP address. |
| Src L4 Port    | <ul> <li>Requires a packet's TCP/UDP source port to match the port listed here.</li> <li>Click Complete one of the following fields:</li> <li>Source L4 Keyword: Select the desired L4 keyword from a list of source ports on which the rule can be based.</li> <li>Source L4 Port Number: If the source L4 keyword is Other, enter a user-defined Port ID by which packets are matched to the rule.</li> </ul>                                                                                                    |
| Dst IP Address | Requires a packet's destination port IP address to match the address<br>listed here. Enter an IP Address in the appropriate field using dotted-<br>decimal notation. The address you enter is compared to a packet's<br>destination IP Address.                                                                                                    |
| Dst IP Mask    | Specify the IP Mask in dotted-decimal notation to be used with the Destination IP Address value.                                                                                                    |

#### Table 6-36. IP ACL Rule Configuration Fields (continued)

| Field        | Description                                                                                                    |
|--------------|----------------------------------------------------------------------------------------------------|
| Dst L4 Port  | <ul> <li>Requires a packet's TCP/UDP destination port to match the port listed here. Complete one of the following fields:</li> <li>Destination L4 Keyword: Select the desired L4 keyword from a list of destination ports on which the rule can be based.</li> <li>Destination L4 Port Number: If the destination L4 keyword is Other, enter a user-defined Port ID by which packets are matched to the rule.</li> </ul>                                                                                                    |
| Service Type | <ul> <li>Select one of the following three Match fields to use in matching packets to ACLs:</li> <li>IP DSCP: Matches the packet DSCP value to the rule. Either the DSCP value or the IP Precedence value is used to match packets to ACLs. Select the desired value from the dropdown menu of DSCP keyword values.</li> <li>IP Precedence: Matches the packet IP Precedence value to the rule when checked. Enter the IP Precedence value to match. Either the DSCP value or the IP Precedence value is used to match packets to ACLs.</li> <li>IP TOS Bits: Matches on the Type of Service bits in the IP header when checked.</li> <li>TOS Bits: Requires the bits in a packet's TOS field to match the two-digit hexadecimal number entered here.</li> <li>TOS Mask: Specifies the bit positions that are used for comparison against the IP TOS field in a packet.</li> </ul> |

#### Table 6-36. IP ACL Rule Configuration Fields (continued)

5. Click **Apply** to save any changes to the running configuration.

## **IP Binding Configuration**

When an ACL is bound to an interface, all the rules that have been defined are applied to the selected interface. Use the IP Binding Configuration page to assign ACL lists to ACL Priorities and Interfaces.

To display the IP Binding Configuration page:

1. Click Security > ACL, then click the Advanced > IP Binding Configuration link

| NETGEA          | R'          |          |            |            |            |             |               |             | 48-port | GS748TR<br>Gigabit Smart Switch<br>with Static Routing |
|-----------------|-------------|----------|------------|------------|------------|-------------|---------------|-------------|---------|--------------------------------------------------------|
| System S        | owitching   | Ro       | uting      | QoS        | s          | ecurity     | Monitoring    | Maintenance | Help    | LOGOUT                                                 |
| Management Secu | rity Access | Por      | t Authenti | cation   1 | iraffic Co | ntrol 🕴 🗚 🤇 | CL.           |             |         |                                                        |
| Basic           | IP Bind     | ing C    | onfigu     | ration     |            |             |               |             |         | ļ                                                      |
| Advanced        | nt. dt.     |          | 6          |            |            |             |               |             | 8       |                                                        |
| * IP ACL        | Bindi       | ng Con   | rigurati   | on         |            | 500 B       |               |             | 0       |                                                        |
| » IP Rules      | ACL ID      |          |            | 1 📉        | -          | Dire        | ction         | Inbound V   |         |                                                        |
| Rules           | Sequence    | Numb     | er         | 0          |            | (1 to       | o 4294967295) |             |         |                                                        |
| . IP Binding    | Port Sele   | ction Ta | ble        |            |            |             |               |             |         |                                                        |
|                 |             |          |            |            |            |             |               |             |         |                                                        |
| » Binding Table | * X LAG     |          |            |            |            |             |               |             |         |                                                        |
| * VLAN ACL      | LAG         | 1        | 2          | 3          | 4          | 5           | 6             |             |         |                                                        |
| Configuration   |             | Х        | ×          | Х          | ×          | ×           | X             |             |         |                                                        |
| » ACL           |             |          |            |            |            |             |               |             |         |                                                        |
| Interface/VLAN  | Interf      | ace Bi   | indina S   | tatus      |            |             |               |             | (?)     |                                                        |
| Summery         | Interfac    |          | Directio   |            | ACL        | (D.0.       | ACL ID        | Seg No.     |         |                                                        |
|                 | Internat    |          | Directio   |            | ACL I      | Nb.c.       | ACCEND        | bed wo      |         |                                                        |

Figure 6-33

#### Table 6-37. IP ACL Binding Configuration Fields

| Field                | Description                                                                                                    |
|----------------------|----------------------------------------------------------------------------------------------------|
| ACL ID               | Select an existing IP ACL.                                                                                                    |
| Direction            | Specifies the packet filtering direction for ACL. The only valid direction is <b>Inbound</b> , which means the IP ACL rules are applied to traffic entering the port.                                                                                                    |
| Sequence Number      | An optional sequence number may be specified to indicate the order of<br>this access list relative to other access lists already assigned to this<br>interface and direction. A lower number indicates higher precedence<br>order. If a sequence number is already in use for this interface and<br>direction, the specified access list replaces the currently attached<br>access list using that sequence number. If the sequence number is not<br>specified by the user, a sequence number that is one greater than the<br>highest sequence number currently in use for this interface and<br>direction will be used. Valid range is (1 to 4294967295). |
| Port Selection Table | Specifies list of all available valid interfaces for ACL binding. All non-<br>routing physical interfaces and interfaces participating in LAGs are<br>listed. Click the Unit link to view all the available interfaces.                                                                                                    |

- 2. Click **Cancel** to cancel the configuration on the screen and reset the data on the screen to the latest value of the switch.
- 3. Click Apply to save any changes to the running configuration.

## **IP Binding Table**

Use the IP Binding Table page to view or delete the IP ACL bindings.

To display the IP Binding Table:

1. Click **Security > ACL**, then click the **Advanced > Binding Table** link.

| NETGEA<br>Connect with Innovation | R'          |            |                |                |     |            |             | 48-port G | GS748TR<br>igabit Smart Switch<br>with Static Routing |
|-----------------------------------|-------------|------------|----------------|----------------|-----|------------|-------------|-----------|-------------------------------------------------------|
| System S                          | Switching   | Routing    | QoS            | Securit        | /   | Monitoring | Maintenance | Help      | LOGOUT                                                |
| Management Secu                   | rity Access | Port Autho | antication   T | raffic Control | ACL |            |             |           |                                                       |
| Basic                             | IP Bindin   | g Table    |                |                |     |            |             |           |                                                       |
| * Advanced<br>* IP ACL            | IP Bind     | ing Table  |                |                |     | ()         |             |           |                                                       |
| » IP Rules<br>» IP Extended       | Inter       | rface      | Direction      | ACL Type       | ACL | Seq No     |             |           |                                                       |
| Rules                             |             | l          |                |                |     |            |             |           |                                                       |
| * IP Binding                      |             |            |                |                |     |            |             |           |                                                       |
| <ul> <li>Binding Table</li> </ul> |             |            |                |                |     |            |             |           |                                                       |
| » VLAN ACL                        |             |            |                |                |     |            |             |           |                                                       |
| Configuration                     |             |            |                |                |     |            |             |           |                                                       |

#### Figure 6-34

| Table 6-38 | . IP ACL | Binding | Table | Fields |
|------------|----------|---------|-------|--------|
|------------|----------|---------|-------|--------|

| Field     | Description                                                                                                    |
|-----------|----------------------------------------------------------------------------------------------------|
| Interface | Shows the interface to which the IP ACL is bound.                                                                                                    |
| Direction | Specifies the packet filtering direction for ACL. The only valid direction is Inbound, which means the IP ACL rules are applied to traffic entering the port. |
| ACL Type  | Displays the type of ACL assigned to selected interface and direction.                                                                                        |
| ACL ID    | Displays the ACL Number identifying the ACL assigned to selected interface and direction.                                                                     |
| Seq No.   | Displays the Sequence Number signifying the order of specified ACL relative to other ACLs assigned to selected interface and direction.                       |

- 2. To delete the binding, select the check box next to the interface and click **Delete**.
- **3.** Click **Cancel** to cancel the configuration on the screen and reset the data on the screen to the latest value of the switch.

## VLAN ACL Configuration

Use this page to configure ACLs to apply to VLANs on your system rather than to ports. At the bottom of the page, the table displays any currently-configured ACLs for the selected VLAN.

To display the VLAN ACL Configuration page:

1. Click Security > ACL, then click the Advanced > VLAN ACL Configuration link.

| Onnect with Innovati                                  | <b>A R'</b>  |                |             |                   |             |    |           | 48-port G | GS748T<br>igabit Smart Swite<br>with Static Routin |
|-------------------------------------------------------|--------------|----------------|-------------|-------------------|-------------|----|-----------|-----------|----------------------------------------------------|
| System                                                | Switching    | Routing        | Qos         | 5 Security        | Monitoring  | Ma | intenance | Help      | LOGOUT                                             |
| Management Se                                         | curity Acces | s   Port Authe | ntication   | Traffic Control   | ACL         |    |           |           |                                                    |
| Basic                                                 | VLAN         | ACL Config     | juration    |                   |             |    |           |           |                                                    |
| Advanced<br>» IP ACL                                  | VLAN         | ACL Config     | uration     | (?)               |             |    |           |           |                                                    |
| » IP Rules<br>» IP Extended                           | VLAN ID      |                | 1           | *                 |             |    |           |           |                                                    |
| Rules                                                 | Direction    | n              | In          | bound 💌           |             |    |           |           |                                                    |
| <ul> <li>IP Binding</li> <li>Configuration</li> </ul> | IP ACL       | e              | 1           | ×                 |             |    |           |           |                                                    |
| Binding Table                                         | Sequenc      | e Number       |             | (1 to             | 4294967295) |    |           |           |                                                    |
| Configuration                                         | Í            |                |             |                   |             |    |           |           |                                                    |
| » ACL                                                 | List         | of Assigned /  | ACLS        |                   |             | 0  |           |           |                                                    |
| Summary                                               | VLAN         | Direction      | ACL<br>Type | ACL<br>Identifier | Sequence    |    |           |           |                                                    |

#### Figure 6-35

The table at the bottom of the page displays any currently configured ACLs on the selected VLAN interface.

| Field     | Description                                                                                                    |
|-----------|----------------------------------------------------------------------------------------------------|
| VLAN ID   | Select the configured VLAN ID that you want to associate an ACL to.                                                                                                    |
| Direction | Specifies the packet filtering direction for the ACL. The system supports <b>Inbound</b> filtering, which means the system applies the ACL rules to packets as they enter the interface. |
| ACL Type  | Use the menu to select the ACL type to which incoming packets are matched. Packets can be matched to IPv4- and MAC-based ACLs.                                                           |
| IP ACL    | The dropdown menu contains all configured IP ACLs. Select the IP ACL to apply to the interface. This field is only visible if you select IP ACL as the ACL Type.                         |

| Table 6-39. VL | AN-Based ACL | Configuration |
|----------------|--------------|---------------|
|----------------|--------------|---------------|

Table 6-39. VLAN-Based ACL Configuration

| Field           | Description                                                                                                    |
|-----------------|----------------------------------------------------------------------------------------------------|
| MAC ACL         | The dropdown menu contains all configured MAC ACLs. Select the MAC ACL to apply to the interface. This field is only visible if you select MAC ACL as the ACL Type.                                                                                                    |
| Sequence Number | Assigns the priority of this ACL. If more than one ACL is applied to an interface, then the match criteria for the highest sequence ACLs are checked first. A lower number indicates higher priority. If a sequence number is already in use for this interface and direction, the specified access list replaces the currently attached access list using that sequence number. If you do not specify a sequence number, a sequence number that is one greater than the highest sequence number currently in use for this interface and direction is used. The valid range is 1-4294967295. |

- 2. Click **Refresh** to update the page with the most current information.
- **3.** To delete a VLAN ACL, select the ACL, then click **Delete**.
- **4.** Click **Cancel** to cancel the configuration on the screen and reset the data on the screen to the latest value of the switch.
- 5. If you make changes to the page, click **Apply** to apply the changes to the system.

## ACL Interface/VLAN Summary

Use this page to view all ports and VLANs to which an ACL has been applied.

To access the page:

1. Click Security > ACL, and then click the Advanced > ACL Interface/VLAN Summary link.

| NETGEAR<br>Connect with Innovation |                                                      |                        |            | GS748TR<br>48-port Gigabit Smart Switch<br>with Static Routing |
|------------------------------------|------------------------------------------------------|------------------------|------------|----------------------------------------------------------------|
| System Swite                       | hing Routing QoS Security                            | Monitoring Maintenance | Help Index | LOGOUT                                                         |
| Management Security                | Access   Port Authentication   Traffic Control   ACL |                        |            | - Mi<br>                                                       |
| > Basic                            | ACL Interface Summary                                |                        |            | -                                                              |
| » IP ACL                           | ACL Interface Summary                                | ۲                      |            |                                                                |
| » IP Rules                         | Unable to find entries for Interface or VLAN bas     | ed ACLs                |            |                                                                |
| » IP Extended Rules                |                                                      |                        |            |                                                                |
| » IP Binding                       |                                                      |                        |            |                                                                |
| » Binding Table                    |                                                      |                        |            |                                                                |
| > VLAN ACL                         |                                                      |                        |            |                                                                |
| Configuration                      |                                                      |                        |            |                                                                |
| * ACL                              |                                                      |                        |            |                                                                |
|                                    |                                                      |                        |            |                                                                |

#### Figure 6-36

The table at the bottom of the page displays any currently configured ACLs on the selected VLAN interface.

Table 6-40. VLAN-Based ACL Configuration

| Field                       | Description                                                                                                    |
|-----------------------------|----------------------------------------------------------------------------------------------------|
| Summary Display<br>Selector | Select interface or VLAN to display summary. By default summary of Interface-<br>based ACL(s) is displayed.                                   |
| Port                        | Displays the interfaces to which the IP ACL applies.                                                                                          |
| VLAN(s)                     | Displays the VLAN(s) to which the IP ACL applies.                                                                                             |
| Direction                   | The direction of packet traffic affected by the IP ACL. The system supports inbound filtering.                                                |
| ACL Type                    | Displays the type of ACL assigned to selected VLAN and direction.                                                                             |
| ACL Identifier              | Displays the ACL Number (for IPv4 ACLs) or the ACL Name (for MAC ACLs), which identifies the ACL assigned to the selected VLAN and direction. |
| Sequence Number             | Displays the sequence number signifying the order of specified ACL relative to other ACLs assigned to selected VLAN and direction.            |

2. Click **Refresh** to update the screen with the most current information.

# Chapter 7 Monitoring the System

Use the features available from the Monitoring tab to view a variety of information about the switch and its ports and to configure how the switch monitors events. The **Monitoring** tab contains links to the following features:

- "Switch Statistics" on page 7-1
- "Viewing Port Statistics" on page 7-4
- "Managing Logs" on page 7-14
- "Configuring Port Mirroring" on page 7-23

# **Switch Statistics**

The pages in the Switch Statistics folder contain a variety of information about the number and type of traffic transmitted from and received on the switch.

The Switch Statistics page shows detailed statistical information about the traffic the switch handles.

To access the Switch Statistics page:

1. Click **Monitoring > Ports > Switch Statistics** in the navigation menu.

| NETGEAR                    |                                    |                           | 48-port Gigabit Smart Swith<br>with Static Routin |
|----------------------------|------------------------------------|---------------------------|---------------------------------------------------|
| System Switching           | Routing QoS Secur                  | ity Monitoring Maintena   | ince Help Locou                                   |
| Ports   Logs   Port Mirror | ing -                              |                           |                                                   |
| Switch Statistics          | Switch Statistics                  |                           |                                                   |
| Port Detailed Statistics   | Statistics                         | (?)                       |                                                   |
| EAP Statistics             | ifIndex                            | 53                        |                                                   |
|                            | Octets Received                    | 4077733                   |                                                   |
|                            | Packets Received Without Error     | 33932                     |                                                   |
|                            | Unicast Packets Received           | 2419                      |                                                   |
|                            | Multicast Packets Received         | 21560                     |                                                   |
|                            | Broadcast Packets Received         | 9953                      |                                                   |
|                            | Receive Packets Discarded          | 0                         |                                                   |
|                            | Octets Transmitted                 | 1922584                   |                                                   |
|                            | Packets Transmitted Without Errors | 3068                      |                                                   |
|                            | Unicast Packets Transmitted        | 2695                      |                                                   |
|                            | Multicast Packets Transmitted      | 0                         |                                                   |
|                            | Broadcast Packets Transmitted      | 373                       |                                                   |
|                            | Transmit Packets Discarded         | 0                         |                                                   |
|                            | Most Address Entries Ever Used     | 7941                      |                                                   |
|                            | Address Entries in Use             | 15                        |                                                   |
|                            | Maximum VLAN Entries               | 255                       |                                                   |
|                            | Most VLAN Entries Ever Used        | 1                         |                                                   |
|                            | Static VLAN Entries                | 1                         |                                                   |
|                            | Dynamic VLAN Entries               | 0                         |                                                   |
|                            | VLAN Deletes                       | 0                         |                                                   |
|                            | Time Since Counters Last Cleared   | 3 day 20 hr 40 min 26 sec |                                                   |

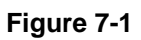

| Field                              | Description                                                                                                    |
|------------------------------------|----------------------------------------------------------------------------------------------------|
| ifIndex                            | This object indicates the ifIndex of the interface table entry associated with the processor of this switch.                                                      |
| Octets Received                    | The total number of octets of data received by the processor (excluding framing bits but including FCS octets).                                                   |
| Packets Received Without<br>Errors | The total number of packets (including broadcast packets and multicast packets) received by the processor.                                                        |
| Unicast Packets Received           | The number of subnetwork-unicast packets delivered to a higher-layer protocol.                                                                                    |
| Multicast Packets Received         | The total number of packets received that were directed to a multicast address. Note that this number does not include packets directed to the broadcast address. |
| Broadcast Packets<br>Received      | The total number of packets received that were directed to the broadcast address. Note that this does not include multicast packets.                              |

| Field                                 | Description                                                                                                    |
|---------------------------------------|----------------------------------------------------------------------------------------------------|
| Receive Packets Discarded             | The number of inbound packets which were chosen to be discarded,<br>even though no errors had been detected, in order to prevent their being<br>delivered to a higher-layer protocol. A possible reason for discarding a<br>packet could be to free up buffer space.  |
| Octets Transmitted                    | The total number of octets transmitted out of the interface, including framing characters.                                                                                                    |
| Packets Transmitted<br>Without Errors | The total number of packets transmitted out of the interface.                                                                                                    |
| Unicast Packets<br>Transmitted        | The total number of packets that higher-level protocols requested be transmitted to a subnetwork-unicast address, including those that were discarded or not sent.                                                                                                    |
| Multicast Packets<br>Transmitted      | The total number of packets that higher-level protocols requested be transmitted to a Multicast address, including those that were discarded or not sent.                                                                                                    |
| Broadcast Packets<br>Transmitted      | The total number of packets that higher-level protocols requested be transmitted to the Broadcast address, including those that were discarded or not sent.                                                                                                    |
| Transmit Packets<br>Discarded         | The number of outbound packets which were chosen to be discarded,<br>even though no errors had been detected, in order to prevent their being<br>delivered to a higher-layer protocol. A possible reason for discarding a<br>packet could be to free up buffer space. |
| Most Address Entries Ever<br>Used     | The highest number of Forwarding Database Address Table entries that have been learned by this switch since the most recent reboot.                                                                                                    |
| Address Entries in Use                | The number of Learned and static entries in the Forwarding Database Address Table for this switch.                                                                                                    |
| Maximum VLAN Entries                  | The maximum number of Virtual LANs (VLANs) allowed on this switch.                                                                                                    |
| Most VLAN Entries Ever<br>Used        | The largest number of VLANs that have been active on this switch since the last reboot.                                                                                                    |
| Static VLAN Entries                   | The number of presently active VLAN entries on this switch that have been created statically.                                                                                                    |
| Dynamic VLAN Entries                  | The number of presently active VLAN entries on this switch that have been created by GVRP registration.                                                                                                    |
| VLAN Deletes                          | The number of VLANs on this switch that have been created and then deleted since the last reboot.                                                                                                    |
| Time Since Counters Last<br>Cleared   | The elapsed time, in days, hours, minutes, and seconds, since the statistics for this switch were last cleared.                                                                                                    |

| Table 7-1. | Switch | <b>Statistics</b> | Fields ( | (continued) |
|------------|--------|-------------------|----------|-------------|
|            |        |                   |          | · /         |

- 2. Click **Clear Counters** to clear all the statistics counters, resetting all switch summary and detailed statistics to default values. The discarded packets count cannot be cleared.
- 3. Click **Refresh** to refresh the page with the most current data from the switch.

# **Viewing Port Statistics**

The pages in the Ports folder contain a variety of information about the number and type of traffic transmitted from and received on the switch.

- "Port Statistics" on page 7-4
- "Port Detailed Statistics" on page 7-5
- "EAP Statistics" on page 7-13

### **Port Statistics**

The Port Statistics page shows a summary of per-port traffic statistics on the switch.

To access the Port Summary page:

1. Click **Monitoring > Ports**, and then click the **Port Statistics** link.

| IETGEAR                                     |     |             |                                                   |                                       |                                  |                                             |                              |                     | GS74<br>48-port Gigabit Smart<br>with Static R |
|---------------------------------------------|-----|-------------|---------------------------------------------------|---------------------------------------|----------------------------------|---------------------------------------------|------------------------------|---------------------|------------------------------------------------|
| System Switching                            |     | Routing     | QoS                                               | Security                              | Moni                             | toring N                                    | Aaintenance                  | e Hel               | p                                              |
| Ports   Logs   Port Mirrori                 | ing |             |                                                   |                                       |                                  | 30                                          |                              |                     |                                                |
| Switch Statistics                           | Por | t Statistic | s                                                 |                                       |                                  |                                             |                              |                     |                                                |
| Port Statistics<br>Port Detailed Statistics | : 5 | Status      |                                                   |                                       |                                  |                                             |                              |                     | 0                                              |
| EAP Statistics                              | POR | TS LAGS A   | n.                                                |                                       |                                  |                                             |                              |                     |                                                |
|                                             | •   | Interface   | Total<br>Packets<br>received<br>without<br>Errors | Packets<br>received<br>with<br>Errors | Broadcast<br>Packets<br>received | Packets<br>transmitted<br>without<br>Errors | Transmit<br>Packet<br>Errors | Collision<br>Frames | Time since counters<br>last cleared            |
|                                             |     | g1          | 0                                                 | 0                                     | 0                                | 0                                           | 0                            | 0                   | 3 day 20 hr 41 min 35 sec                      |
|                                             |     | g2          | 0                                                 | 0                                     | 0                                | 0                                           | 0                            | 0                   | 3 day 20 hr 41 min 35 sec                      |
|                                             |     | <b>q</b> 3  | 0                                                 | 0                                     | 0                                | 0                                           | 0                            | 0                   | 3 day 20 hr 41 min 35 sec                      |
|                                             |     | -           |                                                   |                                       |                                  |                                             |                              |                     |                                                |

Figure 7-2

| Field                                    | Description                                                                                                    |
|------------------------------------------|----------------------------------------------------------------------------------------------------|
| Interface                                | Lists the ports on the system.                                                                                                    |
| Total Packets Received<br>Without Errors | The total number of packets received that were without errors.                                                                            |
| Packets Received With<br>Error           | The number of inbound packets that contained errors preventing them from being deliverable to a higher-layer protocol.                    |
| Broadcast Packets<br>Received            | The total number of good packets received that were directed to the broadcast address. Note that this does not include multicast packets. |
| Packets Transmitted<br>Without Errors    | The number of frames that have been transmitted by this port to its segment.                                                              |
| Transmit Packet Errors                   | The number of outbound packets that could not be transmitted because of errors.                                                           |
| Collision Frames                         | The best estimate of the total number of collisions on this Ethernet segment.                                                             |
| Time Since Counters Last Cleared         | The elapsed time, in days, hours, minutes, and seconds since the statistics for this port were last cleared.                              |

|  | Table | 7-2. | Port | Statistics | Fields |
|--|-------|------|------|------------|--------|
|--|-------|------|------|------------|--------|

- 2. To clear all the counters for all ports on the switch, select the check box in the row heading and click **Clear**. The button resets all statistics for all ports to default values.
- **3.** To clear the counters for a specific port, select the check box associated with the port and click **Clear**.
- 4. Click **Refresh** to refresh the data on the screen and display the most current statistics.

# **Port Detailed Statistics**

The Port Detailed Statistics page displays a variety of per-port traffic statistics.

To access the Port Detailed page:

1. Click the **Monitoring > Ports** tab, and then click **Port Detailed Statistics**. (Figure 7-3 shows some, but not all, of the fields on the Port Detailed Statistics page.)

| <b>NETGEAR</b><br>onnect with Innovation                         |                                  |                |             | GS748T<br>48-port Gigabit Smart Swite<br>with Static Routin |
|------------------------------------------------------------------|----------------------------------|----------------|-------------|-------------------------------------------------------------|
| System Switching                                                 | Routing QoS Secur                | ity Monitoring | Maintenance | Help                                                        |
| Ports   Logs   Port Mirro                                        | ring                             |                |             |                                                             |
| Switch Statistics<br>Port Statistics<br>Port Detailed Statistics | Detailed Statistics              |                | 0           |                                                             |
| EAP Statistics                                                   | Interface<br>MST ID              | g1 💙<br>CST 💙  |             |                                                             |
|                                                                  | ifIndex<br>Port Type             | 1              |             |                                                             |
|                                                                  | Port Channel ID                  | Disable        |             |                                                             |
|                                                                  | Port Role                        | Disabled       |             |                                                             |
|                                                                  | STP Mode                         |                |             |                                                             |
|                                                                  | STP State                        | Disabled       |             |                                                             |
|                                                                  | Admin Mode                       | Enable         |             |                                                             |
|                                                                  | LACP Mode                        | Enable         |             |                                                             |
|                                                                  | Physical Mode                    | Auto           |             |                                                             |
|                                                                  | Physical Status                  |                |             |                                                             |
|                                                                  | Link Status                      | Link Down      |             |                                                             |
|                                                                  | Link Trap                        | Enable         |             |                                                             |
|                                                                  | Packets RX and TX 64 Octets      | 0              |             |                                                             |
|                                                                  | Packets RX and TX 65-127 Octets  | 0              |             |                                                             |
|                                                                  | Packets RX and TX 128-255 Octets | 0              |             |                                                             |
|                                                                  | Packets RX and TX 256-511 Octets | 0              |             |                                                             |

Figure 7-3

| Table 7-3. | Port Deta | ailed Statis | stics Fields |
|------------|-----------|--------------|--------------|
|------------|-----------|--------------|--------------|

| Field     | Description                                                                                                    |
|-----------|----------------------------------------------------------------------------------------------------|
| Interface | Use the dropdown menu to select the interface for which data is to be displayed or configured.                                                                                                    |
| MST ID    | Displays the created or existing MSTs.                                                                                                    |
| ifIndex   | This field indicates the ifIndex of the interface table entry associated with this port on an adapter.                                                                                                    |
| Port Type | <ul> <li>For most ports this field is blank. Otherwise the possible values are:</li> <li>Mirrored: Indicates that the port has been configured as a monitoring port and is the source port in a port mirroring session. For more information about port monitoring and probe ports, see "Multiple Port Mirroring" on page 7-23.</li> <li>Probe: Indicates that the port has been configured as a monitoring port and is the destination port in a port mirroring session. For more information about port monitoring and probe ports, see "Multiple Port Mirroring" on page 7-23.</li> <li>Probe: Indicates that the port has been configured as a monitoring port and is the destination port in a port mirroring session. For more information about port monitoring and probe ports, see "Multiple Port Mirroring" on page 7-23.</li> <li>Port Channel: Indicates that the port has been configured as a member of a port-channel, which is also known as a link Aggregation Group (LAG).</li> </ul> |

| Field           | Description                                                                                                    |
|-----------------|----------------------------------------------------------------------------------------------------|
| Port Channel ID | If the port is a member of a port channel, the port channel's interface ID and name are shown. Otherwise "Disable" is shown.                                                                                                    |
| Port Role       | Each MST Bridge Port that is enabled is assigned a Port Role for each spanning tree. The port role will be one of the following values: Root Port, Designated Port, Alternate Port, Backup Port, Master Port or Disabled Port.                                                                                                    |
| STP Mode        | <ul> <li>Shows the Spanning Tree Protocol (STP) Administrative Mode for the port or LAG. The possible values for this field are:</li> <li>Enable: Enables the Spanning Tree Protocol for this port.</li> <li>Disable: Disables the Spanning Tree Protocol for this port.</li> </ul>                                                                                |
| STP State       | Shows the port's current state Spanning Tree state. This state controls<br>what action a port takes on receipt of a frame. If the bridge detects a<br>malfunctioning port it will place that port into the broken state. The other<br>five states are defined in IEEE 802.1D:<br>• Disabled<br>• Blocking<br>• Listening<br>• Learning<br>• Forwarding<br>• Broken |
| Admin Mode      | <ul> <li>Use the dropdown menu to select the port control administration state, which can be one of the following:</li> <li>Enable: The port can participate in the network (default).</li> <li>Disable: The port is administratively down and does not participate in the network.</li> </ul>                                                                     |
| LACP Mode       | <ul> <li>Selects the Link Aggregation Control Protocol administration state:</li> <li>Enable: Specifies that the port is allowed to participate in a port channel (LAG), which is the default mode.</li> <li>Disable: Specifies that the port cannot participate in a port channel (LAG).</li> </ul>                                                               |
| Physical Mode   | Indicates the port speed and duplex mode. In auto-negotiation mode, the duplex mode and speed are set from the auto-negotiation process.                                                                                                    |
| Physical Status | Indicates the port speed and duplex mode status.                                                                                                    |
| Link Status     | Indicates whether the Link is up or down.                                                                                                    |
| Link Trap       | <ul> <li>This object determines whether or not to send a trap when link status changes. The factory default is enabled:</li> <li>Enable: Specifies that the system sends a trap when the link status changes.</li> <li>Disable: Specifies that the system does not send a trap when the link status changes.</li> </ul>                                            |

| Field                                  | Description                                                                                                    |
|----------------------------------------|----------------------------------------------------------------------------------------------------|
| Packets RX and TX 64<br>Octets         | The total number of packets (including bad packets) received or transmitted that were 64 octets in length (excluding framing bits but including FCS octets).                                                                                                    |
| Packets RX and TX 65-127<br>Octets     | The total number of packets (including bad packets) received or transmitted that were between 65 and 127 octets in length inclusive (excluding framing bits but including FCS octets).                                                                                                    |
| Packets RX and TX 128-255<br>Octets    | The total number of packets (including bad packets) received or transmitted that were between 128 and 255 octets in length inclusive (excluding framing bits but including FCS octets).                                                                                                    |
| Packets RX and TX 256-511<br>Octets    | The total number of packets (including bad packets) received or transmitted that were between 256 and 511 octets in length inclusive (excluding framing bits but including FCS octets).                                                                                                    |
| Packets RX and TX 512-<br>1023 Octets  | The total number of packets (including bad packets) received or transmitted that were between 512 and 1023 octets in length inclusive (excluding framing bits but including FCS octets).                                                                                                    |
| Packets RX and TX 1024-<br>1518 Octets | The total number of packets (including bad packets) received or transmitted that were between 1024 and 1518 octets in length inclusive (excluding framing bits but including FCS octets).                                                                                                    |
| Packets RX and TX 1519-<br>1522 Octets | The total number of packets (including bad packets) received or transmitted that were between 1519 and 1522 octets in length inclusive (excluding framing bits but including FCS octets).                                                                                                    |
| Packets RX and TX 1523-<br>2047 Octets | The total number of packets (including bad packets) received or transmitted that were between 1523 and 2047 octets in length inclusive (excluding framing bits but including FCS octets).                                                                                                    |
| Packets RX and TX 2048-<br>4095 Octets | The total number of packets (including bad packets) received or transmitted that were between 2048 and 4095 octets in length inclusive (excluding framing bits but including FCS octets).                                                                                                    |
| Packets RX and TX 4096-<br>9216 Octets | The total number of packets (including bad packets) received or transmitted that were between 4096 and 9216 octets in length inclusive (excluding framing bits but including FCS octets).                                                                                                    |
| Octets Received                        | The total number of octets of data (including those in bad packets) received on the network (excluding framing bits but including FCS octets). This object can be used as a reasonable estimate of ethernet utilization. If greater precision is desired, the etherStatsPkts and etherStatsOctets objects should be sampled before and after a common interval. |
| Packets Received 64 Octets             | The total number of packets (including bad packets) received that were 64 octets in length (excluding framing bits but including FCS octets).                                                                                                    |

| Table 7-3. Port | Detailed | <b>Statistics</b> | Fields | (continued) | ) |
|-----------------|----------|-------------------|--------|-------------|---|
|-----------------|----------|-------------------|--------|-------------|---|

| Field                                     | Description                                                                                                    |
|-------------------------------------------|----------------------------------------------------------------------------------------------------|
| Packets Received 65-127<br>Octets         | The total number of packets (including bad packets) received that were between 65 and 127 octets in length inclusive (excluding framing bits but including FCS octets).                                                                                                    |
| Packets Received 128-255<br>Octets        | The total number of packets (including bad packets) received that were between 128 and 255 octets in length inclusive (excluding framing bits but including FCS octets).                                                                                                    |
| Packets Received 256-511<br>Octets        | The total number of packets (including bad packets) received that were between 256 and 511 octets in length inclusive (excluding framing bits but including FCS octets).                                                                                                    |
| Packets Received 512-1023<br>Octets       | The total number of packets (including bad packets) received that were between 512 and 1023 octets in length inclusive (excluding framing bits but including FCS octets).                                                                                                    |
| Packets Received 1024-<br>1518 Octets     | The total number of packets (including bad packets) received that were between 1024 and 1518 octets in length inclusive (excluding framing bits but including FCS octets).                                                                                                    |
| Packets Received > 1522<br>Octets         | The total number of packets received that were longer than 1522 octets (excluding framing bits, but including FCS octets) and were otherwise well formed.                                                                                                    |
| Total Packets Received<br>Without Errors  | The total number of packets received that were without errors.                                                                                                    |
| Unicast Packets Received                  | The number of subnetwork-unicast packets delivered to a higher-layer protocol.                                                                                                    |
| Multicast Packets Received                | The total number of good packets received that were directed to a multicast address. Note that this number does not include packets directed to the broadcast address.                                                                                                    |
| Broadcast Packets<br>Received             | The total number of good packets received that were directed to the broadcast address. Note that this does not include multicast packets.                                                                                                    |
| Total Packets Received<br>with MAC Errors | The total number of inbound packets that contained errors preventing them from being deliverable to a higher-layer protocol.                                                                                                    |
| Jabbers Received                          | The total number of packets received that were longer than 1518 octets (excluding framing bits, but including FCS octets), and had either a bad Frame Check Sequence (FCS) with an integral number of octets (FCS Error) or a bad FCS with a non-integral number of octets (Alignment Error). Note that this definition of jabber is different than the definition in IEEE-802.3 section 8.2.1.5 (10BASE5) and section 10.3.1.4 (10BASE2). These documents define jabber as the condition where any packet exceeds 20 ms. The allowed range to detect jabber is between 20 ms and 150 ms. |

| Table 7-3. Port Detailed Statistics Fields (c | continued) |
|-----------------------------------------------|------------|
|-----------------------------------------------|------------|

| Field                                   | Description                                                                                                    |
|-----------------------------------------|----------------------------------------------------------------------------------------------------|
| Fragments Received                      | The total number of packets received that were less than 64 octets in length with ERROR CRC (excluding framing bits but including FCS octets).                                                                                     |
| Undersize Received                      | The total number of packets received that were less than 64 octets in length with GOOD CRC (excluding framing bits but including FCS octets).                                                                                      |
| Alignment Errors                        | The total number of packets received that had a length (excluding framing bits, but including FCS octets) of between 64 and 1518 octets, inclusive, but had a bad Frame Check Sequence (FCS) with a non-integral number of octets. |
| Rx FCS Errors                           | The total number of packets received that had a length (excluding framing bits, but including FCS octets) of between 64 and 1518 octets, inclusive, but had a bad Frame Check Sequence (FCS) with an integral number of octets     |
| Overruns                                | The total number of frames discarded as this port was overloaded with incoming packets, and could not keep up with the inflow.                                                                                                    |
| Total Received Packets Not<br>Forwarded | A count of valid frames received which were discarded (i.e., filtered) by the forwarding process.                                                                                                    |
| Local Traffic Frames                    | The total number of frames dropped in the forwarding process because the destination address was located off of this port.                                                                                                    |
| 802.3x Pause Frames<br>Received         | A count of MAC Control frames received on this interface with an opcode indicating the PAUSE operation. This counter does not increment when the interface is operating in half-duplex mode.                                       |
| Unacceptable Frame Type                 | The number of frames discarded from this port due to being an unacceptable frame type.                                                                                                    |
| Multicast Tree Viable<br>Discards       | The number of frames discarded when a lookup in the multicast tree for a VLAN occurs while that tree is being modified.                                                                                                    |
| Reserved Address<br>Discards            | The number of frames discarded that are destined to an IEEE 802.1 reserved address and are not supported by the system.                                                                                                    |
| Broadcast Storm Recovery                | The number of frames discarded that are destined for<br>FF:FF:FF:FF:FF:FF when Broadcast Storm Recovery is enabled.                                                                                                    |
| CFI Discards                            | The number of frames discarded that have CFI bit set and the addresses in RIF are in non-canonical format.                                                                                                    |
| Upstream Threshold                      | The number of frames discarded due to lack of cell descriptors available for that packet's priority level.                                                                                                    |

| Field                                     | Description                                                                                                    |
|-------------------------------------------|----------------------------------------------------------------------------------------------------|
| Total Packets Transmitted<br>(Octets)     | The total number of octets of data (including those in bad packets) transmitted on the network (excluding framing bits but including FCS octets). This object can be used as a reasonable estimate of ethernet utilization. If greater precision is desired, the etherStatsPkts and etherStatsOctets objects should be sampled before and after a common interval. |
| Packets Transmitted 64<br>Octets          | The total number of packets (including bad packets) transmitted that were 64 octets in length (excluding framing bits but including FCS octets).                                                                                                    |
| Packets Transmitted 65-127<br>Octets      | The total number of packets (including bad packets) transmitted that were between 65 and 127 octets in length inclusive (excluding framing bits but including FCS octets).                                                                                                    |
| Packets Transmitted 128-<br>255 Octets    | The total number of packets (including bad packets) transmitted that were between 128 and 255 octets in length inclusive (excluding framing bits but including FCS octets).                                                                                                    |
| Packets Transmitted 256-<br>511 Octets    | The total number of packets (including bad packets) transmitted that were between 256 and 511 octets in length inclusive (excluding framing bits but including FCS octets).                                                                                                    |
| Packets Transmitted 512-<br>1023 Octets   | The total number of packets (including bad packets) transmitted that were between 512 and 1023 octets in length inclusive (excluding framing bits but including FCS octets).                                                                                                    |
| Packets Transmitted 1024-<br>1518 Octets  | The total number of packets (including bad packets) transmitted that were between 1024 and 1518 octets in length inclusive (excluding framing bits but including FCS octets).                                                                                                    |
| Packets Transmitted 1519-<br>1522 Octets  | The total number of packets (including bad packets) transmitted that were between 1519 and 1522 octets in length inclusive (excluding framing bits but including FCS octets).                                                                                                    |
| Total Packets Transmitted<br>Successfully | The number of frames that have been transmitted by this port to its segment.                                                                                                    |
| Unicast Packets<br>Transmitted            | The total number of packets that higher-level protocols requested be transmitted to a subnetwork-unicast address, including those that were discarded or not sent.                                                                                                    |
| Multicast Packets<br>Transmitted          | The total number of packets that higher-level protocols requested be transmitted to a Multicast address, including those that were discarded or not sent.                                                                                                    |
| Broadcast Packets<br>Transmitted          | The total number of packets that higher-level protocols requested be transmitted to the Broadcast address, including those that were discarded or not sent.                                                                                                    |

| Table 7-3. Poi | rt Detailed | <b>Statistics</b> | Fields | (continued) | ļ |
|----------------|-------------|-------------------|--------|-------------|---|
|----------------|-------------|-------------------|--------|-------------|---|

| Field                               | Description                                                                                                    |
|-------------------------------------|----------------------------------------------------------------------------------------------------|
| Total Transmit Errors               | The sum of Single, Multiple, and Excessive Collisions.                                                                                                    |
| Tx FCS Errors                       | The total number of packets transmitted that had a length (excluding framing bits, but including FCS octets) of between 64 and 1518 octets, inclusive, but had a bad Frame Check Sequence (FCS) with an integral number of octets |
| Tx Oversized                        | The total number of frames that exceeded the max permitted frame size. This counter has a max increment rate of 815 counts per second at 10 Mb/s.                                                                                 |
| Underrun Errors                     | The total number of frames discarded because the transmit FIFO buffer became empty during frame transmission.                                                                                                    |
| Total Transmit Packets<br>Discarded | The sum of single collision frames discarded, multiple collision frames discarded, and excessive frames discarded.                                                                                                    |
| Single Collision Frames             | A count of the number of successfully transmitted frames on a particular interface for which transmission is inhibited by exactly one collision.                                                                                  |
| Multiple Collision Frames           | A count of the number of successfully transmitted frames on a particular interface for which transmission is inhibited by more than one collision.                                                                                |
| Excessive Collision Frames          | A count of frames for which transmission on a particular interface fails due to excessive collisions.                                                                                                    |
| Port Membership Discards            | The number of frames discarded on egress for this port due to egress filtering being enabled.                                                                                                    |
| STP BPDUs Received                  | Number of STP BPDUs received at the selected port.                                                                                                    |
| STP BPDUs Transmitted               | Number of STP BPDUs transmitted from the selected port.                                                                                                    |
| RSTP BPDUs Received                 | Number of RSTP BPDUs received at the selected port.                                                                                                    |
| RSTP BPDUs Transmitted              | Number of RSTP BPDUs transmitted from the selected port.                                                                                                    |
| MSTP BPDUs Received                 | Number of MSTP BPDUs received at the selected port.                                                                                                    |
| MSTP BPDUs Transmitted              | Number of MSTP BPDUs transmitted from the selected port.                                                                                                    |
| 802.3x Pause Frames<br>Transmitted  | A count of MAC Control frames transmitted on this interface with an opcode indicating the PAUSE operation. This counter does not increment when the interface is operating in half-duplex mode.                                   |
| EAPOL Frames Received               | The number of valid EAPOL frames of any type that have been received by this authenticator.                                                                                                    |
| EAPOL Frames<br>Transmitted         | The number of EAPOL frames of any type that have been transmitted by this authenticator.                                                                                                    |
| Time Since Counters Last Cleared    | The elapsed time, in days, hours, minutes, and seconds since the statistics for this port were last cleared.                                                                                                    |

- 2. Click **Clear** to clear all the counters. This resets all statistics for this port to the default values.
- 3. Click **Refresh** to refresh the data on the screen and display the most current statistics.

## **EAP Statistics**

Use the EAP Statistics page to display information about EAP packets received on a specific port. To display the EAP Statistics page:

1. Click the **Monitoring > Ports** tab, and then click the **EAP Statistics** link.

| Switching                                                     | Re   | gnitud     | QeS                | Security              | Monit                       | oring                        | Maintena                 | nce Help             |                               |                                       |                                   |                                |                                     | 1                                |
|---------------------------------------------------------------|------|------------|--------------------|-----------------------|-----------------------------|------------------------------|--------------------------|----------------------|-------------------------------|---------------------------------------|-----------------------------------|--------------------------------|-------------------------------------|----------------------------------|
| oris   Logs   Port Minorin                                    | r    |            |                    |                       | All Web Links               |                              |                          |                      |                               |                                       |                                   |                                |                                     |                                  |
| witch Statistics<br>ort Statistics<br>ort Detailed Statistics | EAI  | P Stati    | istics<br>tistics  |                       |                             |                              |                          |                      |                               |                                       |                                   |                                |                                     | đ                                |
| AP Statistics                                                 | Pipe | 115        | LAGS A             | NE                    |                             |                              |                          |                      |                               |                                       |                                   |                                |                                     |                                  |
|                                                               |      |            |                    |                       |                             | APOL                         |                          |                      |                               |                                       |                                   | EAP                            |                                     |                                  |
|                                                               | •    | Ports      | Frames<br>Received | Frames<br>Transmitted | Start<br>Frames<br>Received | Logoff<br>Frames<br>Received | Last<br>Frame<br>Version | Last Frame<br>Source | Invalid<br>Frames<br>Received | Length<br>Error<br>Frames<br>Received | Response/ID<br>Frames<br>Received | Response<br>Frames<br>Received | Request/ID<br>Frames<br>Transmitted | Request<br>Frames<br>Transmitted |
|                                                               |      | g1         | 0                  | 0                     | 0                           | 0                            | 0                        | 00100100100100100    | 0                             | 0                                     | 0                                 | 0                              | 0                                   | 0                                |
|                                                               |      | 92         | 0                  | 0                     | 0                           | 0                            | 0                        | 00:00:00:00:00:00    | 0                             | 0                                     | 0                                 | 0                              | 0                                   | 0                                |
|                                                               |      | <b>g</b> 3 | 0                  | 0                     | 0                           | 0                            | 0                        | 00100100100100100    | 0                             | 0                                     | 0                                 | 0                              | 0                                   | 0                                |
|                                                               |      | 64         | 0                  | 0                     | 0                           | 0                            | 0                        | 00:00:00:00:00:00    | 0                             | 0                                     | 0                                 | Ú.                             | 0                                   | 0                                |
|                                                               |      | 95         | 0                  | 0                     | 0                           | 0                            | 0                        | 00100100100100100    | 0                             | 0                                     | 0                                 | 0                              | 0                                   | 0                                |
|                                                               |      | 95         | 0                  | 0                     | 0                           | 0                            | 0                        | 00100100100100100    | 0                             | 0                                     | 0                                 | 0                              | 0                                   | 0                                |
|                                                               |      | ę7         | ٥                  | 0                     | Ó                           | 0                            | 0                        | 00:00:00:00:00:00    | ô.                            | 0                                     | 0                                 | 0                              | ٥                                   | 0                                |
|                                                               |      | 98         | 0                  | 0                     | 0                           | 0                            | 0                        | 00100100100100100    | 0                             | 0                                     | 0                                 | 0                              | 0                                   | 0                                |
|                                                               |      | 99         | 0                  | 0                     | 0                           | 0                            | 0                        | 00100100:00100100    | 0                             | 0                                     | 0                                 | 0                              | 0                                   | 0                                |

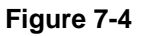

| Table | 7-4. | EAP | Statistics | Fields |
|-------|------|-----|------------|--------|
|-------|------|-----|------------|--------|

| Field                   | Description                                                                              |
|-------------------------|------------------------------------------------------------------------------------------|
| Ports                   | Specifies the interface which is polled for statistics.                                  |
| Frames Received         | Displays the number of valid EAPOL frames received on the port.                          |
| Frames Transmitted      | Displays the number of EAPOL frames transmitted through the port.                        |
| Start Frames Received   | Displays the number of EAPOL Start frames received on the port.                          |
| Log off Frames Received | Displays the number of EAPOL Log off frames that have been received on the port.         |
| Last Frame Version      | Displays the protocol version number attached to the most recently received EAPOL frame. |
| Last Frame Source       | Displays the source MAC Address attached to the most recently received EAPOL frame.      |

| Table 7 | 7-4. | EAP | Statistics | Fields |
|---------|------|-----|------------|--------|
|---------|------|-----|------------|--------|

| Field                            | Description                                                                                   |
|----------------------------------|-----------------------------------------------------------------------------------------------|
| Invalid Frames Received          | Displays the number of unrecognized EAPOL frames received on this port.                       |
| Length Error Frames Received     | Displays the number of EAPOL frames with an invalid Packet Body Length received on this port. |
| Response/ID Frames Received      | Displays the number of EAP Respond ID frames that have been received on the port.             |
| Response Frames Received         | Displays the number of valid EAP Response frames received on the port.                        |
| Request/ID Frames<br>Transmitted | Displays the number of EAP Requested ID frames transmitted through the port.                  |
| Request Frames Transmitted       | Displays the number of EAP Request frames transmitted through the port.                       |

- 2. To clear all the EAP counters for all ports on the switch, select the check box in the row heading and click **Clear**. The button resets all statistics for all ports to default values.
- **3.** To clear the counters for a specific port, select the check box associated with the port and click **Clear**.
- 4. Click **Refresh** to refresh the data on the screen and display the most current statistics.

# Managing Logs

The switch may generate messages in response to events, faults, or errors occurring on the platform as well as changes in configuration or other occurrences. These messages are stored locally on the platform and can be forwarded to one or more centralized points of collection for monitoring purposes or long term archival storage. Local and remote configuration of the logging capability includes filtering of messages logged or forwarded based on severity and generating component.

The **Monitoring** > **Logs** tab contains links to the following folders:

- "Memory Logs" on page 7-15
- "FLASH Log Configuration" on page 7-17
- "Server Log Configuration" on page 7-19
- "Trap Logs" on page 7-21
• "Event Logs" on page 7-22

### **Memory Logs**

The *in-memory* log stores messages in memory based upon the settings for message component and severity. Use the Memory Logs page to set the administrative status and behavior of logs in the system buffer.

To access the Memory Log page:

1. Click the **Monitoring > Logs** tab, and then click the **Memory Log** link.

| NETGE                   | A R'                                                     |                                                    |                 |             | GS748T<br>48-port Gigabit Smart Swite<br>with Static Routin |
|-------------------------|----------------------------------------------------------|----------------------------------------------------|-----------------|-------------|-------------------------------------------------------------|
| System                  | Switching Routing                                        | QoS Security                                       | Monitoring      | Maintenance | Help                                                        |
| Ports   Logs            | Port Mirroring                                           |                                                    |                 |             |                                                             |
| Memory Log              | Memory Log                                               |                                                    |                 |             |                                                             |
| FLASH Log<br>Server Log | Memory Log Configur                                      | ation                                              | (?)             |             |                                                             |
| Trap Logs               | Admin Status                                             | 🔿 Disable 💿 Enable                                 |                 |             |                                                             |
| Event Logs              | Behavior                                                 | Wrap 💌                                             |                 |             |                                                             |
|                         | Memory Log                                               |                                                    | 0               |             |                                                             |
|                         | Total number of Messages                                 | 1018 (displaying only the messages)                | last 64         |             |                                                             |
|                         | Description                                              |                                                    |                 |             |                                                             |
|                         | <14> Apr 15 11:11:19 0.0.<br>nim_intf_map_api.c(837) 95  |                                                    |                 |             |                                                             |
|                         | <14> Apr 15 11:11:19 0.0.0<br>nim_intf_map_api.c(837) 95 | 0.0-1 NIM[730928756]:<br>8 %% NIM: incorrect phase | for operation   |             |                                                             |
|                         | <14> Apr 15 11:11:19 0.0.0<br>nim_intf_map_api.c(723) 95 | 0.0-1 NIM[731048396]:<br>9 %% NIM: incorrect phase | for operation   |             |                                                             |
|                         | <14> Apr 15 11:11:19 0.0.0                               | 0.0-1 UNKN[735971364]: ma                          | acal.c(149) 960 |             |                                                             |

Figure 7-5

| Field        | Description                                                                                                    |
|--------------|----------------------------------------------------------------------------------------------------|
| Admin Status | Determines whether to log messages. <ul> <li>Enable: Enables system logging.</li> <li>Disable: Prevents the system from logging messages.</li> </ul>                                                                                                    |
| Behavior     | <ul> <li>Indicates the behavior of the log when it is full.</li> <li>Wrap: When the buffer is full, the oldest log messages are deleted as the system logs new messages.</li> <li>Stop on Full: When the buffer is full, the system stops logging new messages and preserves all existing log messages.</li> </ul> |

The Memory Log table also appears on the Memory Log page.

| Table 1-0. Memory Log Table Fields |
|------------------------------------|
|------------------------------------|

| Field                    | Description                                                                                                    |
|--------------------------|----------------------------------------------------------------------------------------------------|
| Total Number of Messages | Shows the number of messages the system has logged in memory. Only the 64 most recent entries are displayed on the page. |

The rest of the page displays the Memory Log messages. The following example applies to the format of all logged messages which are displayed for the message log, persistent log, or console log.

Messages logged to a collector or relay via syslog have an identical format of either type.

```
<15>Aug 24 05:34:05 STK0 MSTP[2110]: mspt_api.c(318) 237 %% Interface 12 transitioned to root state on message age timer expiry
```

The example log message above indicates a message with severity 7(15 mod 8) (debug). The message was generated by the MSTP component running in thread id 2110. The message was generated on Aug 24 05:34:05 by line 318 of file mstp\_api.c. This is the 237th message logged.

Example user-level message:

```
<15>Aug 24 05:34:05 STK0 MSTP[2110]: mspt_api.c(318) 237 %% Interface 12 transitioned to root state on message age timer expiry
```

The example log message above indicates a user-level message (1) with severity 7 (debug). The message was generated by component MSTP running in thread id 2110. The message was generated on Aug 24 05:34:05 by line 318 of file mstp\_api.c. This is the 237th message logged. Messages logged to a collector or relay via syslog have an identical format to the above message.

Number of log messages displayed: For the message log, only the latest 64 entries are displayed on the web page.

- 2. Click **Clear** to clear the messages out of the buffered log in the memory.
- 3. Click **Refresh** to update the page with the latest messages in the log.
- **4.** Click **Cancel** to cancel the configuration on the screen and reset the data on the screen to the latest value of the switch.
- **5.** If you change the buffered log settings, click **Apply** to apply the changes to the system. To preserve the changes after a system reboot, you must perform a save.

## **FLASH Log Configuration**

The persistent log is a log that is stored in persistent storage, which means that the log messages are retained across a switch reboot.

- The first log type is the *system startup log*. The system startup log stores the first N messages received after system reboot. This log always has the log full operation attribute set to stop on full and can store up to 32 messages.
- The second log type is the *system operation log*. The system operation log stores the last N messages received during system operation. This log always has the log full operation attribute set to overwrite. This log can store up to 1000 messages.

Either the system startup log or the system operation log stores a message received by the log subsystem that meets the storage criteria, but not both. In other words, on system startup, if the startup log is configured, it stores messages up to its limit. The operation log, if configured, then begins to store the messages.

Use the FLASH Log Configuration page to enable or disable persistent logging and to set the severity filter.

To access the FLASH Log Configuration page:

1. Click the **Monitoring > Logs** tab, and then click the **FLASH Log** link.

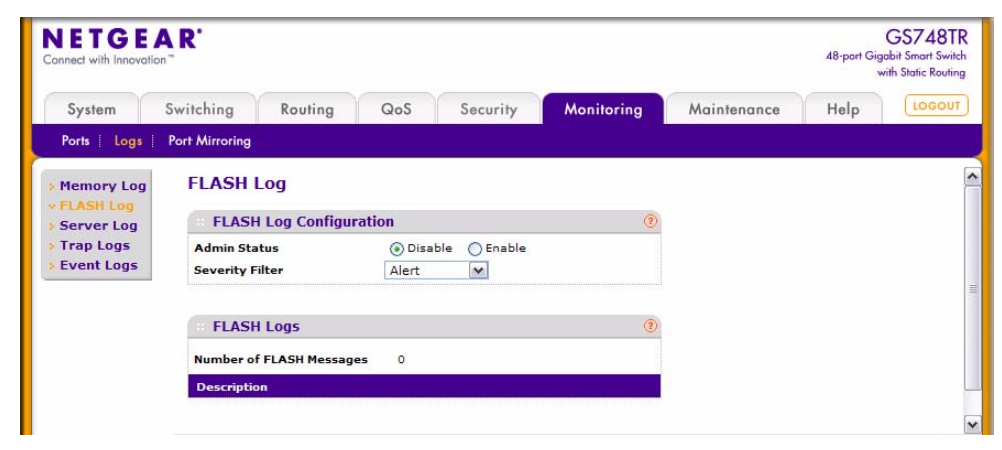

Figure 7-6

| Field           | Description                                                                                                    |
|-----------------|----------------------------------------------------------------------------------------------------|
| Admin Status    | <ul> <li>Enable or disable logging by selecting the corresponding check box.</li> <li>The default is <b>Disable</b>.</li> <li>Enable: A log that is 'Enabled' logs messages.</li> <li><b>Disable:</b> A log that is 'Disabled' does not log messages.</li> </ul>                                                                                                    |
| Severity Filter | <ul> <li>A log records messages equal to or above a configured severity threshold. Use the menu to select the severity of the logs. For example, if you select Error, the logged messages include Error, Critical, Alert, and Emergency. The default severity level is Alert(1). The severity can be one of the following levels:</li> <li>Emergency (0): The highest level warning level. If the device is down or not functioning properly, an emergency log is saved to the device.</li> <li>Alert (1): The second highest warning level. An alert log is saved if there is a serious device malfunction, such as all device features being down. Action must be taken immediately.</li> <li>Critical (2): The third highest warning level. A critical log is saved if a critical device malfunction occurs, for example, two device ports are not functioning, while the rest of the device warning.</li> <li>Warning (4): The lowest level of a device warning.</li> <li>Notice (5): Normal but significant conditions. Provides the network administrators with device information.</li> <li>Info (6): Provides device information.</li> <li>Debug (7): Provides detailed information about the log. Debugging should only be entered by qualified support personnel.</li> </ul> |

| Table 7-7. FLASH Log | <b>Configuration Fields</b> |
|----------------------|-----------------------------|
|----------------------|-----------------------------|

The rest of the page displays the persistent log messages.

#### Table 7-8. FLASH Log Fields

| Field                       | Description                                                    |
|-----------------------------|----------------------------------------------------------------|
| Number of FLASH<br>Messages | Shows the number of persistent messages the system has logged. |

- 2. Click **Clear** to clear the messages out of the buffered log.
- 3. Click **Refresh** to refresh the page with the most current data from the switch.
- **4.** Click **Cancel** to cancel the configuration on the screen and reset the data on the screen to the latest value of the switch.
- 5. If you make any changes to the page, click **Apply** to apply the change to the system.

## Server Log Configuration

Use the Server Log Configuration page to allow the switch to send log messages to the remote logging hosts configured on the system.

To access the Server Log Configuration page:

1. Click the **Monitoring > Logs** tab, and then click the **Server Log** link.

| NETGE<br>Connect with Innovati | AR'                                             |               |        |                  |            |            |                 | 48-port G | GS748T<br>igabit Smart Swite<br>with Static Routin |
|--------------------------------|-------------------------------------------------|---------------|--------|------------------|------------|------------|-----------------|-----------|----------------------------------------------------|
| System                         | Switching                                       | Routing       | QoS    | Security         | Monit      | oring      | Maintenance     | Help      | LOGOUT                                             |
| Ports Logs                     | Port Mirroring                                  | r.            |        |                  |            |            |                 |           |                                                    |
| Memory Log                     | Server                                          | Log           |        |                  |            |            |                 |           |                                                    |
| FLASH Log                      | Serve                                           | r Log Configu | ration |                  |            |            |                 | 1         |                                                    |
| Trap Logs                      | Admin Sta                                       | Admin Status  |        | Oisable O Enable |            | le         |                 |           |                                                    |
| Event Logs                     | Local UDP                                       | Port          |        | 514              |            | (1 to 6553 | 35)             |           |                                                    |
|                                | Messages                                        | Relayed       |        | 0                |            | ]          |                 |           |                                                    |
|                                | Messages                                        | Ignored       |        | 0                |            | ]          |                 |           |                                                    |
|                                |                                                 |               |        |                  |            |            |                 |           |                                                    |
|                                | Server Configuration     Host Address     State |               | n      |                  |            |            |                 | (2)       |                                                    |
|                                |                                                 |               | Status |                  | Port (1 to | 65535)     | Severity Filter |           |                                                    |
|                                |                                                 |               |        |                  | 514        |            |                 | <b>~</b>  |                                                    |
|                                |                                                 |               |        |                  |            |            |                 |           |                                                    |
|                                |                                                 |               |        |                  |            |            |                 |           |                                                    |

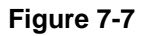

| Field            | Description                                                                                                    |
|------------------|----------------------------------------------------------------------------------------------------|
| Admin Status     | <ul> <li>Specifies whether to send log messages to the remote syslog hosts configured on the switch:</li> <li>Enable: Messages will be sent to all configured hosts (syslog collectors or relays) using the values configured for each host.</li> <li>Disable: Stops logging to all syslog hosts. Disable means no messages will be sent to any collector/relay.</li> </ul> |
| Local UDP Port   | Specifies the port on the switch from which syslog messages are sent. The default port is 514.                                                                                                    |
| Messages Relayed | The number of messages forwarded by the syslog function to a syslog host.<br>Messages forwarded to multiple hosts are counted once for each host.                                                                                                    |
| Messages Ignored | The number of messages that were ignored.                                                                                                    |

The Server Log Configuration page also contains the Server Configuration table.

| Field           | Description                                                                                                    |
|-----------------|----------------------------------------------------------------------------------------------------|
| Host Address    | Enter the IP address or hostname of the host configured for syslog.                                                                                                    |
| Status          | Shows whether the remote logging host is currently active.                                                                                                    |
| Port            | Identifies the port on the host to which syslog messages are sent. The default port is 514. Specify the port in the text field.                                                                                                    |
| Severity Filter | <ul> <li>Use the menu to select the severity of the logs to send to the logging host. Logs with the selected severity level and all logs of greater severity are sent to the host. For example, if you select Error, the logged messages include Error, Critical, Alert, and Emergency. The default severity level is Alert(1). The severity can be one of the following levels:</li> <li>Emergency (0): The highest level warning level. If the device is down or not functioning properly, an emergency log is saved to the device.</li> <li>Alert (1): The second highest warning level. An alert log is saved if there is a serious device malfunction, such as all device features being down.</li> <li>Critical (2): The third highest warning level. A critical log is saved if a critical device malfunction occurs, for example, two device ports are not functioning, while the rest of the device ports remain functional.</li> <li>Error (3): A device error has occurred, such as if a port is offline.</li> <li>Warning (4): The lowest level of a device warning.</li> <li>Notice (5): Provides the network administrators with device information.</li> <li>Informational (6): Provides device information.</li> <li>Debug (7): Provides detailed information about the log. Debugging should only be entered by qualified support personnel.</li> </ul> |

- 2. To add a remote logging host, enter the appropriate information into the Host Configuration table and click Add.
- 3. To delete an existing host, select the check box next to the host and click **Delete**.
- **4.** Click **Cancel** to cancel the configuration on the screen and reset the data on the screen to the latest value of the switch.
- **5.** If you make any changes to the Server Log Configuration information, click **Apply** to apply the change to the system.
- 6. To modify the settings for an existing host, select the check box next to the host, change the desired information, and click **Apply**.

## **Trap Logs**

Use the Trap Logs page to view information about the SNMP traps generated on the switch.

To access the Trap Logs page:

1. Click the **Monitoring > Logs** tab, and then click the **Trap Logs** link.

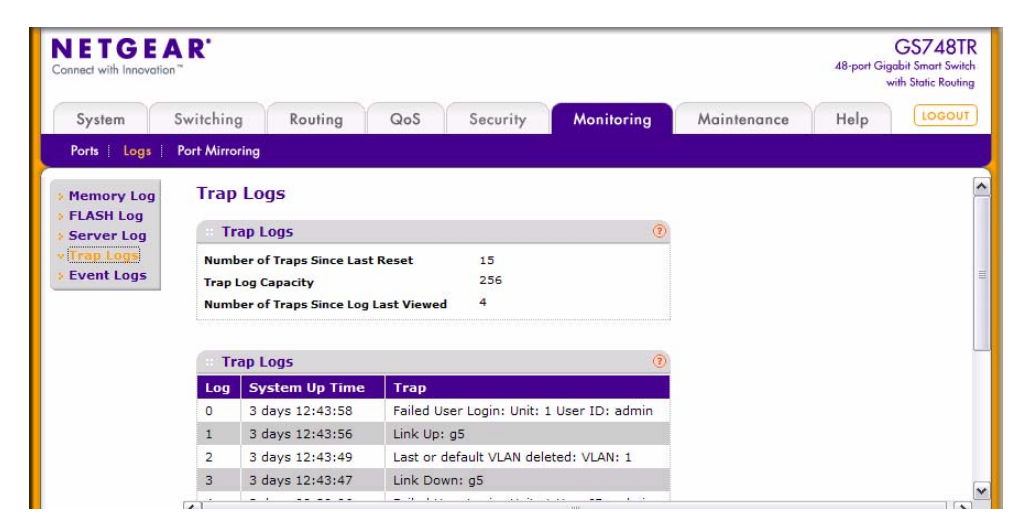

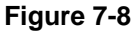

| Field                                       | Description                                                                                                    |
|---------------------------------------------|----------------------------------------------------------------------------------------------------|
| Number of Traps<br>Since Last Reset         | The number of traps that have occurred since the switch last reboot.                                                                                                    |
| Trap Log Capacity                           | The maximum number of traps stored in the log. If the number of traps exceeds the capacity, the entries will overwrite the oldest entries.                                                                                               |
| Number of Traps<br>Since Log Last<br>Viewed | The number of traps that have occurred since the traps were last displayed.<br>Displaying the traps by any method (terminal interface display, Web display,<br>upload file from switch etc.) will cause this counter to be cleared to 0. |

Table 7-11. Trap Log Statistics

The page also displays information about the traps that were sent.

| Table | 7-12. | Trap | Logs |
|-------|-------|------|------|
|-------|-------|------|------|

| Field          | Description                                                                                                    |
|----------------|----------------------------------------------------------------------------------------------------|
| Log            | The sequence number of this trap.                                                                                        |
| System Up Time | The time at which this trap occurred, expressed in days, hours, minutes and seconds since the last reboot of the switch. |
| Тгар           | Information identifying the trap.                                                                                        |

**2.** Click **Clear Counters** to clear all the counters. This resets all statistics for the trap logs to the default values.

## **Event Logs**

Use the Event Log page to display the event log, which is used to hold error messages for catastrophic events. After the event is logged and the updated log is saved in flash memory, the switch will be reset. The log can hold at least 2,000 entries and is erased when an attempt is made to add an entry after it is full. The event log is preserved across system resets.

To access the Event Log page:

1. Click the **Monitoring > Logs** tab, and then click the **Event Logs** link.

| NETGE<br>onnect with Innovati | AR'            |        |             |      |          |            |             | 48-port Gig | GS7487<br>gabit Smart Swi<br>with Static Routi |
|-------------------------------|----------------|--------|-------------|------|----------|------------|-------------|-------------|------------------------------------------------|
| System                        | Switching      | Rou    | ting Qo     | s    | Security | Monitoring | Maintenance | Help        | LOGO                                           |
| Ports Logs                    | Port Mirroring | 1      |             |      |          |            |             |             |                                                |
| Memory Log                    | Event I        | Logs   |             |      |          |            |             |             |                                                |
| FLASH Log<br>Server Log       | : Even         | t Logs |             |      |          |            |             | 0           |                                                |
| Trap Logs                     | Entry          | Туре   | Filename    | Line | Task ID  | Code       | Time        |             |                                                |
| Event Logs                    | 00001:         | EVENT> | bootos.c    | 277  | 0162B88C | AAAAAAA    | 0013        |             |                                                |
|                               | 00002:         | EVENT> | bootos.c    | 277  | 0162B88C | AAAAAAAA   | 0013        |             |                                                |
|                               | 00003:         | EVENT> | bootos.c    | 277  | 0162B88C | AAAAAAA    | 0012        |             |                                                |
|                               | 00004:         | EVENT> | bootos.c    | 277  | 0162B88C | AAAAAAA    | 0012        |             |                                                |
|                               | 00005:         | EVENT> | bootos.c    | 277  | 0162B88C | AAAAAAA    | 0012        |             |                                                |
|                               | 00006:         | EVENT> | usmdb_sim.c | 1878 | 01860444 | 00000000   | 0 1 7 25    |             |                                                |
|                               | 00007:         | EVENT> | bootos.c    | 277  | 0162B88C | AAAAAAA    | 0012        |             |                                                |
|                               | 00008:         | EVENT> | usmdb_sim.c | 1878 | 01860434 | 0000000    | 0 0 2 32    |             |                                                |
|                               | 00009;         | EVENT> | bootos.c    | 277  | 0162B88C | AAAAAAA    | 0012        |             |                                                |
|                               | 00010:         | EVENT> | usmdb_sim.c | 1878 | 0186042C | 00000000   | 0 0 34 25   |             |                                                |

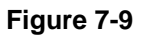

| Field    | Description                                                                                 |
|----------|---------------------------------------------------------------------------------------------|
| Entry    | The number of the entry within the event log. The most recent entry is first.               |
| Туре     | Specifies the type of entry.                                                                |
| Filename | The GS700TR Smart Switch source code filename identifying the code that detected the event. |
| Line     | The line number within the source file of the code that detected the event.                 |
| Task ID  | The OS-assigned ID of the task reporting the event.                                         |
| Code     | The event code passed to the event log handler by the code reporting the event.             |
| Time     | The time the event occurred, measured from the previous reset.                              |

2. Click **Clear** to clear the messages out of the Event Log.

3. Click **Refresh** to refresh the data on the screen and display the most current information.

## **Configuring Port Mirroring**

The page under the Mirroring link allows you to view and configure port mirroring on the system.

## **Multiple Port Mirroring**

Port mirroring selects the network traffic for analysis by a network analyzer. This is done for specific ports of the switch. As such, many switch ports are configured as source ports and one switch port is configured as a destination port. You have the ability to configure how traffic is mirrored on a source port. Packets that are received on the source port, that are transmitted on a port, or are both received and transmitted, can be mirrored to the destination port.

The packet that is copied to the destination port is in the same format as the original packet on the wire. This means that if the mirror is copying a received packet, the copied packet is VLAN tagged or untagged as it was received on the source port. If the mirror is copying a transmitted packet, the copied packet is VLAN tagged or untagged as it is being transmitted on the source port.

Use the Multiple Port Mirroring page to define port mirroring sessions.

To access the Multiple Port Mirroring page:

1. Click **Monitoring > Port Mirroring** in the navigation menu.

| NETGI<br>onnect with Innov | EAR'           |             |                  |                 |                   |             | 48-port Gig | GS748T<br>abit Smart Swite<br>rith Static Routin |
|----------------------------|----------------|-------------|------------------|-----------------|-------------------|-------------|-------------|--------------------------------------------------|
| System                     | Switching      | Routing     | QoS Sec          | urity           | Monitoring        | Maintenance | Help        | LOGOUT                                           |
| Ports Logs                 | Port Mirroring |             |                  |                 |                   |             |             |                                                  |
| Port Mirrori               | ing Multiple   | e Port Mirr | oring            |                 | (7)               |             |             |                                                  |
|                            | PORTS          | LAGS All    | GO TO 1          |                 | GO                |             |             |                                                  |
|                            | Sou            | rce Port    | Destination Port | Session<br>Mode | Mirroring<br>Port |             |             |                                                  |
|                            |                |             |                  |                 | 1                 |             |             |                                                  |
|                            | 🔲 g1           |             |                  | Disable         |                   |             |             |                                                  |
|                            | 🔲 g2           |             |                  | Disable         |                   |             |             |                                                  |
|                            | 🔲 g3           |             |                  | Disable         |                   |             |             |                                                  |
|                            | <b></b> g4     |             |                  | Disable         |                   |             |             |                                                  |
|                            | <b>g</b> 5     |             |                  | Disable         |                   |             |             |                                                  |
|                            | 🔲 g6           |             |                  | Disable         |                   |             |             |                                                  |
|                            |                |             |                  |                 |                   |             |             | 10                                               |

Figure 7-10

| Field            | Description                                                                                                    |
|------------------|----------------------------------------------------------------------------------------------------|
| Source Port      | Lists all the ports on the system. Select the check box next to a port to configure it as a source port.                                                        |
| Destination Port | After you select a source port, enter the port to which port traffic may be copied in g1, g2,format. You can only configure one destination port on the system. |
| Session Mode     | Select Enable to turn on Multiple Port Mirroring. Select Disable to turn off port mirroring. The session mode is a global value.                                |
| Mirroring Port   | If the port is configured as a source port, the field value is Mirrored.                                                                                        |

- 2. To delete a mirrored port, select the check box next to the mirrored port, and then click Delete.
- **3.** Click **Cancel** to cancel the configuration on the screen and reset the data on the screen to the latest value of the switch.
- **4.** To add a mirrored port, select the source port, enter the destination port number (g1, g2,...) in the Destination port field. Select Enable from the Session Mode menu, and then click **Apply**.

# Chapter 8 Maintenance

The Maintenance tab contains links to the following pages that help you manage the switch:

- "Save All Applied Changes" on page 8-1
- "System Reset" on page 8-2
- "Upload File From Switch" on page 8-3
- "Download File To Switch (TFTP)" on page 8-5
- "Dual Image Configuration" on page 8-9
- "Viewing the Dual Image Status" on page 8-11
- "Ping" on page 8-12
- "TraceRoute" on page 8-13

# Save All Applied Changes

When you click **Apply**, the changes are applied to the system and saved in the running configuration file. However, these changes are not saved to non-volatile memory and will be lost if the system resets. Use the Save All Applied Changes page to make the changes you submit persist across a system reset.

To access the Save All Applied Changes page:

1. Click Maintenance > Save Config > Save Configuration in the navigation tree.

| ETGEAR'     |                             |                                                                                    |                                                          |                                                             |            |             |      | GS748T<br>48-port Gigabit Smart Swit<br>with Static Routi |  |
|-------------|-----------------------------|------------------------------------------------------------------------------------|----------------------------------------------------------|-------------------------------------------------------------|------------|-------------|------|-----------------------------------------------------------|--|
| System      | Switching                   | Routing                                                                            | QoS                                                      | Security                                                    | Monitoring | Maintenance | Help | LOGOUT                                                    |  |
| Save Config | Reset Upload                | Download                                                                           | File Manag                                               | ement Troubles                                              | hooting    |             |      |                                                           |  |
| Save Config | uration Save                | Configura                                                                          | tion                                                     |                                                             |            |             |      |                                                           |  |
|             |                             |                                                                                    |                                                          |                                                             |            |             |      |                                                           |  |
|             | Sa                          | ve Configurat                                                                      | tion                                                     |                                                             |            | (2)         |      |                                                           |  |
|             | Saving<br>config<br>to be s | ve Configurat<br>all applied cha<br>uration panels<br>aved, thus reta<br>n reboot. | tion<br>inges will cau<br>that were ap<br>aining their n | se all changes to<br>plied, but not sav<br>ew values across | ed, 🔲<br>a | 0           |      |                                                           |  |

Figure 8-1

- 2. Click **Cancel** to cancel the configuration on the screen and reset the data on the screen to the latest value of the switch.
- **3.** Click **Apply** to save all changes applied to the system to NVRAM so that they are retained if the system reboots.

## **System Reset**

Use the Device Reboot page to reboot the system.

To access the Device Reboot page:

1. Click Maintenance > Reset > Device Reboot in the navigation tree.

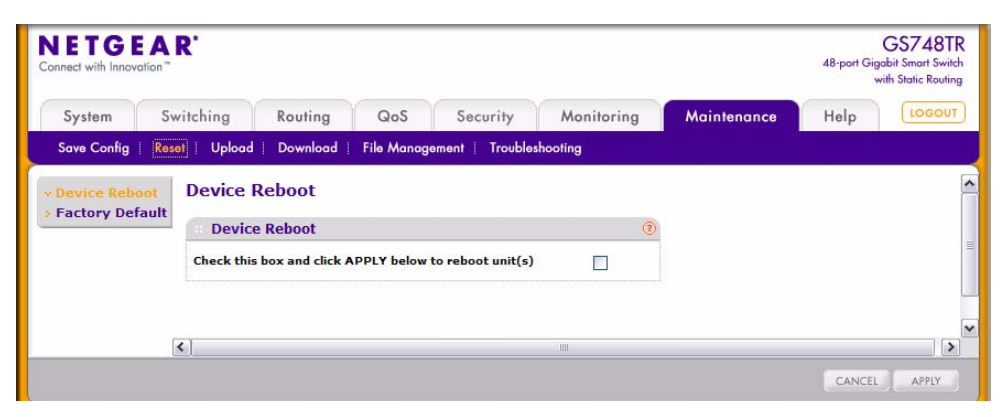

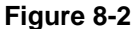

- 2. Click **Cancel** to cancel the configuration on the screen and reset the data on the screen to the latest value of the switch.
- **3.** Click **Apply** to send the updated configuration to the switch. Configuration changes take place immediately.

#### **Reset Configuration to Defaults**

Use the Factory Default page to reset the system configuration to the factory default values.

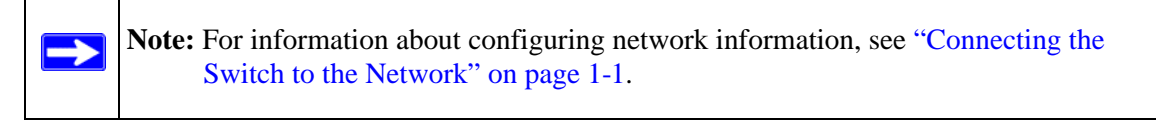

To access the Factory Defaults page:

1. Click **Maintenance** > **Reset** > **Factory Default** in the navigation tree.

| System S                         | witching                  | Deuties                                         |                              |                    |            |             |      | the starte repairs |
|----------------------------------|---------------------------|-------------------------------------------------|------------------------------|--------------------|------------|-------------|------|--------------------|
| Same Carlin I Da                 |                           | Kouting                                         | QoS                          | Security           | Monitoring | Maintenance | Help | LOGOU              |
| Device Reboot<br>Factory Default | Factory                   | Default                                         |                              |                    |            |             |      |                    |
|                                  | Check this<br>configurati | y Default<br>box and click /<br>ion settings to | APPLY below<br>default value | to return all<br>s |            |             |      |                    |

Figure 8-3

- 2. Click **Cancel** to cancel the operation on the screen and reset the data on the screen to the latest value of the switch.
- 3. Click Apply to restore the factory default settings. The action takes place immediately.

## Upload File From Switch

Use the File Upload page to upload configuration (ASCII) and image (binary) files from the switch to the TFTP server.

To display the File Upload page:

1. Click Maintenance > Upload > File Upload in the navigation tree.

| NETGE       | AR'                                                                  |                                    |                                          |                |            |             | 48-port Gig | GS748TI<br>gabit Smart Swite<br>with Static Routing |
|-------------|----------------------------------------------------------------------|------------------------------------|------------------------------------------|----------------|------------|-------------|-------------|-----------------------------------------------------|
| System      | Switching                                                            | Routing                            | QoS                                      | Security       | Monitoring | Maintenance | Help        | LOGOUT                                              |
| Save Config | Reset   Upload                                                       | Download                           | File Manage                              | ament Troubles | hooting    |             |             |                                                     |
| File Upload | File Uplo                                                            | ad                                 |                                          |                | (2)        |             |             |                                                     |
|             | File Type<br>Transfer Mo<br>Server Add<br>Server Add<br>Transfer Fil | ode<br>ress Type<br>ress<br>e Path | Error Log<br>TFTP V<br>IPv4 V<br>0.0.0.0 | M              |            |             |             |                                                     |
|             | Transfer Fil                                                         | e Name                             | Start Fi                                 | ile Transfer   |            |             |             |                                                     |

Figure 8-4

| Table 8-1 | . Upload | File from | Switch | Fields |
|-----------|----------|-----------|--------|--------|
|-----------|----------|-----------|--------|--------|

| Field               | Description                                                                                                    |
|---------------------|----------------------------------------------------------------------------------------------------|
| File Type           | <ul> <li>Specify the type of file you want to upload:</li> <li>Code: Retrieves a stored code image.</li> <li>Text Configuration: Retrieves the text configuration file startup-config.</li> <li>Error Log: Retrieves the system error (persistent) log, sometimes referred to as the event log.</li> <li>Buffered Log: Retrieves the system buffered (in-memory) log.</li> <li>Trap Log: Retrieves the system trap records. The default is Error Log.</li> </ul> |
| Image Name          | Specify the code image to upload, either image1 or image2. This field is only visible when <b>Code</b> is selected as the File Type. The factory default is image1.                                                                                                    |
| Transfer Mode       | Specify what protocol to use to transfer the file:<br>• <b>TFTP</b> . Trivial File Transfer Protocol.                                                                                                    |
| Server Address Type | Specify either <b>IPv4</b> or <b>DNS</b> address to indicate the format of the TFTP Server Address field. The factory default is <b>IPv4</b> .                                                                                                    |
| Server Address      | Enter the IP address of the TFTP server in accordance with the format indicated by the TFTP Server Address Type. The factory default is the IPv4 address <b>0.0.0.0</b> .                                                                                                    |
| Transfer File Path  | Enter the path on the TFTP server where you want to put the file. You may enter up to 32 characters. The factory default is blank.                                                                                                    |

| Field               | Description                                                                                                    |
|---------------------|----------------------------------------------------------------------------------------------------|
| Transfer File Name  | Enter a destination file name for the file to upload. You may enter up to 32 characters. The factory default is blank. |
| Start File Transfer | To initiate the file upload, check this box before clicking Apply.                                                     |

 Table 8-1. Upload File from Switch Fields (continued)

The last row of the table is used to display information about the progress of the file transfer. The page will refresh automatically until the file transfer completes.

## **Uploading Files**

Use the following procedures to upload a file from the switch to a TFTP server.

- 1. From the **File Type** field, select the type of file to copy from the switch to the TFTP server.
- 2. If you are uploading a GS700TR Smart Switch image (Code), select the image on the switch to upload. If you are uploading another type of file, the **Image Name** field is not available.
- **3.** Complete the **Server Address Type**, **Server IP Address**, and **Transfer File Name** (full path without TFTP server IP address) fields.
- 4. Click the Start File Transfer check box, and then click Apply.
- 5. Click **Cancel** to cancel the operation on the screen and reset the data on the screen to the latest value of the switch.

# Download File To Switch (TFTP)

Use the Download File to Switch page to download device software, the image file, the configuration files and SSL files from a TFTP server to the switch.

You can also download files via HTTP. See "HTTP File Download" on page 8-8 for more information.

To access the TFTP File Download page:

1. Click Maintenance > Download > TFTP File Download in the navigation tree.

| NETGE                                            | AR'      |                                                  |                   |             |                  |            |             | 48-port Gi | GS748T<br>gabit Smart Swit<br>with Static Routin |
|--------------------------------------------------|----------|--------------------------------------------------|-------------------|-------------|------------------|------------|-------------|------------|--------------------------------------------------|
| System                                           | Switch   | ning                                             | Routing           | QoS         | Security         | Monitoring | Maintenance | Help       | LOGOU                                            |
| Save Config                                      | Reset    | Upload                                           | Download          | File Manage | ement   Troubles | hooting    |             |            |                                                  |
| in the De                                        | , and au | File Typ                                         | P File Down       | Code        | ~                |            | ()<br>()    |            |                                                  |
| Image Na<br>Server Ad<br>TFTP Serv<br>Transfer I |          | Name<br>Address Type<br>erver IP<br>er File Path | IPv4 v<br>0.0.0.0 |             |                  |            |             |            |                                                  |
|                                                  |          | Remot                                            | e File Name       | Start Fi    | ile Transfer     |            |             |            |                                                  |

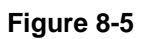

| Table 8-2. Download | File to Switch Fields |
|---------------------|-----------------------|
|---------------------|-----------------------|

| Field     | Description                                                                                                    |
|-----------|----------------------------------------------------------------------------------------------------|
| File Type | <ul> <li>Specify what type of file you want to download to the switch:</li> <li>Code: The code is the system software image, which is saved in one of two flash sectors called images (image1 and image2). The active image stores the active copy; while the other image stores a second copy. The device boots and runs from the active image. If the active image is corrupt, the system automatically boots from the non-active image. This is a safety feature for faults occurring during the boot upgrade process.</li> <li>Text Configuration: A text-based configuration file enables you to edit a configured text file (startup-config) offline as needed without having to translate the contents for Smart Switch to understand. The most common usage of text-based configuration is to upload a working configuration from a device, edit it offline to personalize it for another similar device (i.e., change the device name, serial number, IP address, etc.), and download it to that device.</li> <li>SSL Trusted Root Certificate PEM File: SSL Trusted Root Certificate File (PEM Encoded).</li> <li>SSL DH Weak Encryption Parameter PEM File: SSL Diffie-Hellman Weak Encryption Parameter File (PEM Encoded).</li> <li>SSL DH Strong Encryption Parameter File (PEM Encoded).</li> </ul> |

| Field               | Description                                                                                                    |
|---------------------|----------------------------------------------------------------------------------------------------|
| Image Name          | Specify the code image you want to download, either image1 or image2.<br>This field is only visible when <b>Code</b> is selected as the File Type. The factory default is <b>image1</b> . |
| Transfer Mode       | Specifies the protocol to be used for the transfer.                                                                                                    |
| Server Address Type | Specify either IPv4 or DNS address to indicate the format of the TFTP Server Address field. The factory default is <b>IPv4</b> .                                                          |
| TFTP Server IP      | Enter the IP address of the TFTP server in accordance with the format indicated by the TFTP Server Address Type. The factory default is the IPv4 address <b>0.0.0.0</b> .                 |
| Transfer File Path  | Enter the path on the TFTP server where the selected file is located. You may enter up to 32 characters. The factory default is blank.                                                    |
| Remote File Name    | Enter the name of the file you want to download from the TFTP server.<br>You may enter up to 32 characters. The factory default is blank.                                                 |
| Start File Transfer | To initiate the download, check this box before clicking Submit.                                                                                                    |

 Table 8-2. Download File to Switch Fields (continued)

2. Click **Cancel** to cancel the operation on the screen and reset the data on the screen to the latest value of the switch.

## Downloading a File to the Switch

Before you download a file to the switch, the following conditions must be true:

- The file to download from the TFTP server is on the server in the appropriate directory.
- The file is in the correct format.
- The switch has a path to the TFTP server.

Use the following procedures to download a file from a TFTP server to the switch.

- 1. From the **File Type** field, select the type of file to download.
- 2. If you are downloading a GS700TR Smart Switch image (Code), select the image on the switch to overwrite. If you are downloading another type of file, the **Image Name** field is not available.

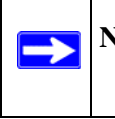

**Note:** It is recommended that you not overwrite the active image. The system will display a warning that you are trying to overwrite the active image.

- **3.** Verify the IP address of the TFTP server and ensure that the software image or other file to be downloaded is available on the TFTP server.
- 4. Complete the Server Address Type, TFTP Server IP Address and Remote File Name (full path without TFTP server IP address) fields.
- 5. Click the Start File Transfer check box, and then click Apply.
- **6.** After you click **Apply**, the screen refreshes and a "File transfer operation started" message appears. After the software is downloaded to the device, a message appears indicating that the file transfer operation completed successfully.

To activate a software image that you download to the switch, see "Dual Image Configuration" on page 8-9.

#### **HTTP File Download**

Use the HTTP File Download page to download files of various types to the switch using an HTTP session (i.e., via your web browser).

To display this page:

1. Click Maintenance > Download > HTTP File Download in the navigation menu.

| onnect with Innov | ation"             |                                             |                                                                     |                             |                         |                       |               | 48-port Gig | GS748T<br>gabit Smart Swite<br>with Static Routin |
|-------------------|--------------------|---------------------------------------------|---------------------------------------------------------------------|-----------------------------|-------------------------|-----------------------|---------------|-------------|---------------------------------------------------|
| System            | Switch             | ning                                        | Routing                                                             | QoS                         | Security                | Monitoring            | Maintenance   | Help        | LOGOUT                                            |
| Save Config       | Reset              | Upload                                      | Download                                                            | File Manage                 | ament Troubles          | hooting               |               |             |                                                   |
| TFTP File D       | ownload<br>ownload | HTTP<br>File Ty<br>Image<br>Select<br>NOTE: | File Dowr<br>TP File Dowr<br>pe<br>Name<br>File<br>After a File tra | lload<br>Code<br>image1 (1) | ⊻<br>ted, please wait 1 | Browse                | <b>∂</b><br>▼ |             |                                                   |
|                   |                    | indicat                                     | es that the file                                                    | transfer is d               | lone.                   | will be blanked. This | •             |             |                                                   |

Figure 8-6

| Field       | Description                                                                                                    |
|-------------|----------------------------------------------------------------------------------------------------|
| File Type   | <ul> <li>Specify the type of file you want to download:</li> <li>Code: Choose this option to upgrade the operational software in flash (default).</li> <li>Configuration: Choose this option to update the switch's configuration. If the file has errors the update will be stopped.</li> <li>SSL Trusted Root Certificate PEM File: SSL Trusted Root Certificate File (PEM Encoded)</li> <li>SSL Server Certificate PEM File: SSL Server Certificate File (PEM Encoded)</li> <li>SSL DH Weak Encryption Parameter PEM File: SSL Diffie-Hellman Weak Encryption Parameter File (PEM Encoded)</li> <li>SSL DH Strong Encryption Parameter PEM File: SSL Diffie-Hellman Strong Encryption Parameter File (PEM Encoded)</li> </ul> |
| Image Name  | Specify the code image you want to download, either <b>image1</b> (the default) or <b>image2</b> . This field is only visible when <b>Code</b> is selected as the File Type.                                                                                                    |
| Select File | Enter the path and filename or browse for the file you want to download. You may enter up to 80 characters.                                                                                                    |

 Table 8-3. HTTP File Download Fields

- 2. Click **Cancel** to cancel the operation on the screen and reset the data on the screen to the latest value of the switch.
- 3. Click the Apply button to initiate the file download.

**Note:** After a file transfer is started, please wait until the page refreshes. When the page refreshes, the "Select File" option will be blanked out. This indicates that the file transfer is done.

## **Dual Image Configuration**

The system maintains two versions of the GS700TR Smart Switch software in permanent storage. One image is the active image, and the second image is the backup image. The active image is loaded during subsequent switch restarts. This feature reduces switch down time when upgrading/ downgrading the GS700TR Smart Switch software.

The system running an older software version will ignore (not load) a configuration file created by the newer software version. When a configuration file created by the newer software version is discovered by the system running an older version of the software, the system will display an appropriate warning to the user.

Use the Dual Image Configuration page to set the boot image.

 $\rightarrow$ 

To display the Dual Image Configuration page:

1. Click Maintenance > File Management > Dual Image > Dual Image Configuration in the navigation menu.

| DETGE                                    | AR'                      |                            |                    |                 |            |             | 48-port Gi | GS748TI<br>gabit Smart Swite<br>with Static Routing |
|------------------------------------------|--------------------------|----------------------------|--------------------|-----------------|------------|-------------|------------|-----------------------------------------------------|
| System                                   | Switching                | Routing                    | QoS                | Security        | Monitoring | Maintenance | Help       | LOGOUT                                              |
| Save Config                              | Reset   Upload           | Download                   | File Manag         | ement   Trouble | shooting   |             |            |                                                     |
| Dual Image<br>Dual Image<br>Configuratio | Dual Ima                 | age Config<br>nage Configu | uration<br>Iration |                 | 0          |             |            |                                                     |
| » Dual Image<br>Status                   | Image Nan<br>Current-ac  | ne<br>tive                 | Ima                | gel 💌<br>el     |            |             |            |                                                     |
|                                          | Image Des<br>Activate Ir | scription<br>mage          | defa               | ault image      |            |             |            |                                                     |
|                                          | Update Boo<br>Delete Ima | otcode<br>age              |                    |                 |            |             |            |                                                     |

Figure 8-7

The Active Image page contains the following fields:

Table 8-4. Dual Image Configuration Fields

| Field                | Description                                                                                                   |
|----------------------|----------------------------------------------------------------------------------------------------|
| Image Name           | Select image1 or image2 from the dropdown menu to display or configure information about that software image. |
| Current Active       | Displays name of current active image.                                                                        |
| Image<br>Description | If desired, enter a descriptive name for the software image.                                                  |

2. Click Activate Image to make the image that is selected in the Image Name field the next active image for subsequent reboots.

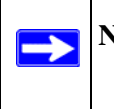

**Note:** After activating an image, you must perform a system reset of the switch in order to run the new code.

- 3. If the file you uploaded contains the boot loader code only, click **Update Bootcode**.
- 4. Click **Refresh** to reload the page and display the most current information.

- 5. Click **Delete Image** to remove the selected image from permanent storage on the switch. You cannot delete the active image.
- 6. Click **Cancel** to cancel the operation on the screen and reset the data on the screen to the latest value of the switch.
- 7. Click **Apply** to update the image description on the switch.

### Viewing the Dual Image Status

The Dual Image feature allows the switch to have two GS700TR Smart Switch software images in the permanent storage. One image is the active image, and the second image is the backup. This feature reduces the system down-time during upgrades and downgrades. You can use the Dual Image Status page to view information about the system images on the device.

To display the Dual Image Status page:

1. Click Maintenance > File Management > Dual Image Status > Dual Image Status in the navigation menu.

| NETGE                                                 | AR'                      |                     |                    |                |             | 48-port Gig | GS748TI<br>abit Smart Swite<br>with Static Routing |
|-------------------------------------------------------|--------------------------|---------------------|--------------------|----------------|-------------|-------------|----------------------------------------------------|
| System                                                | Switching                | Routing QoS         | Security           | Monitoring     | Maintenance | Help        | LOGOUT                                             |
| Save Config                                           | Reset   Upload           | Download   File Man | agement   Troubles | hooting        | 67.<br>-    |             |                                                    |
| Dual Image                                            | Dual Im                  | age Status          |                    |                |             |             |                                                    |
| <ul> <li>Dual Image</li> <li>Configuration</li> </ul> | Dual I                   | mage Status         |                    |                |             | (?)         |                                                    |
| » Dual Image                                          | Unit                     | Image1 Ver          | Image2 Ver         | Current-active | Next-active |             |                                                    |
| Status                                                | 1                        | 3.0.1               | 3.0.1              | image1         | image1      |             |                                                    |
|                                                       | Image1 De<br>default ima | scription<br>age    |                    |                |             |             |                                                    |
|                                                       | Image2 De                | scription           |                    |                |             |             |                                                    |
|                                                       |                          |                     |                    |                |             |             |                                                    |

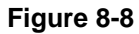

| Field              | Description                                                     |
|--------------------|-----------------------------------------------------------------|
| Unit               | Displays the unit ID of the switch.                             |
| Image1 Ver         | Displays the version of the image1 code file.                   |
| Image2 Ver         | Displays the version of the image2 code file.                   |
| Current-active     | Displays the currently active image on this unit.               |
| Next-active        | Displays the image to be used on the next restart of this unit. |
| Image1 Description | Displays the description associated with the image1 code file.  |
| Image2 Description | Displays the description associated with the image2 code file.  |

| Table | 8-5. | Dual | Image | Status | Fields |
|-------|------|------|-------|--------|--------|
|-------|------|------|-------|--------|--------|

- 2. Click **Refresh** to display the latest information from the router.
- **3.** For information about how to update or change the system images, see "Dual Image Configuration" on page 8-9.

## Ping

Use the Ping page to tell the switch to send a Ping request to a specified IP address. You can use this feature to check whether the switch can communicate with a particular network host.

To access the Ping page:

1. Click **Maintenance > Troubleshooting > Ping** in the navigation menu.

| DETGE              | AR'                                                                            |                            |                                  |                                   |                   |             | 48-port Gig | GS748T<br>abit Smart Swite<br>vith Static Routin |
|--------------------|--------------------------------------------------------------------------------|----------------------------|----------------------------------|-----------------------------------|-------------------|-------------|-------------|--------------------------------------------------|
| System             | Switching                                                                      | Routing                    | QoS                              | Security                          | Monitoring        | Maintenance | Help        | LOGOUT                                           |
| Save Config        | Reset   Upload                                                                 | Download                   | File Manage                      | ment Trouble                      | shooting          | NC &        |             |                                                  |
| Ping<br>Traceroute | Ping<br>Ping Deta<br>Hostname / I<br>Address<br>Count<br>Interval(secs<br>Size | ails<br>(P<br>1)<br>3<br>0 | (1 to 1)<br>(1 to 6)<br>(0 to 6) | (Max 255 Chi<br>5)<br>))<br>5507) | aracters/x.x.x.x) |             | ۲           |                                                  |
|                    | Ping                                                                           |                            |                                  |                                   |                   |             |             |                                                  |

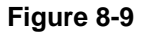

| Field               | Description                                                                                                    |
|---------------------|----------------------------------------------------------------------------------------------------|
| Hostname/IP Address | Enter the IP address or the host name of the station you want the switch to ping. The initial value is blank. This information is not retained across a power cycle. |
| Count               | Specify the number of pings to send. The valid range is 1 to 15.                                                                                                    |
| Interval            | Specify the number of seconds between pings sent. The valid range is 1 to 60.                                                                                        |
| Size                | Specify the size of the ping packet to send. The valid range is 0 to 65507.                                                                                          |
| Ping                | Displays the results of the ping.                                                                                                    |

#### Table 8-6. Ping Fields

- 2. Click **Cancel** to cancel the operation on the screen and reset the data on the screen to the latest value of the switch.
- **3.** Click **Apply** to send the ping. The switch will send the number of pings configured and the results will be displayed below the configurable data.
  - If successful, you will see "Reply From IP/Host: icmp\_seq = 0. time = xx usec. Tx = x, Rx = x Min/Max/Avg RTT = x/x/x msec"
  - If a reply to the ping is not received, you will see "Reply From IP/Host: Destination Unreachable. Tx = x, Rx = 0 Min/Max/Avg RTT = 0/0/0 msec"

## TraceRoute

You can use the TraceRoute utility to discover the paths that a packet takes to a remote destination. To display this page:

1. Click Maintenance > Troubleshooting > TraceRoute in the navigation tree.

| NETGE       | AR'                                                                                                    |                                                                                                    | GS748T<br>48-port Gigabit Smart Swite<br>with Static Routin |
|-------------|----------------------------------------------------------------------------------------------------|----------------------------------------------------------------------------------------------------|-------------------------------------------------------------|
| System      | Switching                                                                                                    | Routing QoS Security Monitoring Maintenance                                                                                                    | Help                                                        |
| Save Config | Reset   Upload                                                                                                    | Download   File Management   Troubleshooting                                                                                                    |                                                             |
| Ping        | TraceRout                                                                                                    | e                                                                                                    |                                                             |
| Traceroute  | Tracerout                                                                                                    | e                                                                                                    |                                                             |
|             | Hostname /<br>IP Address<br>Probes Per<br>Hop<br>Max TTL<br>Init TTL<br>Maxfail<br>Interval(secs)<br>Port<br>Size<br>TraceRoute | (Max 255 Charactersix.x.x.x)<br>3 (1 to 10)<br>30 (1 to 255)<br>1 (0 to 255)<br>5 (0 to 255)<br>3 (1 to 60)<br>33434 (1 to 65535)<br>0 (0 to 65507) |                                                             |
|             |                                                                                                    |                                                                                                    |                                                             |

Figure 8-10

|  | Table | 8-7. | TraceRoute | Fields |
|--|-------|------|------------|--------|
|--|-------|------|------------|--------|

| Field                  | Definition                                                                                    |
|------------------------|-----------------------------------------------------------------------------------------------|
| Hostname/IP<br>Address | Enter the IP address or the hostname of the station you want the switch to discover path for. |
| Probes Per Hop         | Enter the number of times each hop should be probed. The valid range is 1 to 10.              |
| MaxTTL                 | Enter the maximum time-to-live for a packet in number of hops. The valid range is 1 to 255.   |
| InitTTL                | Enter the initial time-to-live for a packet in number of hops. The valid range is 0 to 255.   |
| MaxFail                | Enter the maximum number of failures allowed in the session. The valid range is 0 to 255.     |
| Interval               | Enter the time between probes in seconds. The valid range is 1 to 60.                         |
| Port                   | Enter the UDP destination port in probe packets. The valid range is 1 to 65535.               |
| Size                   | Enter the size of probe packets. The valid range is 0 to 65507.                               |
| TraceRoute             | Displays the output from a traceroute.                                                        |

- 2. Click **Cancel** to cancel the operation on the screen and reset the data on the screen to the latest value of the switch.
- 3. Click Apply to initiate the traceroute. The results display in the TraceRoute box.